# Web of Science Formación Experta

Rachel Mangan, Team Lead, Customer Education Specialists <u>rachel.mangan@thomsonreuters.com</u>

España, octubre de 2016

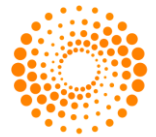

THOMSON REUTERS

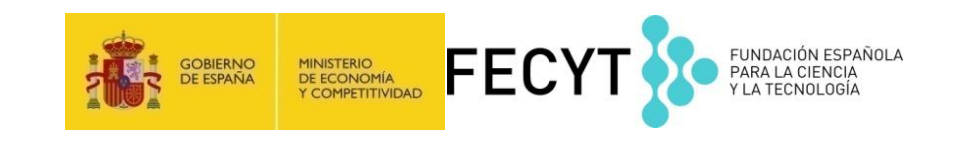

## Contenido

- La formación del nivel experta se caracteriza por la resolución de dudas/preguntas preparadas previamente por los participantes
- Novedades en la Web of Science
  - Emerging Sources Citation Index- unas 5.000 nuevas revistas
  - Factor de Impacto y cuartiles de las revistas integradas en la WOS CC
  - Refinar resultados por artículos muy citados (Highly Cited Papers 1%) y artículos candentes (Hot Papers 0.1%)
  - Guardar listas marcadas y abrirlas en sesiones posteriores
  - Métricos sobre el uso de registros (indicador de interés)
  - Exportar resultados al CVN de FECYT
  - Refinar resultados por revistas de carácter acceso abierto
  - Resultados de una búsqueda por Todas las Bases de datos optimizados: visualización de números precisos de resultados
- Identificación de autores y su impacto: Búsqueda de autor, ResearcherID y ORCID y el informe de citas (índice h)
- Organización-nombre mejorado: optimizar la búsqueda por una organización
- Acelera descubrimiento con la Red de Citas: registros relacionados, las referencias citadas, las veces citad y el mapa de citas
- Incites Journal Citation Reports- evaluar revistas en el SCI y el SSCI con el factor de impacto
- Incites Essential Science Indicators- identificar instituciones, países, autores y artículos de mayor impacto

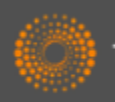

La Web of Science- la conexión más grande de revistas, libros, actas, datos, patentes, bases multidisciplinarias y bases regionales

#### WEB OF SCIENCE<sup>™</sup>

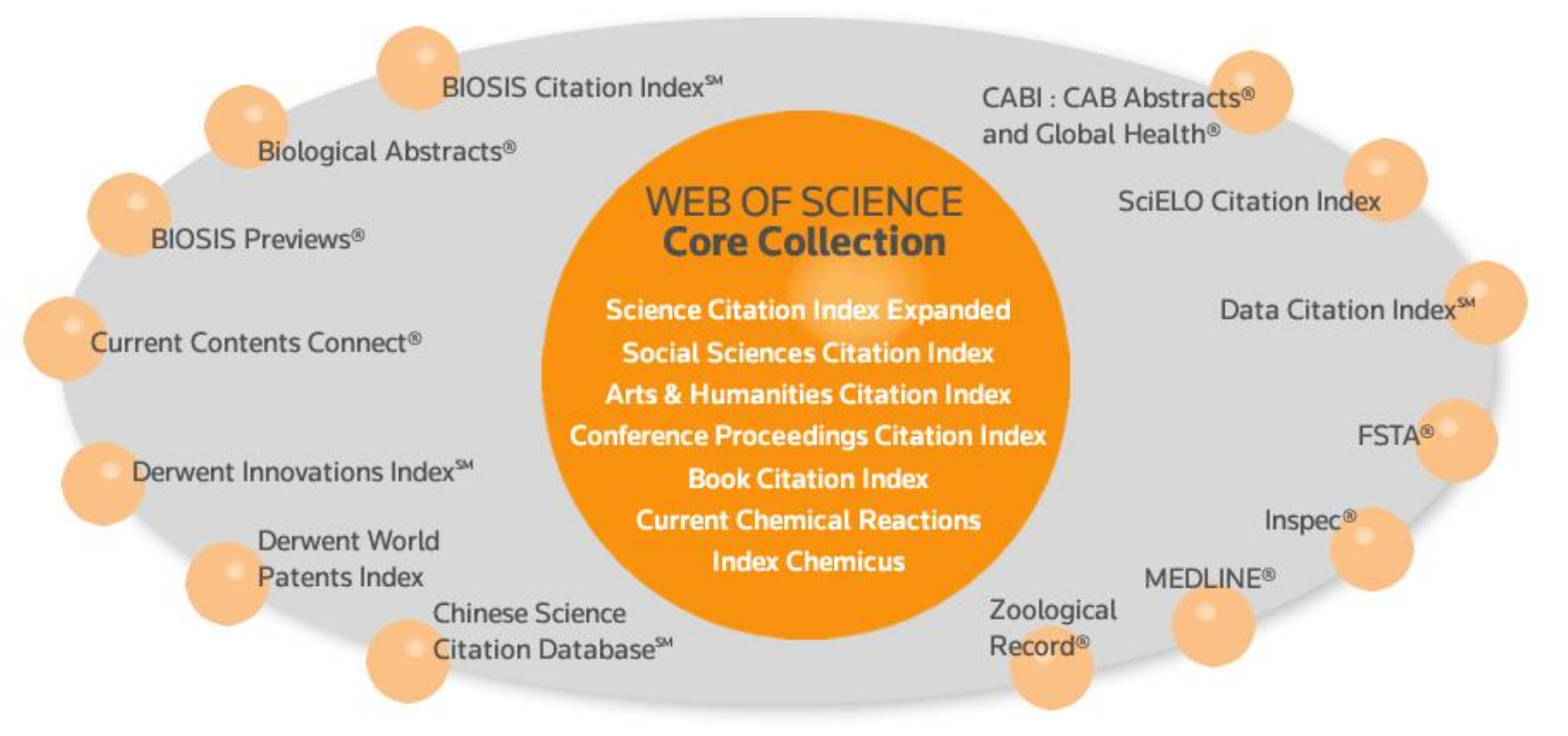

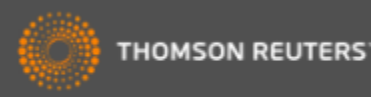

## La Web of Science Colección Principal

|   | Índice de Citas                                                                         | Número de<br>Títulos     | Numero de<br>documentos | Cobertura           |
|---|-----------------------------------------------------------------------------------------|--------------------------|-------------------------|---------------------|
| • | Science Citation Index Expanded                                                         | 8.300                    | 48,541,825              | 1900-actualidad     |
| • | Social Science Citation Index                                                           | 3.000                    | 8,953,100               | 1900-actualidad     |
| • | Arts and Humanities Citation Index                                                      | 1.600                    | 4,405,200               | 1975-actualidad     |
| • | Conference Proceeding Citation Index<br>(ciencias y ciencias sociales y<br>humanidades) | 161.000                  | 8,000,000               | 1990-<br>actualidad |
| • | Book Citation Index (ciencias sociales y                                                | 70.000<br>10.000 por año | 872,746                 | 2005-actualidad     |
| • | Emerging Sources Citation Index<br>(¡nuevo!)                                            | 3.796                    | 46,037,378              | 2015-<br>actualidad |

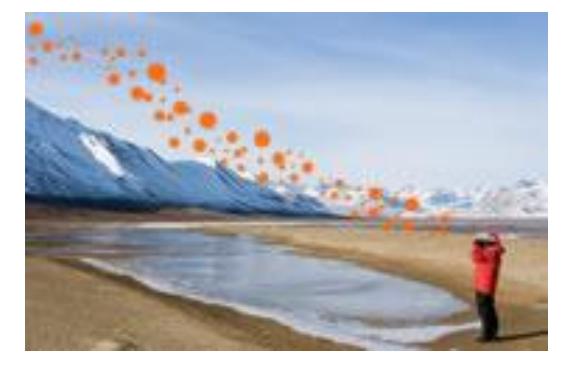

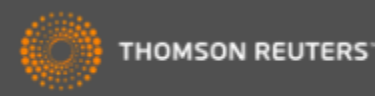

## WOS CC-el índice de citas único y más completo

- Acceso a más de 12.700 revistas de alta calidad: TR indexa las revistas más destacadas de la investigación
- Busca en más de 62 millones de registros
- Más de 1 billón de referencias citadas
- Indexación completa desde 1900 -todos los autores, todas las afiliaciones y todas las referencias citadas
- Cobertura completa de las revistas- indexación del contenido completo de la revista y todos los artículos publicados
- Todos los campos de investigación: 251 categorías temáticas
- Selección neutral y objetiva- TR evalúa más de 3.300 editoriales
- Cobertura de publicaciones globales más de 80 países y 32 idiomas
- 3.100 revistas acceso abierto (incluye SciELO, KJD, RSCD, Medline..)
- 2.460 revistas acceso abierto WOS CC

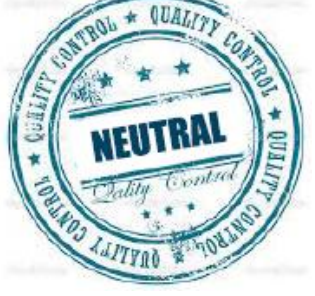

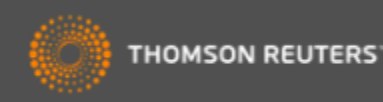

## Calidad de selección de la Web of Science CC

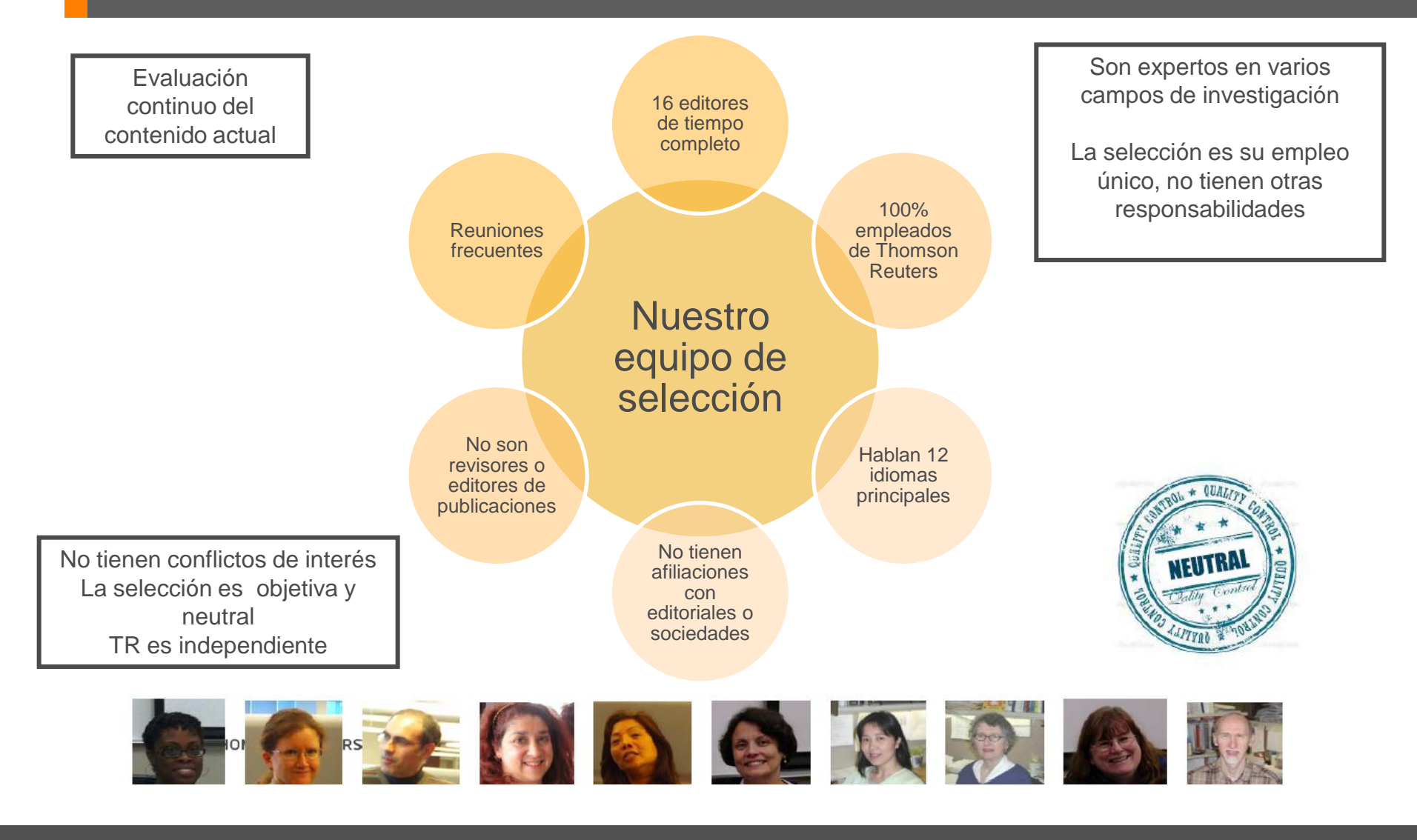

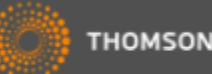

## La selección de bases de datos en la Web of Science

| Web of Science M InCites M Journal Citation Repo                                      | rts® Essential Science Indicators <sup>SM</sup> EndNote®                                                                                                    | Rachel 🔻 Ayuda 🛛 Español 🔻                                                                                          |
|---------------------------------------------------------------------------------------|----------------------------------------------------------------------------------------------------|----------------------------------------------------------------------------------------------------|
| WEB OF SCIENCE <sup>™</sup>                                                           |                                                                                                    | THOMSON REUTERS                                                                                                    |
| Buscar Todas las bases de datos                                                       | Colección Ahora lanzamos                                                                                                    | JCR y ESI desde la                                                                                                  |
| Búsqueda básica<br>Ejemplo: oil spill* mediterranean                                  | BIOSIS Citation Index <sup>SM</sup><br>BIOSIS Previews®                                                                                                    | Haga clic aquí para obtener sugerencias                                                                             |
| AND           Ejemplo: O'Brian C* OR O         AND           Ejemplo: Cancer* OR Mole | CABI: CAB Abstracts® y Global Health®<br>Chinese Science Citation Database <sup>SM</sup><br>Current Contents Connect®<br>Data Citation Index <sup>SM</sup><br>Derwent Innovations Index <sup>SM</sup> | Abra el menú desplegable para<br>seleccionar la base de interés<br>(de las bases contratadas por<br>su institución) |
| PERÍODO DE TIEMPO                                                                     | FSTA <sup>®</sup> - El recurso de la bromatologia<br>Inspec <sup>®</sup><br>KCI - Korean Journal Database<br>MEDLINE <sup>®</sup>                                                                     |                                                                                                    |
| Desde 1864      hasta 2014                                                            | Zoological Record®                                                                                                    | Acceso gratis a bases de contenido regional                                                                         |

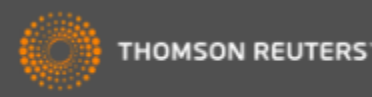

## Mis Herramientas

| WEB OF SCIENCE™                                                                                                    |                                                                                                    | (C                                       |
|----------------------------------------------------------------------------------------------------|----------------------------------------------------------------------------------------------------|------------------------------------------|
| Buscar 🔰 Todas las bases de datos 🚩                                                                                            |                                                                                                    | Mis herramientas 👻 Historial de búsqueda |
|                                                                                                    | EndNote®                                                                                                    | nvenido al nuevo Web of S                |
| Búsqueda básica                                                                                                    | ResearcherID                                                                                                    |                                          |
| Ejemplo: oil spill* mediterranean                                                                                              | Alertas y búso                                                                                                    | quedas guardadas                         |
|                                                                                                    | Menú de herramientas                                                                                                    |                                          |
| <ul> <li>PERÍODO DE TIEMPO</li> <li>Todos los años </li> <li>Desde 1864 </li> <li>hasta 2014 </li> <li>MÁ S AJUSTES</li> </ul> | adicionales disponibles a l<br>usuarios registrados.<br>•Mis Alertas de Citas<br>•Mis Búsquedas Guardada<br>•Mi ResearcherID<br>•Mi Endnote en línea | os                                       |

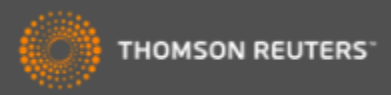

### Comunicar con Thomson Reuters

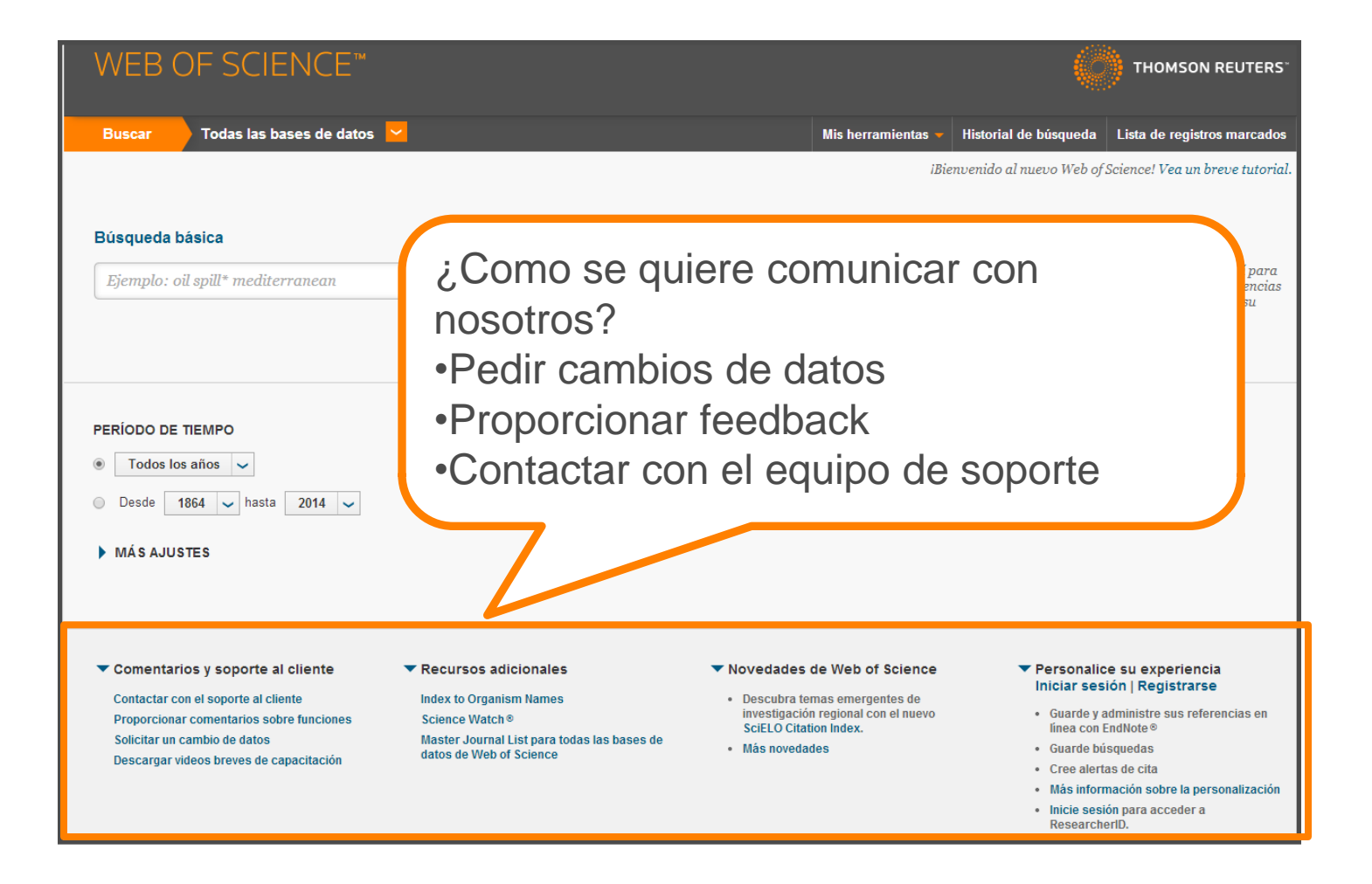

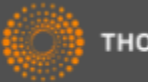

## Página de búsqueda de la WOS CC

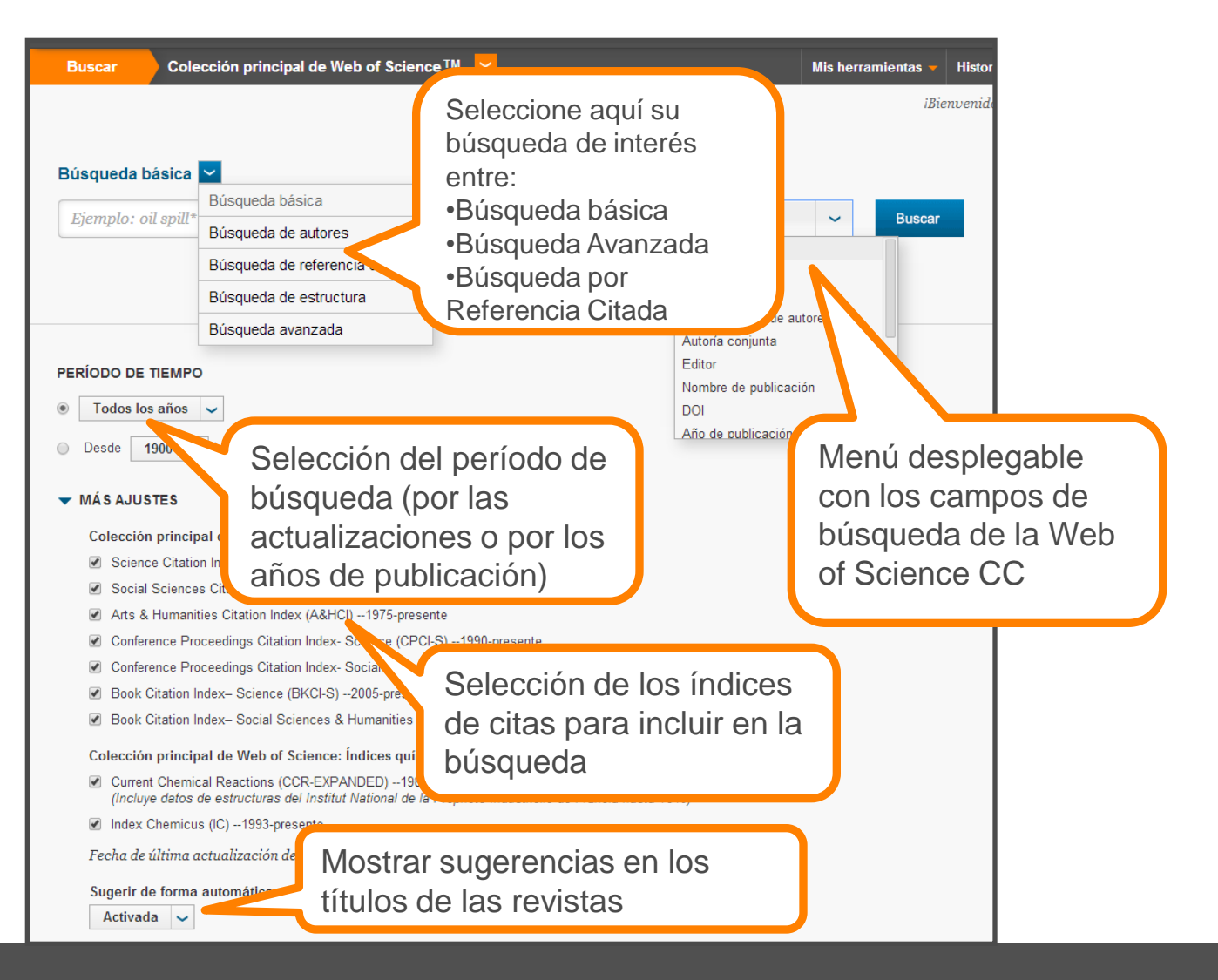

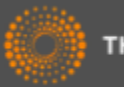

## Novedades en la Web of Science

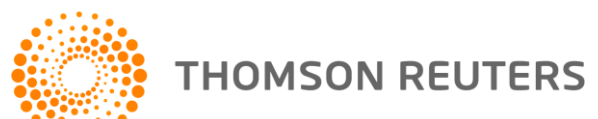

## La necesidad de adaptar a cambios en el mercado..

 Nuestros usuarios, que sean investigadores, agencias de financiación, gobiernos, evaluadores.. Quieren más contenido.

#### PERO

 Nuestros usuarios desean que mantenemos la selectividad y seguimos con nuestra política de indexar el contenido de mayor calidad e impacto

• ¿Cómo podemos responder a dos peticiones opuestas?

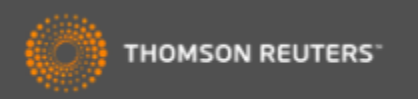

## Emerging Sources Citation Index

- Nuevo índice de citas incorporada en el Web of Science Core Collection
- Sin coste adicional a los clientes que suscriben a los tres índices de revistas SCI, SSCI & ACI
- El contenido debe cumplir con los criterios de selección más básicos
  - Tener revisión por pares
  - Contenidos de interés elevado para la comunidad científica o experta
  - Cumplimiento de las prácticas de publicación éticas
  - Metadatos en inglés
  - Disponible en formato PDF o XML.
- 3.796 revistas indexadas actualmente (más de 300 españoles)
- Hasta 5.000 en el año 2017
- Índice de aprobación es 63% (WOS CC es 12%)
- El ESCI exhibe las mismas características de otros índices en el WOS CC
  - Indexación completa de contenido y todos los campos bibliográficos

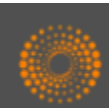

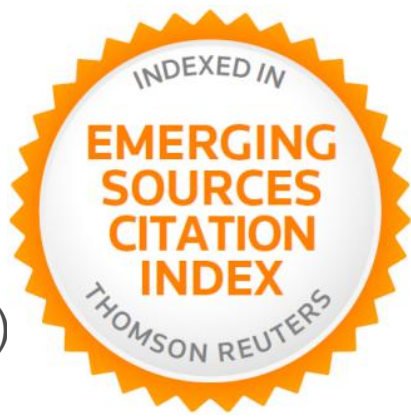

## Cobertura de Revistas en el ESCI

| Línea de<br>investigación                              | # ESCI | % ESCI | # ESCI<br>Único | % ESCI<br>Único |
|--------------------------------------------------------|--------|--------|-----------------|-----------------|
| Ciencias sociales                                      | 1555   | 41%    | 855             | 55%             |
| Artes y<br>humanidades                                 | 662    | 17%    | 438             | 66%             |
| Medicina clinica                                       | 664    | 17%    | 247             | 37%             |
| Ingeneria                                              | 368    | 10%    | 125             | 34%             |
| Fisica                                                 | 278    | 7%     | 173             | 62%             |
| Ciencias de la vida                                    | 176    | 5%     | 92              | 52%             |
| Agricultura,<br>biologia y cienicas<br>medioamientales | 93     | 2%     | 55              | 59%             |
| Total                                                  | 3796   | 100%   | 1985            | 52%             |

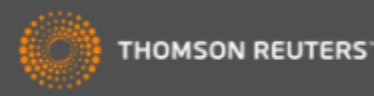

## Cobertura de Revistas en el ESCI

| REGION                  | # ESCI | % ESCI | # ESCl<br>único | % ESCI único |
|-------------------------|--------|--------|-----------------|--------------|
| Europa                  | 1905   | 50%    | 867             | 46%          |
| América del<br>norte    | 698    | 18%    | 324             | 46%          |
| Asia –Pacifica          | 551    | 15%    | 299             | 54%          |
| América latina          | 395    | 10%    | 347             | 88%          |
| Oriente<br>medio/Africa | 153    | 4%     | 85              | 56%          |
| Rusa                    | 94     | 2%     | 63              | 67%          |
| Total                   | 3796   | 100%   | 1985            | 52%          |

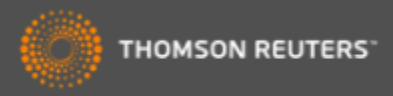

## Integración de ESCI en otras bases y sistemas

- No en JCR
  - Revistas del ESCI no recibirán el factor de impacto
  - Las citas del ESCI se incluyen en el calculo del FI
- No en ESI
  - El contenido del ESCI no contribuirá a cálculos en ESI
- No en Incites Benchmark and Analytics
  - TR va a considerar la integración de ESCI en desarrollos futuros y adaptará a las necesidades del mercado.
- ESCI si en los APIs de WOS (Lite and Premium)

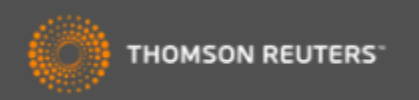

### Datos de la revista de Incites JCR- visualización inmediata en la página de resultados

| Web of Science ™ InCites ™ Journal Cita                                                            | ation Reports® | Essential Science Indicators SM E                                          | indNote ®                     |                         |                     |
|----------------------------------------------------------------------------------------------------|----------------|----------------------------------------------------------------------------|-------------------------------|-------------------------|---------------------|
| WEB OF SCIENC                                                                                      | E              |                                                                            |                               |                         |                     |
| Buscar                                                                                             |                |                                                                            |                               | /lis herramientas 👻 H   | istorial de         |
| <b>Resultados: 37.826</b><br>(de Colección principal de Web of<br>Science)                         | Ordenar        | por: Fecha de publicación d                                                | e más reciente a más antigua  | ~                       |                     |
| Buscó: Nombre de publicación: (jo<br>urnal of agricultural and food chemistr<br>y)Más              | Selecci        | JOURNAL OF AGRICULT                                                        | URAL AND FOOD CHEMIST         | RY                      | egistr              |
| 🌲 Crear alerta                                                                                     | <b>1</b> .     | Impact Factor<br>3.107 3.387                                               |                               |                         | La fur              |
| Refinar resultados                                                                                 |                | Categoría de JCR ®                                                         | Clasificación en la categoría | Cuartil en la categoría | :: 921 <sup>.</sup> |
| Buscar en resultados de Q                                                                          | 2.             | AGRICULTURE,<br>MULTIDISCIPLINARY                                          | 2 de 56                       | Q1                      |                     |
|                                                                                                    |                | CHEMISTRY, APPLIED                                                         | 11 de 71                      | Q1                      | m tu                |
| Categorías de Web of Science 🔻                                                                     |                | FOOD SCIENCE &<br>TECHNOLOGY                                               | 13 de 123                     | Q1                      | : 9223              |
| FOOD SCIENCE TECHNOLOGY<br>(37,778)                                                                |                | Datos de la edición 2013 de J                                              | ournal Citation Reports®      |                         |                     |
| <ul> <li>CHEMISTRY APPLIED (37,778)</li> <li>AGRICULTURE<br/>MULTIDISCIPLINARY (37,778)</li> </ul> |                | Editorial<br>AMER CHEMICAL SOC, 1155 16TH ST, NW, WASHINGTON, DC 20036 USA |                               |                         |                     |
| más opciones / valores<br>Refinar                                                                  |                | ISSN: 0021-8561<br>ISSN electrónico: 1520-5118                             | i -                           |                         | : 923               |
| Tipos de documento                                                                                 |                | Dominio de investigación<br>Agriculture                                    |                               |                         |                     |
| <ul> <li>ARTICLE (35,666)</li> <li>NOTE (911)</li> </ul>                                           | <b>4</b> .     | Chemistry<br>Food Science & Technology                                     |                               |                         | (Pimj               |

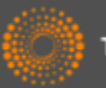

### Datos de la revista de Incites JCR- visualización inmediata en el registro completo

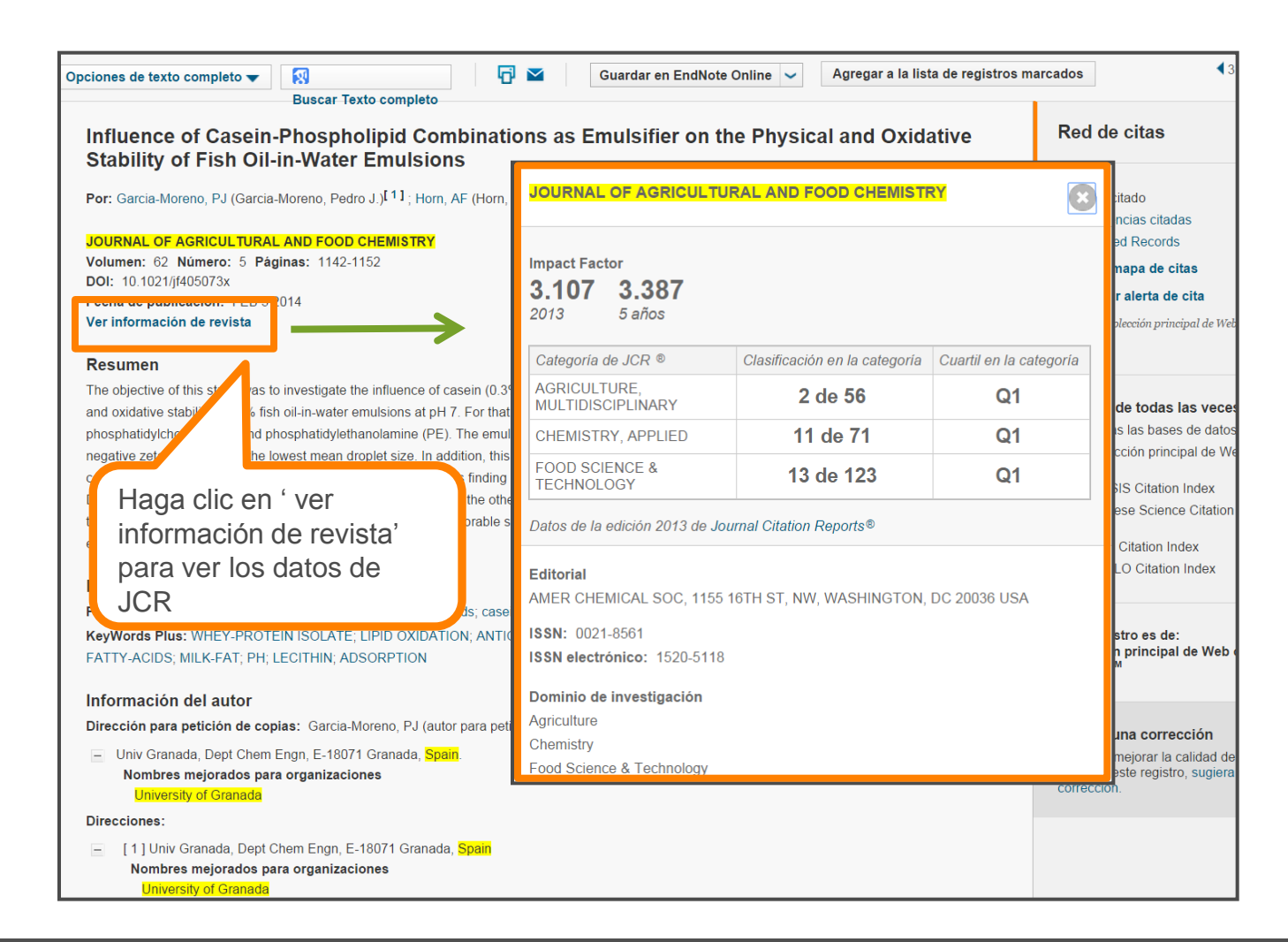

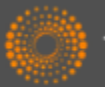

## Integración de indicadores de ESI a la WoS CC

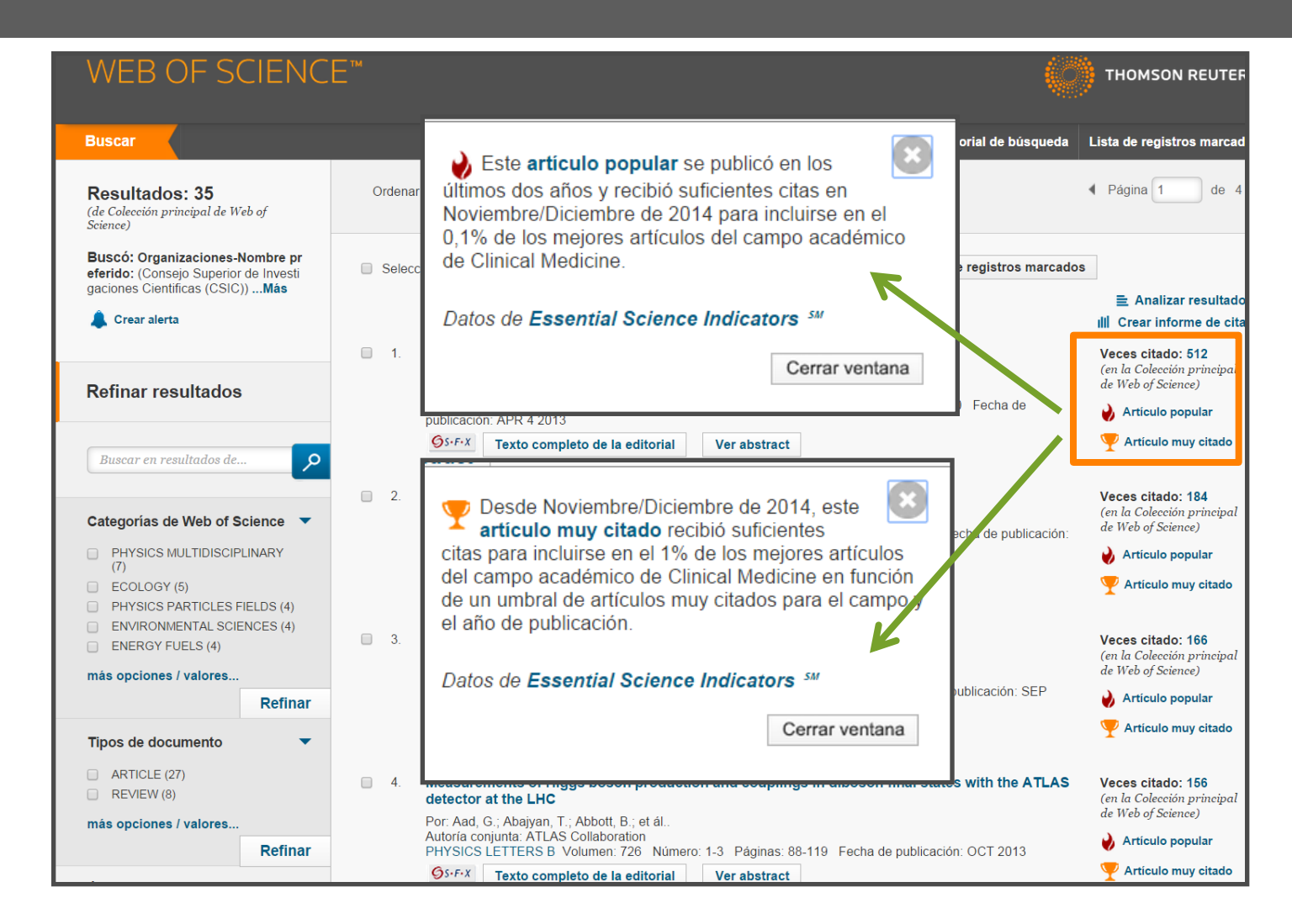

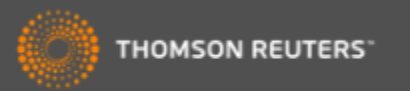

## Refinar resultados por artículos ESI

| Editores                                                            | •      | 7. FERMI LARGE AREA TELESCOPE SECOND SOURCE CATALOG<br>Por: Nolan, P. L.; Abdo, A. A.; Ackermann, M.; et ál<br>ASTROPHYSICAL IOURNAL SUPPLEMENT SERIES Volumen: 199. Número: 2. Número de artículo: 31. | <b>Veces citado: 465</b><br>(en la Colección principal<br>de Web of Science) |
|---------------------------------------------------------------------|--------|----------------------------------------------------------------------------------------------------|------------------------------------------------------------------------------|
| Títulos de fuentes                                                  | •      | Fecha de publicación: APR 2012<br>SrFrX Texto completo de la editorial Ver abstract                                                                                                    | Y Artículo muy citado                                                        |
| Títulos de colección                                                | •      |                                                                                                    |                                                                              |
| Títulos de conferencias                                             | •      | Descubre rápidamente los artículos con el mayor                                                                                                    | Veces citado: 440<br>(en la Colección principal<br>de Web of Science)        |
| Años de publicación                                                 | •      | resultados por:                                                                                                    | Y Artículo muy citado                                                        |
| Organizaciones-Nombre preferido                                     | •      | <ul> <li>•Trabajos muy citados (primer 1%)</li> <li>•Trabajos candentes (primer 0.1% últimos 2 años)</li> </ul>                                                                                         | <b>Veces citado: 373</b><br>(en la Colección principal<br>de Web of Science) |
| Entidades financiadoras                                             | •      |                                                                                                    | Y Artículo muy citado                                                        |
| Idiomas                                                             | •      | 10. C                                                                                                    | Veces citado: 335<br>(en la Colección principal                              |
| Países/Territorios                                                  | •      | ud, G.; Abbott, B.; Abdallah, J.; et ál<br>autoría conjunta: ATLAS Collaboration<br>PHYSICS LETTERS B. Volumen: 710 Número: 1 Páginas: 49-66 Fecha de publicación: marx 29 2012                         | de Web of Science)<br>Y Articulo muy citado                                  |
| Mejores artículos de ESI                                            | -      | SIFIX Texto completo de la edituriar Ver abstract                                                                                                    |                                                                              |
| <ul><li>Highly Cited Papers (530)</li><li>Hot Papers (35)</li></ul> | -      | 🗌 Seleccionar página 🛛 🔂 Guardar en EndNote 🗸 Agregar a la lista de registros marcados                                                                                                    |                                                                              |
| R                                                                   | efinar | Ordenar por: Veces citado de mayor a menor frecuencia 🗸 Mostrar: 10 por página 🗸                                                                                                    | Página 1 de 3.017                                                            |
| Acceso abierto                                                      | •      |                                                                                                    |                                                                              |

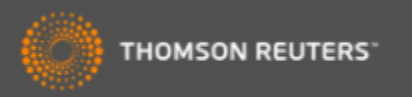

## Guardar listas marcadas

Ahora es posible guardar sus listas marcadas y abrirlas en sesiones posteriores.

•Esta novedad le permite mantener **conjuntos personalizados de registros** durante sus sesiones en la Web of Science.

•Exportar estos conjuntos personalizados al CVN de FECYT, a Incites (hace falta tener una suscripción) o a su perfil de RID.

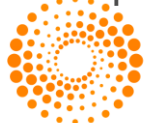

THOMSON REUTERS

## Guardar listas marcadas

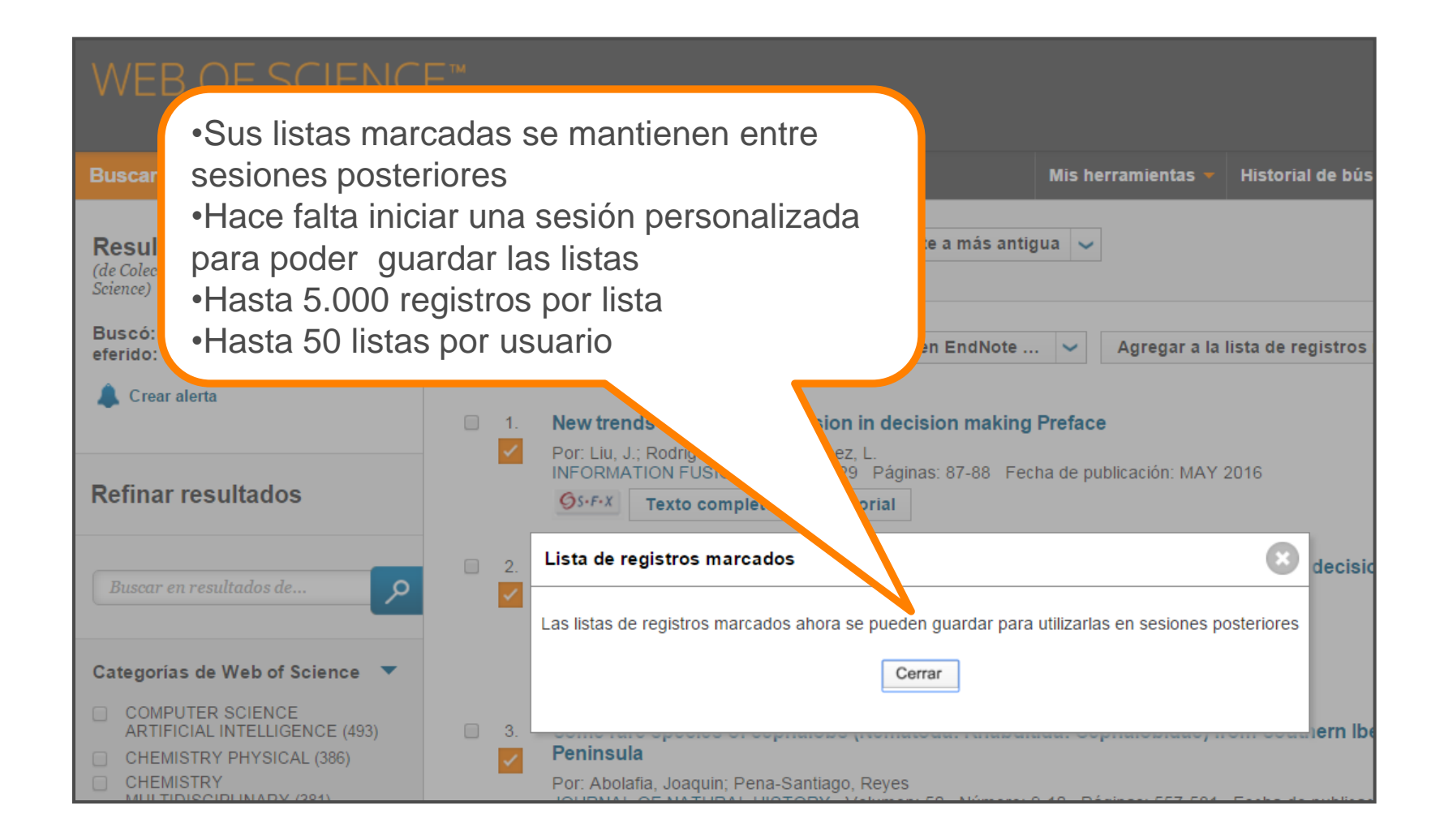

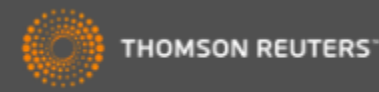

## La lista marcada

| WEB OF SCIENCE                                                                                                    | _ TM                                                                                                    |                        |                         |                                                                                           |                                            |
|----------------------------------------------------------------------------------------------------|----------------------------------------------------------------------------------------------------|------------------------|-------------------------|-------------------------------------------------------------------------------------------|--------------------------------------------|
| Buscar Regresar a los Resultado                                                                                                    | os de búsqueda                                                                                                    |                        | Mis herramientas 🔻      | Historial de búsqueda                                                                     | Lista de registros marcados 3              |
| Lista de registros marcados (3 re                                                                                                    | gistros)  Lista compuesta de elementos m                                                                                                    | arcados de Derw        | ent: 0 compuestos       | 5                                                                                         |                                            |
| Guardar Abrir/Administrar X Borrar                                                                                                    |                                                                                                    |                        |                         |                                                                                           |                                            |
| 3 registros totales en la ta de registros i<br>Extraer el autor, el título                                                                                                    | narcados<br>stract de todos los registros de la lista de registros marcados                                                                                         | así como las veces que | e se han citado         |                                                                                           |                                            |
| 3 registros de <i>Colección prino</i><br>Extraer de este producto datos co<br>Extraer registros [ – Ocu<br>Paso 1: Seleccionar registros                                                                                                    | Veb of Science ™<br>stos registros.<br>de salida ]<br>2: Seleccionar contenido                                                                                      | Paso 3: Seleccionar    | destino [Más informació | n sobre cómo guardar contenido                                                            | o en un programa de gestión bibliográfica) |
| Todos los registros en esta lis<br>Todos los registros en página                                                                                                    | ta (hasta                                                                                                    | up M Guardar           |                         | ~                                                                                         |                                            |
| <ul> <li>Registros hasta</li> <li>Registros hasta</li> <li>Seleccionar todo Res</li> <li>Autor(es)/Editor(es</li> <li>Abstract*</li> <li>Direcciones</li> <li>IS SN/ISBN</li> <li>Número IDS</li> <li>Información de finante</li> <li>ID de PubMed</li> <li>*Al seleccionar estos ele</li> </ul> | <ul> <li>Guardar (hasta 50 lista</li> <li>Abrir listas guardadas</li> <li>Editar listas guardadas</li> <li>Combinar listas guarda</li> <li>Borrar listas</li> </ul> | as)<br>s<br>adas       |                         | r <b>e la conferencia</b><br>la conferencia<br>la editorial<br>s/Número de capítu<br>ción | los                                        |

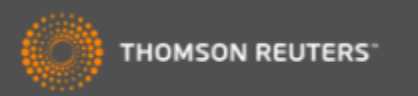

## Abrir listas guardadas

| 'EB    | BOF SCIENCE™                                                           |                                                                                                    |                                                           |                                                        |                                                         |                             |
|--------|------------------------------------------------------------------------|----------------------------------------------------------------------------------------------------|-----------------------------------------------------------|--------------------------------------------------------|---------------------------------------------------------|-----------------------------|
| car    | Regresar a los Resultados de                                           | e búsqueda                                                                                                    |                                                           | Mis herramientas 🔻                                     | Historial de búsqueda                                   | Lista de registros marcados |
| r/Adn  | ninistrar listas de registros n<br>r a la página anterior              | narcados guardadas                                                                                                    |                                                           |                                                        |                                                         |                             |
| Selec  | cionar todo X Eliminar                                                 |                                                                                                    |                                                           |                                                        |                                                         |                             |
|        | Nombre                                                                 | Descripción                                                                                                    | Número                                                    |                                                        | Última modificación                                     | Editar                      |
|        | listado_combinado                                                      |                                                                                                    | 196                                                       | 02-10-2016                                             |                                                         | Editar                      |
|        | red_wine_                                                              |                                                                                                    | 100                                                       | 02-10-2016                                             |                                                         | Editar                      |
|        | Olive_Oil_                                                             |                                                                                                    | 196                                                       | 02-10-2016                                             |                                                         | Editar                      |
| Select | •Para ab<br>•Para co<br>deseas o<br>•Luego a<br>lista abie<br>•Haga cl | orir una lista hace falta<br>ombinar listas hace falt<br>combinar con otra.<br>abre la segunda lista c<br>erta.<br>lic sobre 'reemplazar' l | hacer clic<br>ta abrir una<br>on la cual d<br>luego 'guar | sobre el n<br>a de las lis<br>deseas co<br>dar'. Intro | nombre.<br>itas, la cual<br>ombinar con<br>iduce un nue | la<br>evo                   |
|        | titulo par                                                             | ra esta lista combinada                                                                                                    | a.                                                        |                                                        |                                                         |                             |

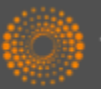

## Web of Science Item Level Usage Metrics

Una nueva métrica que cuenta dos actividades que se consideran como indicadores del **interés** del usuario en la publicación.

Sirven para apoyar el usuario en la búsqueda y el descubrimiento de investigación en la plataforma Web of Science

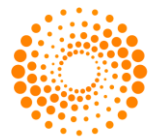

THOMSON REUTERS

## ¿Porqué contar 'el uso' de una publicación?

- Existe una demora entre la publicación de un artículo y la actividad de citas a su mismo.
  - Artículos publicados hace poco faltan el tiempo necesario para acumular citas.
  - Existen muchos campos de investigación en los cual no se observan actividades de citas en el mismo año de publicación.
- Campos que exhiben una demora en la actividad de citas
  - Matemáticas, ingeniería civil, enfermería, económica y mas...estos campos de investigación van beneficiarse del reconocimiento de 'interés'
- Campo con niveles muy bajos de citas
  - Idioma romano, retorica, historia de la arquitectura....

Medir <u>el 'uso'</u> de un artículo en la plataforma puede demonstrar <u>el</u> <u>interés</u> de la comunidad investigadora de una publicación o bien un tema cuando existe una ausencia de citas.

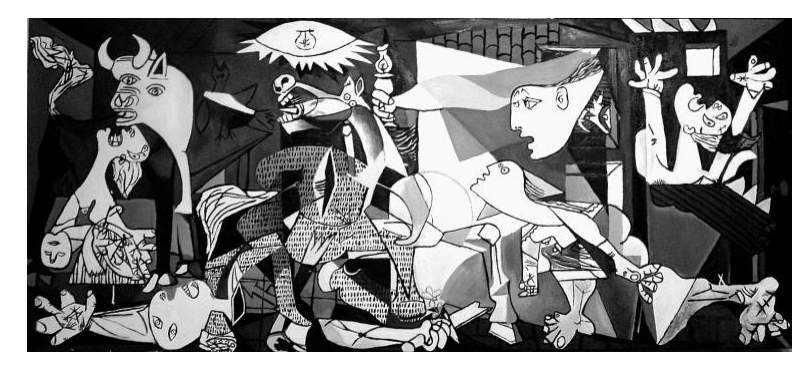

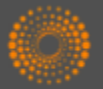

## ¿Cómo contar 'uso'?

- Consideramos acciones del usuario que indican su interés en la publicación dentro de la plataforma WOS. Estas acciones son de carácter intencionadas y razonables.
  - Hacer clic sobre 'texto completo de la editorial'
    - En el registro completo o la página de resultados
  - Exportar a gestores de referencia o exportar en formatos para importar a gestores de referencia más tarde
    - Exportar desde el registro completo, la página de resultados o la lista marcada.
- Lo que no consideramos
  - Operaciones que indican el análisis de un conjunto de datos muy grande, por ejemplo exportar a Incites.
  - Uso por API
  - Actividades de uso generados por "bots"

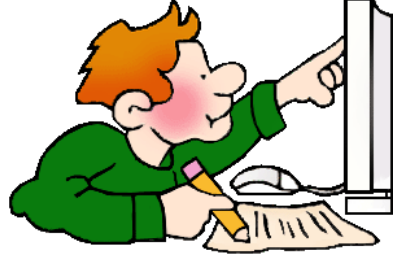

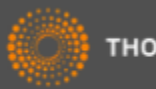

## ¿Durante qué periodo?

Contamos uso...

- desde 2013
- últimos 180 días

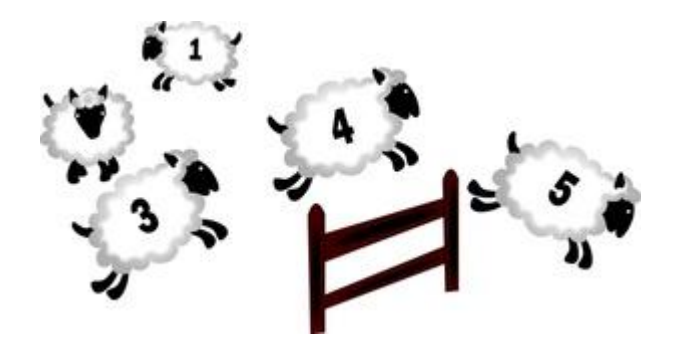

#### ¿Porqué estos periodos?

- Empezamos a contar uso de todos los registros del 1 de febrero de 2013. Todos los conteos inician en aquel día.
- Consideramos que los últimos 180 días es un período adecuado para medir el uso positivo de un artículo

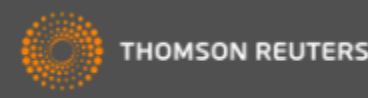

## *Conteo de uso – ¿Dónde?*

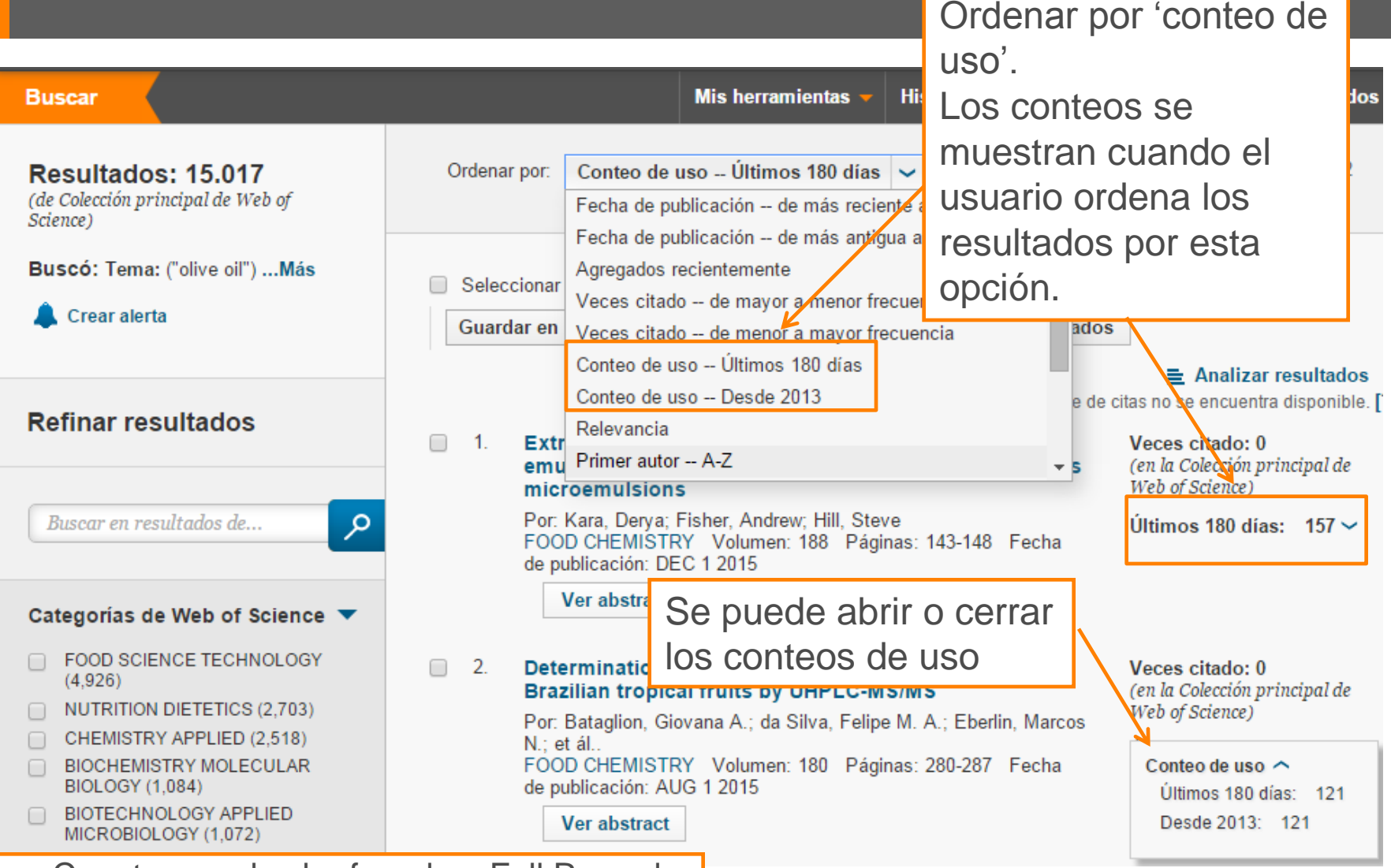

#### Usage Counts can also be found on Full Record

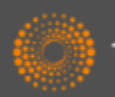

## *Conteo de uso – ¿Dónde?*

| Vegetable oil base                                                                                                    | Red de citas                                                                                                    |                                |                                        |                                                                     |  |  |
|----------------------------------------------------------------------------------------------------|----------------------------------------------------------------------------------------------------|--------------------------------|----------------------------------------|---------------------------------------------------------------------|--|--|
| Por: Garces, R (Garces, Rafa<br>Joaquin J.) <sup>[1]</sup><br>Ver ResearcherID y ORCID                                                                                  | nel) <sup>[1]</sup> ; Martinez-Force, E (M<br>Ocultar ResearcherID y C                                                                                                    | artinez-Force, Enriqu<br>DRCID | ue) <sup>[1]</sup> ; Sales, JJ (Sales, | <b>11</b> Veces citado<br>44 Referencias citadas<br>Related Records |  |  |
| GRASAS Y ACEITES<br>Volumen: 62 Número: 1<br>DOI: 10.3989/gya.045210<br>Fecha de publicación: JAN<br>Ver información de revista                                         | RASAS Y ACEITES     Autor     ResearcherID     Número ORCID       0I: 10.3989/gya.045210     Martinez Force, Enrique     B-4774-2011     Image: Control of Control of Contr |                                |                                        |                                                                     |  |  |
| Resumen<br>The use of vegetable biodegia<br>much more extended mineral                                                                                                  | Martinez Force, Enrique       A-7979-2008       http://orcid.org/0000-0001-5324-9         Resumen       Garces, Rafael       K-3063-2014       http://orcid.org/0000-0003-2571-8         The use of vegetable biodegications bases. These advantages refer to biodegradability, a renewable feedstock of       arenewable feedstock of                                                                                                    |                                |                                        |                                                                     |  |  |
| these benefits, their use in inc<br>higher pour points. Vegetable<br>properties rely mainly on the o<br>stability while maintaining acc                                 | 11 en Colección principal de Web of<br>Science<br>3 en BIOSIS Citation Index<br>0 en Chinese Science Citation<br>Database<br>0 en Data Citation Index                                                                                                    |                                |                                        |                                                                     |  |  |
| preferred for this purpose. The<br>vegetable based stocks as lul<br>oxidative stability and properti<br>vegetable oils appropriate for<br>improvement of the oil bases. | 0 en Russian Science Citation Index<br>1 en SciELO Citation Index                                                                                                    |                                |                                        |                                                                     |  |  |
| Palabras clave<br>Palabras clave de autor: Bio<br>Vegetable basestocks                                                                                                  | degradable; Lubricant additive                                                                                                    | es; Lubricant; Monou           | nsaturaed fatty acids;                 | Últimos 180 días: 13<br>Desde 2013: 66<br>Más información           |  |  |

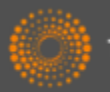

## ¿Cómo cambian los conteos?

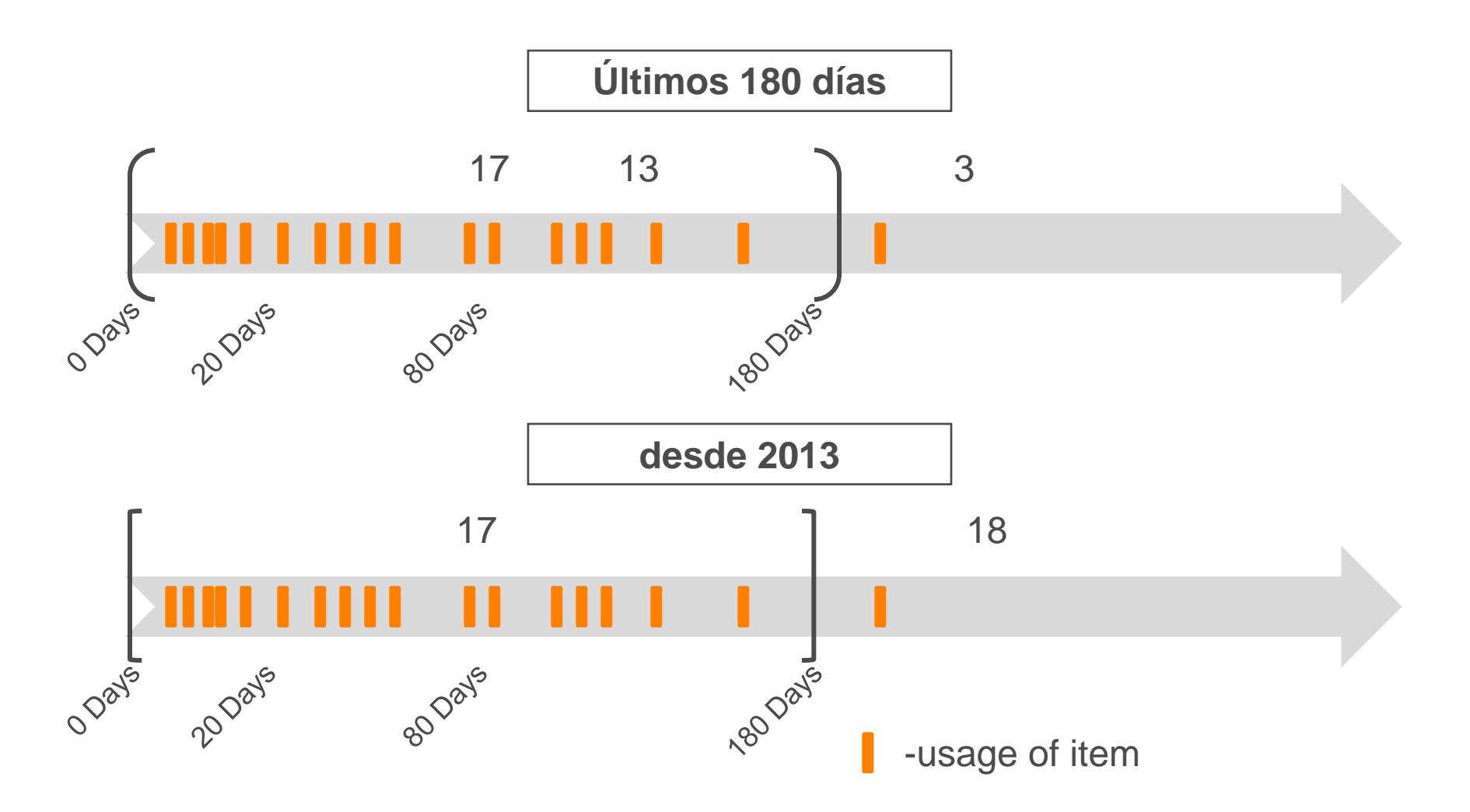

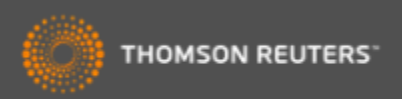

## Conteo de uso- los pequeños detalles

- Actualizan los conteos por día
- Ordenar resultados por (1) uso desde 2013 o (2) uso en los últimos 180 días
- Uso de los últimos 180 días es un conteo que avance
  - Puede aumentar, bajar o no cambiar durante el periodo de 180 días.
- Unifican los conteos en la plataforma de WOS
  - El uso de un registro en una de las bases se distribuye a todas las versiones del registro en la plataforma
- Los conteos se muestran en un registro completo y la lista de resultados
- Los conteos se exportan desde la lista marcada (etiquetas = U1, U2)
  - Los conteos actualmente no se exportan a Endnote. Tampoco se incluyen en el API de WOS.
- Debido a limitaciones técnicas, el uso de registros de Derwent Innovations Index no figuran en el conteo.

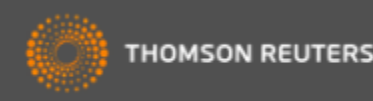

## ¿Los "bots" son un problema?

- Limpian los todos los conteos por actividades de carácter 'bot'
- Lo que consideran como actividades de carácter 'bot'
  - Acciones únicas y repetitivas
  - Acciones que ocurren a una velocidad que no reflejan el uso humano normal
  - Operaciones repetitivas masivas
  - Actividad de uso de un registro único que no refleja el uso normal de los datos de la Web of Science
- Si la actividad de uso parece como un 'bot' consideramos que si es la actividad de 'bot' y toda la actividad asociada con la sesión se eliminará del conteo

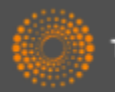

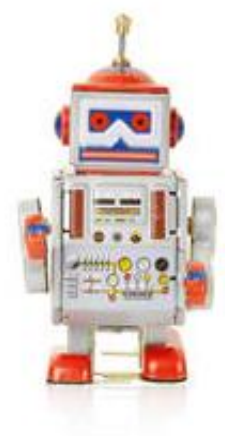

#### Interés en contraste con Impacto

- Los conteos de uso indican 'interés' y no impacto
  - Actividad de citas = Impacto
  - Conteo de uso = Interés
- Agregan todos los conteos de todos los usuarios de la plataforma Web of Science
  - Los conteos no reflejan únicamente uso dentro de su organización y son distintos a las actividades que figuran en los Web of Science Usage Reports (WURS)
  - Los usuarios de la Web of Science son investigadores y profesionales de información. Este uso de datos en la plataforma se considera más significativo que el uso de datos en la Web que está abierto a todo el mundo.

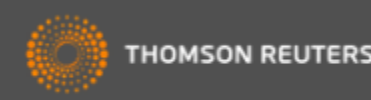

## Exportar resultados al CVN de FECYT

| WEB OF SCIENC                                                               | E™                                                                                                    |                                                                                                    | MUIZADO 07f1e74dd09049b917d7ba460cefe302                                                                                                    |
|-----------------------------------------------------------------------------|----------------------------------------------------------------------------------------------------|----------------------------------------------------------------------------------------------------|----------------------------------------------------------------------------------------------------|
| Buscar                                                                      | Mis herramientas 👻 Historial                                                                                                    | de                                                                                                    |                                                                                                    |
| <b>Resultados: 1.056</b><br>(de Colección principal de Web of<br>Science)   | Ordenar por: Veces citado de mayor a menor frecuencia 🗸                                                                                                    | Actividades científicas y tecnológia                                                                                                    | cas                                                                                                    |
| Ver Conjuntos de registros de autor<br>diferenciado para:<br><b>corma a</b> | □ Seleccionar página 🗗 🎽 5K Guardar en FECYT CVN 🗸 Agregar a la lista de rej<br>Guardar en EndNote online                                                                                                    | Is Publicaciones, documentos científicos y t                                                                                                   | écnicos                                                                                                    |
| Buscó: Autor: (corma a) AND Direc<br>ción: (valencia)Más                    | Guardar en EndNote desktop                                                                                                    | 1 Corma, A.; Garcia, H.; Llabres i Xamena, F.<br>Catalysis. CHEMICAL REVIEWS. 110 - 8, pr<br>Tipo de soporte: Revista                          | X. L. I.Engineering Metal Organic Frameworks for Heterogeneous<br>p. 4606 - 4655. 01/08/2010. ISSN 0009-2665                                                                                              |
| 🌲 Crear alerta                                                              | 1.         From microporous to mesoporou         Guardar en PECY I CVN           Por: Corma, A         Guardar en PECY I CVN           CHEMICAL REVIEWS Volumen: 97         Nú           Guardar en perros formatos de archivo         Y | T Indice de impacto: WOS (JCR)<br>T Indice de impacto: 33.036<br>Posición de publicación: 1                                                    | Categoria: Science Edition - CHEMISTRY,<br>MULTIDISCIPLINARY<br>Revista dentro del 25%: Si<br>Num. revistas en cat.: 147                                                                                  |
| Refinar resultados                                                          | Guardar di RefWorks                                                                                                    | Fuente de citas: WOS                                                                                                    | Citas: 1.049                                                                                                    |
| 1. From microporous to                                                      | o mesoporous molecular sieve materiats and their use in catalysis                                                                                                    | 2 Corma, Avelino: Garcia, Hermenegido. Sup<br>CHEMICAL SOCIETY REVIEWS. 37 - 9, pp<br>Tipo de soporte: Revista<br>Fuente de impacto: WOS (JCR) | ported gold nanoparticles as catalysts for organic reactions.<br>. 2096 - 2126. 01/09/2008. ISSN 0306-0012<br>Categoria: Science Edition - CHEMISTRY,<br>MULTIDISCIPLINARY<br>Revista Anetro del 25% - Si |
| Por: Corma, A<br>Enviar a FECYT CVN                                         | EP-OCT 1997                                                                                                    | Posición de publicación: 2<br>E unit, de citas: WOS                                                                                            | Num. revistas en cat.: 127<br>Citas: 661                                                                                                    |
| 2. Número de registro                                                       | os: O Todos los registros en págma ing                                                                                                    | 3 Corma, Avelino; Iborra, Sara; Velty, Alexand<br>CHEMICAL REVIEWS. 107 - 6, pp. 2411 - 2<br>Tipo de soporte: Revista                          | ra. Chemical routes for the transformation of biomass into chemicals. 502. 01/06/2007. ISSN 0009-2665, ISSN 1520-6890                                                                                     |
|                                                                             | Registros 1 hasta 1056     Enviar Cancelar                                                                                                    | Fuente de impacto: 2005 (JCK)<br>Índice de impacto: 22.757<br>Posición de publicación: 1<br>Eucate de siere: 1005                              | Categona: Science Lation - CHEMISTRY,<br>MULTDISCIPLINARY<br>Revista dentro del 25%: Si<br>Num. revistas en cat.: 256<br>Citan: 1.561                                                                     |
|                                                                             |                                                                                                    | <ul> <li>Huber, George W.; Iborra, Sara; Corma, Ave catalysts, and engineering. CHEMICAL REV</li> </ul>                                        | cites. 1.001 slino. Synthesis of transportation fuels from biomass: Chemistry,<br>IEWS. 106 - 9, pp. 4044 - 4098. 13/09/2006. ISSN 0009-2665                                                              |
| 3. INORGANIC SOLID A<br>Por: CORMA, A<br>CHEMICAL REVIEWS                   | CIDS AND THEIR USE IN ACID-CATALYZED HYDROCARBON REACTIONS                                                                                                    | Tipo de soporte: Revista<br>Fuente de impacto: WOS (JCR)<br>Índice de impacto: 26.054<br>Posición de publicación: 1                            | Categoria: Science Edition - CHEMISTRY,<br>MULTIDISCIPLINARY<br>Revista dentro del 25%: Si<br>Num, revistas en cat: 124                                                                                   |
|                                                                             |                                                                                                    | Fuente de citas: WOS                                                                                                    | Citas: 2.227                                                                                                    |

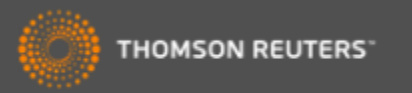

### Refinar resultados por revistas de carácter acceso abierto

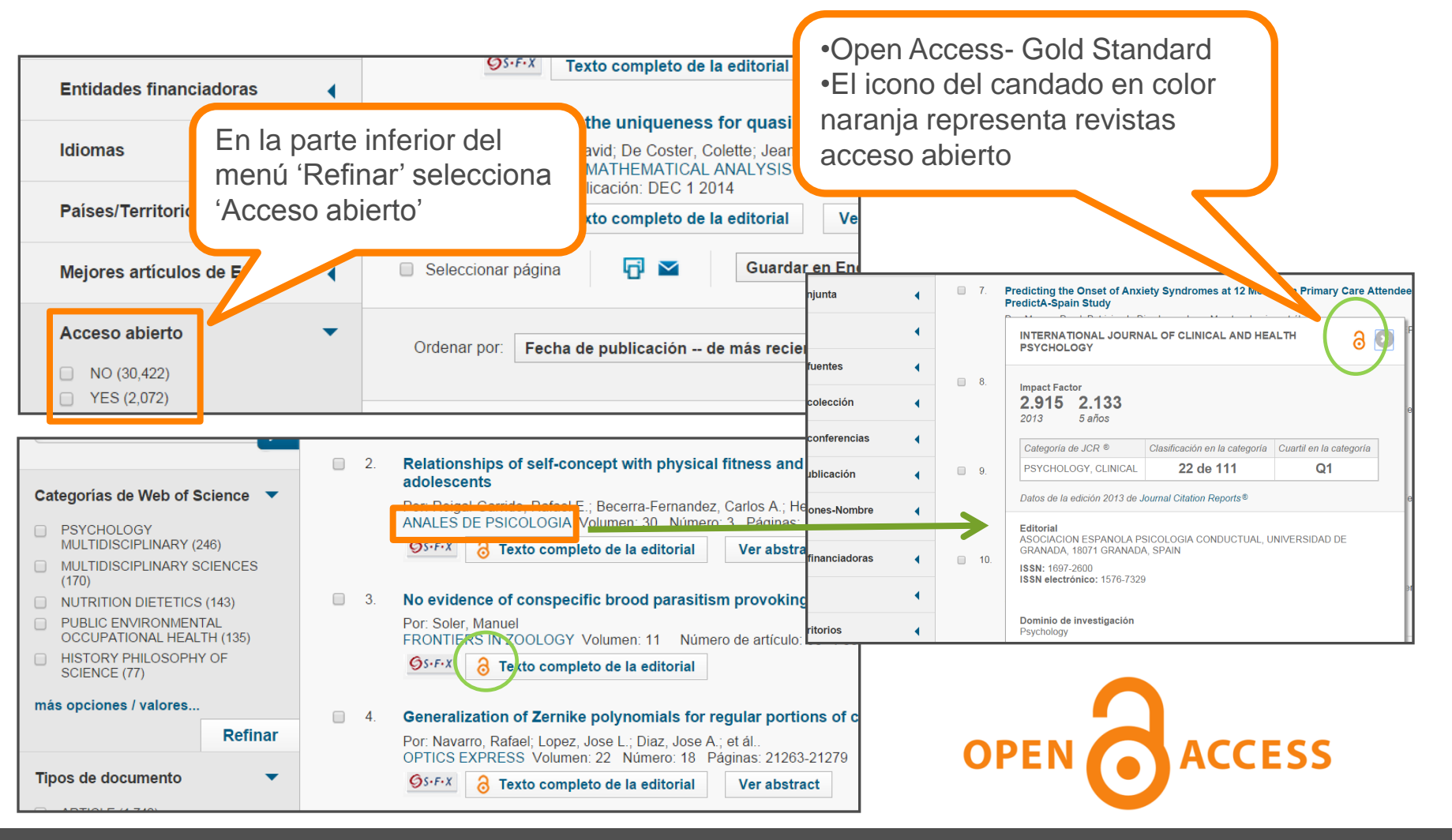

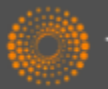
## Una Búsqueda por Todas las Bases de Datos: totales de resultados más precisos

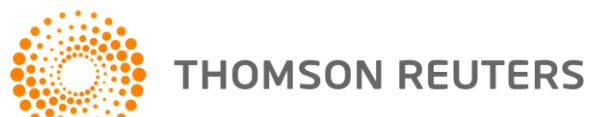

#### Una Búsqueda por Todas las Bases de Datos

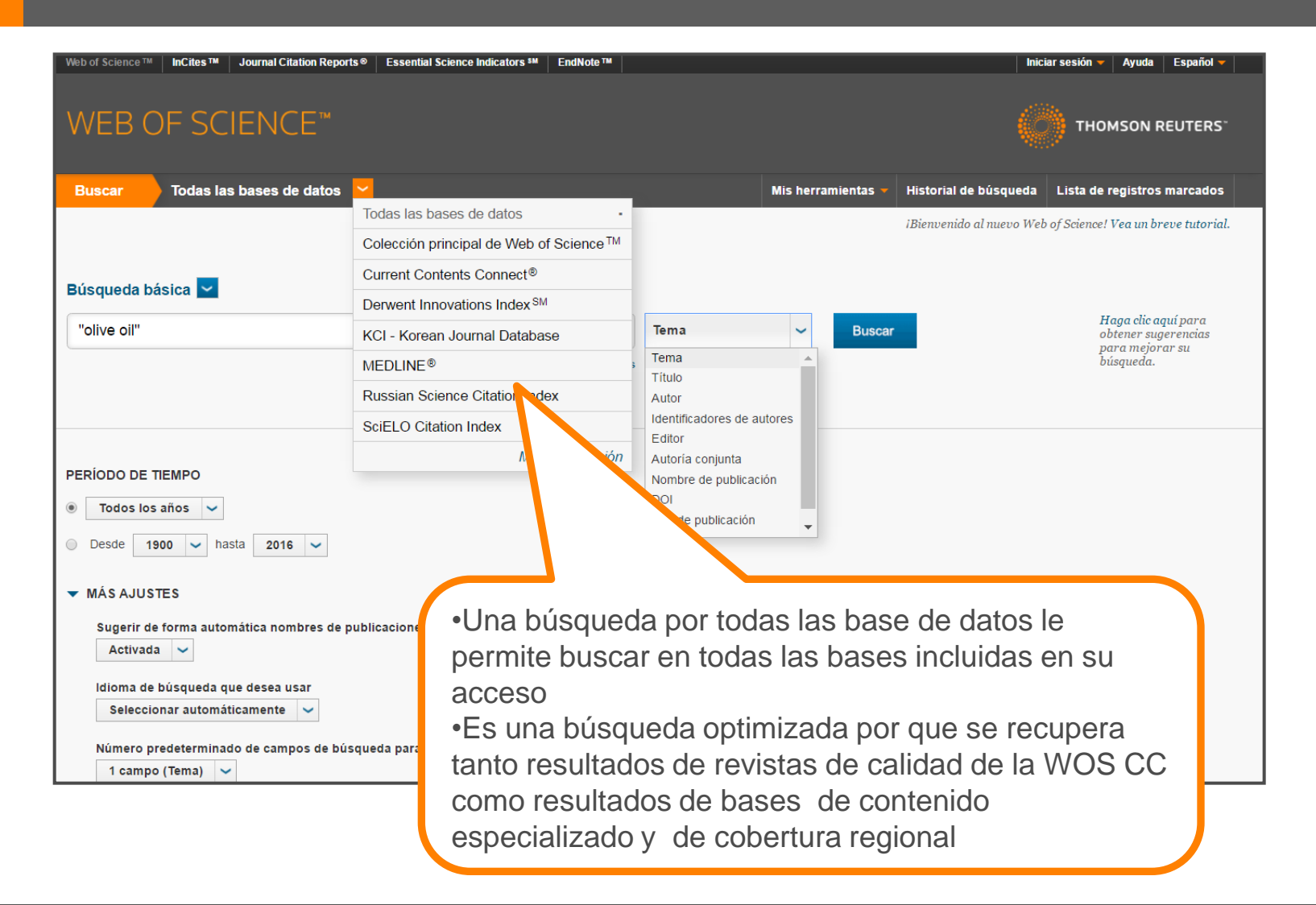

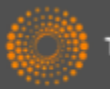

#### Totales de Resultados precisos

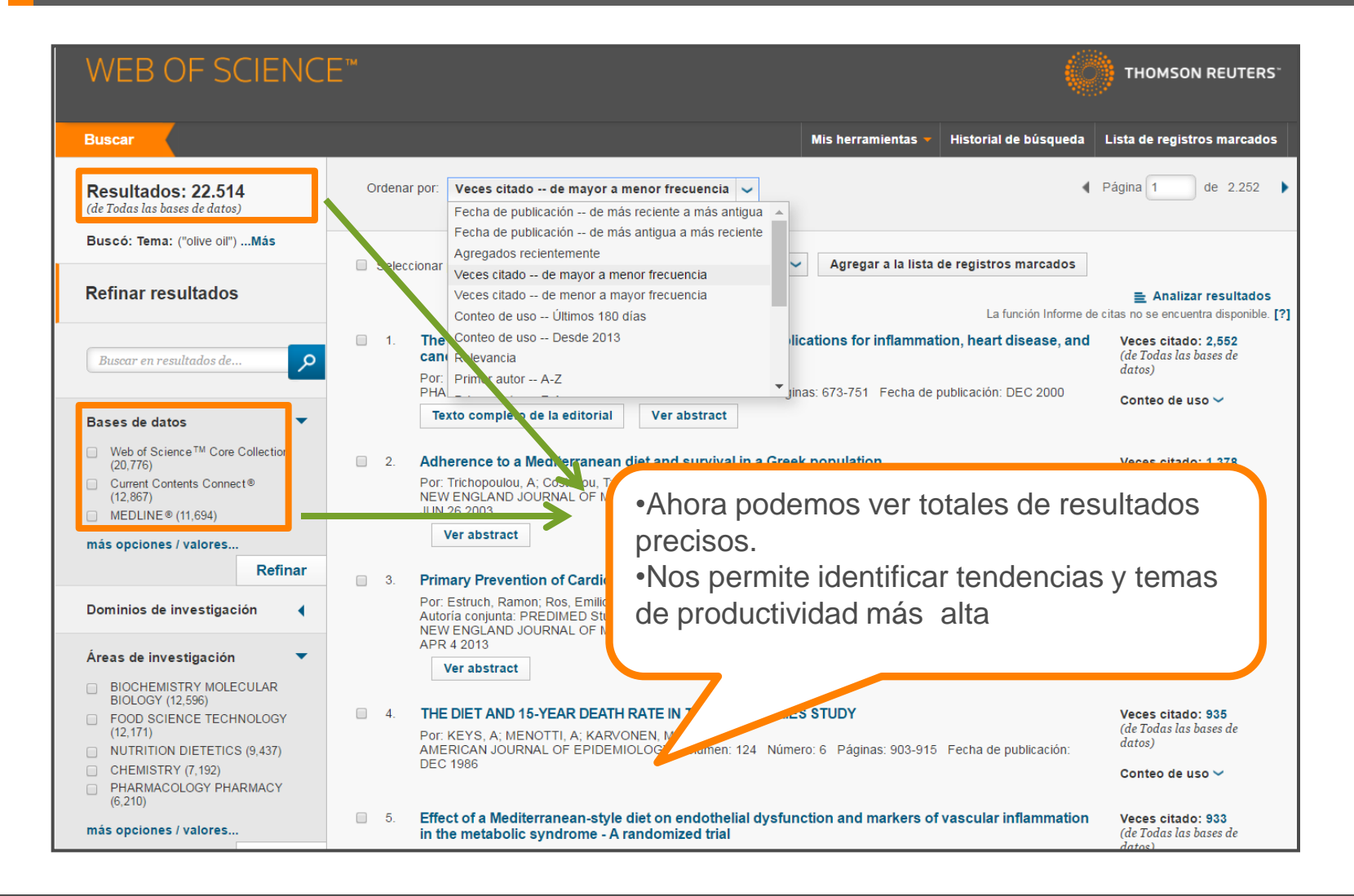

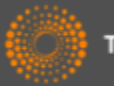

# Colaboración con Google Académico - buscar el texto completo

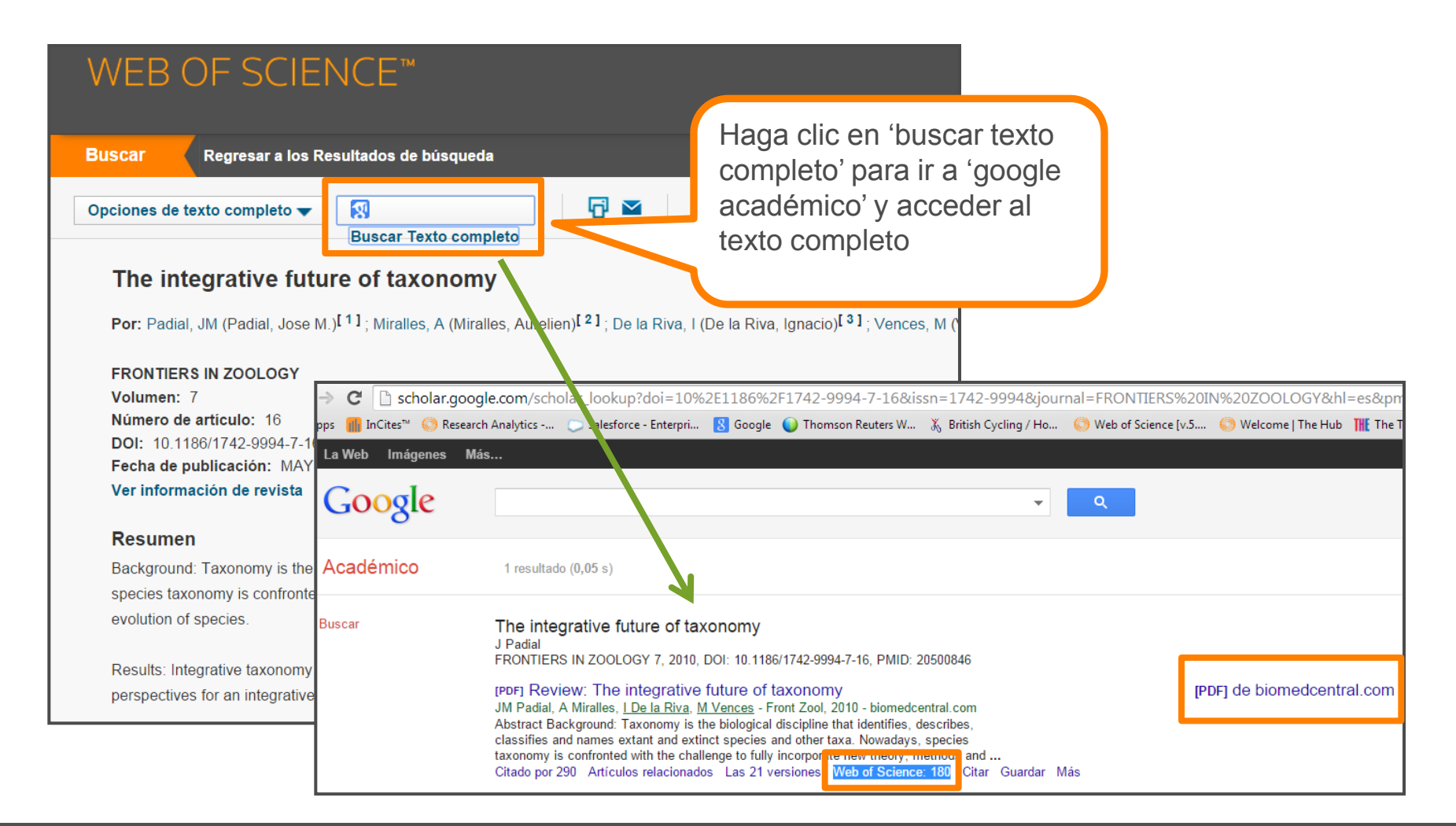

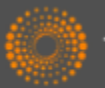

# Colaboración con Google Académico -iniciar la búsqueda en Google Académico

| → C 🗋 scholar.goog        | e.com/scholar_lookup?doi=10%2                                                                                                    | E1186%2F1742-9994-7-16&is                                                                                                    | sn=1742-9994&jou                                                    | rnal=FRONTIERS%20     | IN%20ZOOLOGY&hl       | =es≺      |
|---------------------------|----------------------------------------------------------------------------------------------------|----------------------------------------------------------------------------------------------------|---------------------------------------------------------------------|-----------------------|-----------------------|-----------|
| pps 📶 InCites™ 🚫 Research | Analytics 💭 Salesforce - Enterpri                                                                                                    | 8 Google 🌔 Thomson Reuters W                                                                                                    | 🔏 British Cycling / Ho                                              | 🚫 Web of Science [v.5 | . ( Welcome   The Hub | THE The T |
| La Web Imágenes Más       | i                                                                                                    |                                                                                                    |                                                                     |                       |                       |           |
| Google                    |                                                                                                    |                                                                                                    | •                                                                   | Q                     |                       |           |
| Académico                 | 1 resultado (0,05 s)                                                                                                    |                                                                                                    |                                                                     |                       |                       |           |
| Buscar                    | The integrative future of taxo<br>J Padial<br>FRONTIERS IN ZOOLOGY 7, 2010, D<br>[ <b>porj Review: The integrative fi</b><br>JM Padial, A Miralles, <u>I De la Riva, M.</u><br>Abstract Background: Taxonomy is the<br>classifies and name set ant and extinc<br>taxonomy is confronted with the challet<br>Citado por 290 Articulos relacionados | OI: 10.1186/1742-9994-7-16, PMID: 2<br>uture of taxonomy<br>Vences - Front Zool, 2010 - biomedce<br>biological discipline that identifies, d<br>t species and other taxa. Nowadays,<br>nge to fully incorported neuron areas and<br>Las 21 versione | ntral.com<br>escribes,<br>species<br>unocor d<br>180 C ar Guardar 1 | [F<br>Más             | PDF] de biomedcentr   | al.com    |

•Cuando el usuario inicia la búsqueda en Google Scholar y es una sesión autentificada (dentro del rango de IP) se muestra las veces citado de la WOS CC.

•Cuando el usuario hace clic en el número de citas de WOS, le lleva directamente a la WOS CC, a la página en la cual se ve los artículos que citan el trabajo.

•Los 'citing articles' corresponde al nivel de su suscripción .

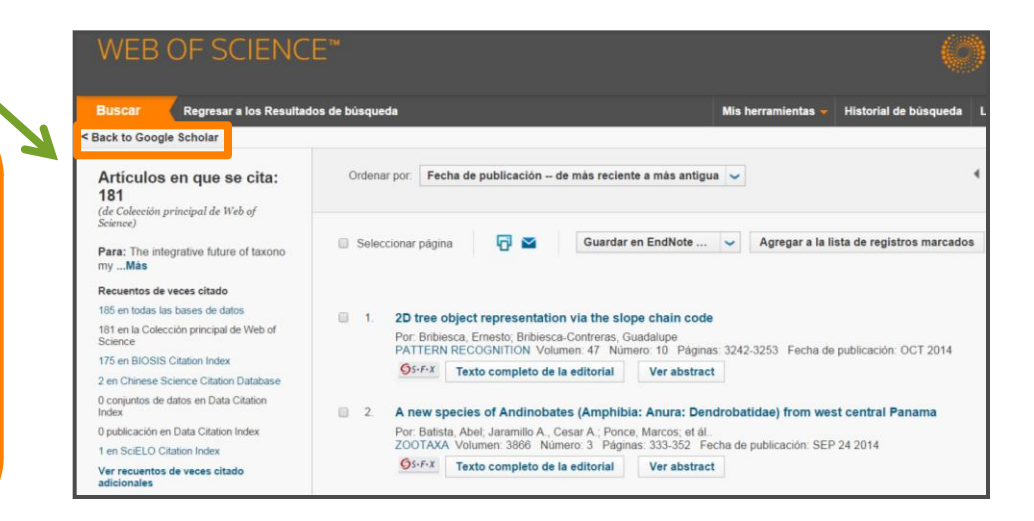

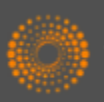

## Identificación de Autores

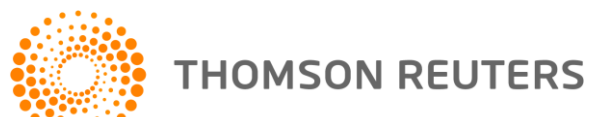

#### Identificación de autores

Yo soy el investigador Garcia, J ¿puedes buscarme?

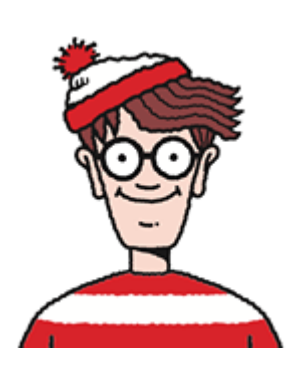

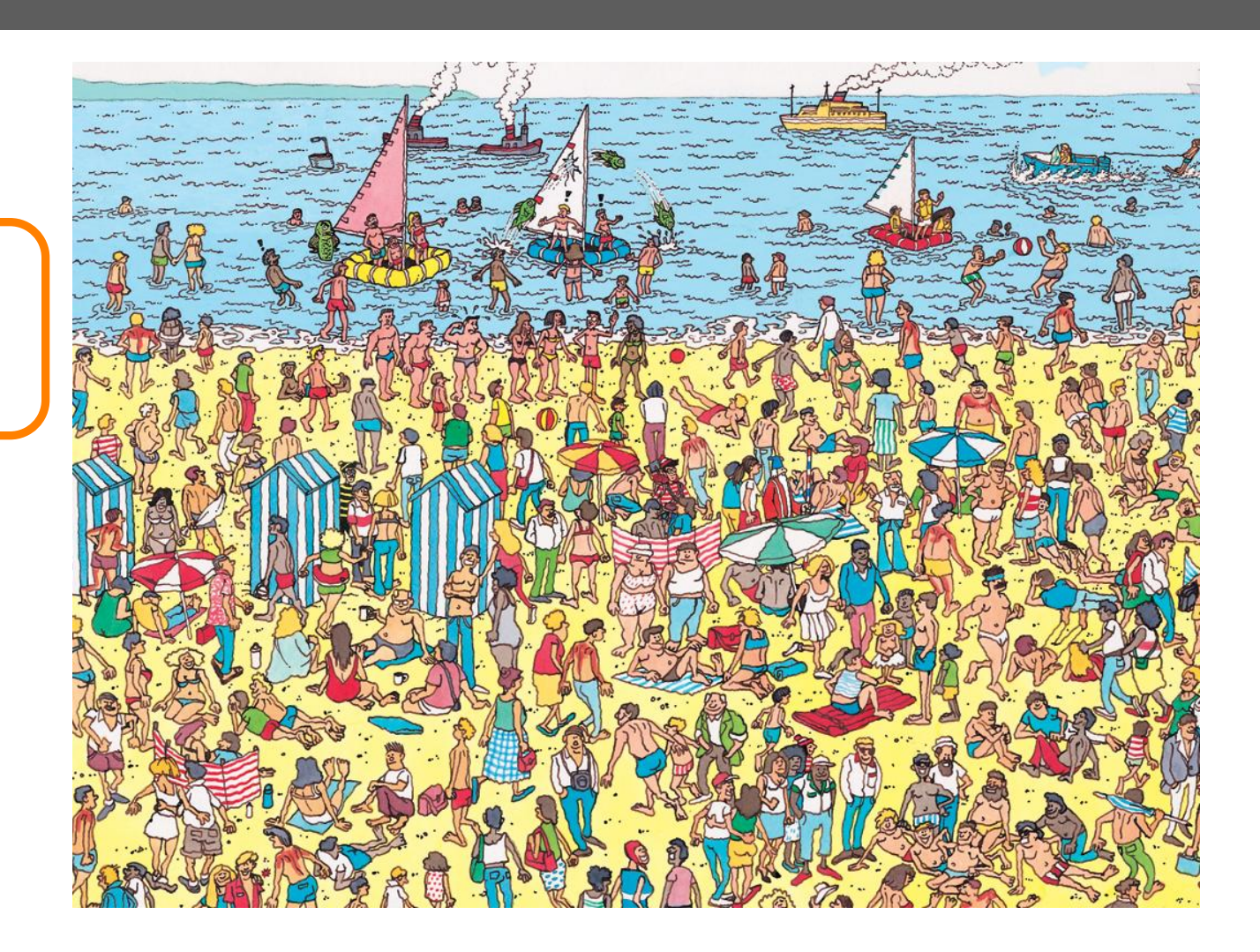

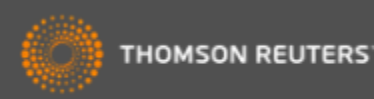

### Identificación de los Autores

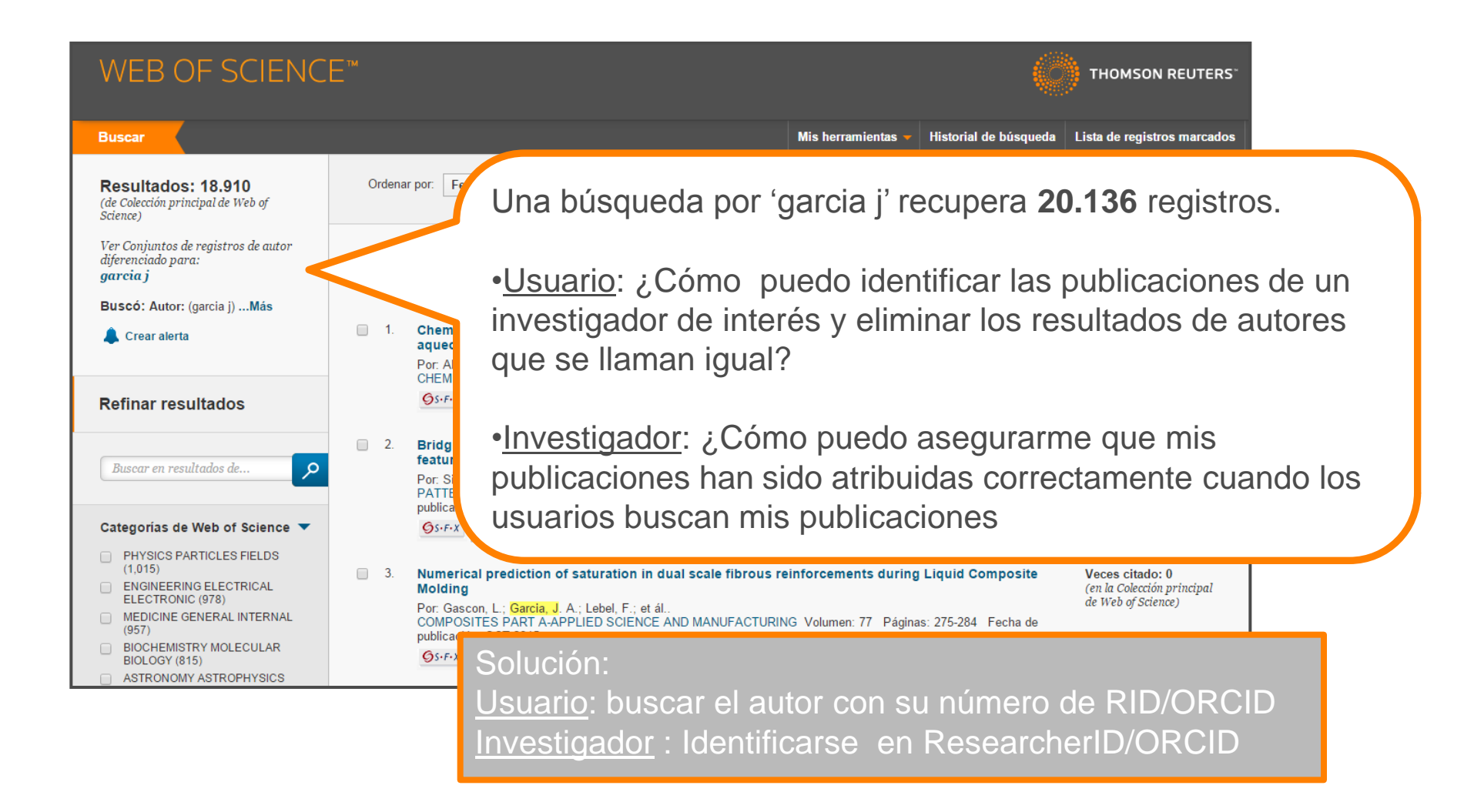

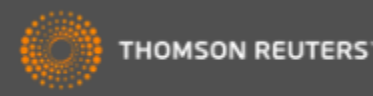

#### ResearcherID – creado para los investigadores, estudiantes, administradores y especialistas en la información

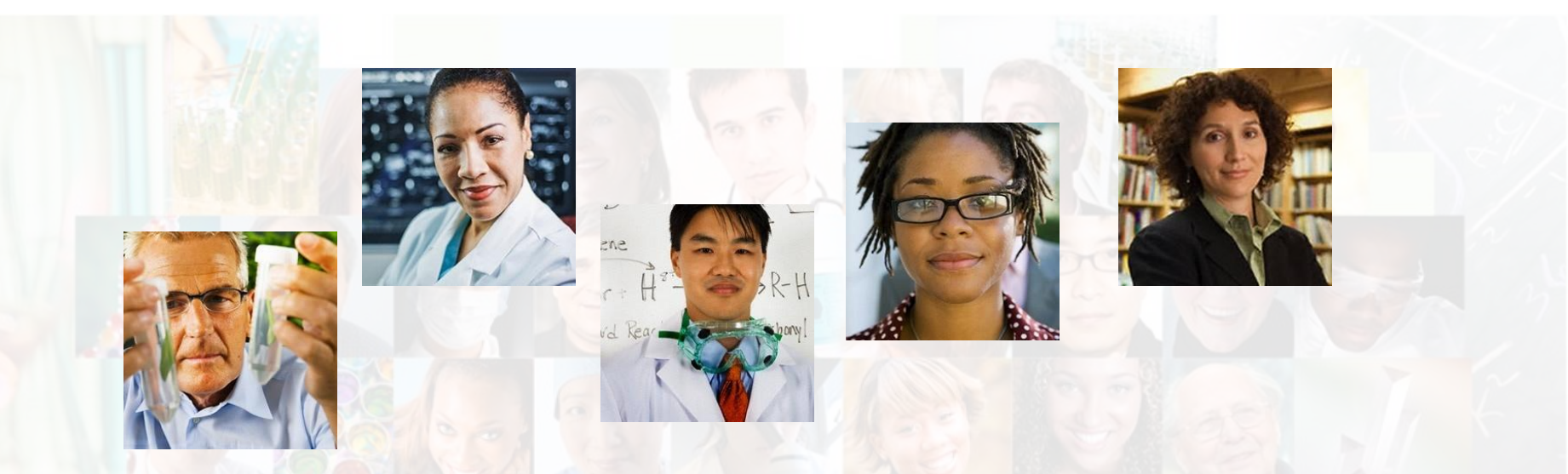

La identificación de los actores de investigación es muy importante .

ResearcherID ha sido desarrollado para la comunidad de investigación, para que las protagonistas tengan en la web:

- un recurso de acceso abierto donde anunciar sus publicaciones
- Podrán anunciar sus datos profesionales y su carrera profesional
- Podrán encontrar colaboradores potenciales en todo el mundo
- Podrán asegurarse que las publicaciones han sido atribuidas correctamente

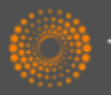

#### ResearcherID

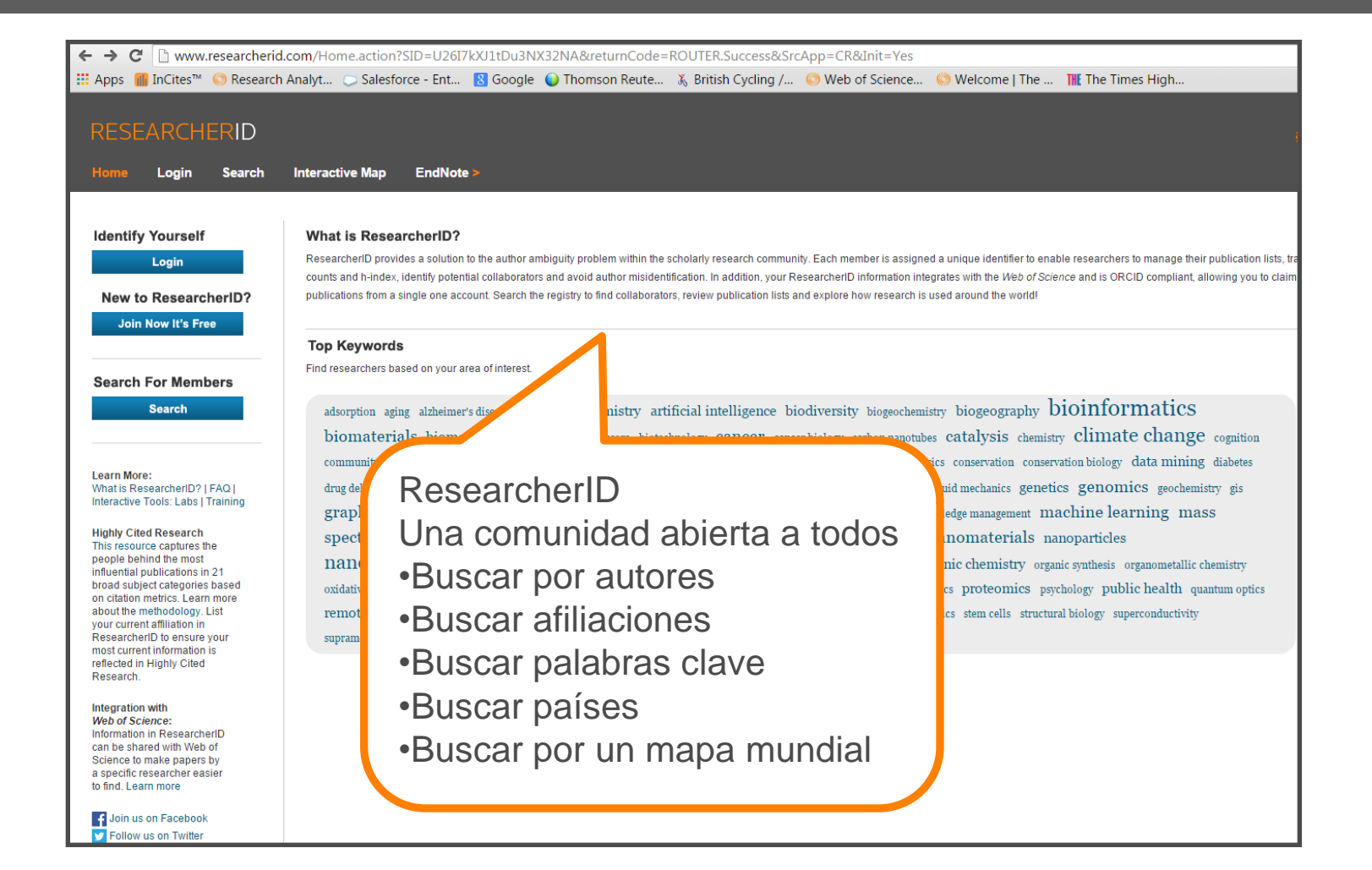

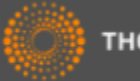

#### ResearcherID- Ejemplo de Uso

| Avel      | ino Co          | rma             |          |        |        |                                       |         | Contact =               |
|-----------|-----------------|-----------------|----------|--------|--------|---------------------------------------|---------|-------------------------|
| HOME      | BIOGRAPHY       | ITQ FOUNDER     | RESEARCH | PHOTOS | VIDEOS | CONTACT INFORMATION                   | ESPAÑOL |                         |
| Play ►    |                 |                 |          |        |        |                                       |         | 4                       |
|           |                 |                 | 2        |        |        |                                       |         |                         |
|           | 32              |                 |          |        | 12     | 5-                                    |         |                         |
|           | 1               |                 | M        |        |        |                                       | 1.7.    | -                       |
|           | Avelino Corma a | al the Lab      |          | Y      |        |                                       |         |                         |
| ¥10.1     |                 | <u>į</u> 1 1112 | - 12/    |        | 23     | 11 20                                 |         | N                       |
| CORMA © 2 | 015             |                 |          |        |        | HITTIVIO DI<br>TICONOLIA<br>9 UTATICA | csic    | Constant and the second |

|                                                                            |                             | n interactive map                     |                           |           |
|----------------------------------------------------------------------------|-----------------------------|---------------------------------------|---------------------------|-----------|
| Sear                                                                       | rch ResearcherID            | Top Keywords                          | Top Countries/Territories | World Map |
| Search                                                                     | h using one or more of t    | hese fields:                          |                           | Soar      |
|                                                                            | Last/Family Name            | E CORMA                               | Example: Smith            | You       |
|                                                                            | First/Given Name            | e: A Example: J                       | or James                  | To se     |
|                                                                            |                             | so search "other name                 | s"                        | the "d    |
|                                                                            | Institution                 | 11                                    | Example: Drexel           | Use t     |
|                                                                            |                             | also search "past institut            | tions"                    | Or, if    |
|                                                                            | Country/Territory           | /: Silect a Country / Territory:      | ▼                         |           |
|                                                                            | Keyword                     | 1: [                                  | Example: bioethic*        |           |
| Or, en                                                                     | ter the researcher's Res    | e IrcherlD:                           | Example: A-1009-2008      |           |
|                                                                            | /                           | Search Clear                          |                           |           |
|                                                                            |                             |                                       |                           |           |
| EARCHERI                                                                   | )<br>reh Interactive V p Er | ndNote ≽                              |                           |           |
| ARCHERIE<br>Login Sear                                                     | Ch Interactive M p Er       | ndNote ><br>Top Countries/Territories | World Map                 |           |
| ARCHERIE<br>Login Sear<br>arch ResearcherID<br>v Search Options            | Top K / words               | ndNote ><br>Top Countries/Territories | World Map                 |           |
| EARCHERIE<br>Login Sear<br>arch ResearcherlD<br>/ Search Options           | D Top K words               | ndNote ><br>Top Countries/Territories | World Map                 |           |
| ARCHERIE<br>Login Seat<br>arch ResearcherID<br>a Search Options<br>Results | Top K words                 | ndNote ><br>Top Countries/Territories | World Map                 |           |

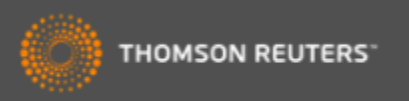

## Ejemplo de un perfil de ResearcherID

| RESEARCHERI                                  |                                                                                                    |                                             |  |  |  |  |
|----------------------------------------------|----------------------------------------------------------------------------------------------------|---------------------------------------------|--|--|--|--|
| Home Login Sea                               | rch Interactive Map EndNote >                                                                                                    |                                             |  |  |  |  |
|                                              |                                                                                                    |                                             |  |  |  |  |
|                                              | NO Patium to Search Dana Cot & Dadaa Desearchad Dishe                                                                                       |                                             |  |  |  |  |
| ResearcherID: A 2040-204                     | No Return to Search Page Oet A Dauge Researchend Labs                                                                                       |                                             |  |  |  |  |
| URL: http://www.r                            | s wy institutions (hore details)<br>esearcherid.com/rid/A-3040-2013 Primary Institution: Institution de Tecnologia Quimica (UPV-CSIC)       | —                                           |  |  |  |  |
|                                              | Sub-org/Dept:                                                                                                    |                                             |  |  |  |  |
|                                              | Role: Researcher (Academic)                                                                                                    |                                             |  |  |  |  |
|                                              | Joint Affiliation: King Fahd University of Petroleum and Minerals                                                                           |                                             |  |  |  |  |
|                                              | Sub-org/Dept:                                                                                                    |                                             |  |  |  |  |
|                                              | Role: Other                                                                                                    |                                             |  |  |  |  |
|                                              |                                                                                                    |                                             |  |  |  |  |
| My Publications                              | My Publications: View                                                                                                    |                                             |  |  |  |  |
| My Publications (988)<br>View Publications > | This list contains papers that I have authored.                                                                                             |                                             |  |  |  |  |
| Citation Metrics                             | 988 publication(s) H 		 Page 1 of 99 Go 		 H                                                                                                | Sort by: Times Cited   Results per page: 10 |  |  |  |  |
| Create A Badge                               | 1. Title: From microporous to mesoporous molecular sieve materials and their use in catalysis                                               | added                                       |  |  |  |  |
| Collaboration Network                        | Author(s): Corma, A.                                                                                                    | 28-Jan-13                                   |  |  |  |  |
| Citing Articles Network                      | Source, chemical reviews volume, sr issue, 6 rages, 2373-2419 rubined, 1997<br>Times Cited: 3589                                            |                                             |  |  |  |  |
|                                              | DOI: 10.1021/cr960406n 🗎                                                                                                    |                                             |  |  |  |  |
|                                              | 2. Title: Synthesis of transportation fuels from biomass: Chemistry, catalysts, and engineering                                             | added                                       |  |  |  |  |
|                                              | Author(s): Huber, George W.; Iborra, Sara; Corma, Avelino<br>Seuro: Chamie Baujume J. (okume; 406, Isouro: 0.06, 144, 4008, Bublished; 2005 | 28-Jan-13                                   |  |  |  |  |
|                                              | Source: Citemical Reviews volume: Too issue, a Fages, toot-too so Fubisited, 2000<br>Times Cited: 2234                                      |                                             |  |  |  |  |
|                                              | DOI: 10.1021/cr068360d 🗎                                                                                                    |                                             |  |  |  |  |
|                                              | 3. Title: INORGANIC SOLID ACIDS AND THEIR USE IN ACID-CATALYZED HYDROCARBON REACTIONS                                                       | added                                       |  |  |  |  |
|                                              | Author(s): Corma, A.<br>Source: Chemical Reviews Volume: 95 Issue: 3 Pages: 559.614 Published: 1995                                         | 28-Jan-13                                   |  |  |  |  |
|                                              | Times Cited: 1861                                                                                                    |                                             |  |  |  |  |
|                                              | DOI: 10.1021/cr00035a006 🗮                                                                                                    |                                             |  |  |  |  |
|                                              | 4. Title: Chemical routes for the transformation of biomass into chemicals                                                                  | added                                       |  |  |  |  |
|                                              | Author(s): Corma, Aveiino; iborra, Sara; Velty, Alexandra<br>Source: Chemical Reviews Volume: 107 Issue: 6 Pages: 2411-2502 Published: 2007 | 28-Jan-13                                   |  |  |  |  |
|                                              | Times Cited: 1571                                                                                                    |                                             |  |  |  |  |
|                                              | DOI: 10.1021/cr050989d 🗐                                                                                                    |                                             |  |  |  |  |

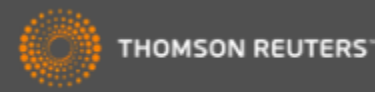

### Búsqueda por los identificadores de RID

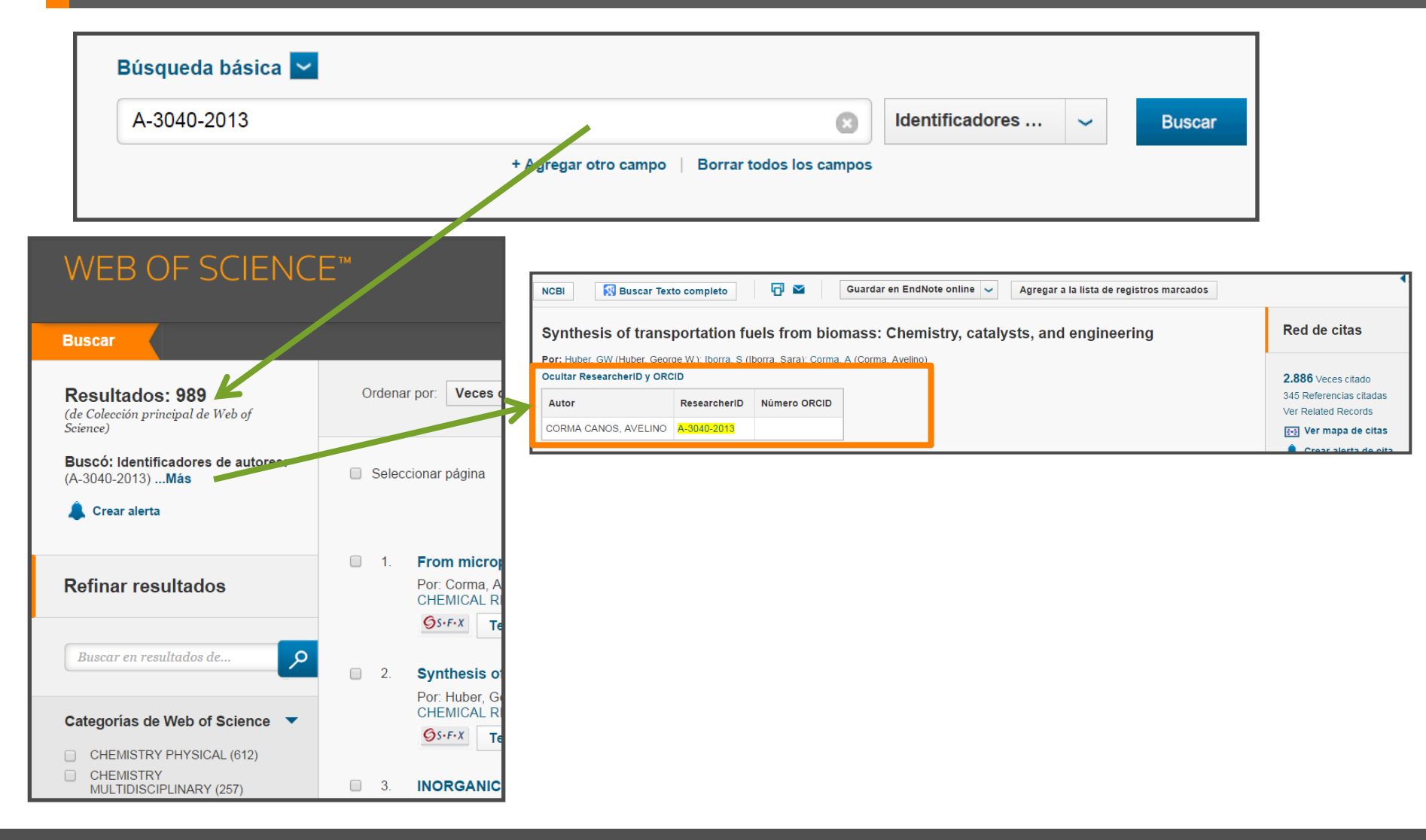

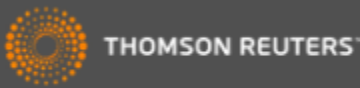

## Evaluar la producción científica

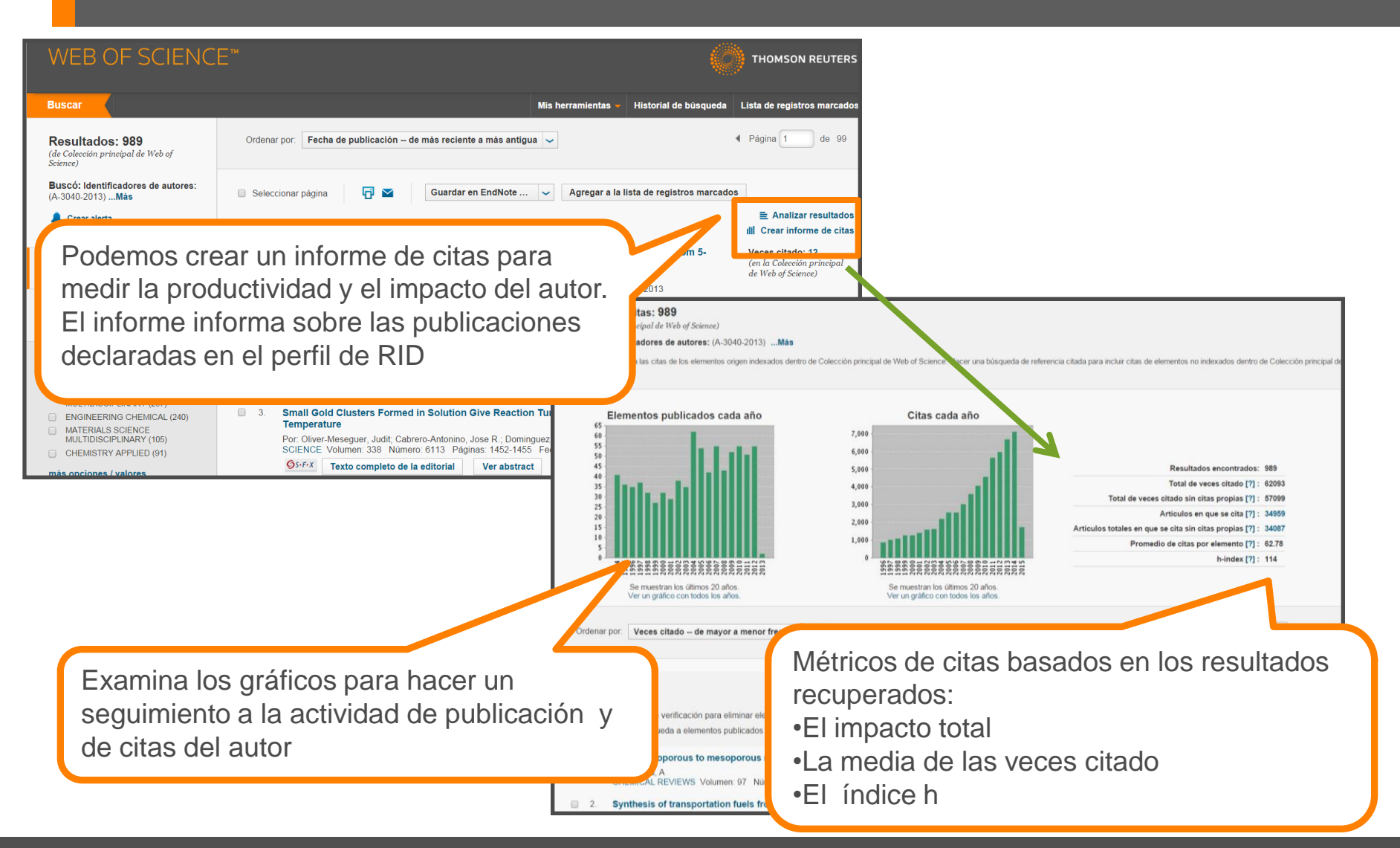

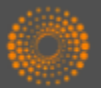

#### ResearcherID y ORCID

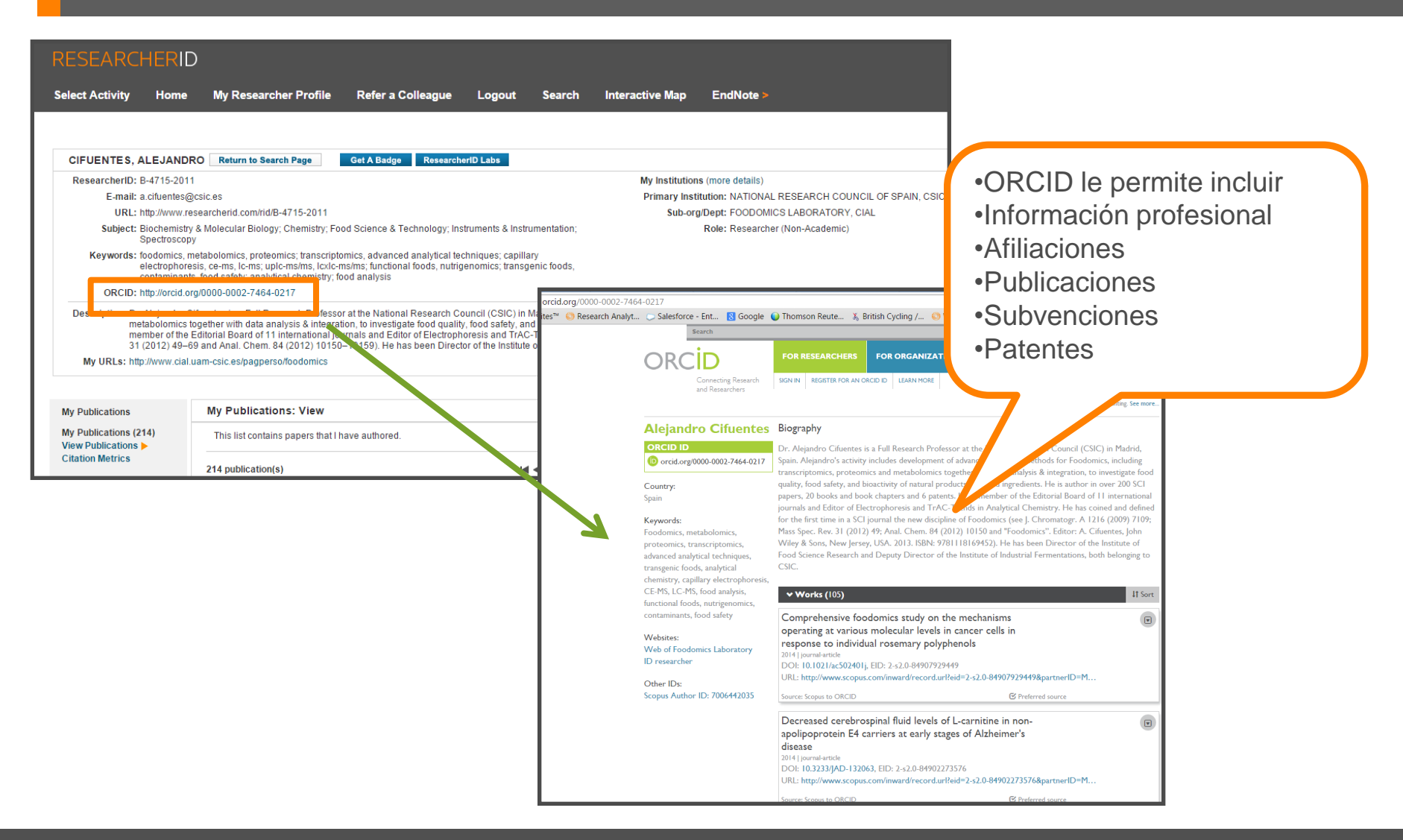

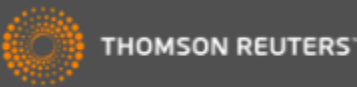

#### ¿Qué es ORCID?

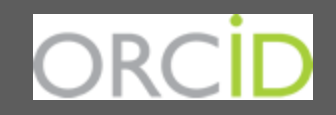

- Es el proyecto Open Researcher and ContributorID (Orcid) que intenta resolver el problema de la identificación, ambigüedad y duplicidad en los nombres de los investigadores (autores y colaboradores) mediante la creación de un registro único (URL).
- Éste estará conectado con otros sistemas actuales de identificación de autor como Author Resolver, Inspire, IraLIS, RePEc, ResearcherID, Scopus Author Identifier y VIVO, entre otros.
- Orcid se vinculará a la producción de los investigadores facilitando conocer sus publicaciones, identificando colaboradores y revisores y en definitiva, favoreciendo el proceso de descubrimiento científico.
- Nació a finales del año 2009, a propuesta del <u>Nature Publishing Group</u> y de <u>Thomson</u> <u>Reuters</u> y con el que se quiere conseguir un instrumento beneficioso para toda la comunidad científica: autores, universidades, agencias de financiación, sociedades profesionales, agencias gubernamentales y editores.

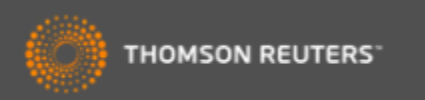

#### Intercambiar datos entre RID y ORCID

| RESEARCHERI                                      | D                                                                                                    |                                                                                                    |
|--------------------------------------------------|----------------------------------------------------------------------------------------------------|----------------------------------------------------------------------------------------------------|
| Select Activity Home                             | My Researcher Profile Refer a Colleague                                                                 | e Logout Search Interactive Map EndNote >                                                                                                 |
|                                                  |                                                                                                    |                                                                                                    |
| Mangan, Rachel                                   | Get A Badge ResearcherID Labs Your labs page and badge show only your public dat                        | je<br>Ita                                                                                                    |
| ResearcherID: A-8824-20                          | 08                                                                                                    | My Institutions (more details)                                                                                                    |
| Other Names:                                     | aan@thomsonsouters.com                                                                                  | Primary Institution: Thomson Reuters - IP                                                                                                 |
| LIRI : http://www                                | researcherid com/rid/A-8824-2008                                                                        | Sub-orgubept: School of Environme                                                                                                    |
| Subject: Anthropolo                              | gy; Family Studies; Social Issues                                                                       |                                                                                                    |
| Keywords: nedagogic                              | al politics: power relations: nersonal; critical geographies                                            | Joint Aufination:<br>Sub-ora, Dent:                                                                                                    |
| ORC D: http://orcid.                             | org/0000-0002-8788-9214                                                                                 | Role:                                                                                                    |
| Excha                                            | nge Data With ORCiD                                                                                     | Past Institutions: Universidad CEU Sa                                                                                                    |
|                                                  |                                                                                                    | canaria; Universidad<br>Palmas de Gran Can                                                                                                |
|                                                  | •                                                                                                    | Coruña                                                                                                    |
| Description: Enter a Descr                       | iption                                                                                                  |                                                                                                    |
| My URLs: http://isiwebot                         | Rnowledge.com/training_support/                                                                         |                                                                                                    |
|                                                  |                                                                                                    |                                                                                                    |
|                                                  | Mu Bucklinger Minus                                                                                     |                                                                                                    |
| My Publications                                  | My Publications: view                                                                                   |                                                                                                    |
| My Publications (41)                             | This list is to be used for publications that you have auth                                             | RESEARCHERID                                                                                                    |
| Citation Metrics                                 | Science (click here for more mormation). Click on the w                                                 |                                                                                                    |
| Manage   Add                                     | 41 publication(s)                                                                                       |                                                                                                    |
| ResearcherID labs                                |                                                                                                    |                                                                                                    |
| Create A Badge                                   | 1. Title: Nutrient limitation as a strategy for increasing s                                            | ORCID                                                                                                    |
| Collaboration Network<br>Citing Articles Network | Author(s): Dragone, G.; Fernandes, B. D.; Abreu, A.<br>Source: Applied Energy Volume: 88 Issue: 10 Page |                                                                                                    |
|                                                  | Times Cited: 57                                                                                         |                                                                                                    |
| Publication Groups                               | DOI: 10.1016/j.apenergy.2011.03.012 🗮                                                                   | You have an ORCID associated with your ResearcherID. Data can be exchanged between your ORCID and ResearcherID accounts. More information |
|                                                  |                                                                                                    | What data would you like to exchange between ResearcherID and ORCID?                                                                      |
|                                                  |                                                                                                    |                                                                                                    |
|                                                  |                                                                                                    | Profile data Go                                                                                                    |
|                                                  |                                                                                                    |                                                                                                    |
|                                                  |                                                                                                    | Send ResearcherID publications to my ORCID account Go                                                                                     |
|                                                  |                                                                                                    |                                                                                                    |
|                                                  |                                                                                                    | Retrieve ORCID publications into my ResearcherID account                                                                                  |
|                                                  |                                                                                                    | Parality the Descentry Parallel                                                                                                    |
|                                                  |                                                                                                    | Back to My Researcher Profile                                                                                                    |

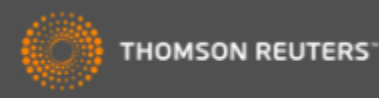

### ORCID en la Web of Science

| WEB OF SCIE                                                                                              | NCE™                                                                                                    |                                                             |                              |                                                        |                       |
|----------------------------------------------------------------------------------------------------|----------------------------------------------------------------------------------------------------|-------------------------------------------------------------|------------------------------|--------------------------------------------------------|-----------------------|
| Buscar Colección pr                                                                                      | incipal de Web of Science M 🗹 Historia Historia                                                                                                    |                                                             |                              |                                                        |                       |
|                                                                                                    | iBienven                                                                                                    |                                                             |                              |                                                        |                       |
| Búsqueda básica 🔽                                                                                        |                                                                                                    | Texto completo de la editor                                 | ial 🚺 Bu                     | scar Texto completo 🗗 🗹                                | Guardar e             |
| 0000-0002-7464-0217                                                                                      | Buscar                                                                                                    | Sub- and supercri<br>Plants, food-by-pr                     | tical fluid e<br>oducts, alg | xtraction of functional in<br>ae and microalgae - A re | gredients fro<br>view |
| Buscar                                                                                                   | Mis herramientas 👻 Historial de búsqueda 🛛 Lista de registros n                                                                                                    | Por: Herrero, M (Herrero, M);<br>Ocultar ResearcherID y OR( | Cifuentes, A (Cifu           | uentes, A); Ibanez, E (Ibanez, E)                      | _                     |
| Resultados: 208                                                                                          | Ordenar por: Fecha de publicación de más reciente a más antigua 🧹 4 Página 1 0                                                                                                    | Autor                                                       | ResearcherID                 | Número ORCID                                           |                       |
| Buscó: Identificadores de autores:                                                                       |                                                                                                    | Herrero, Miguel                                             | C-5510-2011                  | http://orcid.org/0000-0002-7214-6653                   |                       |
| (0000-0002-7464-0217) <b>Más</b>                                                                         | Seleccionar página 1 Seleccionar página 1 Seleccionar página 2 Guardar en EndNote V Agregar a la lista de registros marcados                                                                                                    | Osorio Tobon, Juan Felipe                                   | G-6877-2012                  | http://oroid.org/0000.0002.7464.0247                   |                       |
| Crear alerta                                                                                             | Exception of the second second s | Libanez, Elena                                              | B-4/13-2011                  | http://orcid.org/0000-0002-7484-0217                   | <b>1</b>              |
| Refinar resultados                                                                                       | 1. Metabolomics, peptidomics and proteomics applications of capillary electrophoresis-mass<br>spectrometry in Foodomics: A review     ( <i>en la Colección pri</i><br>de Wed of Seimer)                                                                                                    |                                                             | E-2417-2012                  | 1100-000-000-2121-0000                                 | -                     |
|                                                                                                    | Por, Ibanez, Clara; Simo, Carolina; Garcia-Canas, Virginia; et ál.<br>ANALYTICA CHIMICA ACTA Volumen: 802 Páginas: 1-13 Fecha de publicación: NOV 13 2013                                                                                                    | Azkarate Ainhoa                                             | K-9087-2013                  |                                                        |                       |
| Buscar en resultados de                                                                                  | Ver abstract                                                                                                    | , and area, , minou                                         | 11 0007 2010                 |                                                        |                       |
| Categorias de Web of Science  CHEMISTRY ANALYTICAL (143) BIOCHEMICAL RESEARCH METHODS (102) FORD SEIENCE | 2.       Profiling of phenolic compounds from different apple varieties using comprehensive two-<br>dimensional liquid chromatography       Veces citado: 10<br>(m la Coleccin profile<br>dr Web of Science)         9.       Montero, Lidia, Herrero, Mguel, Ibanez, Elena, et ál.<br>JOURNAL OF CHROMATOGRAPHY A Volumen: 1313 Número especial: SI Páginas: 275-283 Fecha de<br>publicación: OCT 25 2013         ØS:FXX       Texto completo de la editorial       Ver abstract                                                                                                    |                                                             |                              |                                                        |                       |

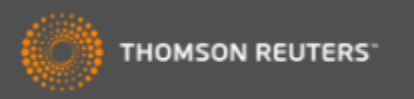

## Identificación de Organizaciones

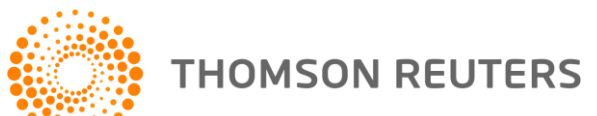

#### ¿Cómo puedo buscar una organización si existen tantas firmas diferentes?

| 20,308 registros Direc                                             | cción: (bilbao)       |                                                                         |            |                      | 1                                                    |
|--------------------------------------------------------------------|-----------------------|-------------------------------------------------------------------------|------------|----------------------|------------------------------------------------------|
| Clasificar los registro                                            | os por este campo:    | Establecer opciones de visualiza                                        | ción:      | Ordenar              |                                                      |
| Números de conces<br>Autoría conjunta<br>Idiomas<br>Organizaciones | sión 🔎                | Mostrar los mejores 50 💽 Resulta<br>Número de registros mínimo (umbral) | dos<br>2   | Número de     ©Campo | <ul> <li>Existen variantes en los</li> </ul>         |
| Analizar                                                           |                       |                                                                         |            |                      | nombres de las instituciones<br>•La WOS CC indexa la |
| Use las casillas de ver                                            | ificación para ver lo | s registros. Puede ver los registros selec                              | cionados o | excluirlo            | direccion original de la                             |
| → Ver registros                                                    |                       | Campo: Organizaciones                                                   | Númer      | o de regi            | publicación                                          |
| × Excluir registros                                                |                       |                                                                         |            |                      | •l os autores no afirman a                           |
| <b>V</b>                                                           |                       | UNIV BASQUE COUNTR                                                      | Y          | 12768                |                                                      |
|                                                                    |                       | BASQUE FDN S                                                            | CI         | 1196                 | sus afiliaciones de una                              |
|                                                                    |                       | HOSP BASURT                                                             | 0          | 725                  |                                                      |
|                                                                    |                       |                                                                         | ·          | 683                  | manera constante                                     |
|                                                                    |                       | UNIV BASQUE COUNTRY UPV EH                                              | IU         | 667                  |                                                      |
|                                                                    |                       | HOSP CRUCE                                                              | S          | 630                  |                                                      |
|                                                                    |                       |                                                                         |            | 629                  |                                                      |
|                                                                    |                       | EUSKAL HERRIKO UNIBERTSITATE                                            | A          | 500                  |                                                      |
|                                                                    |                       | UNIV PAIS VASCO UPV EH                                                  | U          | 354                  | 1                                                    |
|                                                                    |                       | UNIV BARCELON                                                           | A          |                      |                                                      |
|                                                                    |                       | UNIV BILBA                                                              | 0          | 283                  | 1                                                    |
|                                                                    |                       | UNIV ZARAGOZ                                                            | A          | 271                  |                                                      |
|                                                                    |                       | UNIV VALENC                                                             | IA         | 264                  | 1                                                    |
|                                                                    |                       | UNIV AUTONOMA MADR                                                      | ID         | 255                  | 1                                                    |
|                                                                    |                       | DIF                                                                     | C          | 213                  | 1                                                    |
|                                                                    |                       | HOSP CLIN BARCELON                                                      | A          | 210                  |                                                      |
|                                                                    |                       | UP                                                                      | V          | 205                  | 1                                                    |
|                                                                    |                       |                                                                         | 0          | 202                  | 1                                                    |
|                                                                    |                       | UNIV CANTABR                                                            |            | 198                  | 1                                                    |
|                                                                    | UNIV PAIS VASC        | O EUSKAL HERRIKO UNIBERTSITATE                                          | A          | 194                  |                                                      |
|                                                                    |                       | UNIV COMPLUTENSE MADR                                                   | D          | 183                  | 1                                                    |
|                                                                    |                       | UNIV GRANAD                                                             | A          | 159                  |                                                      |

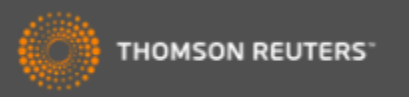

### La Solución: Unificación de las direcciones

- El campo de la Organización- nombre preferido
  - Le permite buscar por un nombre preferido o unificado de una organización o por una variante/ nombre más especifico
- Incluye 6.171 organizaciones unificadas
  - La investigación de estas instituciones figura en más de 30 millones de registros en la Web of Science
  - 309 nuevas organizaciones
  - Más de 245.000 variantes
  - 64 cambios de nombres preferidos
  - Es un trabajo continuo- escuchamos a nuestros usuarios para mejorar la unificación
  - Póngase en contacto con el equipo técnico de Thomson Reuters para solicitar la unificación de su organización o para pedir cambios.
    - http://ip-science.thomsonreuters.com/support/

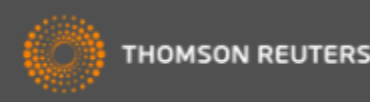

#### Buscar por una organización-nombre preferido

| Buscar Colección principal de                                                                           | e Web of Science 🏧 🚬     | Mis                                                                                        | ; herramientas 🔻 |
|----------------------------------------------------------------------------------------------------|--------------------------|--------------------------------------------------------------------------------------------|------------------|
| Búsqueda básica 🔽                                                                                       |                          |                                                                                            | iBie             |
| Ejemplo: JOHNS HOPKINS UNIV                                                                             | Selecciona la búsqueda v | Organizaciones                                                                             | Buscar           |
| Busca artículos de organizaciones con va<br>Seleccione organizaciones disponibles de                    | lanza el índice          | Nombre de publicación<br>DOI<br>Año de publicación<br>Dirección<br>Organizaciones-Nombre p | preferido        |
|                                                                                                    |                          | Conferencia                                                                                |                  |
| <ul> <li>PERÍODO DE TIEMPO</li> <li>Todos los años </li> <li>Desde 1900 </li> <li>hasta 2014</li> </ul> |                          | Tipo de documento                                                                          | •                |

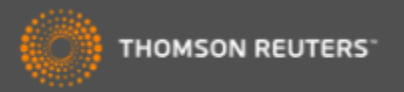

#### Buscar una organización-nombre preferido

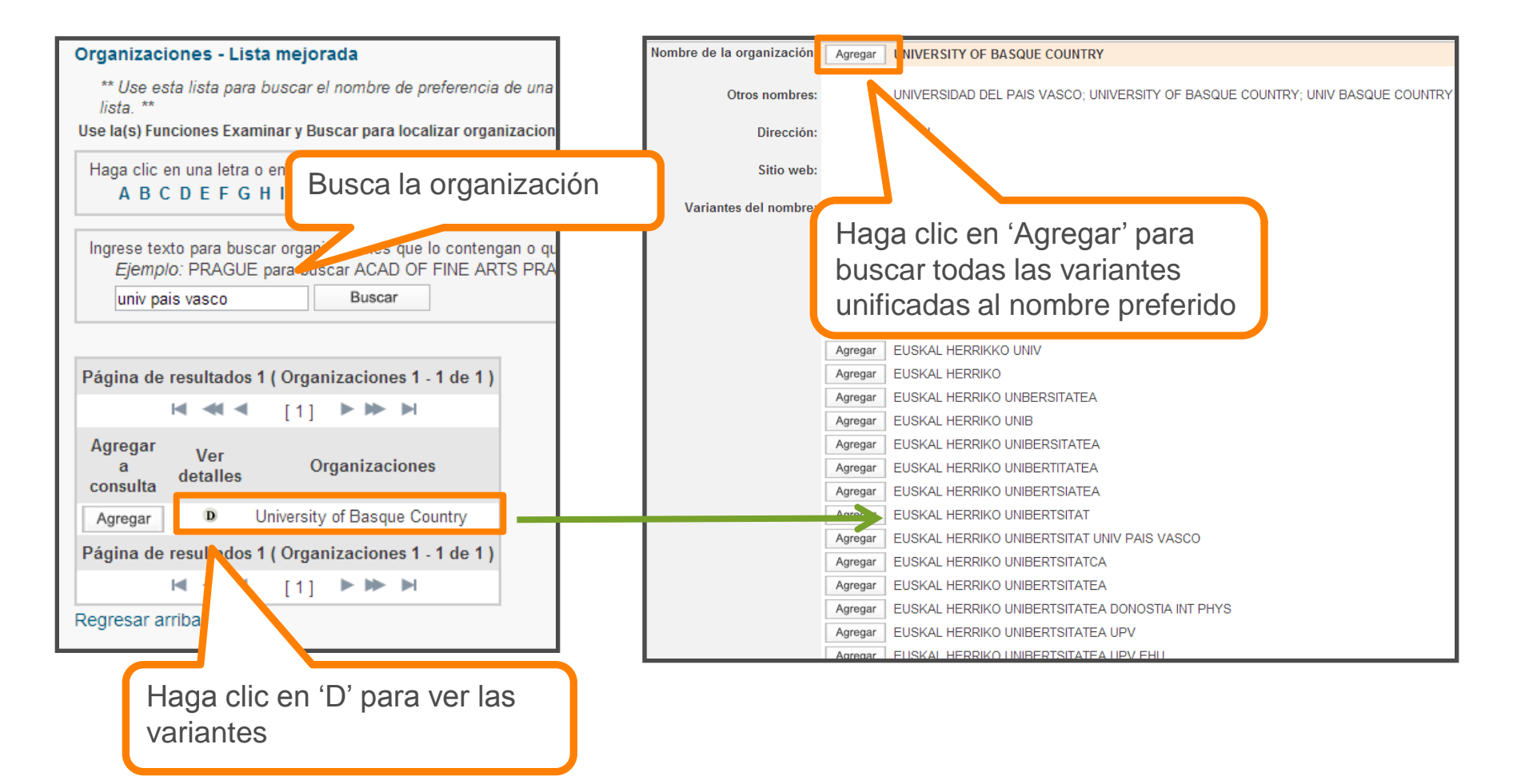

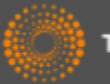

#### Visualización del nombre preferido en el campo de las direcciones

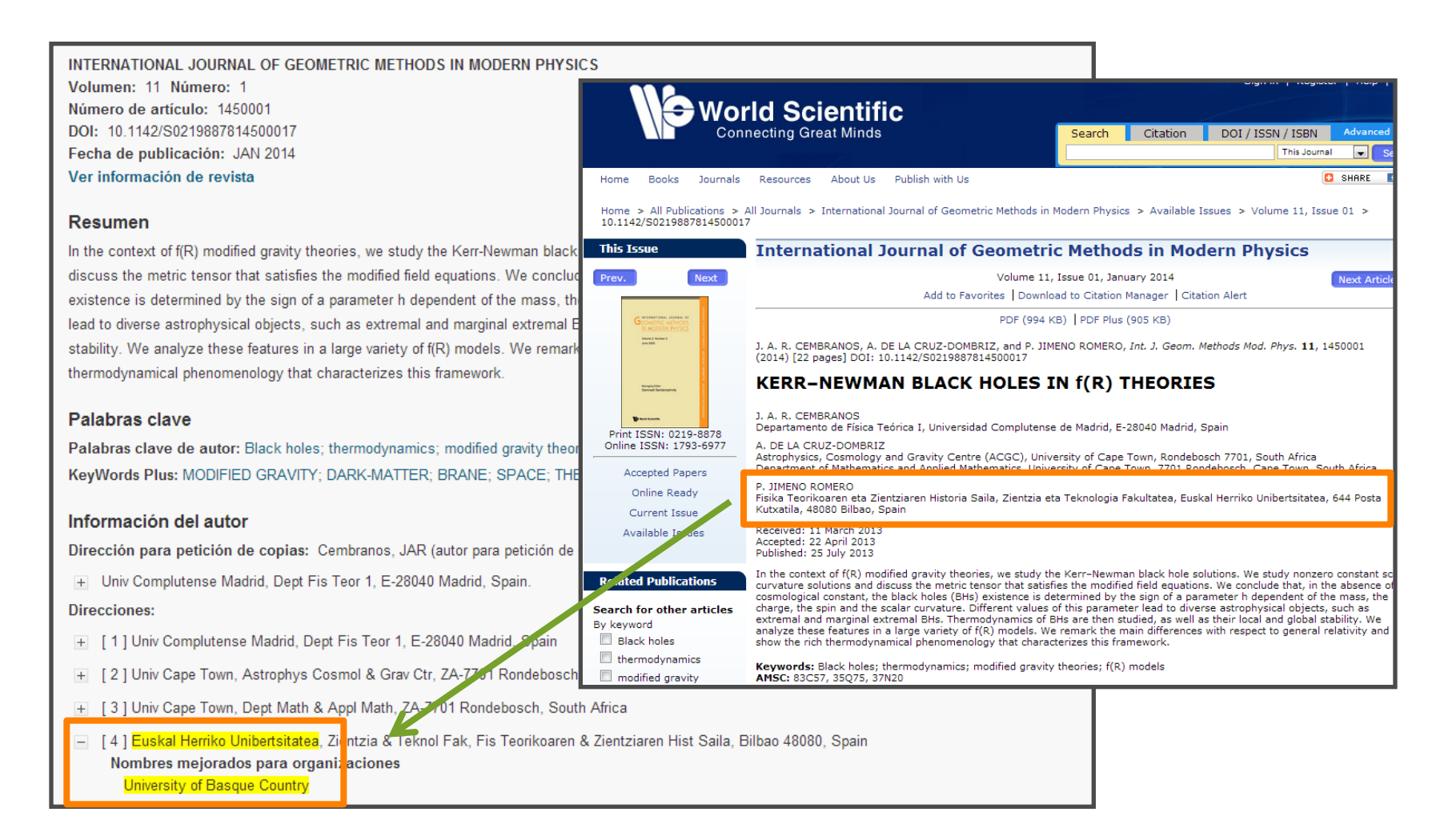

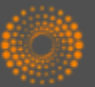

## Acelera el descubrimiento de investigación: La Red de Citas

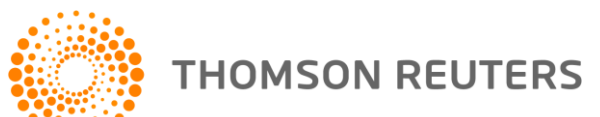

#### La Red de Citas

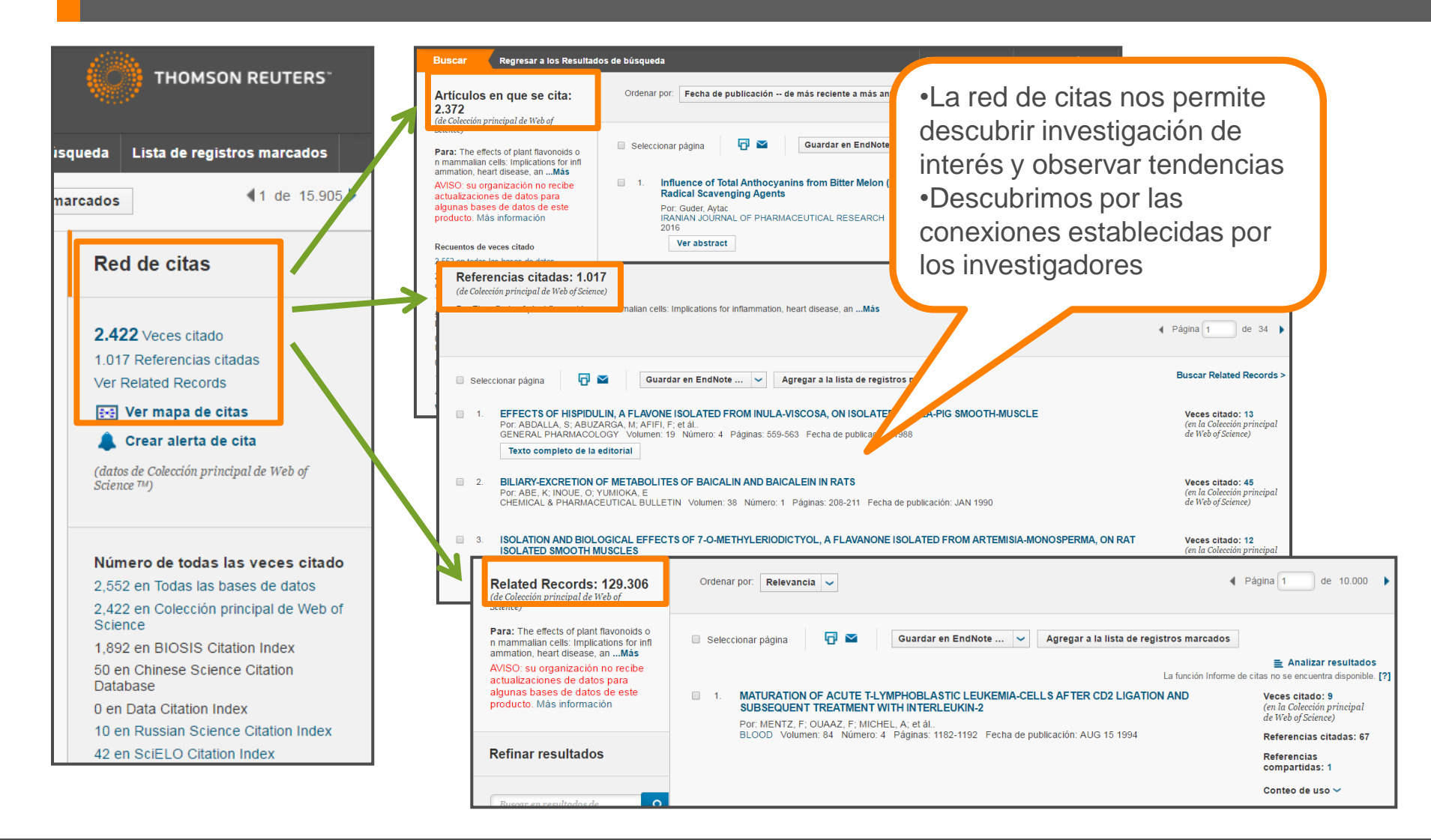

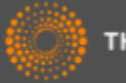

#### Las Veces Citado Global de WOS

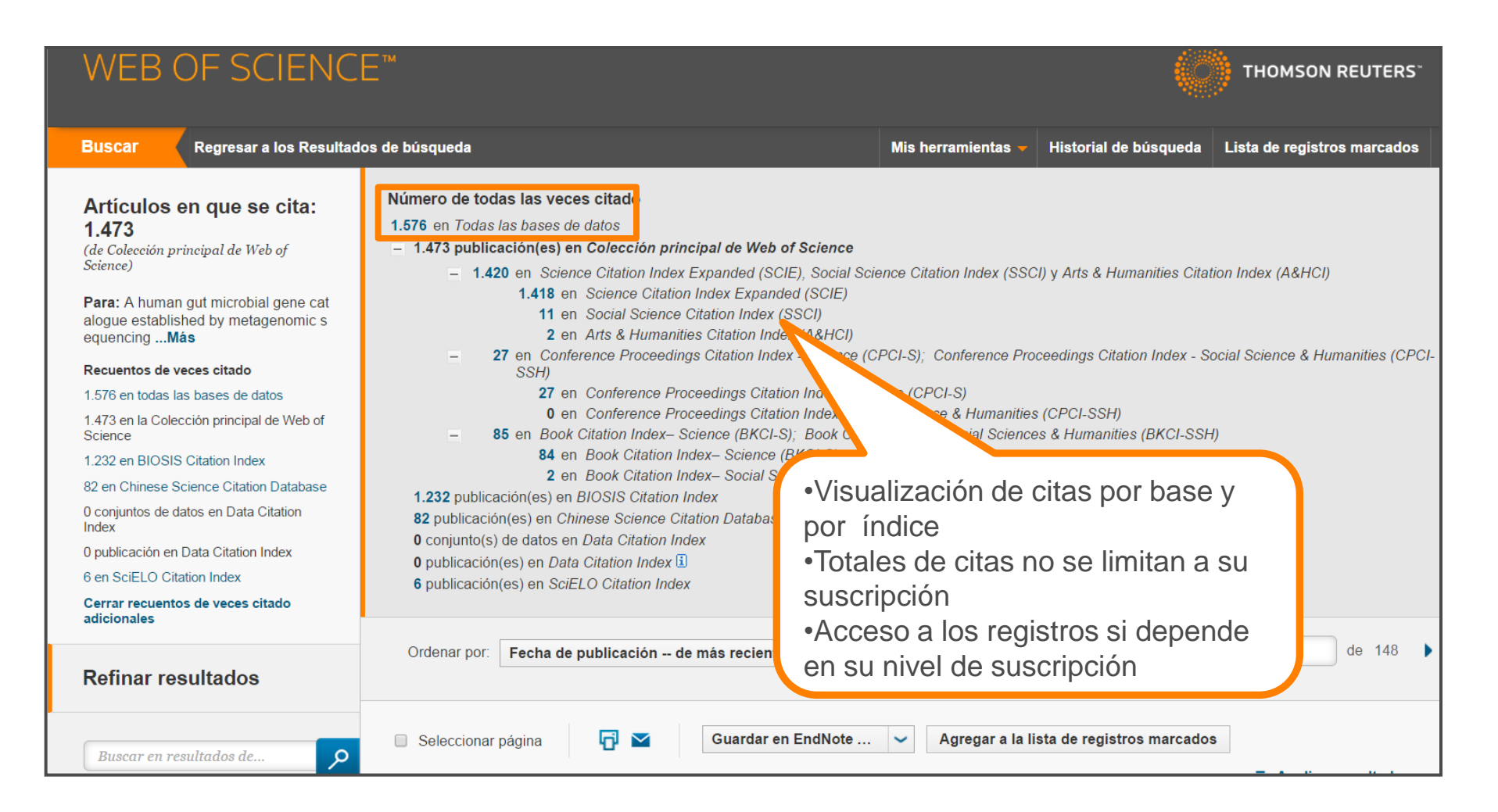

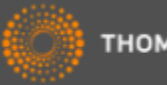

#### El mapa de citas

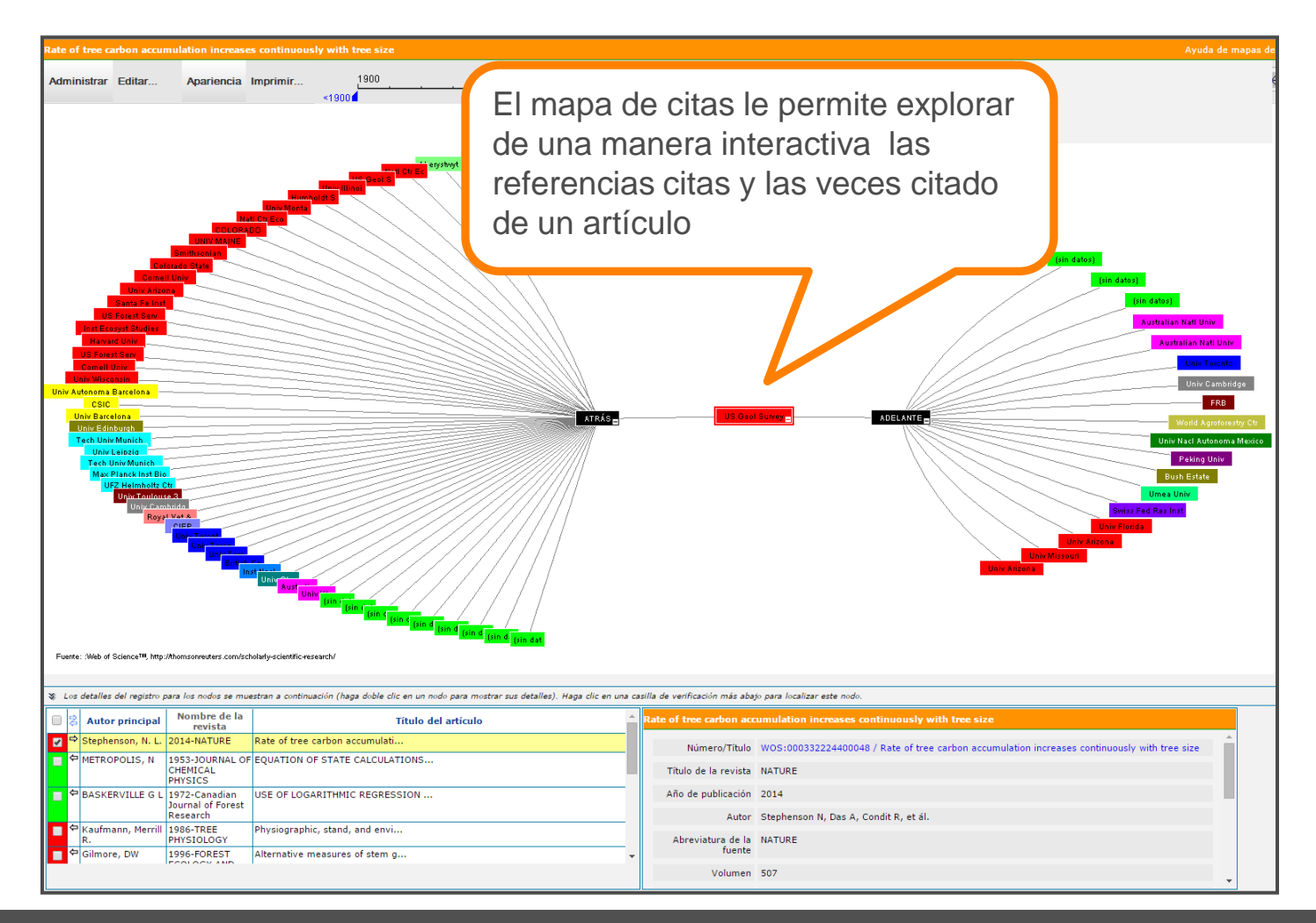

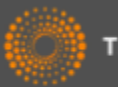

#### El mapa de citas- visualización de la segunda generación

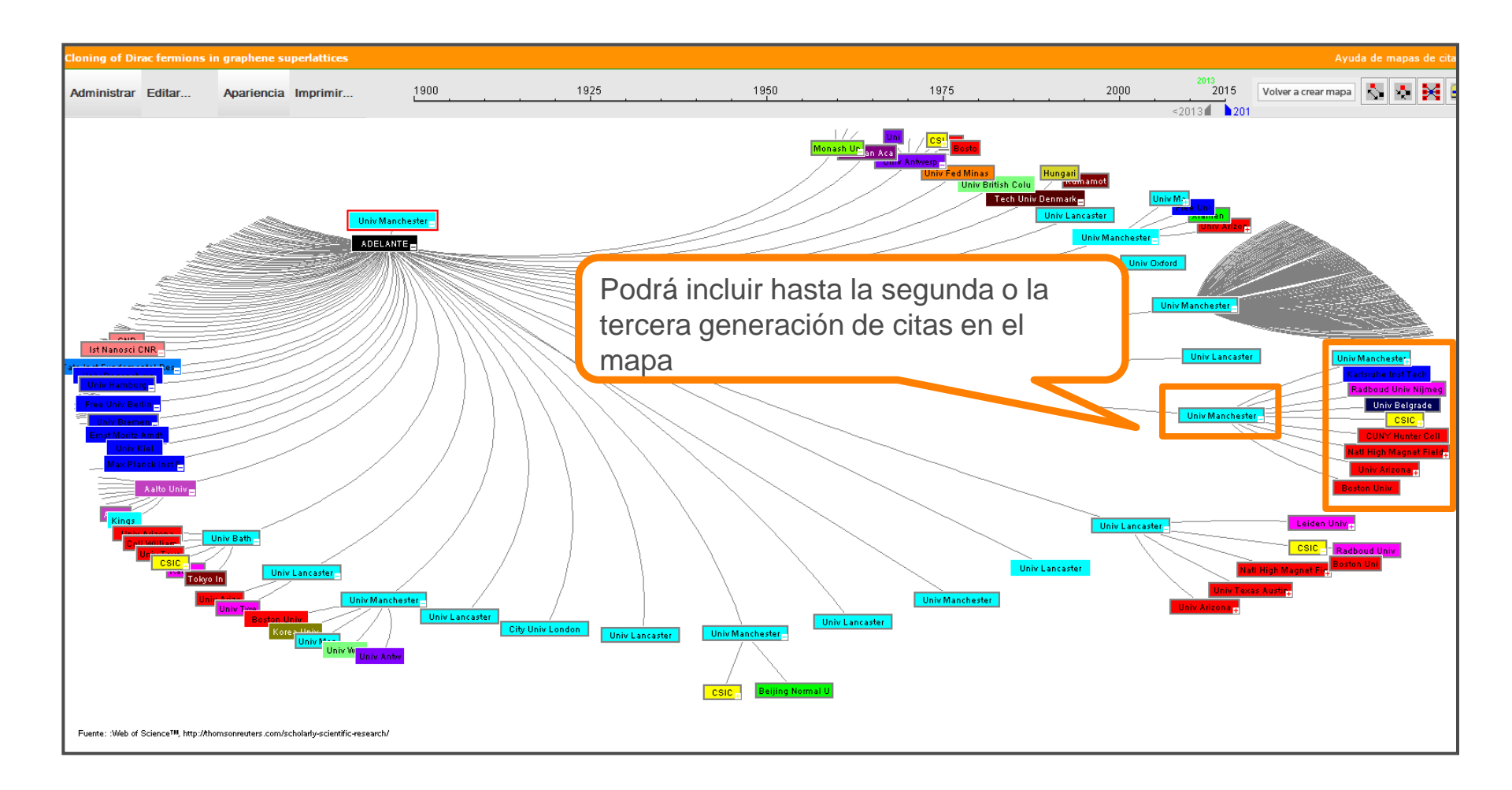

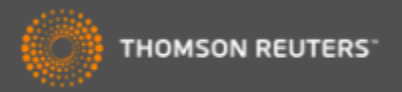

## Incites Journal Citation Reports

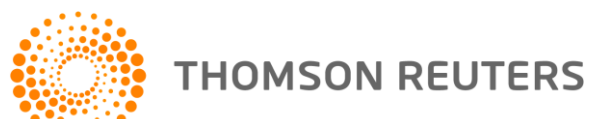

#### Contenido

- Usos de Journal Citation Reports
- La producción de JCR
- Novedades de Incites JCR (datos de 2015)
- Las métricas
- Integración de los datos de JCR a la Web of Science CC
- Buscar y evaluar revistas por categoría
- Personalización de los datos
- Perfil de una revista
- Crear listas de revistas preferidas
- Crear informes personalizados
- Opciones de exportación de los datos

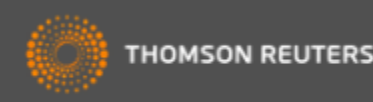

#### ¿Por qué es necesario evaluar revistas?

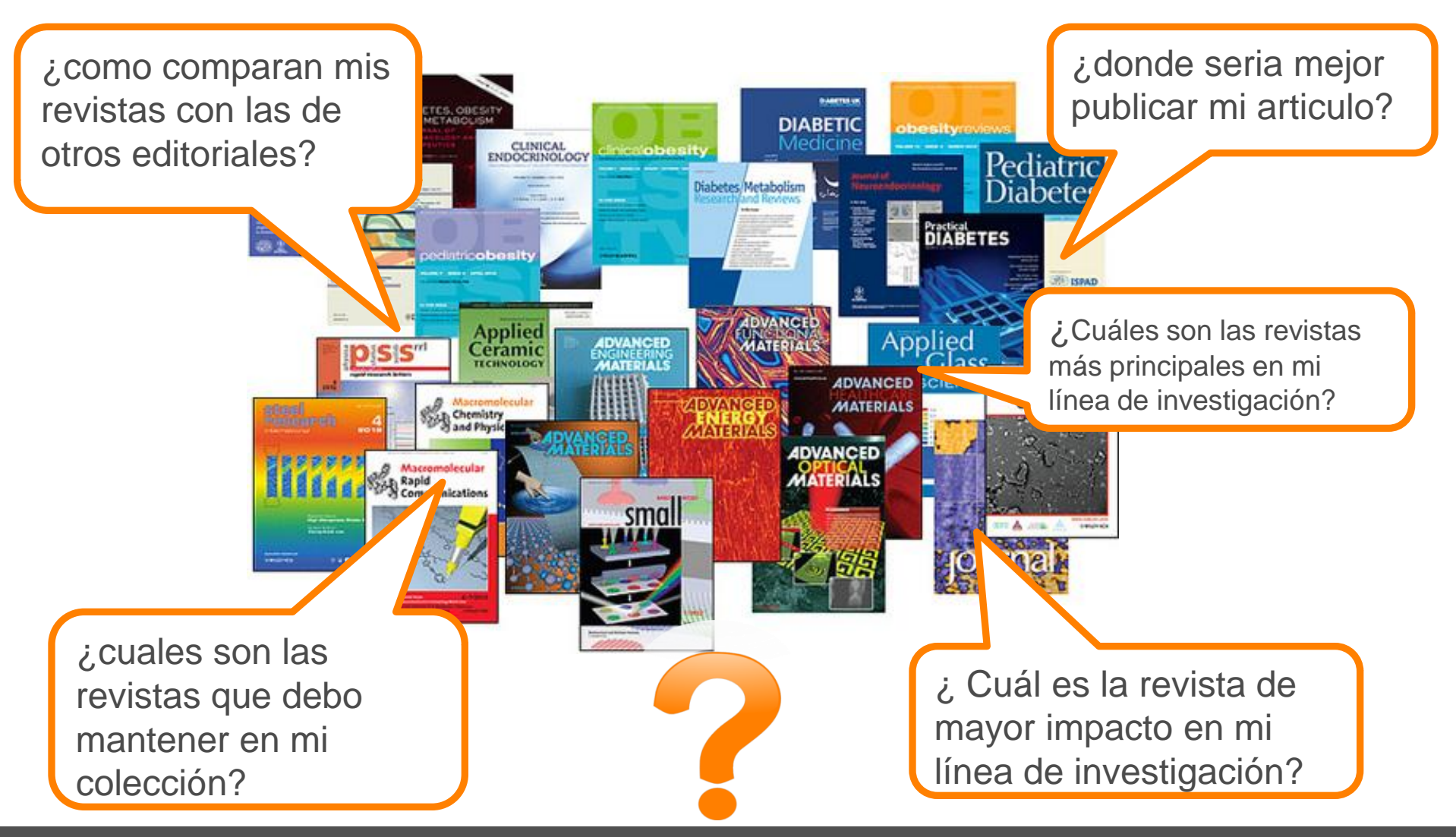

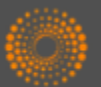

#### ¿Por qué es necesario evaluar revistas?

'Necesitamos evidencia sobre el rendimiento de una revista para que se pueda tomar decisiones'

> La JCR nos da la evidencia Nosotros tomamos las decisiones

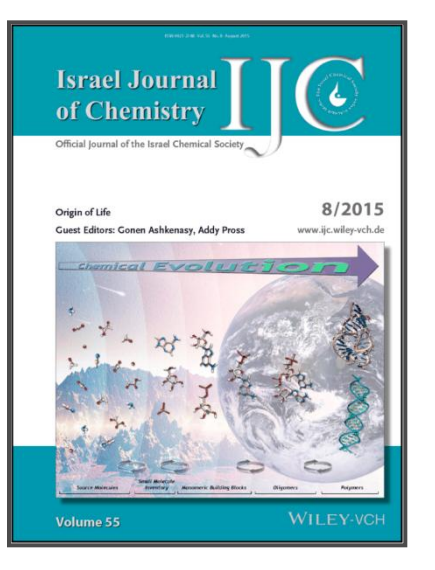

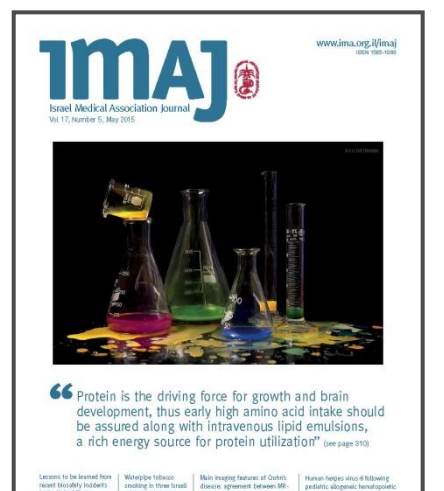

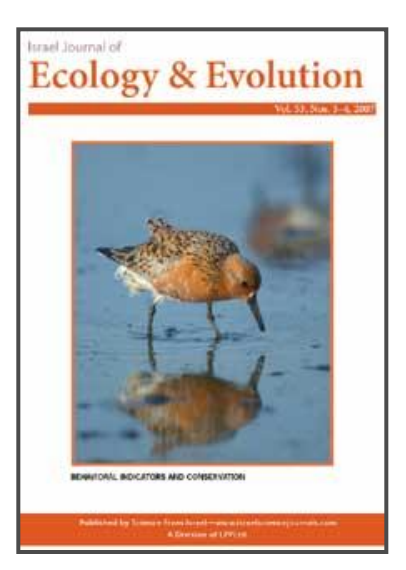

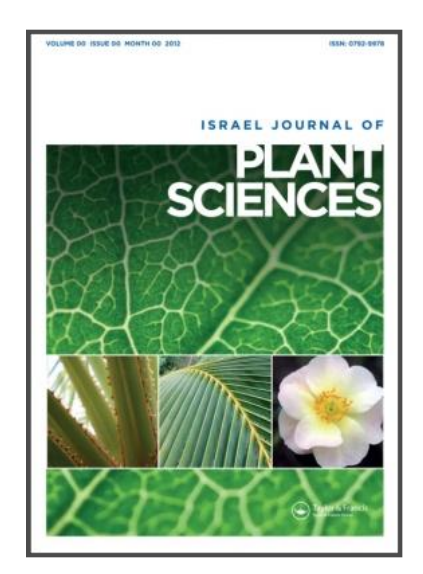

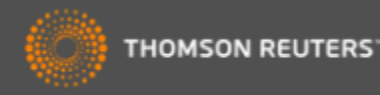

#### Usos de datos en JCR

| Los bibliotecarios                     | <ul> <li>Decidir la selección o retirada de publicaciones científicas de sus<br/>colecciones</li> </ul>               |
|----------------------------------------|----------------------------------------------------------------------------------------------------|
|                                        | <ul> <li>Determinar durante cuanto tiempo quieren guardar cada una en<br/>la colección antes de archivarla</li> </ul> |
| Las editoriales y los editores         | •Determinar la influencia en el mercado de las publicaciones<br>científicas                                           |
|                                        | <ul> <li>Revisar las funciones editoriales</li> </ul>                                                                 |
| Los autores                            | <ul> <li>Identificar las publicaciones científicas más apropiadas e<br/>influyentes en las que publicar</li> </ul>    |
|                                        | <ul> <li>Confirmar el estatus de aquéllas en las que ya han publicado</li> </ul>                                      |
| El personal académico y los<br>alumnos | <ul> <li>Descubrir dónde encontrar listados de lectura de actualidad es<br/>sus respectivos campos</li> </ul>         |
| Las analistas de información           | Rastrar modelos bibliométricos y de citas                                                                             |

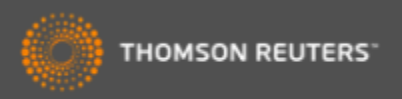

#### Journal Citation Reports-Datos de 2015

- 11.365 revistas en total
- 234 Categorías
- Edición ciencias: Más de 8.778 revistas en las ciencias de 171 áreas temáticas
- Edición ciencias sociales : Más de 3.212 revistas en las ciencias sociales de 55 áreas temáticas
- 239 revistas reciben por primera vez el factor de impacto en 2015
- 18 revistas suspendidas en 2015
- Nueva categoría: GREEN & SUSTAINABLE SCIENCE & TECHNOLOGY
- Actualización anual (Junio/Julio)
- Representa publicaciones científicas de +3.300 editores y de +80 países
- Incluye datos de revistas desde 1997 en adelante
- Todas las revistas en JCR están indexadas en WOS CC
- No existe una edición para revistas en artes y humanidades

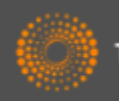

### Métricas principales ofrecidas por JCR

- Todos los métricos informan sobre las actividades de una revista dentro de su comunidad científica.
- Todos los métricos ofrecidos por JCR resultan de cálculos transparentes y son fáciles de entender y se puede repetirlos sin dificultad
- Factor de impacto
- Factor de impacto de 5 años
- Factor de impacto sin autocitas (de la revista)
- Índice de inmediatez
- Total de citas
- Total de publicaciones
- Ranking de una revista
- El factor de impacto de una categoría
- Eigenfactor Score (de Eigenfactor)
- Article Influence Score (de Eigenfactor)

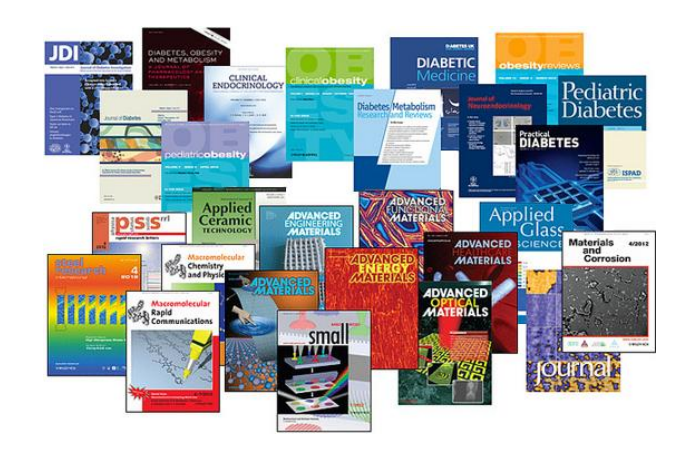

Usos incorrectos del factor de impacto •Evaluar artículos •Evaluar autores

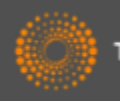
# *Fuente de los datos*

| Buscar Colección principal<br>Búsqueda básica 🔽<br>2015 | de Web of Science ™ 🔽<br>+ Agregar otro campo   Borrar todos                                                                                                    | Mis he                                                                                                    | <ul> <li>Buscar</li> <li>Buscar</li> <li>Cuáles son las revistas que los investigadores han citado?</li> </ul>                                                                                                    |
|---------------------------------------------------------|----------------------------------------------------------------------------------------------------|----------------------------------------------------------------------------------------------------|----------------------------------------------------------------------------------------------------|
| PERÍODO DE TIEMPO                                       | rce: Índices de citas SCI-EXPANDED)1900-presente CI)1956-presente                                                                                                    |                                                                                                    | <ul> <li>¿Cuáles son las revistas más citas por los investigadores?</li> <li>La JCR analiza la red de</li> </ul>                                                                                                    |
|                                                         | Resultados: 1.978.396<br>(de Colección principal de Web of<br>Science)<br>Buscó: Año de publicación: (2015)<br>Más<br>AVISO: su organización no recibe<br>actualizaciones de datos de este<br>producto. Más información | Ordenar por: Veces citado Seleccionar página 1. Por: Siegen CA-A CANCER JOCA FEB 2015 Texto completo de la | <ul> <li>referencias citas de casi 2<br/>millones de artículos del SCI y el</li> <li>SSCI         <ul> <li>La JCR crea métricas para</li> <li>'cuantificar' y 'contextualizar' esta</li> </ul> </li> <li>red de citas</li> </ul> |

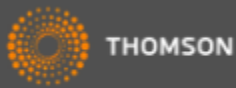

# Fuente de datos-las referencias citadas

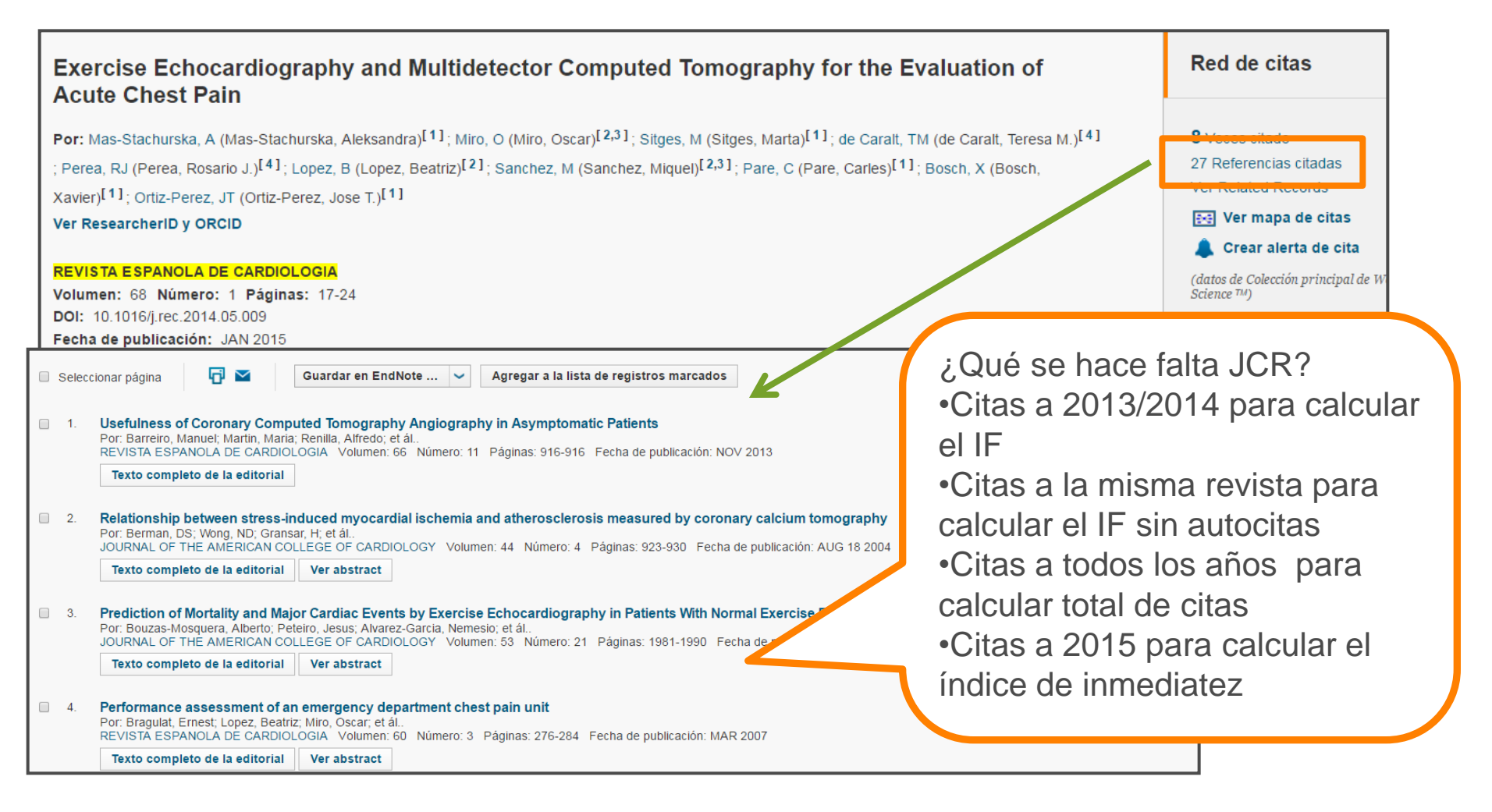

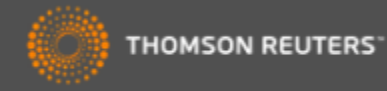

# InCites Journal Citation Reports integrada con la Web of Science

| Web of Science™ InCites® Journal Citation Reports Essential Science Indicator                              | s <sup>sm</sup> EndNote®                             |                         |                      |
|----------------------------------------------------------------------------------------------------|------------------------------------------------------|-------------------------|----------------------|
| WEB OF SCIENCE <sup>™</sup> Acceso                                                                         | a JCR desde cual<br>cr.incites.thomsonre             | quier siti<br>euters.co | o<br>om              |
| Regresar a la búsqueda                                                                                     |                                                      |                         |                      |
|                                                                                                    | JOURNAL OF AGRICULTURAL AND                          | FOOD CHEMIST            | RY 💽                 |
| Texto completo 🛐 Buscar Texto completo 📑 🗹 Guardar                                                         |                                                      |                         |                      |
| Innovative Natural Functional Ingredients from Mic                                                         | Impact Factor <b>3.107 3.387</b> 2013         5 year |                         |                      |
| Por: Plaza, M (Plaza, Merichel) <sup>[1]</sup> ; Herrero, M (Herrero, Miguel) <sup>[1,2]</sup> ; Cifuentes | JCR <sup>®</sup> Category                            | Rank in Category        | Quartile in Category |
| JOURNAL OF AGRICULTURAL AND FOOD CHEMISTRY                                                                 | AGRICULTURE, MULTIDISCIPLINARY                       | 2 of 56                 | Q1                   |
| Volumen: 57 Número: 16 Páginas: 7159-7170                                                                  | CHEMISTRY, APPLIED                                   | 11 of 71                | Q1                   |
| DOI: 10.1021/jf901070g                                                                                     | FOOD SCIENCE & TECHNOLOGY                            | 13 of 123               | Q1                   |
| Ver información de revista                                                                                 | Data from the 2013 edition of Journal Citat          | tion Reports®           |                      |
| Resumen                                                                                                    | Publisher                                            |                         |                      |
| s, polyunsaturated fa                                                                                      | AMER CHEMICAL SOC, 1155 16TH ST, I                   | NW, WASHINGTON          | , DC 20036 USA       |
| Ver datos de la revista en Ifoods. However, une                                                            | ISSN: 0021-8561                                      |                         |                      |
| la WOS CC                                                                                                  | Research Domain                                      |                         |                      |
| I works have shown t                                                                                       | Agriculture                                          |                         |                      |
| advantages can be associated with the study of microalgae such as their huge div                           | Chemistry                                            |                         |                      |
| conditions, and their ability to produce active secondary metabolites to defend the                        | Food Science & Lechnology                            | nteresting results      | in this promising    |
| exhaustive revision is presented involving the research for himovative functional lood                     | ingreatents north microalgae. The most f             | increating readits      | in this promising    |

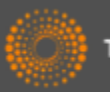

# Incites Journal Citation Reports- novedades

- Nuevos métricos
  - % citable items
  - JIF percentile
  - Normalised Eigenfactor
- Filtrar las revistas por
  - Acceso abierto
  - Cuartil
  - JIF Percentile
- Navegar a los datos fuente de cada edición (año de JCR)
- Clasificar los datos fuente por artículo o por revisión
- Historia de acceso abierto de la revista

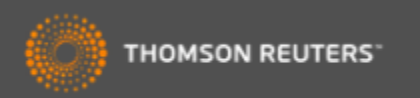

# Incites Journal Citation Reports- novedades

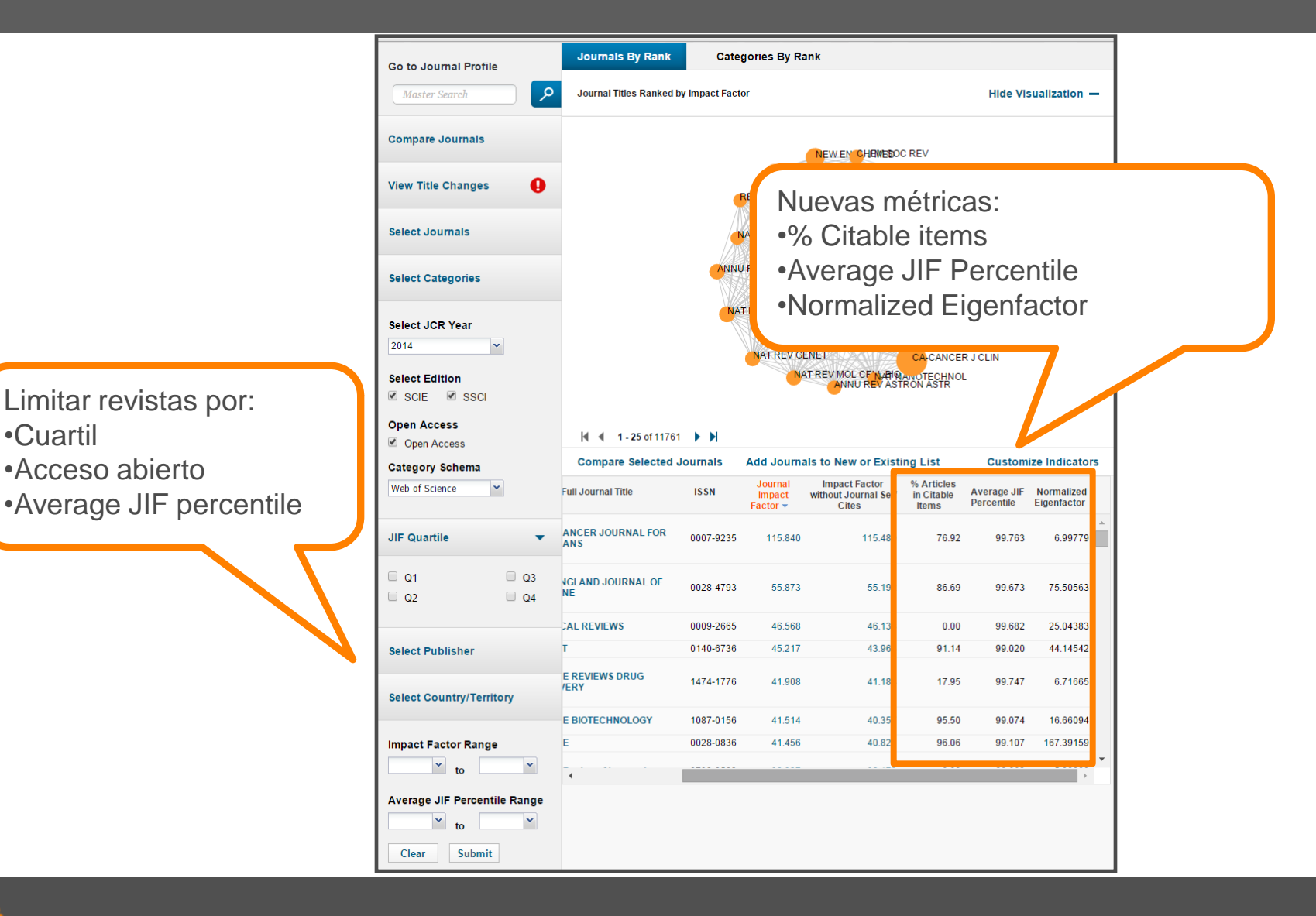

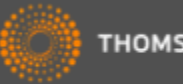

Cuartil

Acceso abierto

# Perfil de una revista- novedades

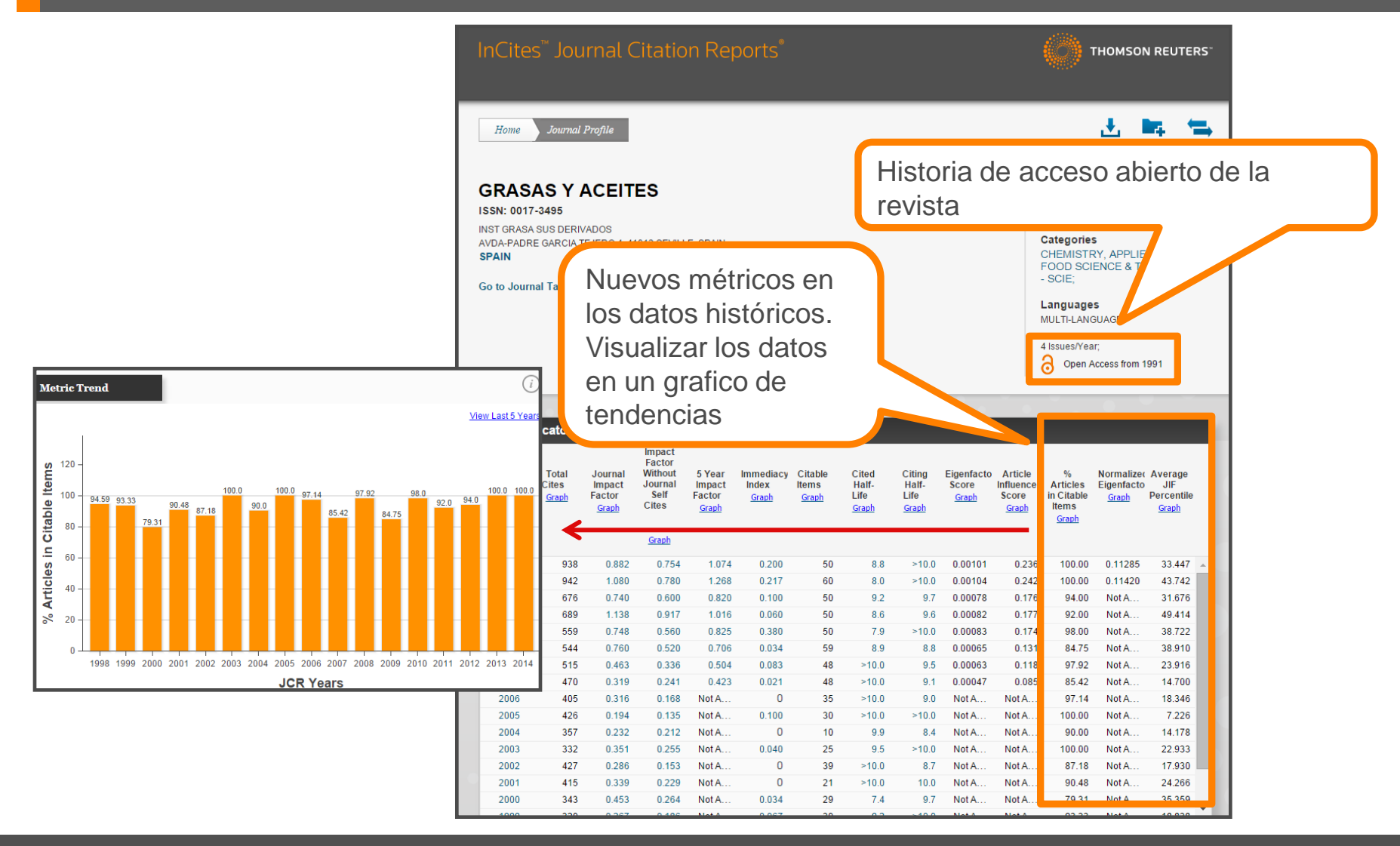

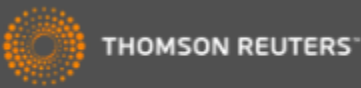

# Perfil de una revista- novedades

| Source Data           | JCR Imp | pact Factor        |          |                |              |              |                |  |
|-----------------------|---------|--------------------|----------|----------------|--------------|--------------|----------------|--|
| Rank                  | ICR     | CHEMISTRY, APPLIED |          |                | FOOD SCIENCE | & TECHNOLOGY |                |  |
|                       | Year -  | Rank               | Quartile | JIF Percentile | Rank         | Quartile     | JIF Percentile |  |
| Cited Journal Data    | 2014    | 49/70              | Q3       | 30.714         | 79/123       | Q3           | 36.179         |  |
|                       | 2013    | 42/71              | Q3       | 41.549         | 67/123       | Q3           | 45.935         |  |
| Citing Journal Data   | 2012    | 52/71              | Q3       | 27.465         | 80/124       | Q3           | 35.887         |  |
|                       | 2011    | 36/71              | Q3       | 50.000         | 66/128       | Q3           | 48.828         |  |
| Box Plot              | 2010    | 45/70              | Q3       | 36.429         | 76/128       | Q3           | 41.016         |  |
|                       | 2009    | 41/64              | Q3       | 36.719         | 70/118       | Q3           | 41.102         |  |
| Journal Relationships | 2008    | 48/61              | Q4       | 22.131         | 80/107       | Q3           | 25.701         |  |
| Journal Relationships | 2007    | 53/62              | Q4       | 15.323         | 89/103       | Q4           | 14.078         |  |
|                       | 2006    | 49/58              | 2        | 16.379         | 77/96        | Q4           | 20.313         |  |
|                       | 2005    | 57/59              | .4       | 4.237          | 84/93        | Q4           | 10.215         |  |
|                       | 2004    | 51/58              | Q4       | 12.931         | 80/94        | Q4           | 15.426         |  |
|                       | 2003    | 45                 | Q4       | 21.930         | 72/94        | Q4           | 23.936         |  |
|                       | 2002    |                    | Q4       | 21.186         | 79/92        | Q4           | 14.674         |  |
|                       | 2001    |                    | Q3       | 26.724         | 74/94        | Q4           | 21.809         |  |
|                       |         | 5                  | Q3       | 35.455         | 62/95        | Q3           | 35.263         |  |
|                       |         |                    | Q4       | 17.347         | 73/91        | Q4           | 20.330         |  |

JIF percentile- una métrica más precisa que nos permite entender mejor la posición de una revista de su campo científico según el factor de impacto

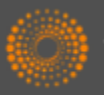

# Perfil de una revista-novedades

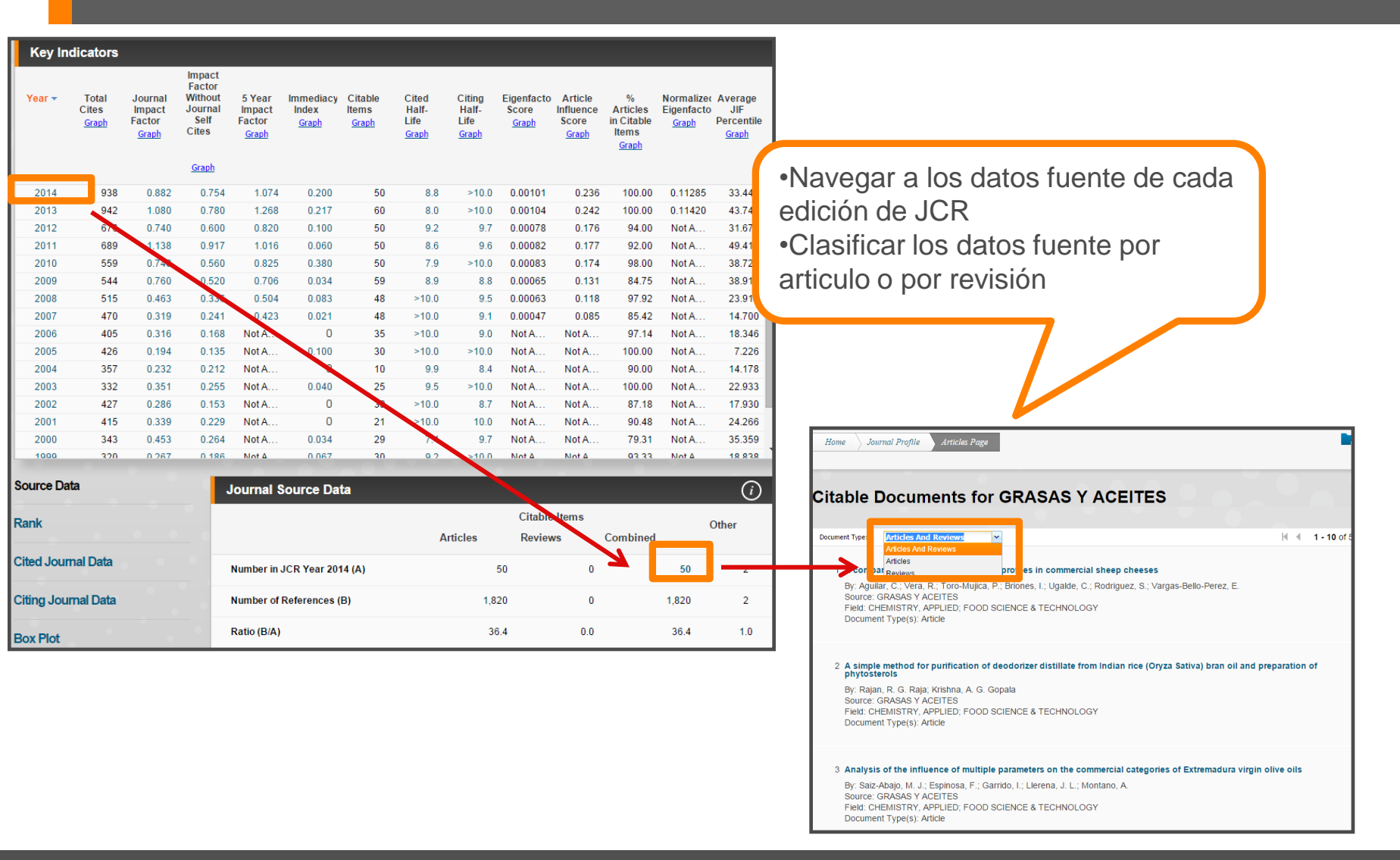

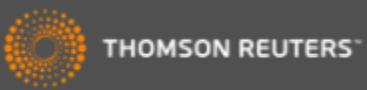

# Eigenfactor

- Los métricos complementarios de Eigenfactor sirven para complementar el factor de impacto y
  otros indicadores del JCR por que proporcionan una perspectiva más amplia sobre la influencia de
  revistas mediante mediciones específicas aceptadas por la comunidad de investigación.
- Estas mediciones han sido desarrolladas por el proyecto Eigenfactor- un proyecto sin ánimo de lucro y académico patrocinado por el laboratorio Bergstrom en el departamento de biología en la universidad de Washington. – www.eigenfactor.org

|      |      | Abbrovisted Journal Title          |               |                |                  | JCF                        | l Data D           |          |                        | Eigenfactor <sup>1</sup>      | Metrics D                                   |
|------|------|------------------------------------|---------------|----------------|------------------|----------------------------|--------------------|----------|------------------------|-------------------------------|---------------------------------------------|
| Mark | Rank | (linked to journal<br>information) | ISSN          | Total<br>Cites | Impact<br>Factor | 5-Year<br>Impact<br>Factor | Immediacy<br>Index | Articles | Cited<br>Half-<br>life | <i>Eigenfactor</i> ™<br>Score | Article<br>Influence <sup>TM</sup><br>Score |
|      | 1    | EARTH PLANET SC LETT               | 0012-<br>821X | 26488          | 3.873            | 4.445                      | 0.563              | 503      | 8.3                    | 0.12507                       | 2.422                                       |
|      | 2    | GEOCHIM COSMOCHIM AC               | 0016-<br>7037 | 32873          | 3.665            | 4.419                      | 0.719              | 395      | >10.0                  | 0.08079                       | 1.939                                       |
|      | 3    | CHEM GEOL                          | 0009-<br>2541 | 12562          | 3.231            | 4.146                      | 0.500              | 254      | 8.5                    | 0.04291                       | 1.768                                       |
|      | 4    | GEOPHYS J INT                      | 0956-<br>540X | 10960          | 2.112            | 2.370                      | 0.438              | 402      | 9.5                    | 0.04057                       | 1.179                                       |
|      | 5    | GEOCHEM GEOPHY GEOSY               | 1525-<br>2027 | 2926           | 2.354            | 2.933                      | 0.401              | 172      | 4.1                    | 0.03249                       | 1.744                                       |
|      | 6    | TECTONOPHYSICS                     | 0040-<br>1951 | 12310          | 1.729            | 2.179                      | 0.255              | 161      | >10.0                  | 0.03074                       | 1.069                                       |
|      | 7    | IEEE T GEOSCI REMOTE               | 0196-<br>2892 | 9167           | 2.344            | 2.598                      | 0.283              | 375      | 6.8                    | 0.03053                       | 0.891                                       |
|      | 8    | AM MINERAL                         | 0003-<br>004X | 10676          | 2.203            | 2.329                      | 0.442              | 226      | >10.0                  | 0.02707                       | 1.065                                       |
|      |      |                                    |               |                |                  |                            |                    |          |                        |                               |                                             |

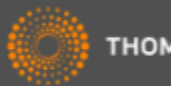

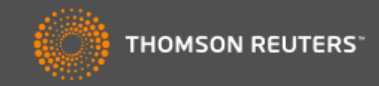

| Go to Journal Profile                                                     | Journals By Rank                                                            | Categories By R                                                                                                    | ank                                                                   |                                                                                                    |                                                                                     |  |
|---------------------------------------------------------------------------|-----------------------------------------------------------------------------|----------------------------------------------------------------------------------------------------|-----------------------------------------------------------------------|----------------------------------------------------------------------------------------------------|-------------------------------------------------------------------------------------|--|
| Master Search                                                             | All Journal Categori                                                        | ies ranked by Number of .                                                                                                    | Journals                                                              | Hide V                                                                                                    | Hide Visualization —                                                                |  |
| Select Journals                                                           |                                                                             |                                                                                                    |                                                                       |                                                                                                    |                                                                                     |  |
| Select Categories                                                         |                                                                             | ECOLO                                                                                                    | OGY WATER                                                             | RESOURCES                                                                                                    |                                                                                     |  |
| Select JCR Year                                                           |                                                                             |                                                                                                    | ISERVATION                                                            | METEOROLOGY & AT                                                                                                    | MOSPHERIC SC                                                                        |  |
| 2012                                                                      |                                                                             |                                                                                                    | ENVIRONMENT                                                           |                                                                                                    |                                                                                     |  |
| Select Edition                                                            |                                                                             |                                                                                                    |                                                                       | $\Delta$                                                                                                    |                                                                                     |  |
| SCIE SSCI                                                                 |                                                                             |                                                                                                    |                                                                       |                                                                                                    |                                                                                     |  |
|                                                                           |                                                                             |                                                                                                    |                                                                       | GEOCHEMISTRY & C                                                                                                    | GEOPHYSICS                                                                          |  |
| Clear Submit                                                              |                                                                             | ENGINEERING, E                                                                                                    | WIRONMENTAL                                                           | GEOCHEMISTRY & C                                                                                                    | GEOPHYSICS                                                                          |  |
| Clear Submit                                                              |                                                                             | ENGINEERING, E                                                                                                    | WIRONMENTAL                                                           | NOGRAPHY                                                                                                    | GEOPHYSICS                                                                          |  |
| Clear Submit                                                              | M ▲ 1-9 of 9 ▶                                                              |                                                                                                    | NVIRONMENTAL                                                          | NOGRAPHY                                                                                                    | GEOPHYSICS                                                                          |  |
| Clear Submit                                                              | I                                                                           | ENGINEERING, E                                                                                                    | WIRONMENTAL<br>RGY & FUELSOCEA                                        | Custon<br>Total Cites<br>Median<br>Impact<br>Factor                                                                                                    | SEOPHYSICS<br>nize Indicator<br>Aggregate<br>Impact<br>Factor                       |  |
| Clear Submit                                                              | Cate                                                                        | ENGINEERING, E<br>ENE<br>Pgory Edition                                                                                                    | WIRONMENTAL<br>RGY & FUELSOCEA<br>#Journals •<br>209                  | NOGRAPHY<br>Total Cites<br>952,162<br>1.748                                                                                                    | nize Indicator<br>Aggregate<br>Impact<br>Factor<br>2.678                            |  |
| Clear Submit<br>nueva interfaz de<br>R refleja un diseño<br>mún de TR     | Image: Market State       Cate       1     ENVIRONMENTA       2     ECOLOGY | ENGINEERING, ENGINEERING, ENGIN                                                                                                    | VVIRONMENTAL<br>RGY & FUELSOCEA<br>#Journals •<br>209<br>136          | NOGRAPHY<br>Total Cites<br>952,162<br>1.748<br>756,694<br>1.934                                                                                                    | nize Indicator<br>Aggregate<br>Impact<br>Factor<br>2.678<br>3.182                   |  |
| Clear Submit<br>nueva interfaz de<br>R refleja un diseño<br>mún de TR     | Cate                                                                        | ENGINEERING, ENGINEERING, ENGIN                                                                                                    | WIRONMENTAL<br>RGY & FUELSOCEA<br>#Journals •<br>209<br>136<br>81     | NOGRAPHY<br>Total Cites<br>Median<br>Impact<br>Factor<br>952,162<br>1.748<br>756,694<br>1.934<br>402,930<br>1.718                                                                                                    | nize Indicator<br>Aggregate<br>Impact<br>Factor<br>2.678<br>3.182<br>3.366          |  |
| Clear Submit<br>a nueva interfaz de<br>2R refleja un diseño<br>omún de TR | Cate<br>1 ENVIRONMENTA<br>2 ECOLOGY<br>3 ENERGY & FUELS<br>4 WATER RESOUR   | ENGINEERING, E<br>ENE<br>ENGINEERING, E<br>ENE<br>ENGINEERING, E<br>ENGINE<br>ENGINE<br>ENGINE<br>ENGINE<br>ENGINE<br>ENGINEERING, E<br>ENGINE<br>ENGINEERING, E<br>ENGINEERING, E<br>ENGINE<br>ENGINE | WIRONMENTAL<br>RGY & FUELS <sup>OCEAN</sup><br>209<br>136<br>81<br>80 | GEOCHEMISTRY & C           NOGRAPHY           Total Cites         Median Impact Factor           952,162         1.748           756,694         1.934           402,930         1.718           258,642         1.143 | nize Indicator<br>Aggregate<br>Impact<br>Factor<br>2.678<br>3.182<br>3.366<br>1.963 |  |

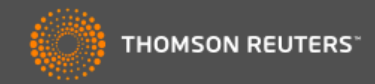

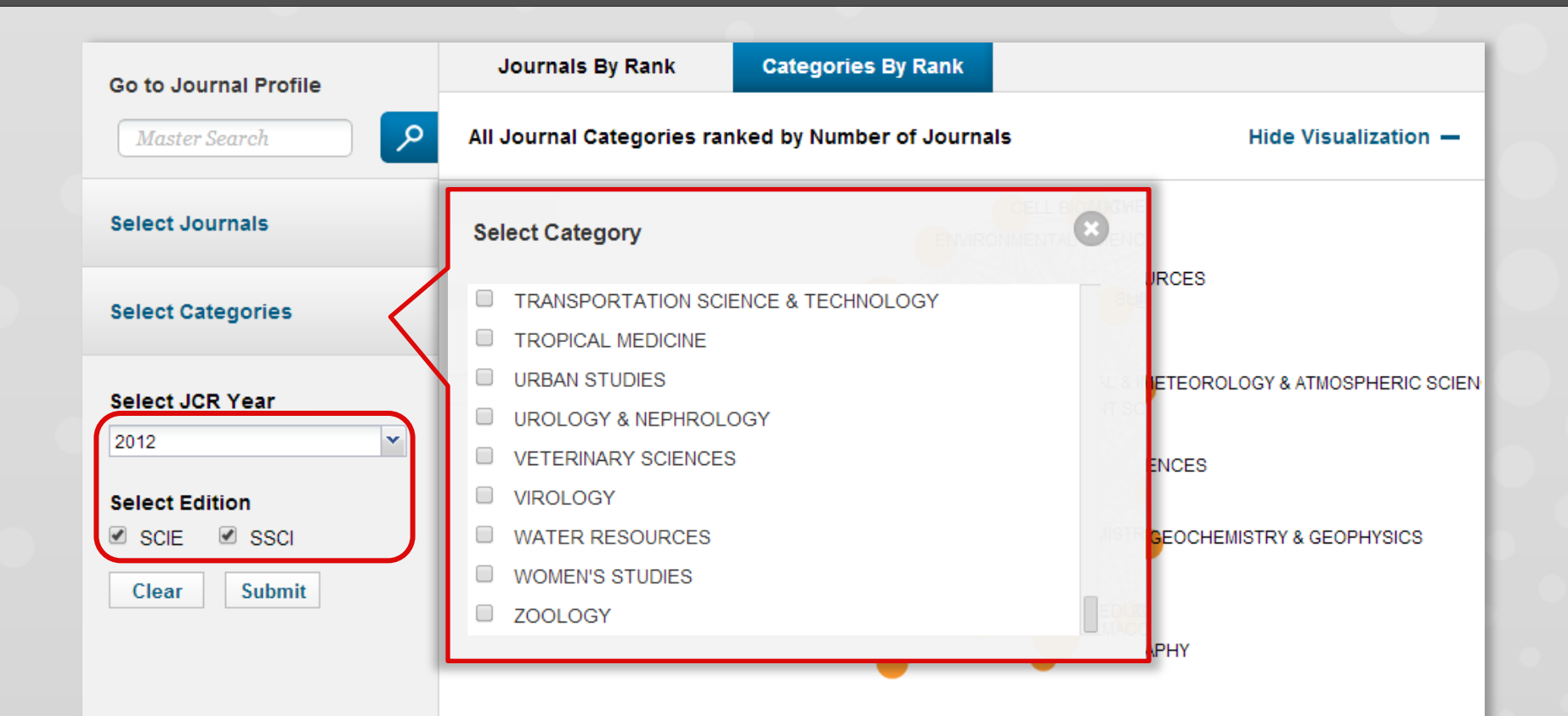

Ver datos generales por cada categoría.

Podrá examinar todas las ediciones anteriores hasta el 1997 y se puede combinar la edición de la ciencias y de las ciencias sociales. Disponible a todos los usuarios.

5

GEOCHEMISTRY & GEOPHYSICS

| dition | #Journals 🔻 | Total Cites | Median<br>Impact<br>Factor | Aggregate<br>Impact<br>Factor |
|--------|-------------|-------------|----------------------------|-------------------------------|
| CIE    | 209         | 952,162     | 1.748                      | 2.678                         |
| CIE    | 136         | 756,694     | 1.934                      | 3.182                         |
| CIE    | 81          | 402,930     | 1.718                      | 3.366                         |
| SCIE   | 80          | 258,642     | 1.143                      | 1.983                         |
| SCIE   | 76          | 332,947     | 1.413                      | 2.363                         |

Customize Indicators

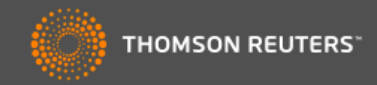

| Go to Journal Profile | Journals By Rank           | Categories By Rank                                          |                                 |
|-----------------------|----------------------------|-------------------------------------------------------------|---------------------------------|
| Master Search         | All Journal Categories rai | nked by Number of Journals                                  | Hide Visualization —            |
| Select Journals       |                            |                                                             |                                 |
| Select Categories     |                            | ECOLOGY WATER RESO                                          | URCES                           |
| Select JCR Year       |                            | BIODIVERSITY CONSERVATION                                   | METEOROLOGY & ATMOSPHERIC SCIEN |
| 2012                  |                            | ENVIRONMENTAL SC                                            | ENCES                           |
| Select Edition        |                            |                                                             | GEOCHEMISTRY & GEOPHYSICS       |
| Clear Submit          |                            | ENGINEERING, ENVIRONMENTAL                                  | APHY                            |
|                       |                            |                                                             | da su las                       |
|                       | conexiones para            | actua con el red de los no<br>a ver la relación entre las o | dos y las<br>categorías.        |
|                       | Tamaño del nodo.           |                                                             | te                              |
|                       | # de revistas en l         | a categoría / Factor de impact                              | o de la revista                 |
|                       | Anchura de la cor          | nexión:                                                     | 182                             |
|                       | Intensidad de cita         | s entre las categorías/ revista                             | s 984                           |
|                       | 5 GEOCHEMISTRY & GEO       | PHYSICS SCIE 76                                             | 332,947 1.413 2.363             |

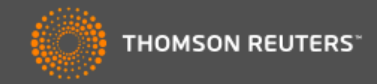

|                      | Go to Journal Profile                                                | Jo          | urnals By Rank                                                                                 | Categories By R                             | ank                                                            |                                                                                       |                                                                           |                                                                                                   |
|----------------------|----------------------------------------------------------------------|-------------|------------------------------------------------------------------------------------------------|---------------------------------------------|----------------------------------------------------------------|---------------------------------------------------------------------------------------|---------------------------------------------------------------------------|---------------------------------------------------------------------------------------------------|
|                      | Master Search                                                        | All Jo      | ournal Categories ran                                                                          | ked by Number of                            | Journals                                                       |                                                                                       | Hide Vis                                                                  | sualization —                                                                                     |
|                      | Select Journals                                                      |             |                                                                                                |                                             |                                                                |                                                                                       |                                                                           |                                                                                                   |
|                      | Select Categories                                                    |             |                                                                                                | ECOLO                                       | DGY WATE                                                       | R RESOURCES                                                                           |                                                                           |                                                                                                   |
|                      | Select JCR Year                                                      |             |                                                                                                | BIODIVERSITY CON                            | ISERVATION                                                     | METEOR                                                                                | OLOGY & ATM                                                               | IOSPHERIC SCIE                                                                                    |
|                      | 2012                                                                 |             |                                                                                                |                                             |                                                                | X/I                                                                                   |                                                                           |                                                                                                   |
|                      | Select Edition                                                       |             |                                                                                                |                                             | Cambiar                                                        | al ordan                                                                              | de la c                                                                   | rategoría                                                                                         |
|                      |                                                                      |             |                                                                                                |                                             |                                                                | uior india                                                                            |                                                                           | alegona                                                                                           |
|                      |                                                                      |             |                                                                                                |                                             | por cualqu                                                     | lier indica                                                                           | ador.                                                                     |                                                                                                   |
|                      | Clear Submit                                                         |             |                                                                                                |                                             |                                                                |                                                                                       |                                                                           |                                                                                                   |
|                      |                                                                      |             |                                                                                                |                                             |                                                                |                                                                                       |                                                                           |                                                                                                   |
|                      |                                                                      |             |                                                                                                |                                             | Personal                                                       | izar la vis                                                                           | sualiza                                                                   | ción de lo                                                                                        |
|                      |                                                                      |             |                                                                                                |                                             | Personal<br>ndicadore                                          | izar la vis<br>es en la ta                                                            | sualiza<br>abla.                                                          | ción de le                                                                                        |
|                      |                                                                      |             |                                                                                                |                                             | Personal<br>ndicadore                                          | izar la vis<br>es en la ta                                                            | sualiza<br>abla.                                                          | ción de lo                                                                                        |
|                      |                                                                      |             |                                                                                                |                                             | Personal                                                       | izar la vis<br>es en la ta                                                            | sualiza<br>abla.                                                          | ción de le                                                                                        |
| Sele                 | ecciona la categoría de                                              |             | <b>1</b> - 9 of 9 🕨 🔰                                                                          |                                             | Personal                                                       | izar la vis<br>es en la ta                                                            | sualiza<br>abla.<br><sup>Customi</sup>                                    | ción de lo<br>ize Indicators                                                                      |
| Sele                 | ecciona la categoría de<br>és para examinar el                       |             | 1 - 9 of 9 ► ►<br>Category                                                                     | Edition                                     | Personal<br>ndicadore<br>#Journals •                           | izar la vis<br>es en la ta<br>Total Cites                                             | sualiza<br>abla.<br>Customi<br>Median<br>Impact<br>Factor                 | ción de le<br>ize Indicators<br>Aggregate<br>Impact<br>Factor                                     |
| ele<br>nter<br>erfi  | ecciona la categoría de<br>és para examinar el<br>il de la categoría |             | 1 - 9 of 9<br>Category                                                                         | Edition                                     | Personal<br>ndicadore<br>#Journals •<br>209                    | izar la vis<br>es en la ta<br>Total Cites<br>952,162                                  | Customi<br>Median<br>Impact<br>Factor<br>1.748                            | ción de le<br>ize Indicators<br>Aggregate<br>Impact<br>Factor<br>2.678                            |
| ele<br>nter<br>erfi  | ecciona la categoría de<br>és para examinar el<br>il de la categoría | 2           | 1 - 9 of 9<br>Category<br>ENVIRONMENTAL SCIENCE<br>ECOLOGY                                     | Edition<br>SCIE<br>SCIE                     | Personal<br>ndicadore<br>#Journals •<br>209<br>136             | izar la vis<br>es en la ta<br>Total Cites<br>952,162<br>756,694                       | Customi<br>Median<br>Impact<br>Factor<br>1.748<br>1.934                   | ción de le<br>ize Indicators<br>Aggregate<br>Impact<br>Factor<br>2.678<br>3.182                   |
| ele<br>nter<br>erfi  | ecciona la categoría de<br>és para examinar el<br>il de la categoría | 2<br>3      | 1 - 9 of 9<br>Category<br>ENVIRONMENTAL SCIENT<br>ECOLOGY<br>ENERGY & FUELS                    | Edition<br>CES SCIE<br>SCIE<br>SCIE         | Personal<br>ndicadore<br>#Journals •<br>209<br>136<br>81       | izar la vis<br>es en la ta<br>Total Cites<br>952,162<br>756,694<br>402,930            | Customi<br>Median<br>Impact<br>Factor<br>1.748<br>1.934<br>1.718          | ción de le<br>ize Indicators<br>Aggregate<br>Impact<br>Factor<br>2.678<br>3.182<br>3.366          |
| sele<br>nter<br>erfi | ecciona la categoría de<br>és para examinar el<br>il de la categoría | 2<br>3<br>4 | 1 - 9 of 9<br>Category<br>ENVIRONMENTAL SCIENT<br>ECOLOGY<br>ENERGY & FUELS<br>WATER RESOURCES | Edition<br>EES SCIE<br>SCIE<br>SCIE<br>SCIE | Personal<br>ndicadore<br>#Journals •<br>209<br>136<br>81<br>80 | izar la vis<br>es en la ta<br>Total Cites<br>952,162<br>756,694<br>402,930<br>258,642 | Customi<br>Median<br>Impact<br>Factor<br>1.748<br>1.934<br>1.718<br>1.143 | ción de le<br>ize Indicators<br>Aggregate<br>Impact<br>Factor<br>2.678<br>3.182<br>3.366<br>1.985 |

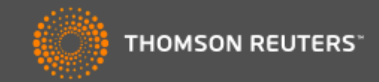

### **ENVIRONMENTAL SCIENCES**

Environmental Sciences covers resources concerning many aspects of the study of the environment, among them environmental contamination and toxicology, environmental health, environmental monitoring, environmental geology, and environmental management. This category also includes soil science and conservation, water resources research and engineering and climate change.

| Year 🔻 | Edition | #<br>Journals<br><u>Graph</u> | Articles<br><u>Graph</u> | Total Cites<br><u>Graph</u> | Median In<br>Factor<br><u>Grap</u> l | npact<br><u>h</u> | Aggreg<br>Impact Fa<br><u>Grap</u> | ate<br>ictor<br><u>h</u> | Aggregate<br>Immediacy<br>Index<br><u>Graph</u> | Aggregate (<br>Half-Life<br><u>Graph</u> | Cited          | Aggregate<br>Citing Half-Life<br><u>Graph</u> |   |
|--------|---------|-------------------------------|--------------------------|-----------------------------|--------------------------------------|-------------------|------------------------------------|--------------------------|-------------------------------------------------|------------------------------------------|----------------|-----------------------------------------------|---|
| 2012   | SCIE    | 209                           | 32,966                   | 952,162                     |                                      | 1.748             |                                    | 2.678                    | 0.507                                           |                                          | 6.6            | 7.8                                           | 8 |
| 2011   | SCIE    | 205                           | 30,927                   | 842,617                     |                                      | 1.562             |                                    | 2.644                    | 0.451                                           |                                          | 6.5            | 7.8                                           | 8 |
| 2010   | SCIE    | 193                           | 27,349                   | 734,957                     |                                      | 1.560             |                                    | 2.496                    | 0.437                                           |                                          | 6.5            | 7.7                                           | 7 |
| 2009   | SCIE    | 181                           | 28,248                   | 681,743                     |                                      | 1.476             |                                    | 2. <mark>4</mark> 81     | 0.463                                           |                                          | 6.4            | 7.7                                           | 7 |
| 2008   | SCIE    | 163                           | 24,844                   | 581,126                     |                                      | 1.441             |                                    | 2.228                    | 0.389                                           |                                          | 6.5            | 7.8                                           | 8 |
| 2007   | SCIE    | 160                           | 23,123                   | 494 050                     | 200                                  | 1.230.            |                                    |                          |                                                 | 2.010                                    | 0.5.           | 7.7                                           | 7 |
| 2006   | SCIE    | 144                           | 19,843                   | 401                         | 205                                  | 30,927            | 842.                               | 617                      |                                                 |                                          |                | 8.0                                           | 0 |
| 2005   | SCIE    | 140                           | 18,476                   | 357                         | Aggregate In                         | npact Fa          | ctor                               |                          |                                                 |                                          |                | 7.8                                           | 8 |
| 2004   | SCIE    | 134                           | 16,946                   | 314                         | Cites in 2012                        | to items p        | ublished in:                       | 2011 =7290               | 04 Number of iter                               | ns published in:                         | 2011 =         | -31827 7.9                                    | 9 |
| 2003   | SCIE    | 131                           | 15,788                   | 283                         |                                      |                   |                                    | 2010 =8859<br>Sum= 1614  | )2<br>196                                       |                                          | 2010 =<br>Sum: | :28467<br>60294 8.1                           | 1 |
| 2002   | SCIE    | 132                           | Not Available            | Not Avai                    |                                      | Citos to r        | a ant itama                        | 401                      | 400                                             |                                          | o di ili       | able                                          | е |
| 2001   | SCIE    | 129                           | Not Available            | Not Avai                    | Calculation=                         |                   | ecent items                        |                          | = <b>2.678</b>                                  |                                          |                | able                                          | е |
| 2000   | SCIE    | 127                           | Not Available            | Not Avai                    |                                      | Number o          | f recent iter                      | ns 602                   | 294                                             |                                          |                | able                                          | е |
| 1999   | SCIE    | 126                           | Not Available            | Not Avai                    |                                      |                   |                                    |                          |                                                 |                                          |                | able                                          | е |
| 1998   | SCIE    | 126                           | Not Available            | Not Avai                    | 127 Not                              |                   |                                    |                          |                                                 |                                          |                | able                                          | е |
| 1997   | SCIE    | 117                           | Not Available            | Not Avai                    | 126 Not                              |                   |                                    |                          | 1.4                                             |                                          |                | able                                          | е |
|        |         |                               |                          |                             | No.                                  |                   | Isuali                             | 72 IOS                   | datos or                                        | idinales                                 | VE             | 4 <b>1</b> 1                                  |   |

cálculo de cada indicador

El perfil de la categoría proporciona datos agregados para todas las revistas en la categoría.

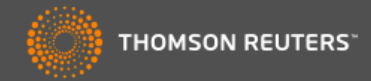

Aggregate Source Data is included as a table, counting the number of citable items, and yielding a ratio to the number of

references to each type of citable item included in that JCR Year

### **ENVIRONMENTAL SCIENCES**

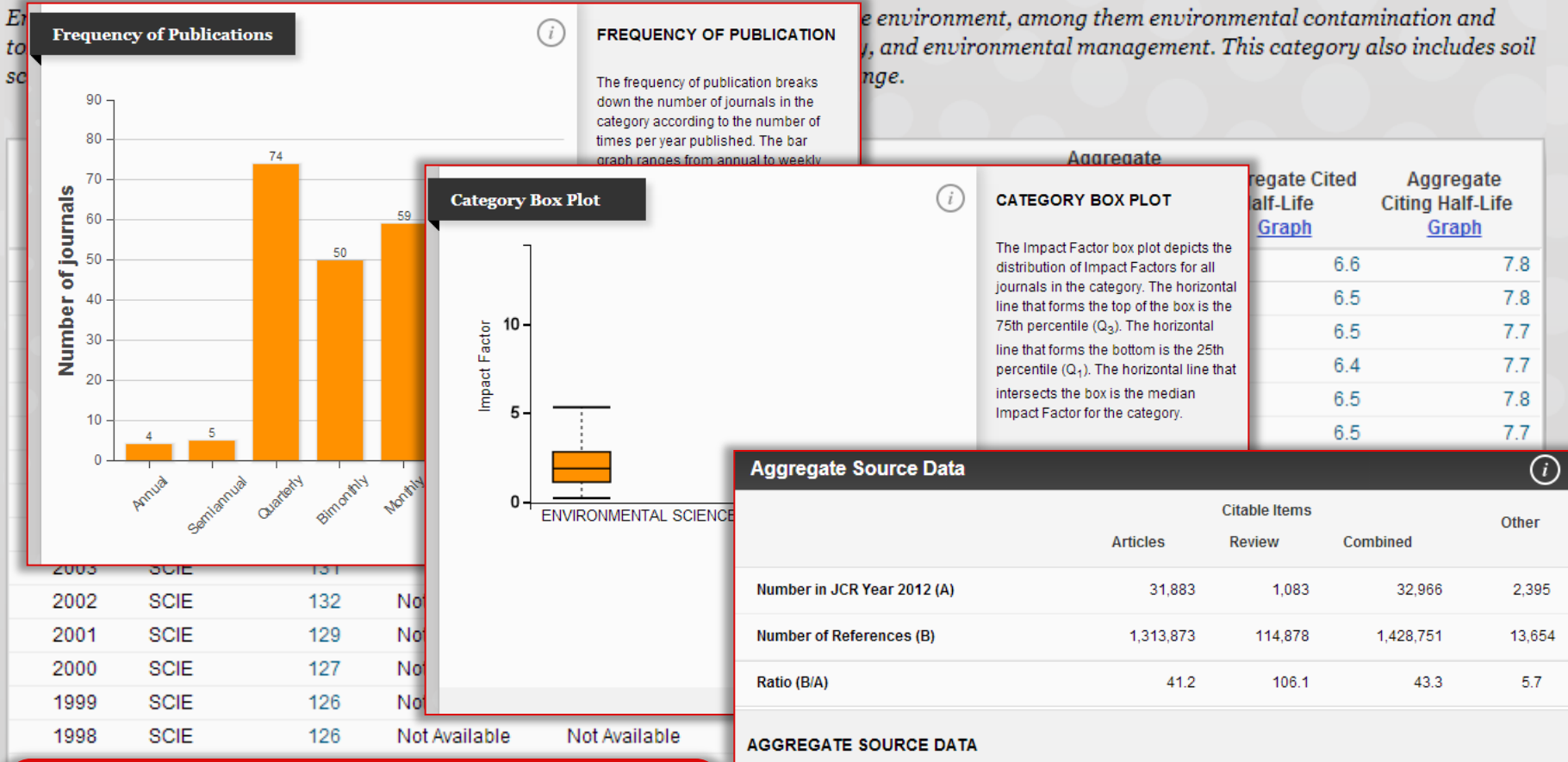

Para complementar los datos agregados originales existen puntos de información adicionales que le permiten entender mejor la categoría en general.

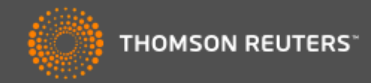

| Master Search       All Journal Categories ranked by Number of Journals       revista o de la categoria         Select Journals                                                                                                    | Go to Journal Profile | Journal     | s By Rank Ca       | ategories By Ra | ink        |              | lavega          | entre d        | atos de la    | а  |
|----------------------------------------------------------------------------------------------------|-----------------------|-------------|--------------------|-----------------|------------|--------------|-----------------|----------------|---------------|----|
| Select Journals         Select Categories         Select JCR Year         202         Select Edition         Solice I Stolice         Solice I Stolice         Submit         H ≤ 1-9 of 9 ▶ H         Category       Edition         Category       Edition         Image: Category       Edition         Image: Category       Edition         Image: Category       Edition         Image: Category       Edition         Image: Category       Edition         Image: Category       Edition         Image: Category       Edition         Image: Category       Edition         I ENVIRONMENTAL SCIENCES       SOLE         I ENVIRONMENTAL SCIENCES       SOLE         I ENVIRONMENTAL SCIENCES       SOLE         I ENVIRONMENTAL SCIENCES       SOLE         I ENVIRONMENTAL SCIENCES       SOLE         I ENVIRONMENTAL SCIENCES       SOLE         I ENVIRONMENTAL SCIENCES       SOLE         I ENVIRONMENTAL SCIENCES       SOLE         I ENVIRONMENTAL SCIENCES       SOLE         I ENVIRONMENTAL SCIENCES       SOLE         I ENVIRONMENTAL SCIENCES       SOLE                                                                                                    | Master Search         | All Journal | Categories ranked  | by Number of J  | ournals    | <u>r</u> e   | <u>evista</u> o | de la <u>c</u> | ategoría      |    |
| Select Categories         Select JCR Year         2012         Select Edition         Image: Sole image: Sole image: Sole                                                                                                    | Select Journals       |             |                    |                 |            |              |                 |                |               |    |
| Select JCR Year         2012         Select Edition         SCIE       SSCI         BODIVERSITY CONSERVATION         ENVIRONMENTAL SCIENCES         BUDIVERSITY CONSERVATION         ENVIRONMENTAL SCIENCES         BODIVERSITY CONSERVATION         ENVIRONMENTAL SCIENCES         ENVIRONMENTAL SCIENCES         ENVIRONMENTAL         Sciences         ENVIRONMENTAL         Sciences         ENVIRONMENTAL         Sciences         Sciences <th>Select Categories</th> <th></th> <th></th> <th>ECOLO</th> <th>GY V</th> <th>ATER RE</th> <th>SOURCES</th> <th></th> <th></th> <th></th>                                                                                                    | Select Categories     |             |                    | ECOLO           | GY V       | ATER RE      | SOURCES         |                |               |    |
| 2012       ■         Select Edition       SSCI         Sole       SSCI         Clear       Submit         Image: H ≤ 1-9 of 9       M         Environmental sciences       Sciences         Clear       Submit         Image: H ≤ 1-9 of 9       M         Environmental sciences       Sciences         Category       Edition         #Journal       Transfer         1       Environmental sciences         2       ECOLOGY         3       Sciences         2       ECOLOGY         3       Sciences         3       Energy & Fuels         3       Sciences         4       WATER RESOURCES                                                                                                    | Select JCR Year       |             | ß                  | IODIVERSITY CON | SERVATION  |              | METEOROL        | LOGY & ATMOS   | SPHERIC SCIEN |    |
| Select Edition       BEOCHEMISTRY & GEOPHYSICS         Clear       Submit         PUERCY & FUEL       BEOCHEMISTRY & GEOPHYSICS         PUERCY & FUEL       Category         Edition       #Journals         Category       Edition         # 1 - 9 of 9       M         1       ENVIRONMENTAL SCIENCES         SCIE       209         952,162       1.748       2.678         1       ENVIRONMENTAL SCIENCES       SCIE       209       952,162       1.748       2.678         1       ENVIRONMENTAL SCIENCES       SCIE       136       756,694       1.934       3.182         3       ENERGY & FUELS       SCIE       81       402,930       1.718       3.3366         4       WATER RESOURCES       SCIE       80       258,642       1.143       1.988                                                                                                    | 2012                  |             |                    |                 | ENVIRON    |              | SCIENCES        |                |               |    |
| Clear       Submit         Image: Clear       Submit         Image: Clear                                                                                                    | Select Edition        |             |                    |                 |            | $\leftarrow$ |                 |                |               |    |
| Image: Property and the second second sec | Clear Submit          |             | •                  | ENGINEERING, EN | WRONMENT   |              | GEOCHEN         | IISTRY & GEO   | PHYSICS       |    |
| H I -9 of 9 M<br>Category Edition #Journals Haga clic en una categoría de interés en la red o en el número de revistas en la tabla para ver todas las revistas en esta categoría.<br>I ENVIRONMENTAL SCIENCES SCIE 209 952,162 1.748 2.678<br>2 ECOLOGY SCIE 136 756,694 1.934 3.182<br>3 ENERGY & FUELS SCIE 81 402,930 1.718 3.366<br>4 WATER RESOURCES SCIE 80 258,642 1.143 1.988                                                                                                    |                       |             |                    | ENE             | RGY & FUEL |              | CRADHY          |                |               |    |
| Image: Model of general sciences       Scie       201       952,162       1.748       2.678         1       ENVIRONMENTAL SCIENCES       SCIE       209       952,162       1.748       2.678         2       ECOLOGY       SCIE       136       756,694       1.934       3.182         3       ENERGY & FUELS       SCIE       81       402,930       1.718       3.366         4       WATER RESOURCES       SCIE       80       258,642       1.143       1.988                                                                                                    |                       |             |                    |                 |            | Hag          | a clic e        | n una c        | ategoría      | de |
| Image: Model of 9 for the second second s |                       |             |                    |                 |            | inte         | rés en l        | a red o        | en el         |    |
| CategoryEdition#Journalstabla para ver todas las<br>revistas en esta categoría.1ENVIRONMENTAL SCIENCESSCIE209952,1621.7482.6782ECOLOGYSCIE136756,6941.9343.1823ENERGY & FUELSSCIE81402,9301.7183.3664WATER RESOURCESSCIE80258,6421.1431.968                                                                                                    |                       |             | and h hi           |                 | -          | núm          | nero de         | revista        | s en la       |    |
| Category         Edition         #Journals         revistas en esta categoría.           1         ENVIRONMENTAL SCIENCES         SCIE         209         952,162         1.748         2.678           2         ECOLOGY         SCIE         136         756,694         1.934         3.182           3         ENERGY & FUELS         SCIE         81         402,930         1.718         3.366           4         WATER RESOURCES         SCIE         80         258,642         1.143         1.9648                                                                                                    |                       | ¶ ¶ 1-3     |                    |                 |            | tabla        | a para v        | ver toda       | as las        |    |
| 1       ENVIRONMENTAL SCIENCES       SCIE       209       952,162       1.748       2.678         2       ECOLOGY       SCIE       136       756,694       1.934       3.182         3       ENERGY & FUELS       SCIE       81       402,930       1.718       3.366         4       WATER RESOURCES       SCIE       80       258,642       1.143       1.988                                                                                                    |                       |             | Category           | Edition         | #Journals  | revi         | stas en         | esta ca        | ategoría.     |    |
| 2         ECOLOGY         SCIE         136         756,694         1.934         3.182           3         ENERGY & FUELS         SCIE         81         402,930         1.718         3.366           4         WATER RESOURCES         SCIE         80         258,642         1.143         1.9 <b>A</b> 8                                                                                                    |                       | 1 ENVI      | RONMENTAL SCIENCES | SCIE            |            | 209          | 952,162         | 1.748          | 2.678         |    |
| 3         ENERGY & FUELS         SCIE         81         402,930         1.718         3.366           4         WATER RESOURCES         SCIE         80         258,642         1.143         1.988                                                                                                    |                       | 2 ECO       | LOGY               | SCIE            |            | 136          | 756,694         | 1.934          | 3.182         |    |
| 4 WATER RESOURCES SCIE 80 258,642 1.143 1.958                                                                                                    |                       | 3 ENER      | RGY & FUELS        | SCIE            |            | 81           | 402,930         | 1.718          | 3.366         |    |
|                                                                                                    |                       | 4 WAT       | ER RESOURCES       | SCIE            |            | 80           | 258,642         | 1.143          | 1.988         |    |

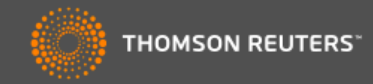

| Master Search                                                                                                | Jour        | rnals By Rank<br>nal Titles Ranked b                                                                                                    | Categories By                                                                                                    | Rank                                                                                |                                                                                                    | En este ejemplo se<br>muestran todas las                                                                         |                        |          |  |
|----------------------------------------------------------------------------------------------------|-------------|----------------------------------------------------------------------------------------------------|----------------------------------------------------------------------------------------------------|-------------------------------------------------------------------------------------|----------------------------------------------------------------------------------------------------|----------------------------------------------------------------------------------------------------|------------------------|----------|--|
| Compare Journals                                                                                             |             |                                                                                                    |                                                                                                    |                                                                                     |                                                                                                    | revista<br><i>Biodi</i> v                                                                                        | as de la ca<br>/ersity | ategoría |  |
| View Title Changes                                                                                           |             |                                                                                                    | BIODIV                                                                                                    | ERS COI                                                                             |                                                                                                    | Conse                                                                                                    | ervation'              |          |  |
| Select Journals<br>Select Categories                                                                         |             |                                                                                                    | BIOL CONSERV                                                                                                    | HWILDL MANAG                                                                        | ACAO<br>COGRAPHY<br>CONS                                                                           | TROP CONSER                                                                                                    | IV SCI                 | 20       |  |
| Select JCR Year                                                                                              |             |                                                                                                    | PALEOBIOLOG                                                                                                    | ENVIRON CONSI                                                                       | ERV POLAR BI                                                                                       | BAM MUS NAT HIS                                                                                                  | NAT<br>IT              |          |  |
| Select Edition                                                                                               |             |                                                                                                    | BIOL                                                                                                    |                                                                                     | AM MU                                                                                              | JS NOVIT                                                                                                    |                        |          |  |
|                                                                                                    |             |                                                                                                    |                                                                                                    |                                                                                     |                                                                                                    |                                                                                                    |                        |          |  |
| Category Schema                                                                                              |             |                                                                                                    |                                                                                                    |                                                                                     |                                                                                                    |                                                                                                    |                        |          |  |
| Category Schema<br>Web of Science                                                                            | le ⊂<br>Com | 1 - 25 of 40  <br>pare Selected                                                                                                    | ▶ ▶<br>Journals Add                                                                                                    | Journals to N                                                                       | Narked List                                                                                        | Custo                                                                                                    | mize Indicators        |          |  |
| Category Schema<br>Web of Science                                                                            | Com         | 1 - 25 of 40 ) npare Selected                                                                                                    | Journals Add                                                                                                    | Journals to N<br>Total Cites                                                        | Jarked List<br>Journal<br>Impact<br>Factor ▼                                                       | 5 Year<br>Impact<br>Factor                                                                                       | mize Indicators        |          |  |
| Category Schema<br>Web of Science                                                                            | Com         | 1 - 25 of 40  pare Selected  1 GLOBAI                                                                                                    | Image: Second system     Add       Journals     Add       Full Journal Title     Image: Second system       L CHANGE BIOLOGY     Image: Second system                                                                                                    | Journals to M<br>Total Cites<br>18,398                                              | Marked List<br>Journal<br>Impact<br>Factor ~<br>6.910                                              | Custo<br>5 Year<br>Impact<br>Factor<br>7.819                                                                     | mize Indicators        |          |  |
| Category Schema<br>Web of Science                                                                            | Com         | <ul> <li>1 - 25 of 40</li> <li>apare Selected</li> <li>1 GLOBAI</li> <li>2 DIVERS</li> </ul>                                                                          | Image: Description of the second second s | Journals to M<br>Total Cites<br>18,398<br>4,336                                     | Marked List<br>Journal<br>Impact<br>Factor ▼<br>6.910<br>6.122                                     | Custo<br>5 Year<br>Impact<br>Factor<br>7.819<br>5.743                                                            | mize Indicators        |          |  |
| Category Schema<br>Web of Science                                                                            |             | <ul> <li>1 - 25 of 40</li> <li>apare Selected</li> <li>1 GLOBAI</li> <li>2 DIVERS</li> <li>3 ECOGR/</li> </ul>                                                        | Image: bology       Image: bology                                                                                                    | Journals to N<br>Total Cites<br>18,398<br>4,336<br>6,416                            | Marked List<br>Journal<br>Impact<br>Factor •<br>6.910<br>6.122<br>5.124                            | Custor<br>SYear<br>Impact<br>Factor<br>7.819<br>5.743<br>5.743                                                   | mize Indicators        |          |  |
| Category Schema<br>Web of Science                                                                            |             | <ul> <li>1 - 25 of 40</li> <li>Appare Selected</li> <li>1 GLOBAI</li> <li>2 DIVERS</li> <li>3 ECOGR/</li> <li>4 Conservation</li> </ul>                               | Journals Add   Journal Title Ittl   Full Journal Title Ittl   L CHANGE BIOLOGY Ittl   ITTY AND DISTRIBUTIONS APHY   vation Letters Ittl                                                                                                    | Journals to M<br>Total Cites<br>18,398<br>4,336<br>6,416<br>833                     | Marked List<br>Journal<br>Impact<br>Factor ▼<br>6.910<br>6.122<br>5.124<br>4.356                   | S Year<br>Impact<br>Factor         I           7.819                                                             | mize Indicators        |          |  |
| Category Schema<br>Web of Science JIF Quartile Select Publisher Select Country/Territory Impact Factor Range |             | <ul> <li>1 - 25 of 40</li> <li>apare Selected</li> <li>1 GLOBAI</li> <li>2 DIVERS</li> <li>3 ECOGR/</li> <li>4 Consert</li> <li>5 CONSEI</li> </ul>                   | Journals Add   Journal Title Idd   Full Journal Title Idd   Full Journal Title Idd   I CHANGE BIOLOGY Idd   ITY AND DISTRIBUTIONS Idd   APHY Idd   vation Letters Idd   RVATION BIOLOGY Idd                                                                                                    | Journals to M<br>Total Cites<br>18,398<br>4,336<br>6,416<br>833<br>15,836           | Marked List<br>Journal<br>Impact<br>Factor ▼<br>6.910<br>6.122<br>5.124<br>4.356<br>4.355          | S Year         Impact           Factor         7.819           5.743         4.717           4.717         5.462 | mize Indicators        |          |  |
| Category Schema<br>Web of Science                                                                            |             | <ul> <li>1 - 25 of 40</li> <li>apare Selected</li> <li>1 GLOBAI</li> <li>2 DIVERS</li> <li>3 ECOGRJ</li> <li>4 Consert</li> <li>5 CONSEI</li> <li>6 BIOLOG</li> </ul> | Journals Add   Journal S Add   Full Journal Title I   Full Journal Title I                                                                                                    | Journals to N<br>Total Cites<br>18,398<br>4,336<br>6,416<br>833<br>15,836<br>17,725 | Marked List<br>Journal<br>Impact<br>Factor ▼<br>6.910<br>6.122<br>5.124<br>4.356<br>4.355<br>3.794 | S Year         S Year           S Year                                                                           | mize Indicators        | 89       |  |

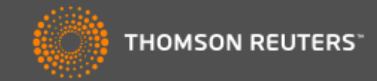

| Go to Journal Profile   | Journals By Rank Categories By R | Rank          |                      |              |
|-------------------------|----------------------------------|---------------|----------------------|--------------|
| Master Search           | Journal Titles Rant Buscar inme  | diatamente    | una revista          | -            |
| Compare Journals        |                                  |               | DISTRIB              |              |
| View Title Changes      | Title Changes                    |               |                      |              |
|                         | Алони ј                          | changed to    | WORKPLACE HEALTH SAF | 2012         |
| select Journals         | AAOHN J                          | changed to    | WORKPLACE HEALTH SAF | 2012         |
|                         | ACS COMB SCI                     | changed from  | J COMB CHEM          | 2011         |
|                         | AGR SCI CHINA                    | changed to    | J INTEGR AGR         | 2012         |
| Select Categories       | ALPINE BOT                       | changed from  | BOT HELV             | 2011         |
|                         | ANN LAB MED                      | changed from  | KOREAN J LAB MED     | 2012         |
| Soloot ICB Year         | ANN TROP MED PARASIT             | changed to    | PATHOG GLOB HEALTH   | 2012         |
| elect JCR Year          | ANN TROP PAEDIATR                | changed to    | PAEDIATR INT CHILD H | 2012         |
| 2012 👻                  | ANTIBIOTIQUES                    | changed to    | J ANTI-INFECT        | 2011         |
|                         | APPL NEUROPSYCH-ADUL             | changed from  | APPL NEUROPSYCHOL    | 2012         |
| select Edition          | APPL NEUROPSYCHOL                | changed to    | APPL NEUROPSYCH-ADUL | 2012         |
| SCIE 🗹 SSCI             | ATHLET THER TODAY                | changed to    | INT J ATHL THER TRAI | 2011         |
| Category Schema         | AUST LSOIL RES                   | changed to    | SOIL RES             | 2012         |
| Web of Science          | Compare selected sour Mostrar    | el listado de | e los cambios de l   | os títulos d |
| IF Quartile             | Full Job                         | SIAS          | Impact<br>Factor     |              |
| elect Publisher         | 1 GLOBAL CHANGE BIOLOGY          | 18,398 6.91   | 0 7.819              |              |
|                         | 2 DIVERSITY AND DISTRIBUTIONS    | 4,336 6.12    | 2 5.743              |              |
| elect Country/Territory | 3 ECOGRAPHY                      | 6.416 5.12    | 4 5.791              |              |
|                         | 4 Conservation Letters           | 833 4.35      | 6 4.717              |              |
| npact Factor Range      | 5 CONSERVATION BIOLOGY           | 15,836 4.35   | 5 5.462              |              |
| ¥ to                    | 6 BIOLOGICAL CONSERVATION        | 17,725 3.79   | 4 4.241              | 90           |
| Clear Submit            |                                  |               |                      |              |

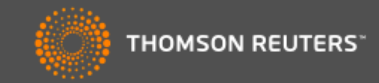

| Go to Journal Profile   |                                                                |                      |
|-------------------------|----------------------------------------------------------------|----------------------|
| Master Search           | Journal Titles Ranked by Impact Factor                         | Hide Visualization — |
| ompare Journals         | Search Journals                                                | •                    |
| w Title Changes 🌔       | nature                                                         |                      |
| ect Journals            |                                                                | 10                   |
| ect Categories          | NATURE BIOTECHNOLOGY<br>NATURE CELL BIOLOGY                    |                      |
| elect JCR Year          | NATURE GENETICS<br>NATURE IMMUNOLOGY                           |                      |
| elect Edition           | NATURE MEDICINE                                                |                      |
| SCIE 🗹 SSCI             | NATURE METHODS                                                 | R                    |
| ategory Schema          | NATURE NEUROSCIENCE                                            |                      |
| Veb of Science 💌        | NATURE REVIEWS CANCER                                          |                      |
|                         | Buscar una revista en concre                                   | eto para crear       |
| IF Quartile             | una lista personalizada.                                       |                      |
| elect Publisher         |                                                                |                      |
|                         | La búsqueda muestra auto-s                                     | sugerencias al       |
| elect Country/Territory | introducir un título.                                          |                      |
| pact Factor Range       |                                                                |                      |
|                         | 5 CONSERVATION BIOLOGY 15,836 4.355                            | 5.462                |
| to                      | 6         BIOLOGICAL CONSERVATION         17,725         3.794 | 4.241                |
| Clear Submit            |                                                                |                      |

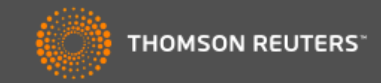

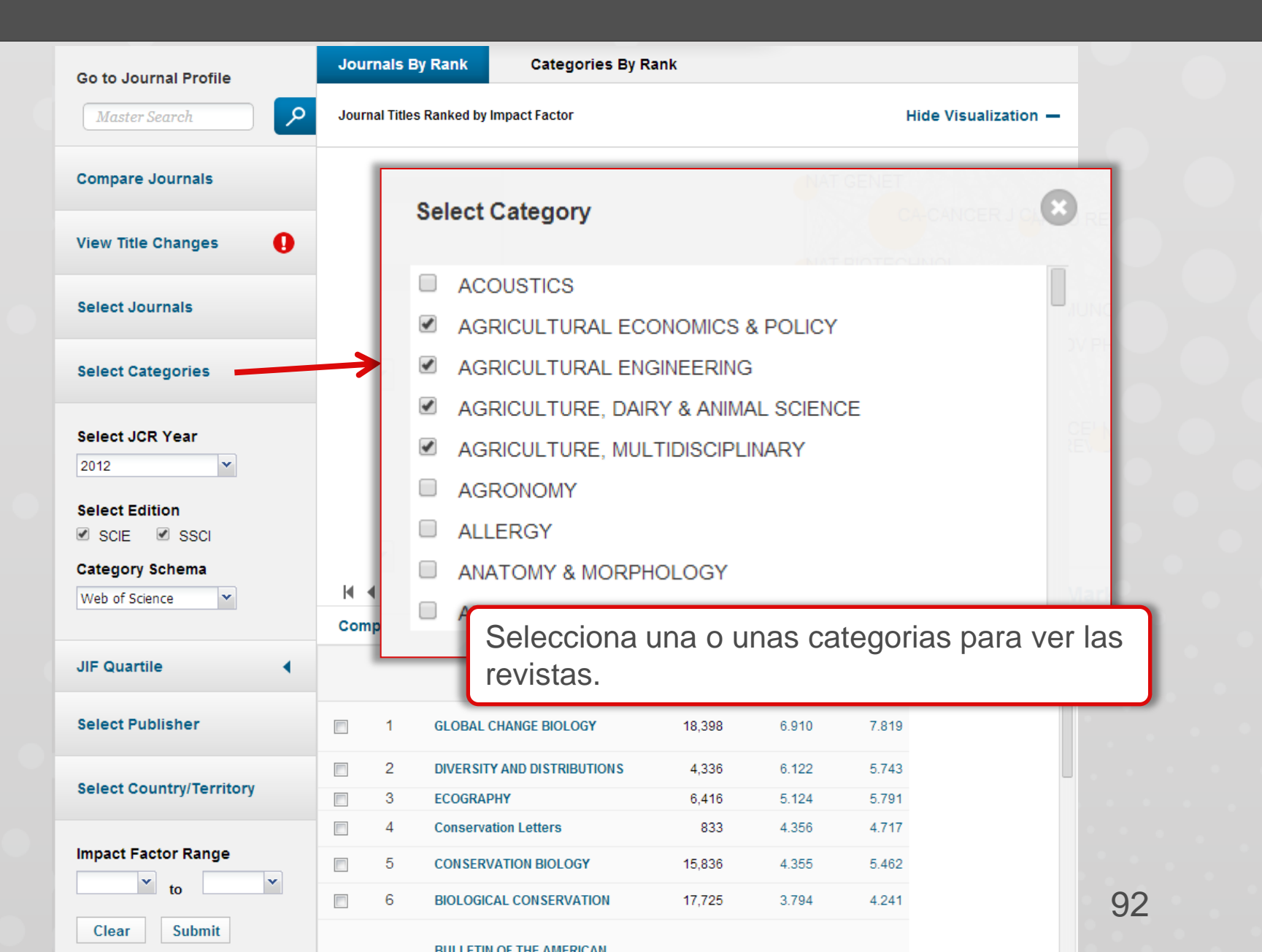

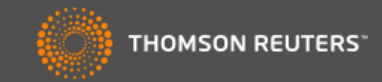

| Master Search     | Journ | nal Titles Ran | iked by Impact Factor      |                |               | Hide Visua        |            |
|-------------------|-------|----------------|----------------------------|----------------|---------------|-------------------|------------|
|                   |       |                |                            |                |               | The visua         | lization — |
| ompare Journals   |       |                |                            | ANIM CONSERV   |               | RB                |            |
| iew Title Changes |       |                | BIODIVE                    |                |               | ECOL ENG          |            |
| elect Journals    |       |                | BIOL CONSERV               | ECO            | AO<br>GRAPHY  | TROP CONSERV SCI  |            |
| elect Categories  |       |                | A FISH V                   | WILDL MANAG    | DY MUS NAT HI | REV CHIL HIST NAT |            |
| elect JCR Year    |       |                |                            | IVIRON CONSERV |               | AM MUS NAT HIST   |            |
| 2012 💌            |       |                |                            | J NAT HI       | IST           | NOVIT             |            |
| 2012              |       |                | BIOLI                      | VASIONS        |               | т                 |            |
| 2011              | -     |                |                            | ORYX           | JNSERV GENE   | 1                 |            |
| 2010              | Na    | aveda          | fácilmente ent             | re edici       | ones a        | nteriores         |            |
| 2009              | do    |                | P para identifi            | cor tond       | lonciac       | Todos             |            |
| 2008              |       | la JC          |                            |                | iciicias      | 5. 10005          | dicators   |
| 2007              | 105   | s usua         | arios acceden a            | al archiv      | o com         | pleto de          |            |
| 2006              | JC    | R has          | sta el 1997.               |                |               |                   |            |
| 2005              | -     |                |                            |                |               |                   |            |
| 2004              |       | 1 GI           | LOBAL CHANGE BIOLOGY       | 18,398         | 6.910         | 7.819             |            |
| 2003              |       | 2 DI           | IVERSITY AND DISTRIBUTIONS | 4,336          | 6.122         | 5.743             |            |
| 2002              |       | 3 E(           | COGRAPHY                   | 6.416          | 5.124         | 5.791             |            |
| 2001              |       | 4 C            | onservation Letters        | 833            | 4 356         | 4 717             |            |
|                   |       |                |                            |                |               | 5.400             |            |
| 2000              | 1000  | E              |                            | 45 000         | 4 9 5 5       |                   |            |
| 2000              |       | 5 C            | ONSERVATION BIOLOGY        | 15,836         | 4.355         | 5.462             |            |

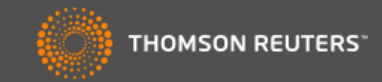

| Go to Journal Profile                                                                   | Journals By Rank                  | Categories By R                                     | lank                             |                             |                                 |              |
|-----------------------------------------------------------------------------------------|-----------------------------------|-----------------------------------------------------|----------------------------------|-----------------------------|---------------------------------|--------------|
| Master Search                                                                           | Journal Titles Ranked             | by Impact Factor                                    |                                  |                             | Hide Vis                        | ualization — |
| Compare Journals                                                                        |                                   |                                                     |                                  | DIVERSIDISTR                | IB                              |              |
| View Title Changes                                                                      |                                   | BIODIVER                                            | RS COL (V                        |                             |                                 |              |
| Select Journals                                                                         |                                   | J NAT CONSET                                        | AT CONSERVAC                     | GRAPHY                      | TROP CONSERV S                  | CI           |
| Select Categories                                                                       |                                   |                                                     | VILDL MANAG                      | CONSER                      | REV CHIL HIST NAT               | T            |
| Select JCR Year 2012 Select Edition SCIE SSCI                                           | Todos lo<br>tanto la<br>la edició | es usuarios tie<br>edición de las<br>n de las ciene | enen ac<br>s ciencia<br>cias soc | ceso a<br>as com<br>ciales. | IO                              |              |
| Web of Science<br>Web of Science<br>Essential Science<br>Indicators<br>Select Publisher | Compare<br>POI<br>rev<br>Sci      | r primera vez<br>istas por las 2<br>ience Indicato  | , es pos<br>22 disci<br>ors      | sible cla<br>plinas         | asificar las<br>de <i>Essen</i> | s<br>tial    |
|                                                                                         |                                   | SITY AND DISTRIBUTIONS                              | 4,336                            | 6.122                       | 5.743                           |              |
| elect Country/Territory                                                                 | 3 ECOG                            | RAPHY                                               | 6,416                            | 5.124                       | 5.791                           |              |
|                                                                                         | 4 Conse                           | ervation Letters                                    | 833                              | 4.356                       | 4.717                           |              |
| npact Factor Range                                                                      | 5 CONS                            | ERVATION BIOLOGY                                    | 15,836                           | 4.355                       | 5.462                           |              |
| to                                                                                      | E 6 BIOLO                         | OGICAL CONSERVATION                                 | 17,725                           | 3.794                       | 4.241                           |              |
| Clear Submit                                                                            |                                   |                                                     |                                  |                             |                                 |              |

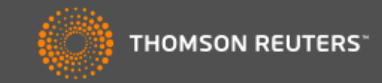

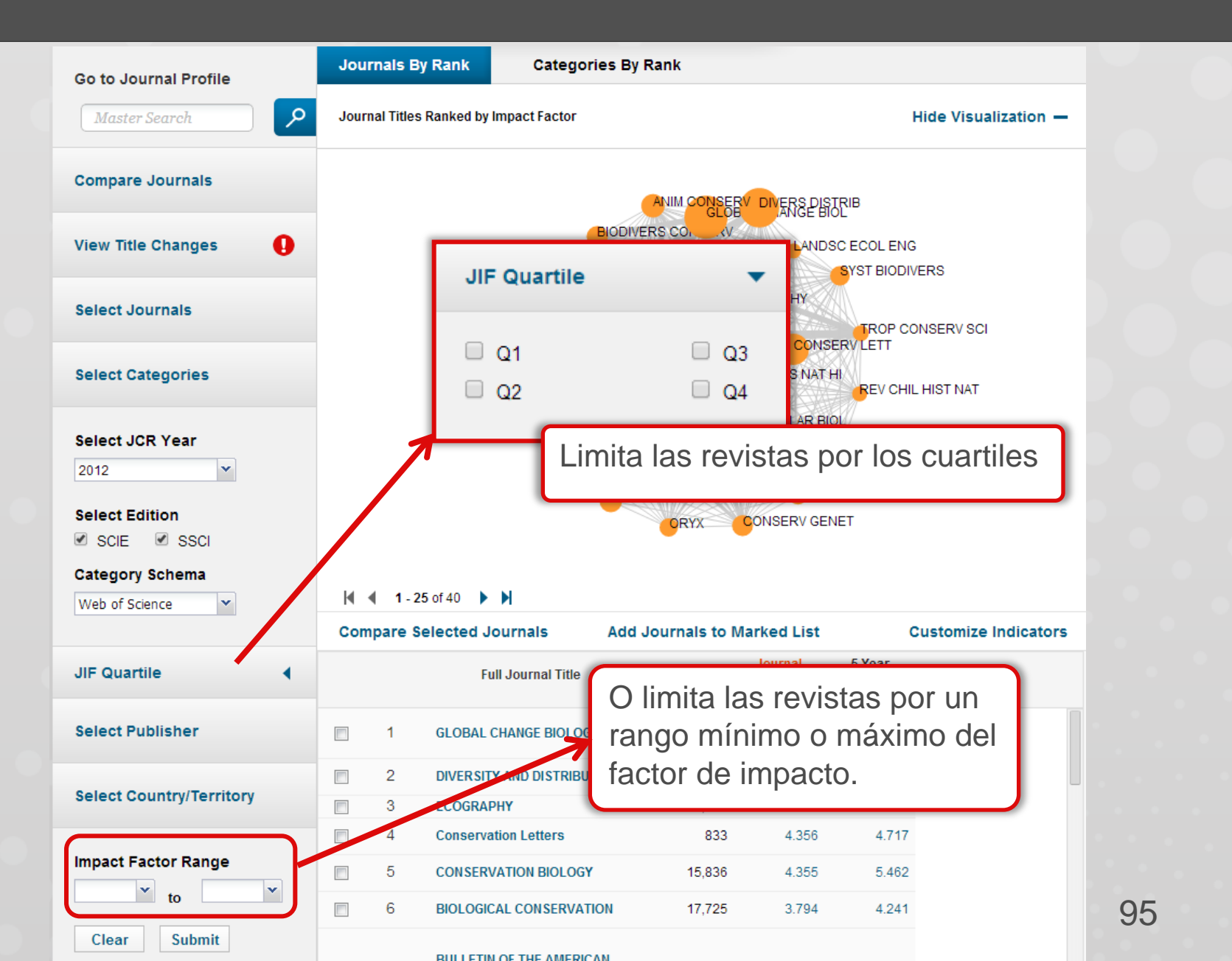

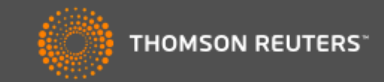

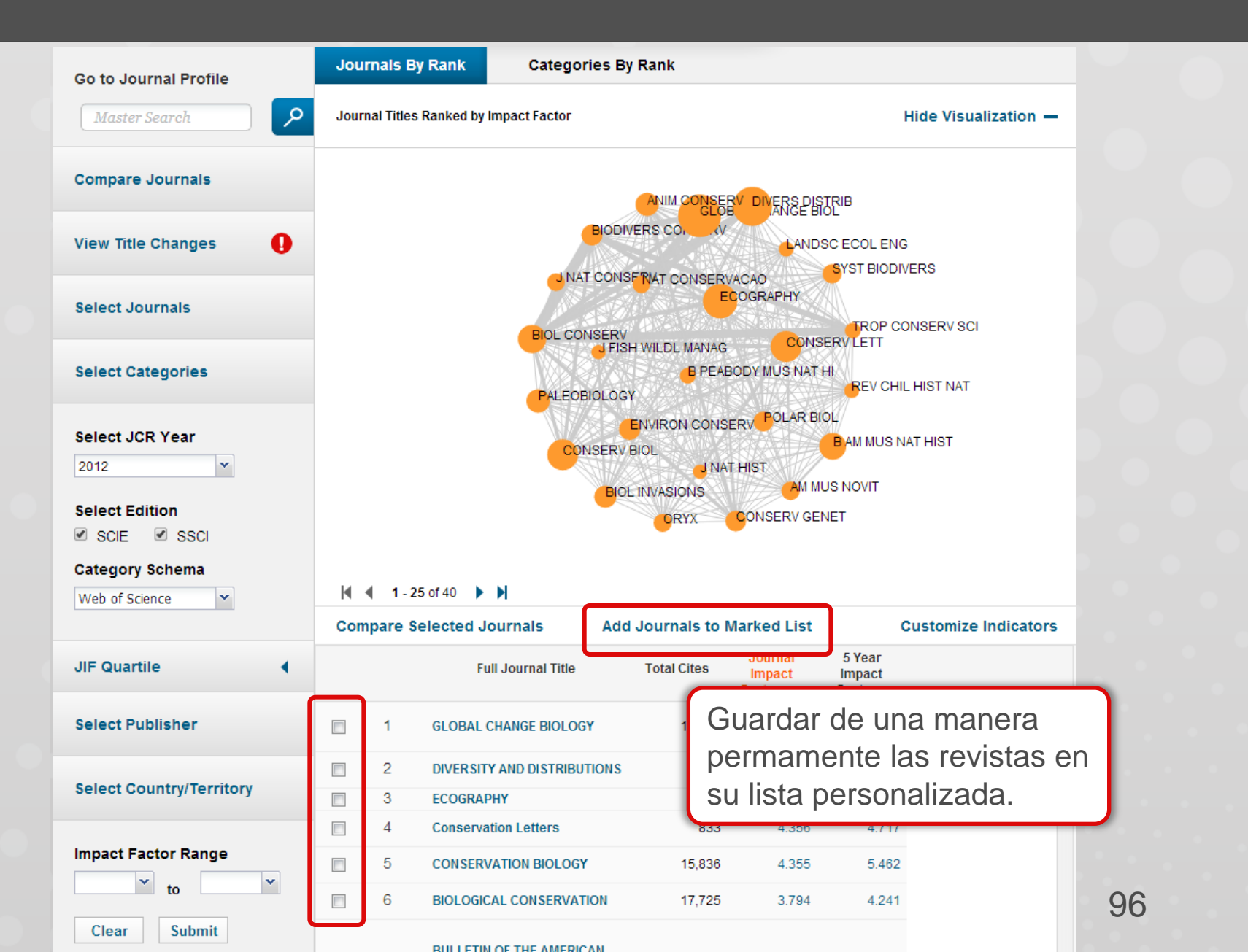

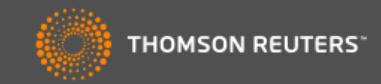

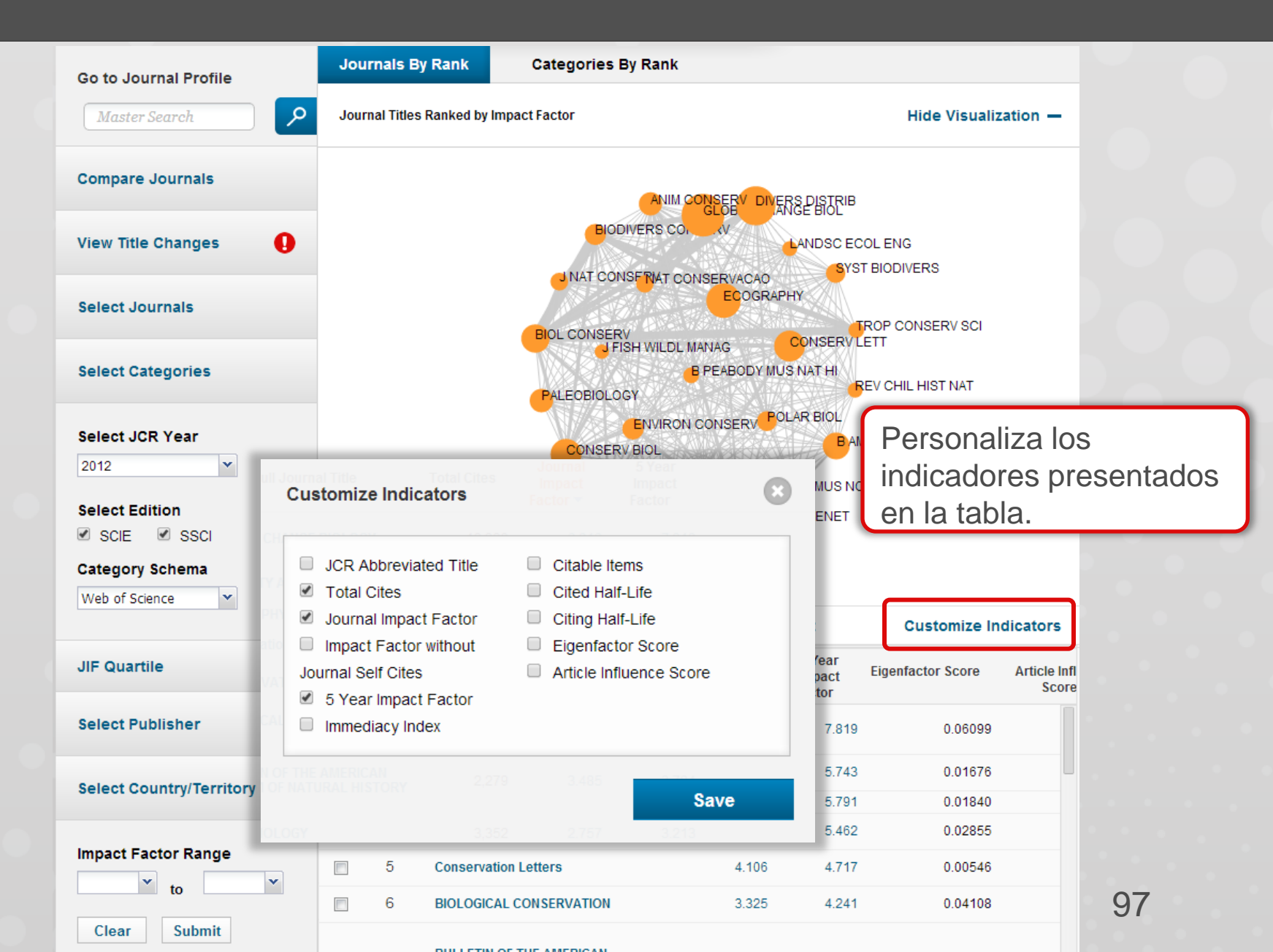

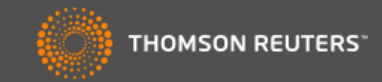

| Go to Journal Profile                                                                                                    | Journals By Rank                                                                                                    | Categories By Rank                                                                                                    |                                                                                                    |                                                                                                    |
|----------------------------------------------------------------------------------------------------|----------------------------------------------------------------------------------------------------|----------------------------------------------------------------------------------------------------|----------------------------------------------------------------------------------------------------|----------------------------------------------------------------------------------------------------|
| Master Search                                                                                                    | Journal Titles Ranked by I                                                                                                    | Impact Factor                                                                                                    |                                                                                                    | Hide Visualization —                                                                                      |
| compare Journals                                                                                                    |                                                                                                    |                                                                                                    |                                                                                                    |                                                                                                    |
| iew Title Changes 🌖                                                                                                    |                                                                                                    | BIODIVERS CO. V                                                                                                    | ANGE BIOL                                                                                                 | ING                                                                                                    |
| elect Journals                                                                                                    |                                                                                                    |                                                                                                    | CAO<br>OGRAPHY                                                                                            | CONSERV SCI                                                                                               |
| elect Categories                                                                                                    |                                                                                                    | PALEOBIOLOGY                                                                                                    | DY MUS NAT HI                                                                                             | CHIL HIST NAT                                                                                             |
| Select JCR Year                                                                                                    |                                                                                                    | ENVIRON CONSE<br>CONSERV BIOL                                                                                                    | RV POLAR BIOL                                                                                             | S NAT HIST                                                                                                |
| 2012                                                                                                    |                                                                                                    | JINAT                                                                                                    | HIST                                                                                                    |                                                                                                    |
| Select Edition                                                                                                    |                                                                                                    | UNAT<br>BIOL INVASIONS<br>ORYX                                                                                                    | HIST<br>AM MUS NOVIT                                                                                      |                                                                                                    |
| 2012<br>Select Edition<br>SCIE SSCI<br>Category Schema                                                                                           |                                                                                                    | J NAT<br>BIOL INVASIONS<br>ORYX                                                                                                    | HIST<br>AM MUS NOVIT                                                                                      |                                                                                                    |
| 2012<br>Select Edition<br>SCIE SSCI<br>Category Schema<br>Web of Science                                                                         | I ≤ 1 - 25 of 40 ►<br>Compare Selected Jo                                                                                                    | ORYX<br>BIOL INVASIONS<br>ORYX                                                                                                    | HIST<br>AM MUS NOVIT<br>CONSERV GENET                                                                     | Customize Indicators                                                                                      |
| 2012  Select Edition Science  Science  IIF Quartile                                                                                              | I ▲ 1 - 25 of 40<br>Compare Selected Jo<br>Fu                                                                                                    | Iournals Add Journals to M Intervention Intervention Int    | HIST<br>AM MUS NOVIT<br>CONSERV GENET<br>arked List<br>r 5 Year                                           | Customize Indicators                                                                                      |
| 2012  Select Edition Science  Science UIF Quartile Select Publisher                                                                              | Image: Market of the selected of the selected of the selecte                                                                                                    | N<br>BIOL INVASIONS<br>ORYX<br>N<br>Iournals Add Journals to M<br>Ull Journal Title<br>Sei<br>Ha<br>CHANGE BIOLOGY                                                                                                    | AM MUS NOVIT<br>CONSERV GENET<br>arked List<br>ga clic en o<br>revista para                               | Customize Indicators<br>enfactor Score Article<br>el título de<br>a ver el                                |
| elect Edition SCIE SSCI Sategory Schema Web of Science IF Quartile Elect Publisher Elect Country/Territory                                       | I     1 - 25 of 40       Compare Selected Jo       I       I <td>Add Journals to M<br/>Unit of the second second</td> <td>An MUS NOVIT<br/>CONSERV GENET<br/>arked List<br/>ga clic en o<br/>revista para<br/>rfil de la rev</td> <td>Customize Indicators<br/>enfactor Score Article<br/>el título de<br/>a ver el<br/>vista</td> | Add Journals to M<br>Unit of the second second | An MUS NOVIT<br>CONSERV GENET<br>arked List<br>ga clic en o<br>revista para<br>rfil de la rev             | Customize Indicators<br>enfactor Score Article<br>el título de<br>a ver el<br>vista                       |
| elect Edition SCIE SSCI ategory Schema Veb of Science F Quartile Elect Publisher Elect Country/Territory                                         | I       1 - 25 of 40         Compare Selected Jo         Fu         □       1         GLOBAL C         □       2         □       3         ECOGRAP                                                                                                    | N<br>BIOL INVASIONS<br>ORYX<br>N<br>N<br>N<br>N<br>N<br>N<br>N<br>N<br>N<br>N<br>N<br>N<br>N<br>N<br>N<br>N<br>N<br>N<br>N                                                                                                    | AM MUS NOVIT<br>CONSERV GENET                                                                             | Customize Indicators<br>enfactor Score Article<br>el título de<br>a ver el<br>vista                       |
| elect Edition SCIE SSCI ategory Schema Veb of Science IF Quartile elect Publisher elect Country/Territory npact Factor Range                     | I 1 - 25 of 40   Compare Selected Ju   Compare Selected Ju   I GLOBAL CONSERV   I 2   I A   CONSERV                                                                                                    | N<br>BIOL INVASIONS<br>ORYX<br>N<br>N<br>N<br>N<br>N<br>N<br>N<br>N<br>N<br>N<br>N<br>N<br>N<br>N<br>N<br>N<br>N<br>N<br>N                                                                                                    | AM MUS NOVIT<br>CONSERV GENET<br>arked List<br>r 5 Year<br>ga clic en o<br>revista para<br>rfil de la rev | Customize Indicators                                                                                      |
| 2012<br>Select Edition SCIE SSCI Category Schema Web of Science VIF Quartile Select Publisher Select Country/Territory mpact Factor Range V to V | I 1 - 25 of 40   Compare Selected Jac   I   I  <                                                                                                    | N<br>BIOL INVASIONS<br>ORYX<br>N<br>N<br>N<br>N<br>N<br>N<br>N<br>N<br>N<br>N<br>N<br>N<br>N                                                                                                    | AM MUS NOVIT<br>CONSERV GENET                                                                             | Customize Indicators<br>enfactor Score Article<br>el título de<br>a ver el<br>vista<br>0.02855<br>0.00546 |

2004

2003

2002

2001

2000

3,434

2,621

2,024

1,781

1,378

4.333

4.152

3.398

3.537

3.775

3.502

3.488

2.861

3.017

3.305

Not Avail...

Not Avail...

Not Avail...

Not Avail...

Not Avail...

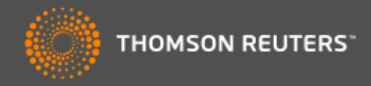

| GLOBA<br>ISSN: 1354-1<br>WILEY-BLACK<br>111 RIVER ST,<br>ENGLAND<br>Go to Journa | AL CHANG<br>1013<br>WELL<br>HOBOKEN 07030 | GE BIO                                      | LOGY<br>Ulrich's                                                     |                                     |                             |                           |                              | Titles<br>ISO: Glob<br>JCR Abbi<br>Catego<br>BIODIVE<br>SCIE;<br>ECOLO<br>ENVIRO<br>SCIE;<br>Langua<br>ENGLISH<br>12 Issue | ). Change Biol.<br>rev: GLOBAL CH/<br>FIES<br>ERSITY CONSE<br>GY - SCIE;<br>NMENTAL SCI<br>I<br>I<br>I<br>I<br>S/Year; Open Acc | ANGE BIOL<br>ERVATION -<br>ENCES -            |      |
|----------------------------------------------------------------------------------|-------------------------------------------|---------------------------------------------|----------------------------------------------------------------------|-------------------------------------|-----------------------------|---------------------------|------------------------------|----------------------------------------------------------------------------------------------------|----------------------------------------------------------------------------------------------------|-----------------------------------------------|------|
| •                                                                                | •                                         |                                             | • _ •                                                                |                                     |                             | ••                        |                              | Obser                                                                                                    | ve el es                                                                                                    | tatus d                                       | e la |
| Key Indi                                                                         | icators                                   |                                             |                                                                      |                                     |                             |                           |                              | revista                                                                                                    | a/acceso                                                                                                    | abiert                                        | 0    |
| Year 🔻                                                                           | Total Cites<br><u>Graph</u>               | Journal<br>Impact<br>Factor<br><u>Graph</u> | Impact<br>Factor<br>Without<br>Journal Self<br>Cites<br><u>Graph</u> | 5 Year<br>Impact<br>Factor<br>Graph | Immediacy<br>Index<br>Graph | Citable<br>Items<br>Graph | Cited Half-<br>Life<br>Graph | Citing Half-<br>Life<br>Graph                                                                                              | Eigenfactor<br>Score<br><u>Graph</u>                                                                                            | Article<br>Influence<br>Score<br><u>Graph</u> |      |
| 2012                                                                             | 18,398                                    | 6.910                                       | 6.256                                                                | 7.819                               | 1.300                       | 297                       | 5.7                          | 7.1                                                                                                    | 0.06099                                                                                                    | 2.886                                         |      |
| 2011                                                                             | 16,313                                    | 6.862                                       | 6.244                                                                | 8.036                               | 1.534                       | 292                       | 5.4                          | 7.6                                                                                                    | 0.06455                                                                                                    | 3.188                                         |      |
| 2010                                                                             | 13,987                                    | 6.346                                       | 5.771                                                                | 7.814                               | 1.378                       | 262                       | 5.1                          | 7.5                                                                                                    | 0.06034                                                                                                    | 3.049                                         |      |
| 2009                                                                             | 10,842                                    | 5.561                                       | 4.919                                                                | 6.600                               | 1.204                       | 230                       | 4.9                          | 7.3                                                                                                    | 0.05297                                                                                                    | 2.643                                         |      |
| 2008                                                                             | 9,162                                     | 5.876                                       | 5.216                                                                | 6.709                               | 0.866                       | 224                       | 4.7                          | 7.1                                                                                                    | 0.05630                                                                                                    | 2.864                                         |      |
| 2007                                                                             | 6,796                                     | 4.786                                       | 4.138                                                                | 5.749                               | 0.574                       | 197                       | 4.5                          | 7.1                                                                                                    | 0.04316                                                                                                    | 2.365                                         |      |
| 2006                                                                             | 5,729                                     | 4.339                                       | 3.553                                                                | Not Avail                           | 0.660                       | 191                       | 4.1                          | 6.5                                                                                                    | Not Avail                                                                                                    | Not Avail                                     |      |
| 2005                                                                             | 4,254                                     | 4.075                                       | 3.417                                                                | Not Avail                           | 0.466                       | 178                       |                              |                                                                                                    |                                                                                                    |                                               |      |

0.422

0.473

0.663

0.493

0.390

173

148

95

69

82

Ver datos descriptivos y datos originales de la revista. Incluye datos retrospectivos.

99

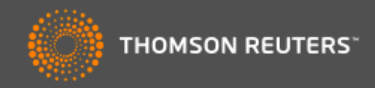

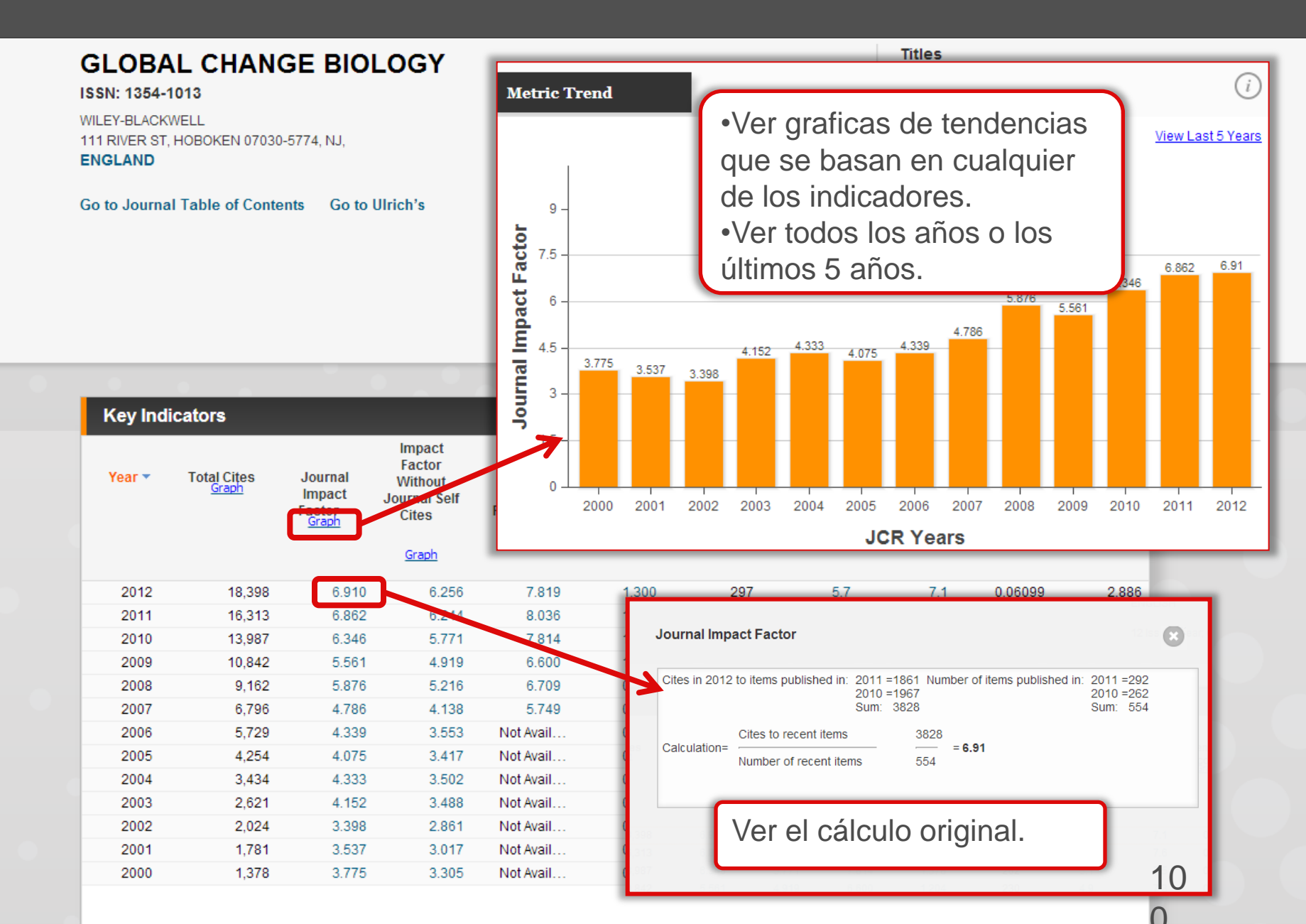

Home

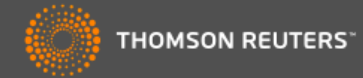

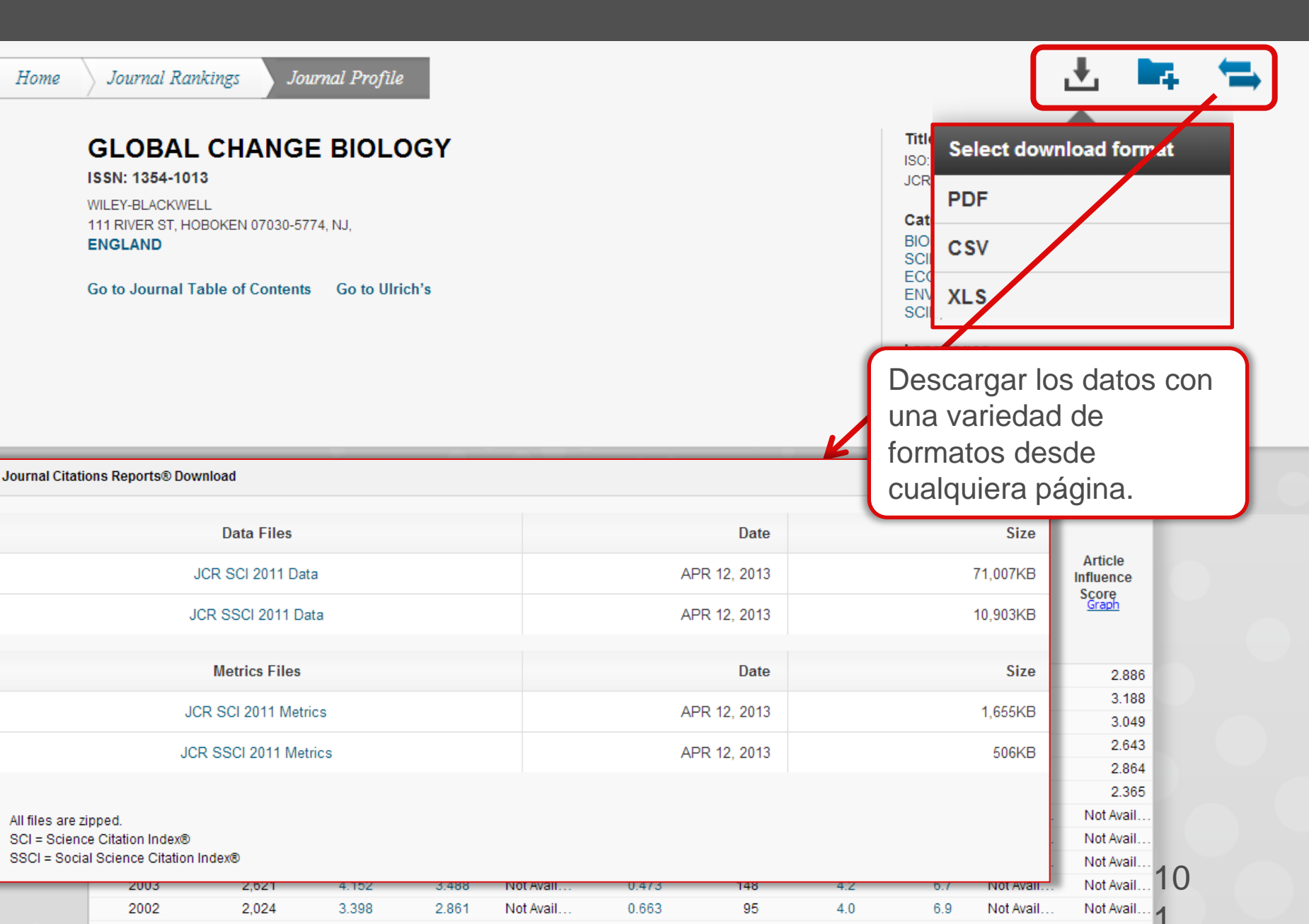

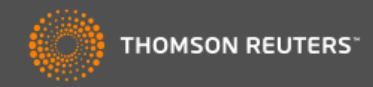

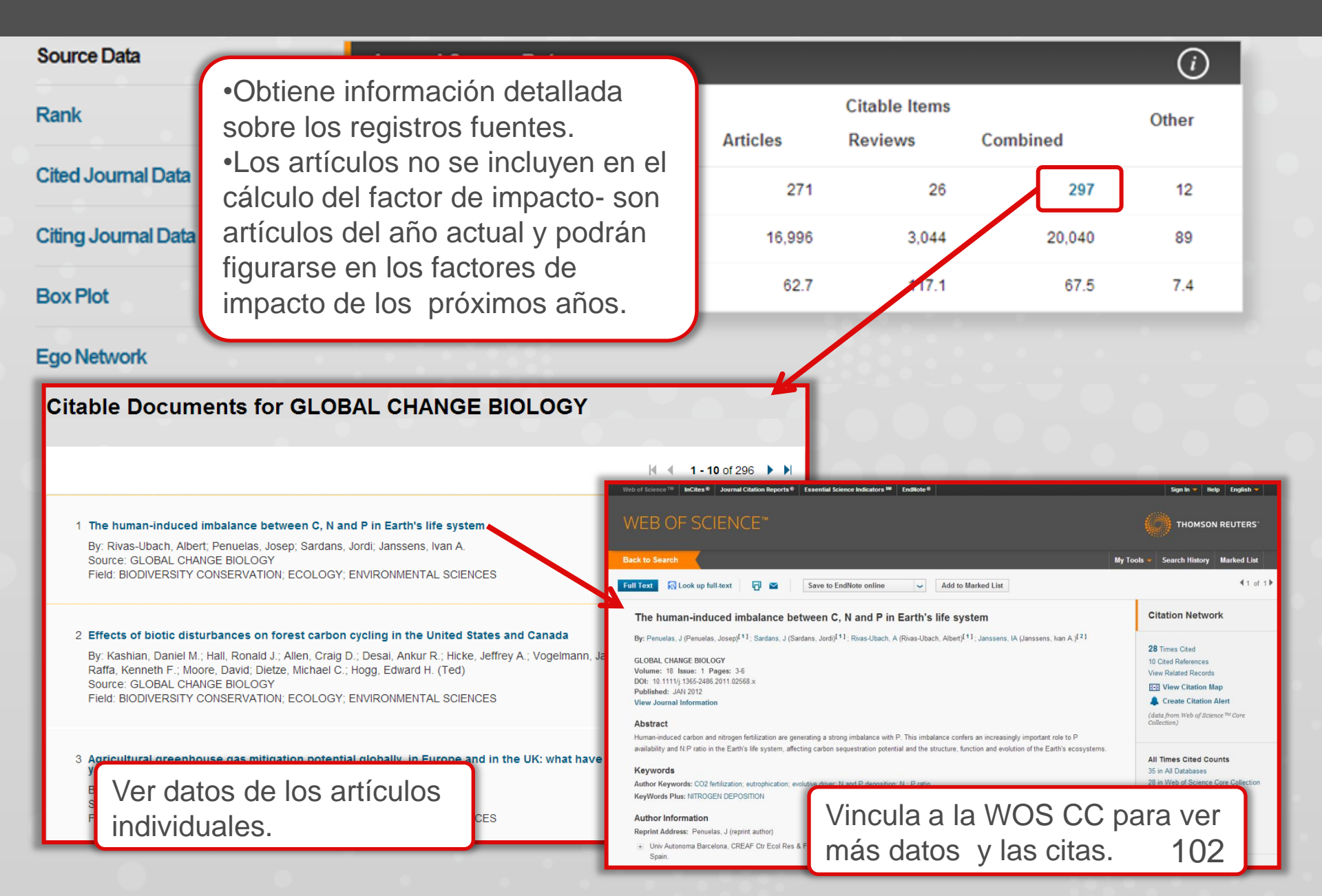

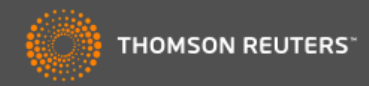

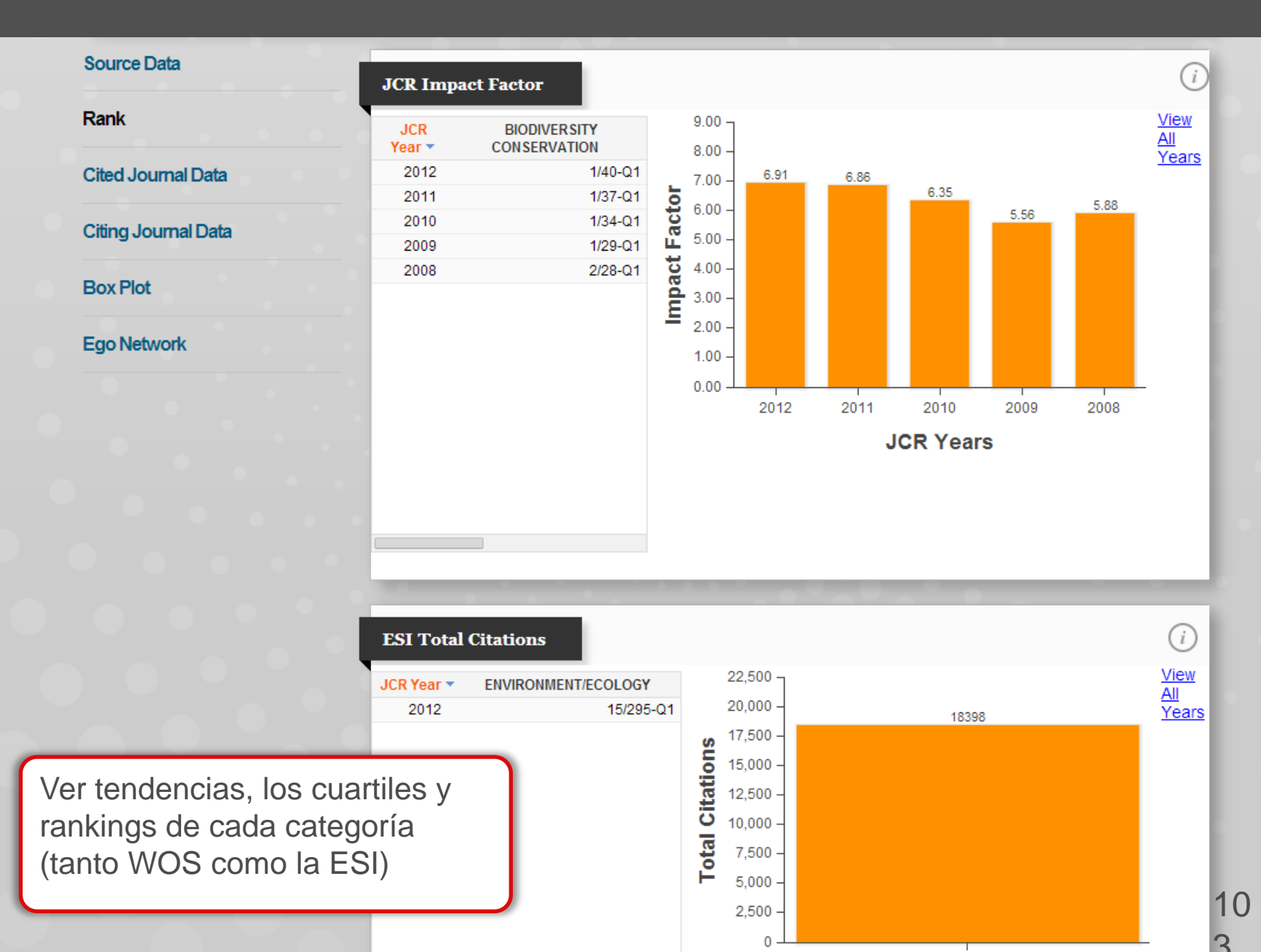

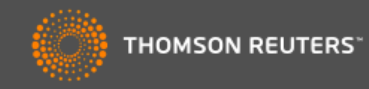

| Source Data            | Aggregate Cite   | ed Half-Life | e Data |       |       |       |       |       | <i>(i)</i> |
|------------------------|------------------|--------------|--------|-------|-------|-------|-------|-------|------------|
|                        | Cited Year       | 2012         | 2011   | 2010  | 2009  | 2008  | 2007  | 2006  | 2005       |
| Rank                   | #Cites from 2012 | 386          | 1,861  | 1,967 | 1,899 | 1,946 | 1,749 | 1,862 | 1,430      |
| Cita di Javana di Data | Cumulative %     | 2.10         | 12.21  | 22.90 | 33.23 | 43.80 | 53.31 | 63.43 | 71.20      |
| Cited Journal Data     |                  |              |        |       |       |       |       |       |            |

#### **Citing Journal Data**

#### **Box Plot**

#### Ego Network

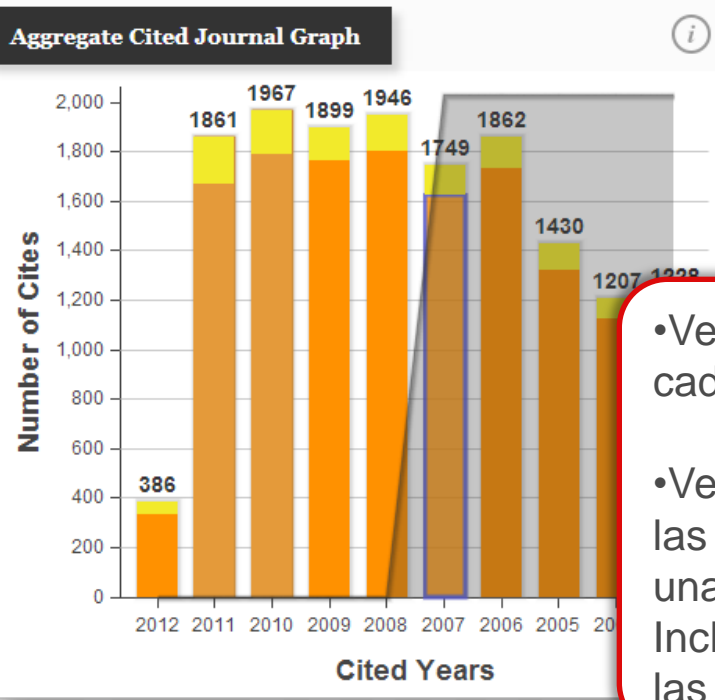

#### AGGREGATE CITED JOURNAL GRAPH

The Aggregate Cited Journal Graph shows the distribution by cited year of citations to articles published in journals in the Journal in the JCR year.

# •Ver como se calcula cada indicador.

•Ver los datos crudos de las revistas que citan una revista. Incluye un desglose de las autocitas.

| Cited J | ournal D | ata                |           |      |       |       | (     | D    |
|---------|----------|--------------------|-----------|------|-------|-------|-------|------|
| I       | Impact   | Citing Journal     | All Yrs 🔻 | 2012 | 2011  | 2010  | 2009  | 2008 |
| 1       |          | ALL Journals       | 18,398    | 386  | 1,861 | 1,967 | 1,899 |      |
| 2       |          | ALL OTHERS (308)   | 308       | 6    | 32    | 15    | 36    |      |
| 3       | 6.910    | GLOBAL CHANGE BIOL | 1,366     | 48   | 187   | 175   | 133   |      |
| 4       | 3.730    | PLOS ONE           | 692       | 24   | 102   | 86    | 69    |      |
| 5       | 3.754    | BIOGEOSCIENCES     | 659       | 21   | 61    | 82    | 66    |      |
| 6       | 3 174    | J GEOPHYS RES      | 481       | 17   | 50    | 52    | 37    |      |

10

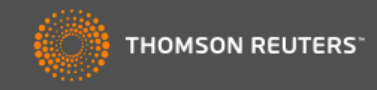

| Source Data         | Aggregate Cit                                                                                                    | ting Half-Life | Data                    |                               |                            |                                   |                                                                                                    |                                                                                                    | <i>(i)</i>                                                      |
|---------------------|----------------------------------------------------------------------------------------------------|----------------|-------------------------|-------------------------------|----------------------------|-----------------------------------|----------------------------------------------------------------------------------------------------|----------------------------------------------------------------------------------------------------|-----------------------------------------------------------------|
| Rank                | Citing Year<br>#Cites from 2012                                                                                                    | 2012<br>253    | 2011<br>1,560           | 2010<br>1,890                 | 2009<br>1,730              | 2008<br>1,682                     | 2007<br>1,564                                                                                                    | 2006<br>1,318                                                                                              | 2005<br>1,154                                                   |
| Cited Journal Data  | Cumulative %                                                                                                    | 1.26           | 9.01                    | 18.40                         | 26.99                      | 35.35                             | 43.12                                                                                                    | 49.66                                                                                                    | 55.40                                                           |
| Citing Journal Data | Aggregate Citing                                                                                                    | g Journal Gr   | aph                     |                               |                            | <i>i i</i>                        | GGREGAT                                                                                                    | E CITING JO                                                                                                | OURNAL                                                          |
| Box Plot            | 2,000 -                                                                                                    | 1890           |                         |                               |                            |                                   | be Accreciate                                                                                                    | Citing Journa                                                                                              | l Granh                                                         |
| Ego Network         | 1,800 -<br>1,600 -<br><b>S</b> 1,400 -<br>1,200 -                                                                                                    | 1560           | <sup>30</sup> 1682<br>1 | 1318                          | 154                        | s<br>c<br>ju<br>ju<br>T<br>c<br>c | he viggregate<br>hows the dist<br>itations to arti<br>purnals in the<br>he white/grey<br>iting half-life (i<br>iting articles v | ribution by citi<br>cles publishe<br>Journal in the<br>division indic<br>if < 10.0). Half<br>vere publishe | ng year of<br>d in<br>JCR year.<br>ates the<br>of the<br>d more |
|                     | <b>L</b><br><b>a</b><br><b>u</b><br><b>b</b><br><b>u</b><br><b>b</b><br><b>u</b><br><b>u</b><br><b>u</b><br><b>u</b><br><b>u</b><br><b>u</b><br><b>u</b><br><b>u</b><br><b>u</b><br><b>u</b> |                | - V<br>- Ia<br>- C      | /er dat<br>as revi<br>:ita en | os adi<br>stas q<br>el año | iciona<br>jue la<br>o de J        | les de<br>revista<br>CR.                                                                                                    | alf-li<br>umr<br>A te th<br>nd 3                                                                           | fe.<br>Is indicate<br>e Impact<br>Brd                           |
|                     | 200                                                                                                    | 2011 2010 20   | 09 2008 2               | 2007 2006 2                   | 2005 2004 2                | 2003                              |                                                                                                    |                                                                                                    |                                                                 |
|                     |                                                                                                    |                | Cited Y                 | /ears                         |                            |                                   |                                                                                                    |                                                                                                    |                                                                 |

| Citing | Journal D | Data               |           |      |       |       | (i    | $\mathbf{)}$ |
|--------|-----------|--------------------|-----------|------|-------|-------|-------|--------------|
|        | Impact    | Cited Journal      | All Yrs 🔻 | 2012 | 2011  | 2010  | 2009  | 2008         |
| 1      |           | ALL Journals       | 20,129    | 253  | 1,560 | 1,890 | 1,730 |              |
| 2      |           | ALL OTHERS (2373)  | 2,373     | 24   | 158   | 182   | 158   | _            |
| 3      | 6.910     | GLOBAL CHANGE BIOL | 1,366     | 48   | 187   | 175   | 133   |              |
| 4      | 31.027    | SCIENCE            | 716       | 4    | 59    | 75    | 54    |              |
| 5      | 38.597    | NATURE             | 694       | 1    | 35    | 38    | 38    |              |
| 6      | 5.175     | ECOLOGY            | 507       | 2    | 18    | 43    | 30    |              |

105

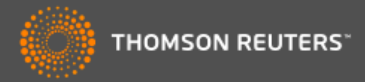

| Rank<br>Cited Journal Data<br>Citing Journal Data<br>Box Plot<br>Ego Network<br>2-<br>0-<br>15-            | GLOBAL CHANGE BIOLOGY, IF: 6 | .91                                                               | The category box plot depicts the                                                                                               |
|----------------------------------------------------------------------------------------------------|------------------------------|-------------------------------------------------------------------|----------------------------------------------------------------------------------------------------|
| Citing Journal Data  Citing Journal Data  Box Plot  Ego Network  2-  0-  15-  15-  15-  15-  15-  15-  15- |                              |                                                                   | distribution of Impact Factors for al                                                                                           |
| Citing Journal Data<br>Box Plot<br>Ego Network<br>2-<br>0-<br>15-<br>bg                                    |                              |                                                                   | journals in the category. The horizon line that forms the top of the box is $75$ th percentile ( $\Omega_{c}$ ). The horizontal |
| Box Plot<br>Ego Network<br>2-<br>0-                                                                        |                              |                                                                   | line that forms the bottom is the 25 percentile ( $Q_1$ ). The horizontal line                                                  |
| Ego Network                                                                                                |                              |                                                                   | intersects the box is the median<br>Impact Factor for the category.<br>Horizontal lines above and below t                       |
| 0                                                                                                    |                              | Podrá ver los<br>cajas de cada                                    | diagramas de<br>a categoría a la                                                                                                |
| 15 -<br>tg                                                                                                 | BIODIVERSITY CONSERVAT       | que pertenec                                                      | e la revista                                                                                                    |
|                                                                                                    |                              | Sirven en fun<br>datos útiles p<br>como el rendi<br>revista compa | ción de ofrecer<br>ara entender<br>imiento de una<br>ara con lo de                                                              |
| - 10 -<br>to                                                                                               |                              | otras en la ca<br>permiten visu                                   | itegoría. Y le<br>alizar la                                                                                                    |
| 重<br>5-                                                                                                    |                              | dispersión de<br>impacto de re<br>misma catego                    | los factores de<br>evistas en la<br>oría.                                                                                       |

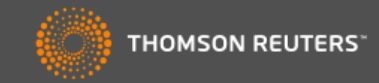

| Go to Journal Profile                                                                                                    | Journals By Rank Categories By Rank                                                                                                    |                                                                                                    |
|----------------------------------------------------------------------------------------------------|----------------------------------------------------------------------------------------------------|----------------------------------------------------------------------------------------------------|
| Master Search                                                                                                    | Journal Titles Ranked by Impact Factor                                                                                                    | Hide Visualization —                                                                                                    |
| Compare Journals                                                                                                    |                                                                                                    | B                                                                                                    |
| /iew Title Changes                                                                                                    | directa de dos o más revist                                                                                                    |                                                                                                    |
| Select Journals                                                                                                    | usa la herramienta ' <u>Compa</u><br>Journals' (Comparar revista                                                                                                    |                                                                                                    |
| Select Categories                                                                                                    |                                                                                                    | REV CHIL HIST NAT                                                                                                    |
| Select JCR Year                                                                                                    |                                                                                                    |                                                                                                    |
| 2012<br>Select Edition<br>SCIE SSCI                                                                                                    | CONSERV BIOL<br>UNAT HIST<br>BIOL INVASIONS<br>ORYX CONS                                                                                                    | AM MUS NAT HIST<br>AM MUS NOVIT<br>SERV GENET                                                                                                    |
| 2012<br>Select Edition<br>SCIE SSCI<br>Category Schema                                                                                                    | CONSERV BIOL<br>J NAT HIST<br>BIOL INVASIONS<br>ORYX<br>CONS                                                                                                    | AM MUS NAT HIST<br>AM MUS NOVIT<br>SERV GENET                                                                                                    |
| 2012<br>Select Edition<br>SCIE SSCI<br>Category Schema<br>Web of Science                                                                                                    | CONSERV BIOL<br>UNAT HIST<br>BIOL INVASIONS<br>ORYX<br>CONS<br>IN 1 - 25 of 40<br>Compare Selected Journals<br>Add Journals to Market                                                                                                    | AM MUS NAT HIST<br>AM MUS NOVIT<br>SERV GENET<br>Ed List Customize Indicators                                                                                                    |
| 2012<br>Select Edition<br>SCIE SSCI<br>Category Schema<br>Web of Science                                                                                                    | CONSERV BIOL<br>UNAT HIST<br>BIOL INVASIONS<br>ORYX<br>CONS<br>ORYX<br>CONS<br>CONS<br>CONS<br>CONS<br>CONS<br>CONS<br>CONS<br>CONS                                                                                                    | AM MUS NAT HIST<br>AM MUS NOVIT<br>SERV GENET<br>ed List Customize Indicators<br>mai 5 Year<br>pact Impact<br>Factor                                                                                                    |
| 2012<br>Select Edition<br>SCIE SSCI<br>Sategory Schema<br>Web of Science<br>IF Quartile<br>Select Publisher                                                                                                  | CONSERV BIOL<br>J NAT HIST<br>BIOL INVASIONS<br>ORYX CONS<br>CONSERVENTIONS<br>DRYX CONS<br>CONSERVENTION<br>ORYX CONSERVENTION<br>ORYX CONSERVENT<br>ORYX CONSERVENT<br>ORY | AM MUS NAT HIST<br>AM MUS NOVIT<br>SERV GENET<br>ed List Customize Indicators<br>fraat 5 Year<br>Impact<br>6.910 7.819                                                                                                    |
| 2012   Select Edition  SCIE SSCI  Sategory Schema  Web of Science  IF Quartile  Select Publisher                                                                                                    | Image: Conserv Biol Junat Hist Biol INVASIONS         Biol INVASIONS         ORYX       CONS         ORYX       CONS         Full Journals       Add Journals to Markey         Imp       Factor         Imp       Factor         Imp       1         GLOBAL CHANGE BIOLOGY       18,398         Imp       2         DIVERSITY AND DISTRIBUTIONS       4,336                                                                                                    | AM MUS NAT HIST<br>AM MUS NOVIT<br>SERV GENET<br>ad List Customize Indicators<br>trimal 5 Year<br>impact<br>6.910 7.819<br>6.122 5.743                                                                                                    |
| 2012<br>elect Edition<br>SCIE SSCI<br>sategory Schema<br>Neb of Science<br>IF Quartile<br>elect Publisher<br>select Country/Territory                                                                        | Image: Conserv Biol unit Hist         Biol INVASIONS         ORYX         Compare Selected Journals         Add Journals to Market         Full Journal Title         Total Cites         Imp         Factor         1       GLOBAL CHANGE BIOLOGY         18,398         2       DIVERSITY AND DISTRIBUTIONS         4,336         3       ECOGRAPHY                                                                                                    | AM MUS NATHIST<br>AM MUS NOVIT<br>SERV GENET<br>Ad List Customize Indicators<br>Customize Indicators<br>Factor<br>6.910 7.819<br>6.122 5.743<br>5.124 5.791                                                                                                    |
| 2012  Select Edition Science  Select Publisher Select Country/Territory                                                                                                    | Image: Conserv BIOL UNAT HIST         BIOL INVASIONS         ORYX         Compare Selected Journals         Add Journals to Market         Full Journal Title         Total Cites         Journal         1       GLOBAL CHANGE BIOLOGY         1       GLOBAL CHANGE BIOLOGY <td< td=""><td>B AM MUS NAT HIST           AM MUS NOVIT           SERV GENET           ed List         Customize Indicators           Impact<br/>Factor           6.910         7.819           6.122         5.743           5.124         5.791           4.356         4.717</td></td<>                                                                                                    | B AM MUS NAT HIST           AM MUS NOVIT           SERV GENET           ed List         Customize Indicators           Impact<br>Factor           6.910         7.819           6.122         5.743           5.124         5.791           4.356         4.717                                                                        |
| 2012  Select Edition Scie Science UIF Quartile Select Publisher Select Country/Territory mpact Factor Range                                                                                                  | Image: Conserver Biol_urnais       J NAT HIST         BIOL INVASIONS       ORYX         ORYX       CONS         ORYX       CONS         Full Journal Title       Total Cites         Journal Title       Total Cites         Imp       Factor         Imp       Factor         Imp       Factor         Imp       Factor         Imp       Factor         Imp       Factor         Imp       Factor         Imp       Factor         Imp       Factor         Imp       Factor         Imp       Factor <td>AM MUS NOVIT           AM MUS NOVIT           SERV GENET           Ed List         Customize Indicators           Imal corr *         S Year Impact Factor           6.910         7.819           6.122         5.743           5.124         5.791           4.355         5.462</td>                                                                                                    | AM MUS NOVIT           AM MUS NOVIT           SERV GENET           Ed List         Customize Indicators           Imal corr *         S Year Impact Factor           6.910         7.819           6.122         5.743           5.124         5.791           4.355         5.462                                                     |
| 2012<br>Select Edition<br>SCIE SSCI<br>Category Schema<br>Web of Science<br>IF Quartile<br>Select Publisher<br>Select Country/Territory<br>mpact Factor Range<br>to<br>to<br>to<br>to<br>to<br>to<br>to<br>t | CONSERV BIOL<br>J NAT HIST<br>BIOL INVASIONS<br>ORYX         BIOL INVASIONS<br>ORYX       CONS         Compare Selected Journals       Add Journals to Marke         Full Journal Title       Total Cites       Jou<br>Imp<br>Factor         I       GLOBAL CHANGE BIOLOGY       18,398         I       2       DIVERSITY AND DISTRIBUTIONS       4,336         I       3       ECOGRAPHY       6,416         I       4       Conservation Letters       833         5       CONSERVATION BIOLOGY       15,836         6       BIOLOGICAL CONSERVATION       17,725                                                                                                    | AM MUS NAT HIST           AM MUS NOVIT           SERV GENET           ed List         Customize Indicators           fract<br>for *         Factor           6.910         7.819           6.122         5.743           5.124         5.791           4.356         4.717           4.355         5.462           3.794         4.241 |

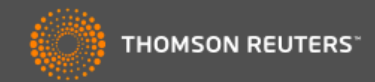

#### **Compare Journals**

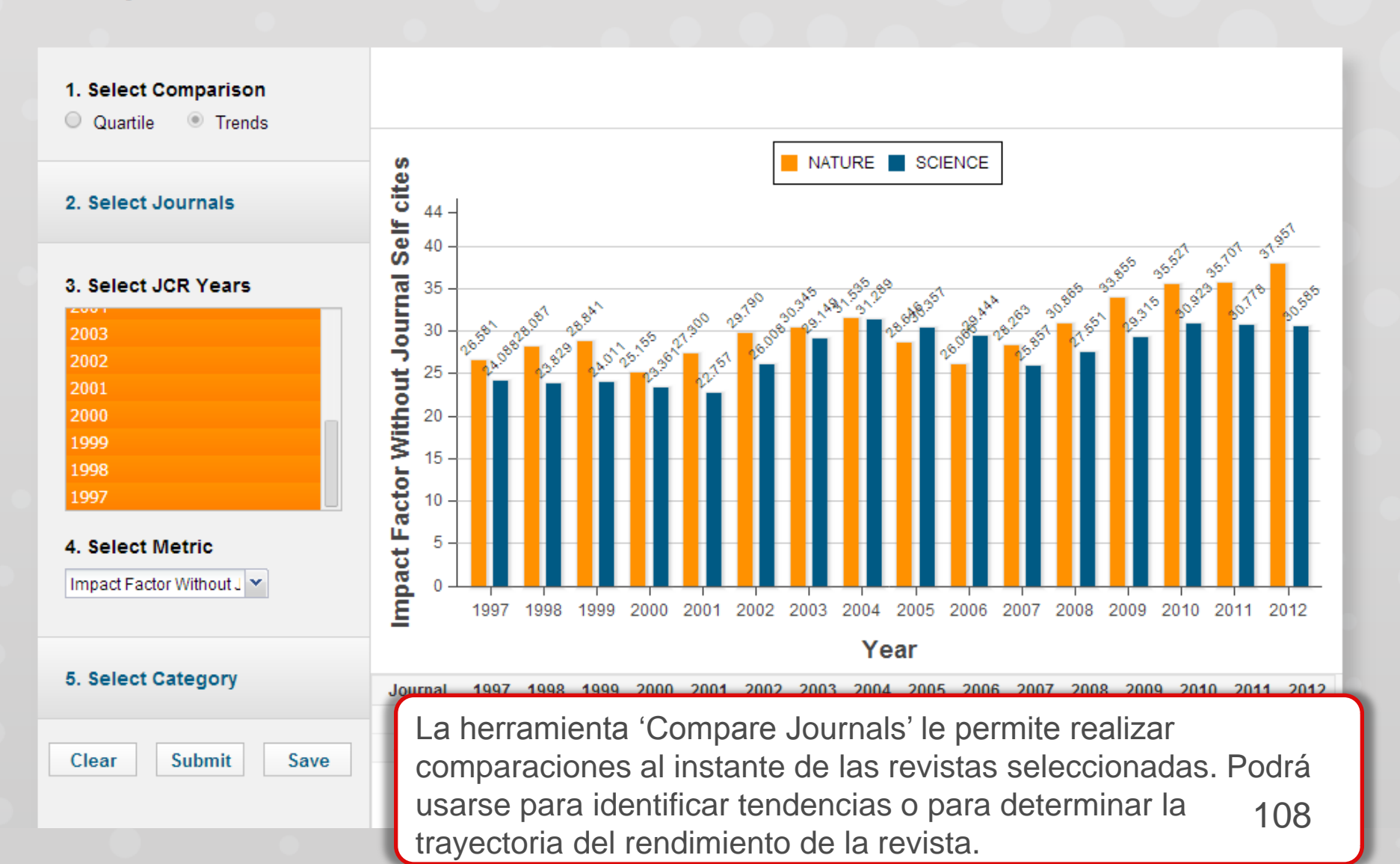
## Incites Essential Science Indicators

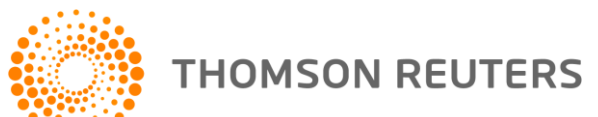

### Contenido

- •Usos de ESI
- •Niveles de evaluación y criterios de citas
- Integración de los datos de ESI a la WOS CC
- Buscar instituciones muy citadas
- Buscar países muy citados
- •Ver campos de excelencia (por institución y por país)
- •Evaluar impacto con los puntos de referencia (Field Baselines y Citation Thresholds)
- Identificar tendencias de investigación con 'las frentes de investigación'

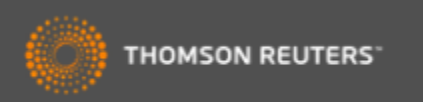

### Essential Science Indicators

ESI le permite contestar las preguntas siguientes:

- ¿Cuáles son los trabajos más citados en genética?
- ¿Cuáles son las publicaciones más citadas en los últimos dos años en biología molecular?
- En la ingeniera ¿Cuál es el país con el mayor impacto?
- ¿Quiénes son los autores más citados en ciencias sociales?
- ¿Cuáles son las revistas citadas en la física?
- En el campo de agricultura ¿Cuáles son las instituciones que producen la investigación con mayor impacto?

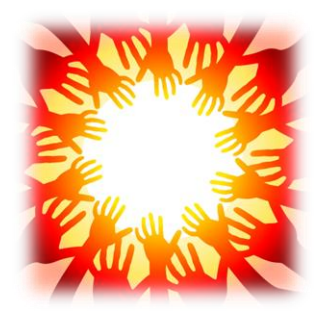

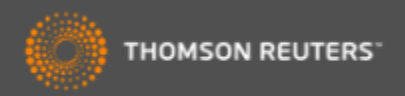

### **Essential Science Indicators**

Fuente de los datos

- Web of Science Core Collection SCI & SSCI
- Mantiene 10 años de cobertura
- Articles, reviews, proceedings papers & research notes
- Actualizado cada dos meses
- Identifica los artículos, autores, instituciones, países y revistas con el mayor impacto de temas de investigación
- 22 temas de investigación
- Clasificación a una disciplina corresponde <u>a la clasificación de la revista</u> a una de las 22 disciplinas. Todas las revistas (SCI & SSCI) han sido clasificadas a una disciplina.
  - http://sciencewatch.com/info/journal-list
- Metodología para la clasificación de artículos de revistas multidisciplinarias
  - <u>http://archive.sciencewatch.com/about/met/classpapmultijour/</u>

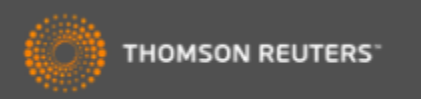

### Disciplinas en ESI

- Biología Molecular y Genética
- Biología y Bioquímica
- Botánica y Zoología
- Ciencia Espacial
- Ciencias Agrícolas
- Ciencias de los Materiales
- Ciencias Sociales (general)
- Economía y Negocios
- Farmacología
- Física
- Geociencias
- Informática

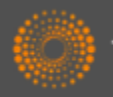

THOMSON REUTERS

- Ingeniería
- Inmunología
- Matemática
- Medicina Clínica
- Medio Ambiente/Ecología
- Microbiología
- Multidisciplinas
- Neurociencia y Comportamiento
- Psiquiatría/Psicología
- Química

### ESI-Umbrales de citas

| Clasificación                             | Umbrales                  | Años Considerados                                                                          |  |  |  |
|-------------------------------------------|---------------------------|--------------------------------------------------------------------------------------------|--|--|--|
| •Científico                               | 1%                        | 10+                                                                                        |  |  |  |
| <ul> <li>Institución</li> </ul>           | 1%                        | 10+                                                                                        |  |  |  |
| •Países                                   | 50%                       | 10+                                                                                        |  |  |  |
| •Revistas                                 | 50%                       | 10+                                                                                        |  |  |  |
| <ul> <li>Artículos muy citados</li> </ul> | 1%                        | 10+                                                                                        |  |  |  |
| <ul> <li>Artículos candentes</li> </ul>   | 0.1%                      | 2                                                                                          |  |  |  |
| www.sciencewatch.com                      | ESI no<br>campo<br>año de | ESI normaliza los rankings por el<br>campo de investigación y por el<br>año de publicación |  |  |  |

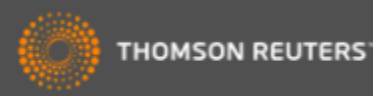

## Integración de datos de ESI en la Web of Science CC

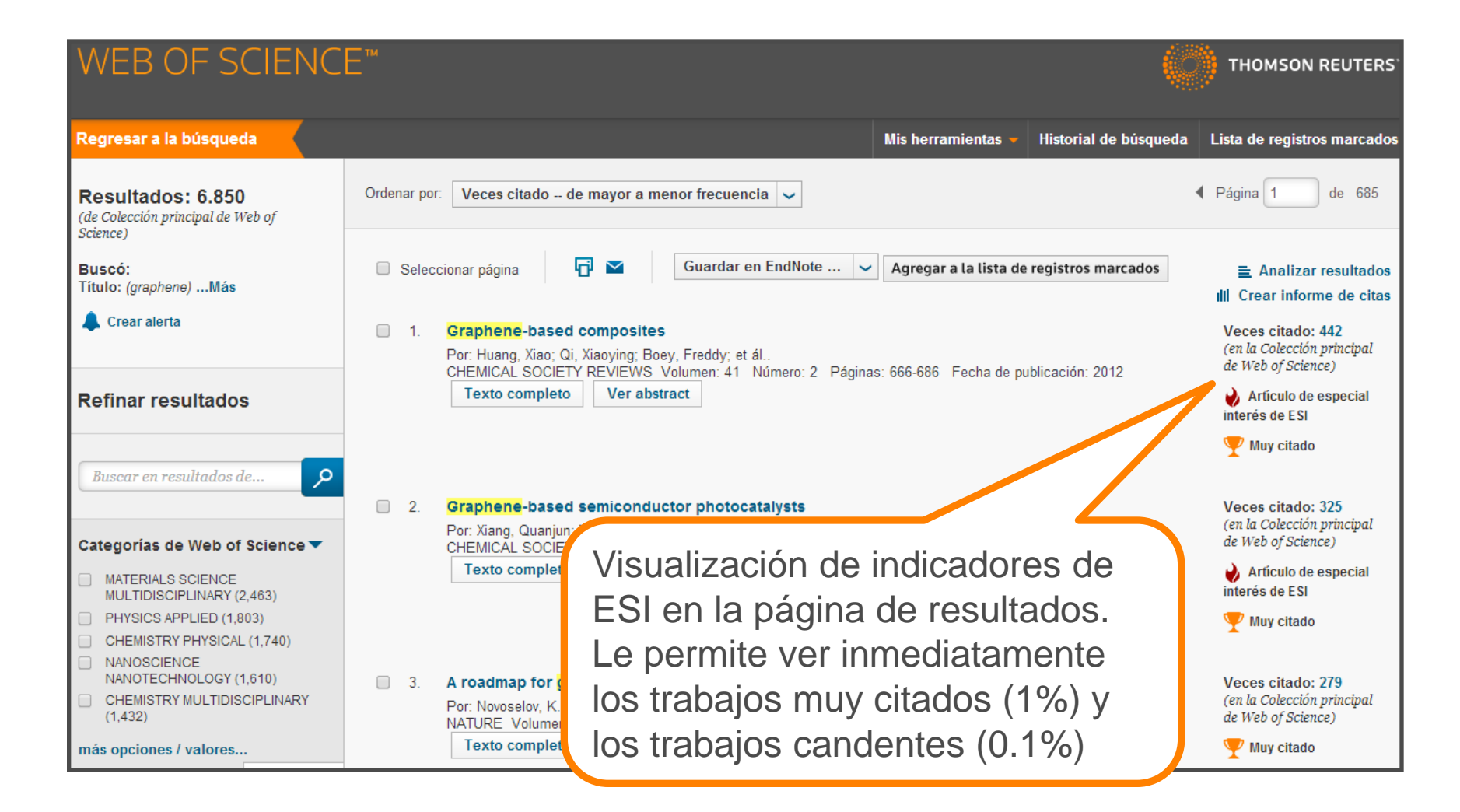

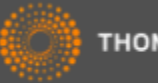

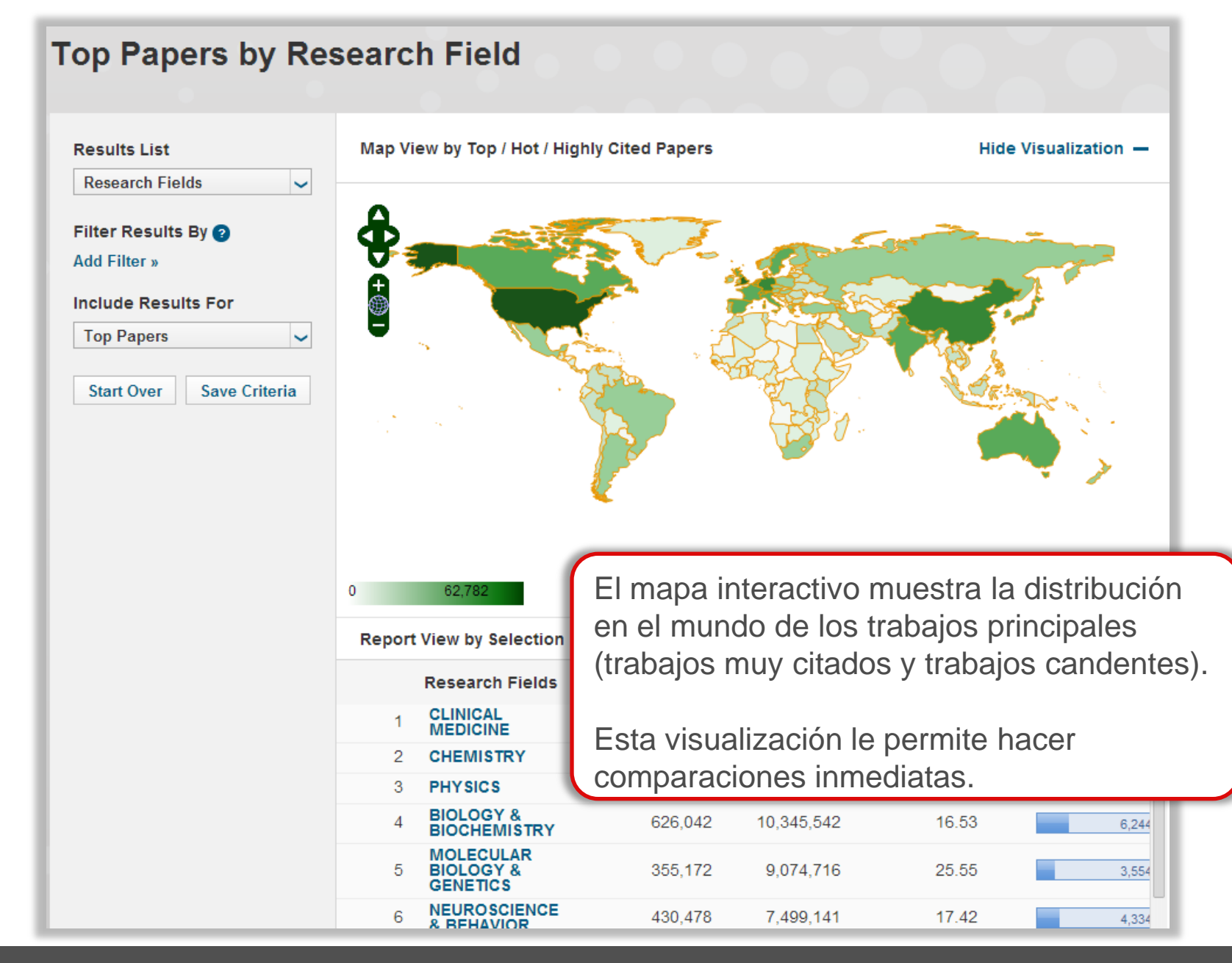

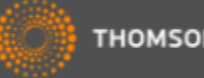

| op Papers by Re                                                                                                    | search Field                                                                                         |                                                                                                    |                                                                  |                                          |                                                   |  |  |  |  |
|----------------------------------------------------------------------------------------------------|----------------------------------------------------------------------------------------------------|----------------------------------------------------------------------------------------------------|------------------------------------------------------------------|------------------------------------------|---------------------------------------------------|--|--|--|--|
| Results List                                                                                                    | Map View by Top / Hot / I                                                                            | Highly Cited Papers                                                                                                    |                                                                  | Hi                                       | de Visualization -                                |  |  |  |  |
| Countries-Territories                                                                                                    |                                                                                                    |                                                                                                    |                                                                  |                                          |                                                   |  |  |  |  |
| Filter Results By ②         Add Filter »         nclude Results For         Top Papers         Start Over         Save Criteria | El color del mapa y los datos<br>presentados coinciden con la<br>los datos en la tabla más<br>abajo. |                                                                                                    |                                                                  |                                          |                                                   |  |  |  |  |
|                                                                                                    | 0 62,782                                                                                             |                                                                                                    |                                                                  |                                          |                                                   |  |  |  |  |
|                                                                                                    | Report View by Selection                                                                             | n                                                                                                    |                                                                  | Cu                                       | stomize Indicato                                  |  |  |  |  |
|                                                                                                    | Countries-                                                                                           | Web of Science                                                                                                    | 0:400                                                            | Cites/Danar                              | istomize mulcator                                 |  |  |  |  |
|                                                                                                    | Terntones                                                                                            | Documents                                                                                                    | Cites •                                                          | Cites/Paper                              | Top Papers                                        |  |  |  |  |
|                                                                                                    | 1 USA                                                                                                | 3,480,260                                                                                                    | 57,292,717                                                       | 16.46                                    | Top Papers                                        |  |  |  |  |
|                                                                                                    | 1 USA<br>2 GERMANY (FED<br>REP GER)                                                                  | 3,480,260<br>905,226                                                                                                    | 57,292,717<br>12,879,469                                         | 16.46<br>14.23                           | Top Papers<br>62,<br>14,                          |  |  |  |  |
|                                                                                                    | 1 USA<br>2 GERMANY (FED<br>REP GER)<br>3 ENGLAND                                                     | 3,480,260<br>905,226<br>810,290                                                                                           | 57,292,717<br>12,879,469<br>12,839,835                           | 16.46<br>14.23<br>15.85                  | Top Papers<br>62,<br>14,0<br>15,-                 |  |  |  |  |
|                                                                                                    | 1 USA<br>2 GERMANY (FED<br>3 ENGLAND<br>4 JAPAN                                                      | 3,480,260<br>905,226<br>810,290<br>828,018                                                                                | 57,292,717<br>12,879,469<br>12,839,835<br>9,081,084              | 16.46<br>14.23<br>15.85<br>10.97         | Top Papers<br>62,<br>14,<br>5,<br>6,              |  |  |  |  |
|                                                                                                    | 1 USA<br>2 GERMANY (FED<br>3 ENGLAND<br>4 JAPAN<br>5 CHINA<br>MAINLAND                               | Science           Documents           3,480,260           905,226           810,290           828,018           1,247,899 | 57,292,717<br>12,879,469<br>12,839,835<br>9,081,084<br>8,932,716 | 16.46<br>14.23<br>15.85<br>10.97<br>7.16 | Top Papers<br>62,7<br>14,0<br>15,4<br>6,3<br>10,9 |  |  |  |  |

| Results List       Map View by Top / Hot / Hignly Cited Papers       Hide Visualization —         Research Fields       Filter Results By ①       Add Filter s         Include Results For       Top Papers       Include Results For         Top Papers       Start Over       Save Criteria         Haga clic sobre un país individual o territorio para ver la lista de campos de investigación para el país.       Research Fields       Customize Indicators         Le permite identificar rápidamente y fácilmente las competencias de una país.       View by Selection       Customize Indicators         1       CHEMISTRY       269,469       2,355,348       8,74       202         3       Materials       135,046       898,011       6,65       135         6       BIOLOGY & Sistery       51,020       438,447       8,09       22                                                                   | Top Papers by Res                                                                                                    | search Field                         |                   |                        |
|----------------------------------------------------------------------------------------------------|----------------------------------------------------------------------------------------------------|--------------------------------------|-------------------|------------------------|
| Research Fields         Filter Results By @         Add Filter >       Include Results For         Top Papers       Start Over         Start Over       Save Criteria         Haga clic sobre un país<br>individual o territorio<br>para ver la lista de<br>campos de<br>investigación para el<br>país.       0         Le permite identificar<br>rápidamente y<br>fácilmente las<br>competencias de una<br>país.       Research Fields       Veb of Science<br>Documents       Cites * Cites/Paper<br>Top Papers         1       CHEMISTRY       209,469       2.355,346       8.74       226         2       PHYSICS       175,175       1.259,790       7.19       1227         3       SciEnceS       135,046       898,011       6.65       135         4       CLINICAL<br>MEDICINE       115,449       851,629       7.38       77         5       ENGINEERING       132,613       633,437       4.78       68 | Results List                                                                                                    | Map View by Top / Hot / Hignly Cited | d Papers          | Hide visualization -   |
| investigación para el país.<br>Le permite identificar rápidamente y fácilmente las competencias de una país.                                                                                                    | Research Fields         Filter Results By ②         Add Filter »         Include Results For         Top Papers         Start Over         Save Criteria    Haga clic sobre un país individual o territorio para ver la lista de campos de | θ                                    |                   |                        |
| país.Research FieldsWeb of Science<br>DocumentsCites vCites/PaperTop Papers1CHEMISTRY269,4692,355,3488.742.442PHYSICS175,1751,259,7907.191.273MATERIALS<br>SCIENCE135,046898,0116.651.344CLINICAL<br>MEDICINE115,449851,6297.38755ENGINEERING132,613633,4374.784.886BIOLOGY &<br>BIOCHEMISTRY51,020458,8478.99225                                                                                                    | investigación para el                                                                                                    | Demont View by Colortion             |                   | Oustamiza Indiastore   |
| Paris.Research FieldsWeb of Science<br>DocumentsCites / PaperTop PapersLe permite identificar<br>rápidamente y<br>fácilmente las<br>competencias de una<br>país.1CHEMISTRY269,4692,355,3488.742.442PHY SICS175,1751,259,7907.191,273MATERIALS<br>SCIENCE135,046898,0116.651,304CLINICAL<br>MEDICINE115,449851,6297.38725ENGINEERING132,613633,4374.784.866BIOLOGY &<br>BIOCHEMISTRY51,020458,8478.9926                                                                                                    | naís                                                                                                    | Report view by Selection             |                   | Customize indicators   |
| Le permite identificar       1       CHEMISTRY       269,469       2,355,348       8.74       2,44         2       PHYSICS       175,175       1,259,790       7.19       1,27         3       MATERIALS       135,046       898,011       6.65       1,30         4       CLINICAL<br>MEDICINE       115,449       851,629       7.38       75         5       ENGINEERING       132,613       633,437       4.78       1,86         6       BIOLOGY &<br>BIOCHEMISTRY       51,020       458,847       8.99       22                                                                                                    |                                                                                                    | Research Fields Web of Docur         | Science Cites -   | Cites/Paper Top Papers |
| Le permite identificar2PHYSICS175,1751,259,7907.191,27rápidamente y3MATERIALS135,046898,0116.651,30fácilmente las4CLINICAL115,449851,6297.3873competencias de una5ENGINEERING132,613633,4374.781,80país.6BIOLOGY &<br>BIOCHEMISTRY51,020458,8478.9926                                                                                                    | Le versite identifiere                                                                                                    | 1 CHEMISTRY                          | 269,469 2,355,348 | 8.74 2,40              |
| rápidamente y       3       MATERIALS       135,046       898,011       6.65       1,30         fácilmente las       4       CLINICAL       115,449       851,629       7.38       72         competencias de una       5       ENGINEERING       132,613       633,437       4.78       1.86         país.       6       BIOLOGY &<br>BIOCHEMISTRY       51,020       458,847       8.99       26                                                                                                    | Le permite identificar                                                                                                    | 2 PHYSICS                            | 175,175 1,259,790 | 7.19 1,27              |
| fácilmente las       4       CLINICAL       115,449       851,629       7.38       72         competencias de una       5       ENGINEERING       132,613       633,437       4.78       4.88         país.       6       BIOLOGY &<br>BIOCHEMISTRY       51,020       458,847       8.99       28                                                                                                    | rápidamente y                                                                                                    | 3 MATERIALS<br>SCIENCE               | 135,046 898,011   | 6.65                   |
| Competencias de una         5         Engineering         132,613         633,437         4.78         1.85           país.         6         BIOLOGY &<br>BIOCHEMISTRY         51,020         458,847         8.99         26                                                                                                    | fácilmente las                                                                                                    | 4 CLINICAL<br>MEDICINE               | 115,449 851,629   | 7.38 73                |
| País. 6 BIOLOGY & 51,020 458,847 8.99 26                                                                                                    | competencias de una                                                                                                    | 5 ENGINEERING                        | 132,613 633,437   | 4.78 1,85              |
|                                                                                                    | país.                                                                                                    | 6 BIOLOGY &<br>BIOCHEMISTRY          | 51,020 458,847    | 8.99 26                |

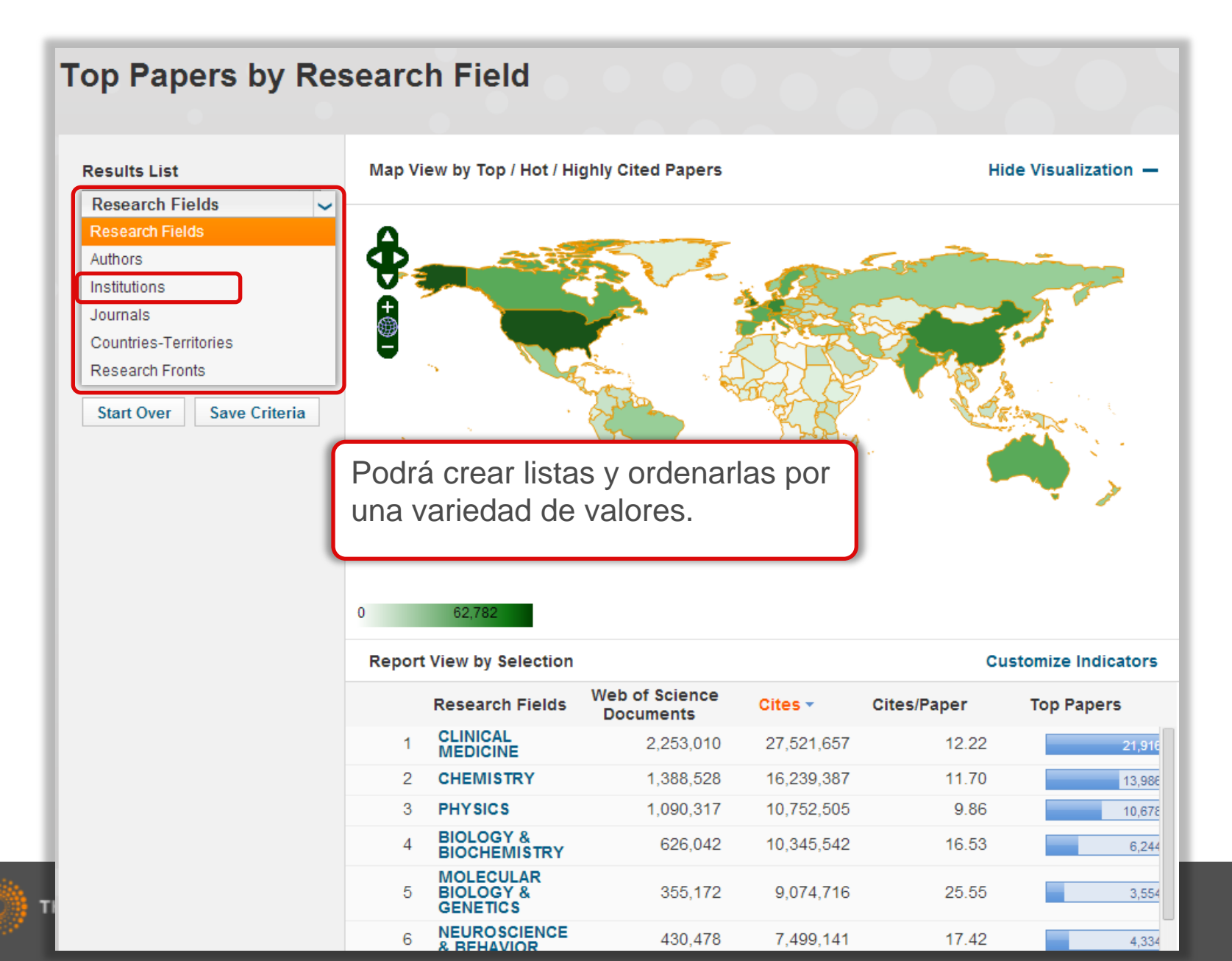

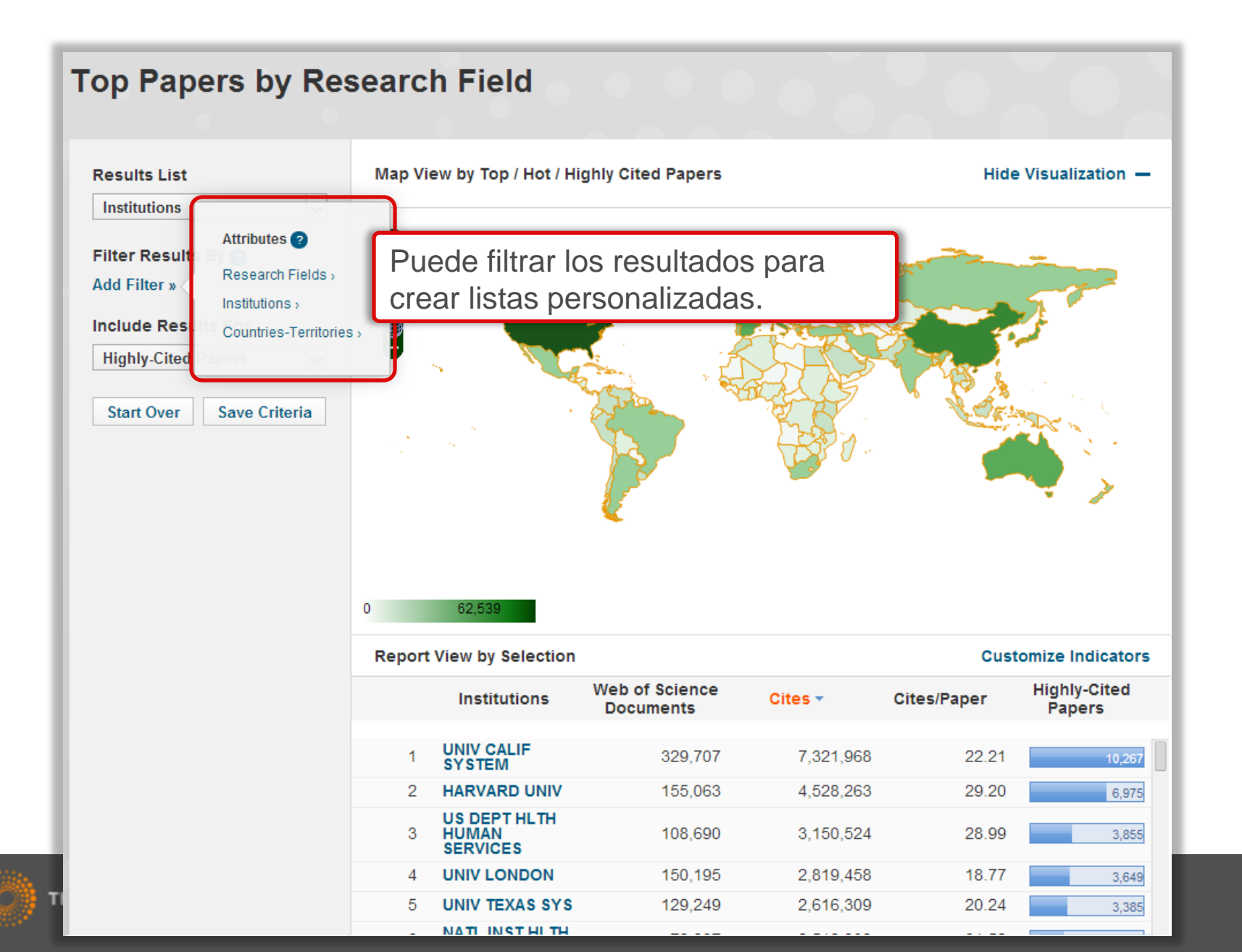

### **Top Papers by Research Field**

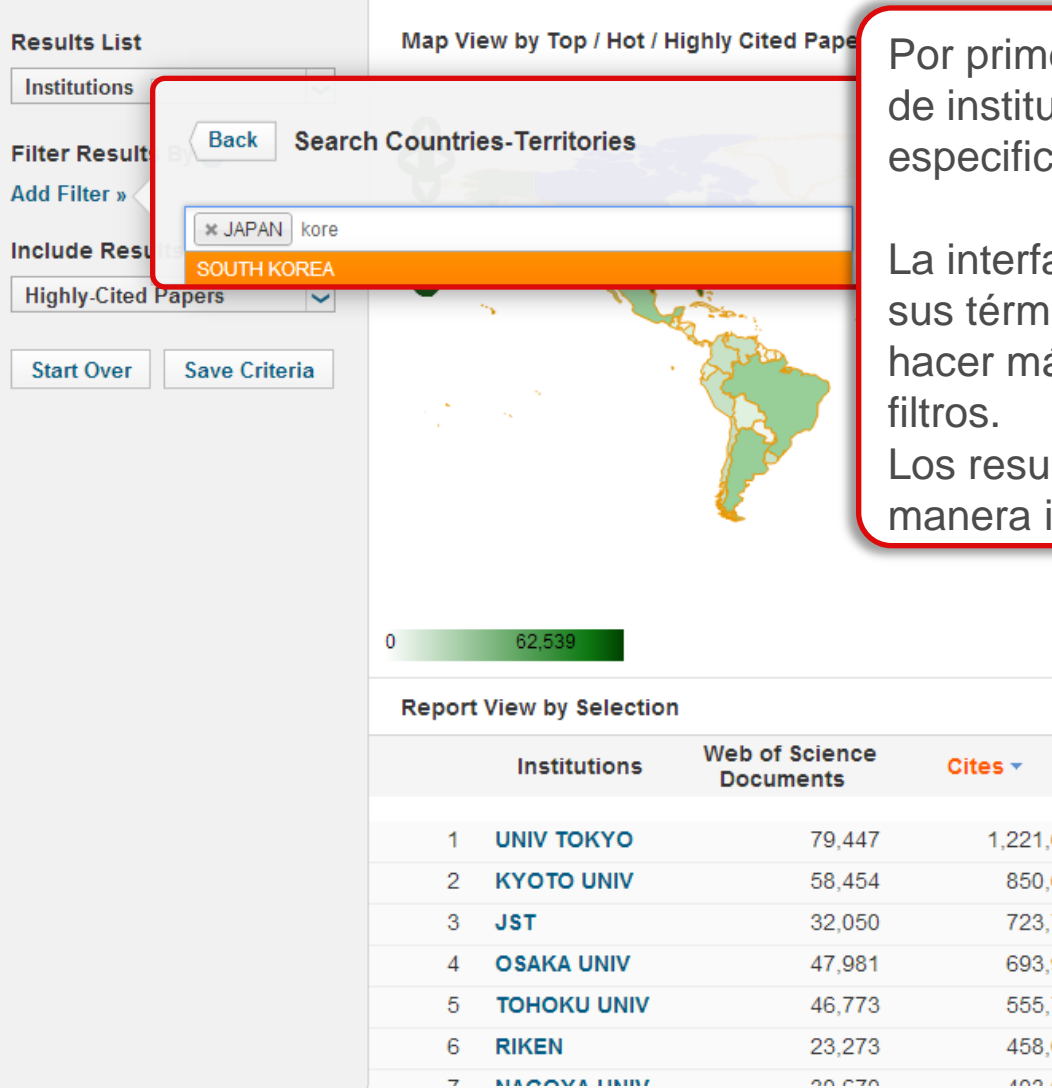

Por primera vez podrá filtrar la lista de instituciones por un país especifico.

La interfaz muestra sugerencias de sus términos introducidos para hacer más rápido la aplicación de los filtros.

Los resultados actualizan de una manera inmediata.

|                            |           | Cust        | omize Indicators       |
|----------------------------|-----------|-------------|------------------------|
| eb of Science<br>Documents | Cites 🔻   | Cites/Paper | Highly-Cited<br>Papers |
|                            |           |             |                        |
| 79,447                     | 1,221,655 | 15.38       | 1,219                  |
| 58,454                     | 850,634   | 14.55       | 710                    |
| 32,050                     | 723,701   | 22.58       | 771                    |
| 47,981                     | 693,917   | 14.46       | 613                    |
| 46,773                     | 555,742   | 11.88       | 457                    |
| 23,273                     | 458,022   | 19.68       | 523                    |
| 00.070                     | 400.000   | 40.44       |                        |

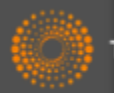

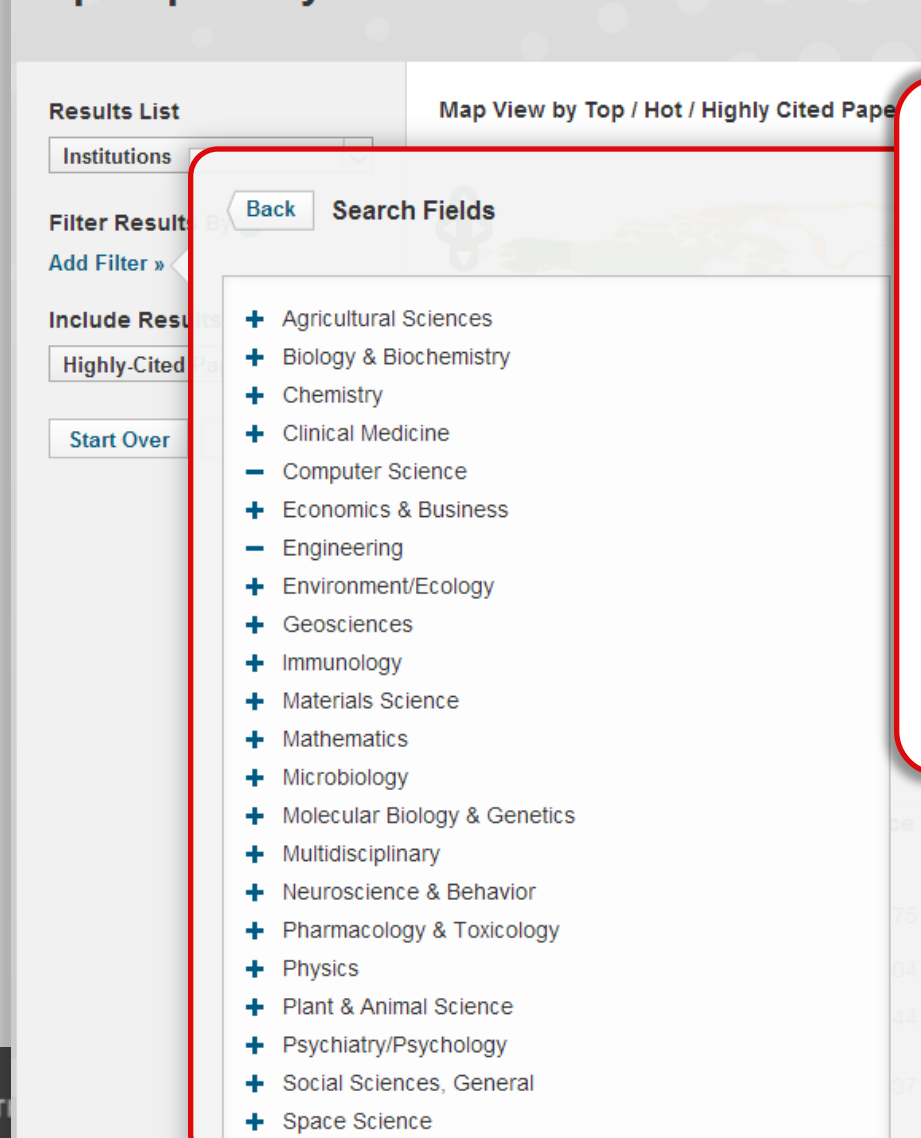

**Top Papers by Research Field** 

Podrá limitar los resultados a un campo de investigación de interés. Podrá seleccionar uno o más campos.

Es la primer vez que ha sido posible crear listas y ordenarlas por campos diferentes. Podrá crear listas combinadas que coinciden con sus necesidades.

Los resultados actualizan inmediatamente.

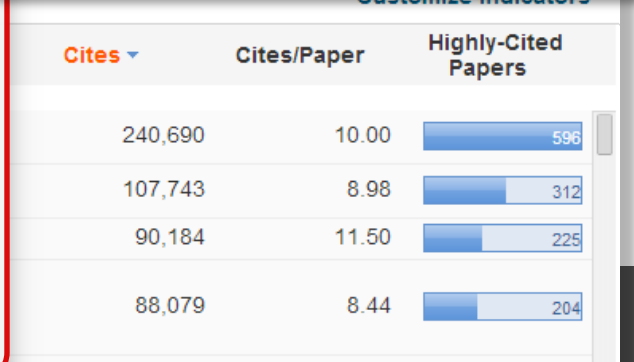

122

Limita los resultados en la columna a mano derecha por:

| Results List                                                           |
|------------------------------------------------------------------------|
| Institutions                                                           |
| Filter Results By 🧿<br>Add Filter »                                    |
| Include Results For                                                    |
| Include Results For<br>Hot Papers                                      |
| Include Results For<br>Hot Papers<br>Top Papers                        |
| Include Results For<br>Hot Papers<br>Top Papers<br>Highly-Cited Papers |

**Top Papers** 

Highly Cited Papers (trabajos muy citados) = (principal 1% en un campo/año)

Hot papers (trabajos candentes) = (principal 0.1% de trabajos publicados en los últimos 2 años, basados en la actividad de citas de los últimos dos meses de cada campo de investigación.)

Top papers (Trabajos principales) = Tanto los trabajos muy citados como los trabajos candentes.

Los trabajos muy citados y los trabajos candentes son herramientas útiles para **identificar excelencia e investigación destacada.** 

> ENERG MIT

SWISS FEDERAL

TECHNOLOGY DOMAIN

3

El mapa y la tabla actualizan inmediatamente.

7.844

10.437

90.184

88.079

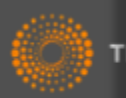

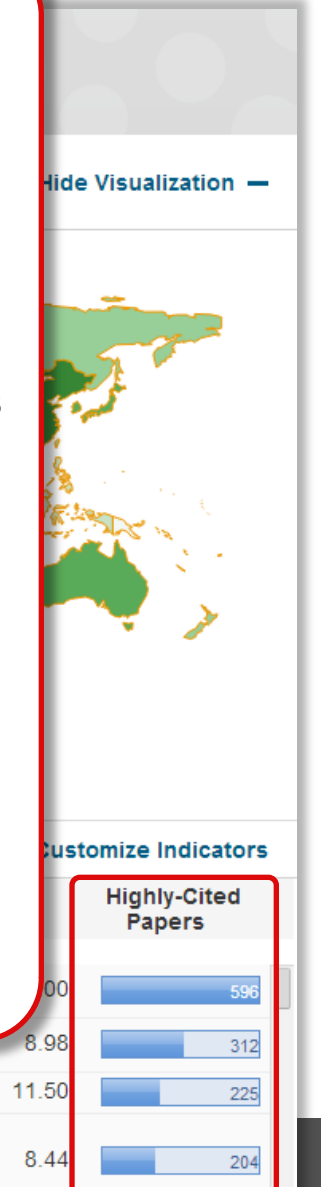

|                           | Top Papers by Res                            | search  | n Field                                                |                                                                                                    |         |                                         |                        |
|---------------------------|----------------------------------------------|---------|--------------------------------------------------------|----------------------------------------------------------------------------------------------------|---------|-----------------------------------------|------------------------|
|                           | Results List                                 | Map Vie | w by Top / Hot / H                                     | ighly Cited Papers                                                                                                    |         | Hide                                    | Visualization —        |
|                           | Institutions                                 |         |                                                        |                                                                                                    |         |                                         |                        |
|                           | Filter Results By 🥑                          | Φ.      |                                                        |                                                                                                    |         | Che Che Che Che Che Che Che Che Che Che |                        |
|                           | Add Filter »                                 |         |                                                        | 1 - A                                                                                                    |         | man                                     | 57                     |
|                           | Include Results For                          |         |                                                        | <b>F</b> 🦻                                                                                                    | ALC: NO | 5                                       | <i></i>                |
|                           | Highly-Cited Papers                          |         |                                                        |                                                                                                    | 27 AS   | The second                              |                        |
|                           | Start Over Save Criteria                     |         |                                                        | The second second secon |         | Cr.                                     | A CARLES               |
| Podrá<br>persor<br>cualqu | guardar la<br>nalización en<br>uier momento. |         |                                                        |                                                                                                    |         |                                         |                        |
| Podrá                     | acceder a sus                                | 0       | 62,539                                                 |                                                                                                    |         |                                         |                        |
| inform                    | nes más tarde v ver                          | Report  | View by Selection                                      |                                                                                                    |         | Cust                                    | omize Indicators       |
| datos                     | actuales para la                             |         | Institutions                                           | Web of Science<br>Documents                                                                                                    | Cites 🔻 | Cites/Paper                             | Highly-Cited<br>Papers |
| misma                     | a personalización.                           | 1       | UNIV CALIF                                             | 24 075                                                                                                    | 240 690 | 10.00                                   | 506                    |
| _                         |                                              | 2       | SYSTEM<br>US DEPT                                      | 12 004                                                                                                    | 107 7/3 | 8.08                                    | 242                    |
|                           |                                              | - 3     | ENERGY                                                 | 7 844                                                                                                    | 90 184  | 11.50                                   | 312                    |
|                           |                                              | •       | IVITI                                                  | 1.077                                                                                                    | 50,104  | 11.00                                   | 225                    |
|                           |                                              |         | SWISS FEDERAL                                          |                                                                                                    |         |                                         | 225                    |
| (Ö) •                     |                                              | 4       | SWISS FEDERAL<br>INSTITUTES OF<br>TECHNOLOGY<br>DOMAIN | 10,437                                                                                                    | 88,079  | 8.44                                    | 225                    |

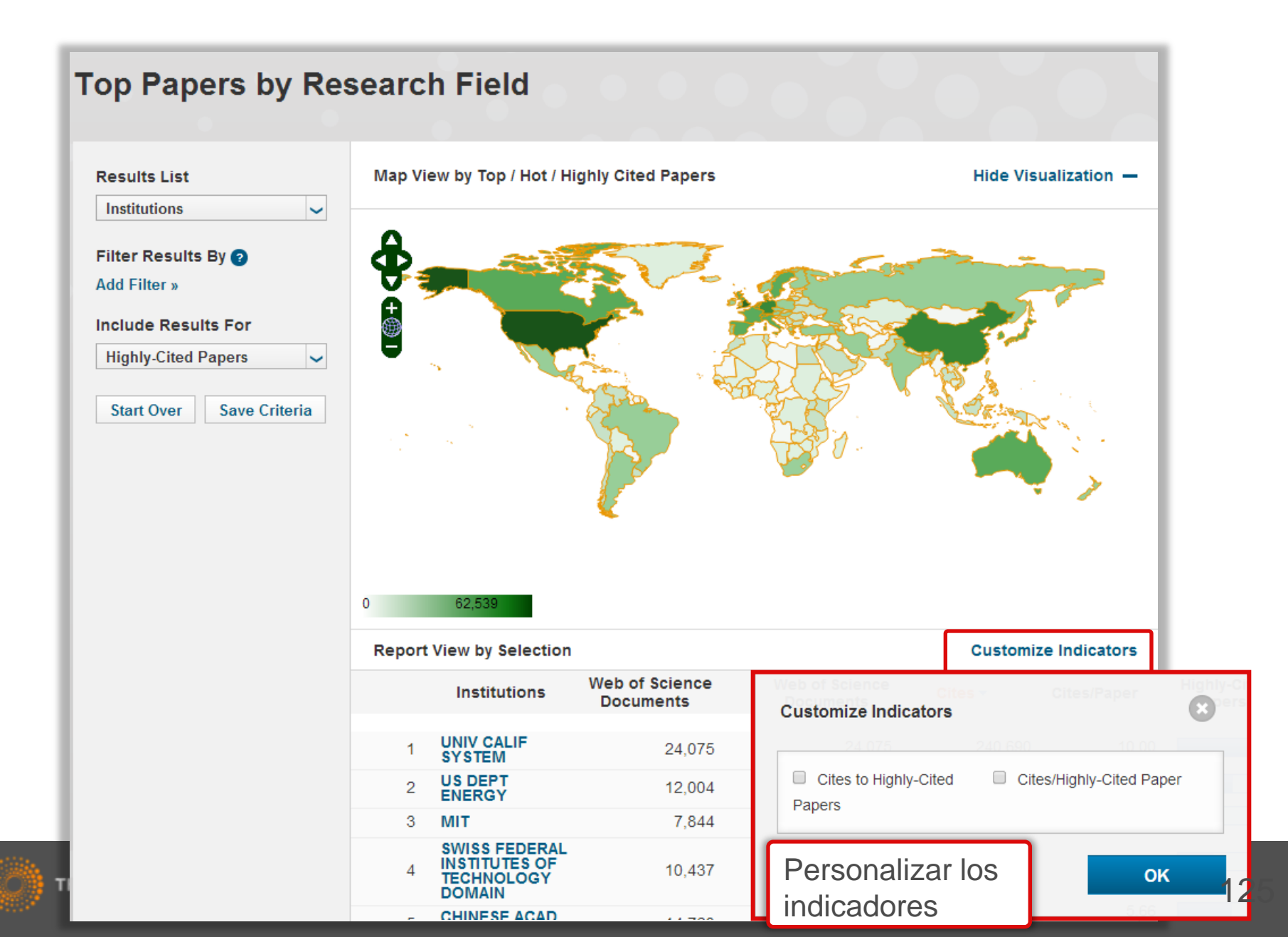

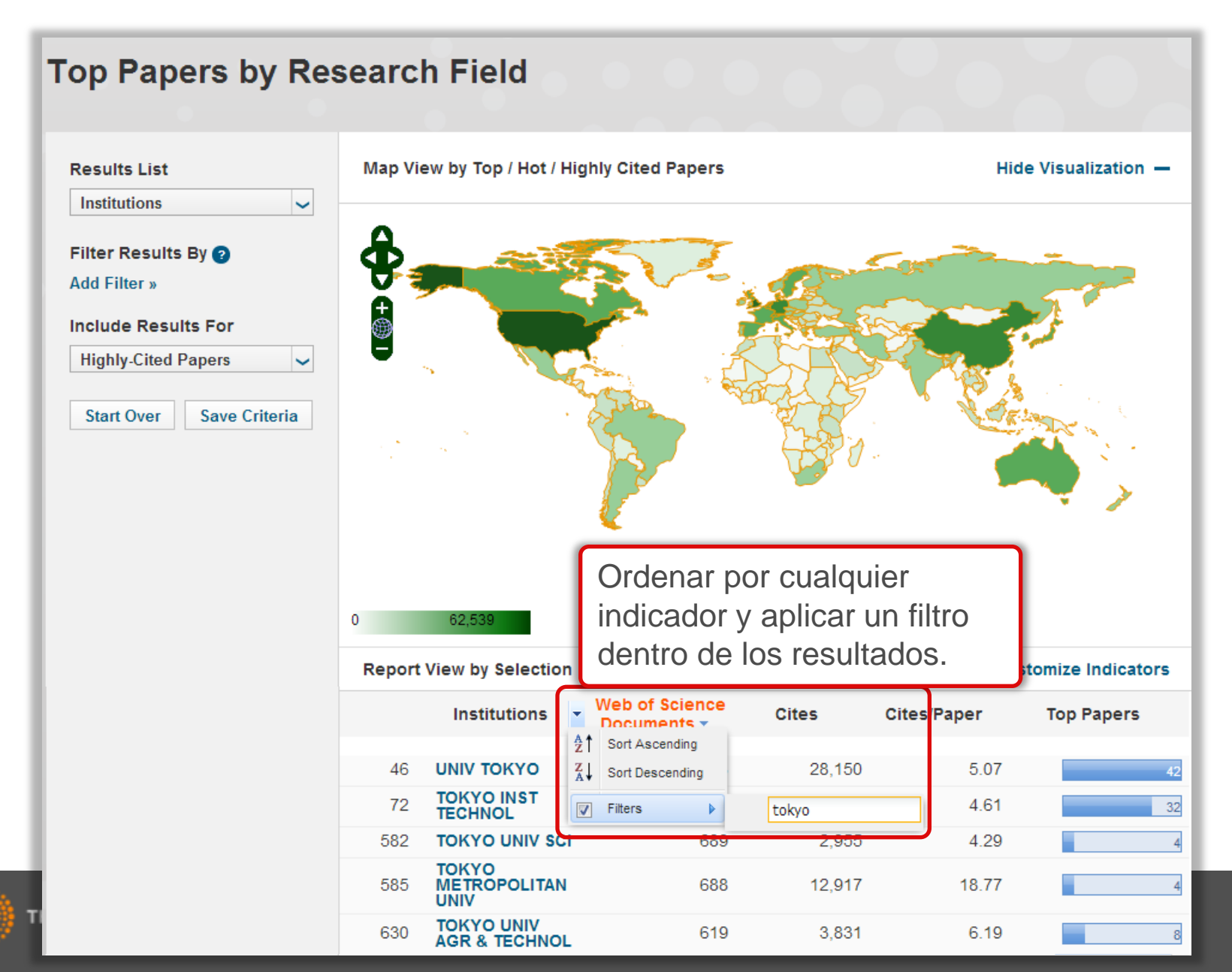

### 

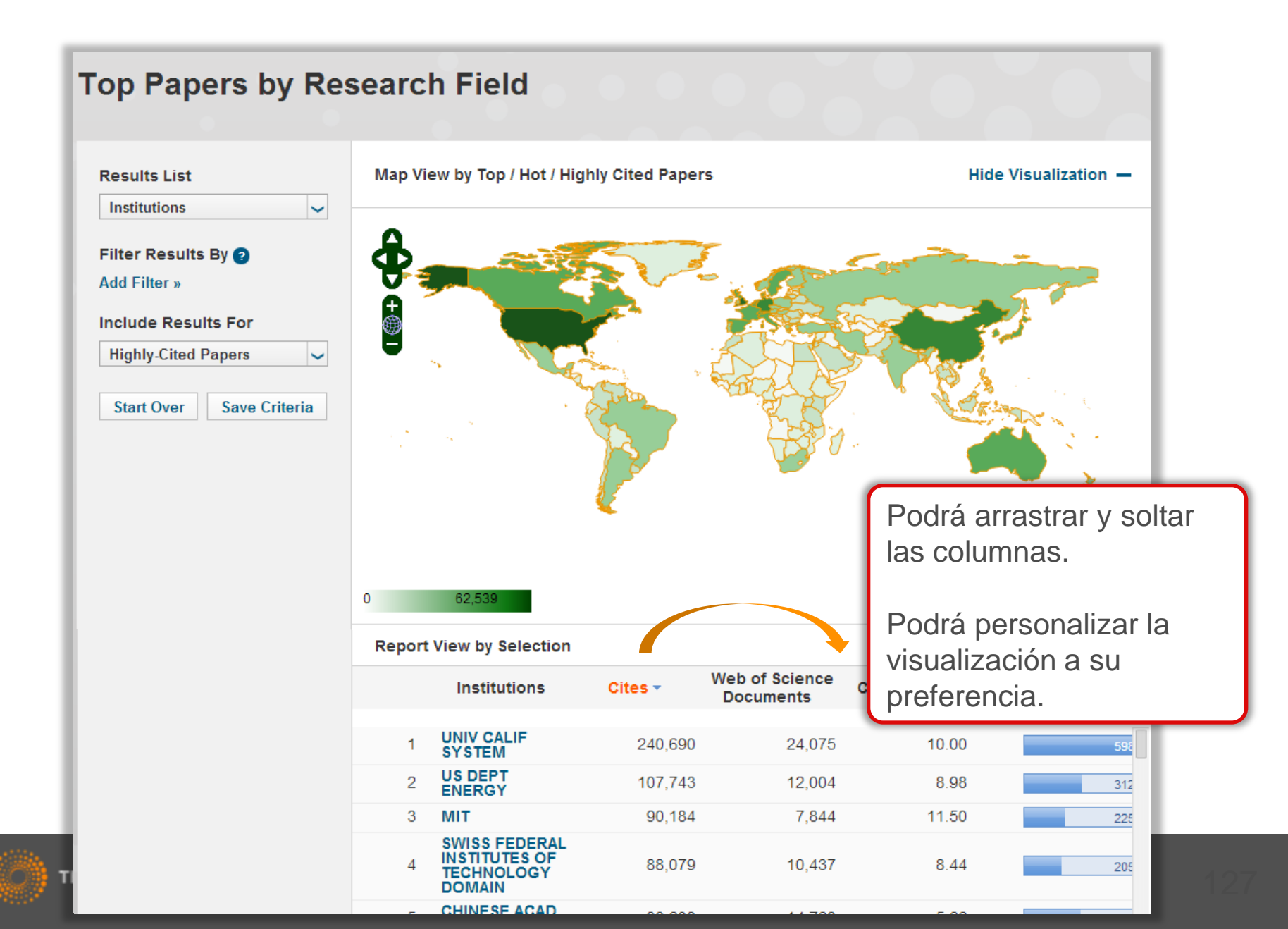

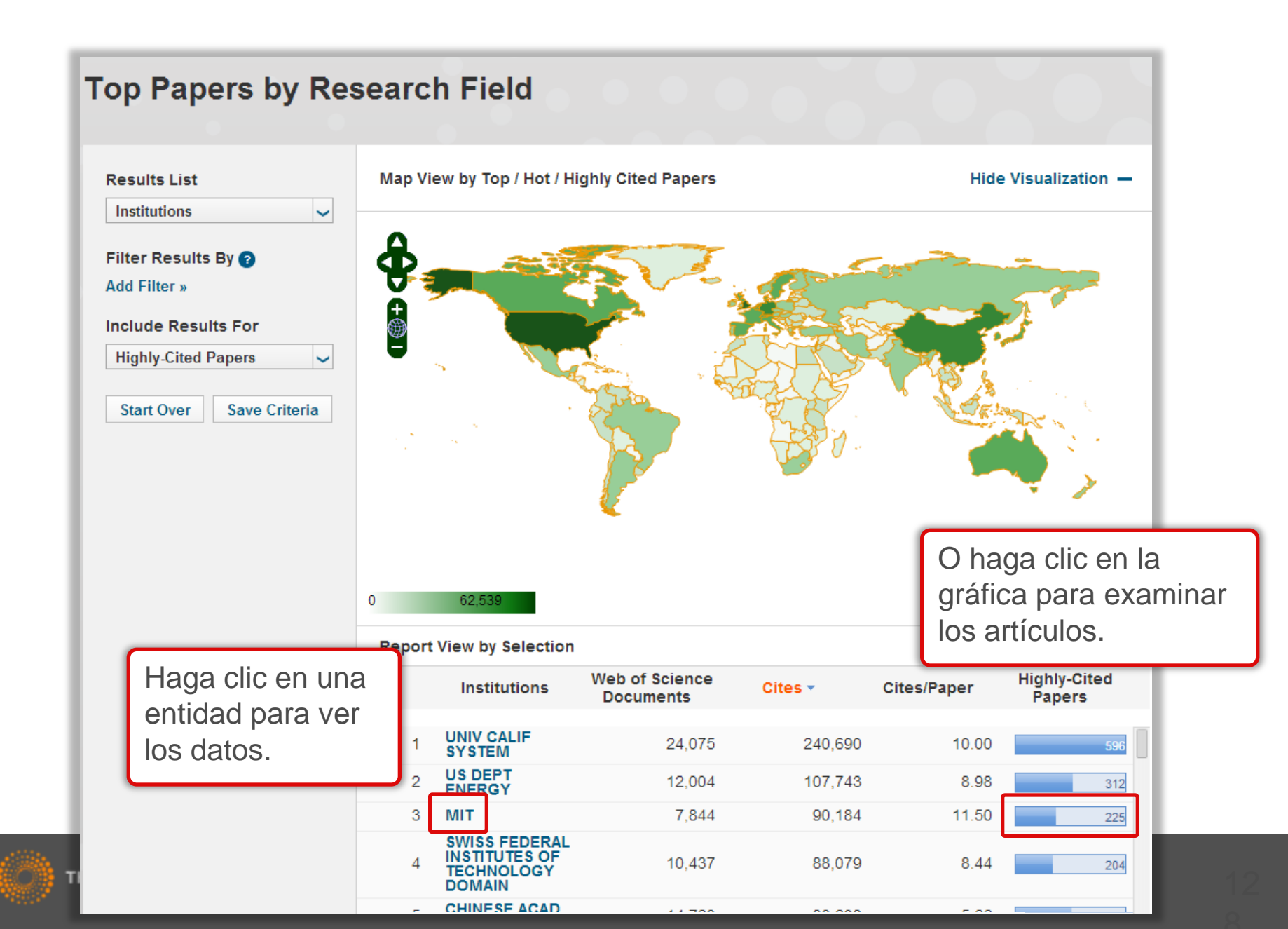

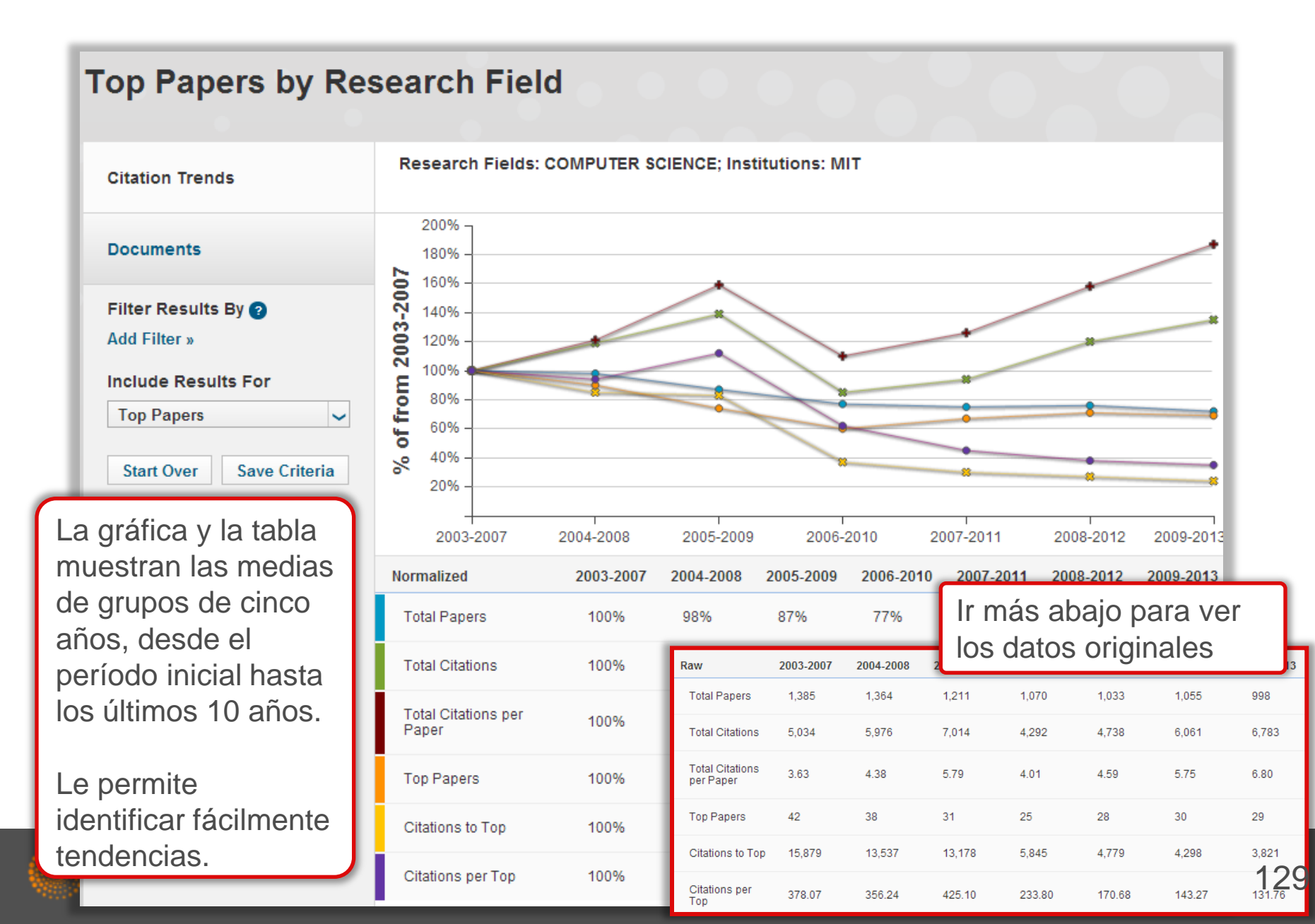

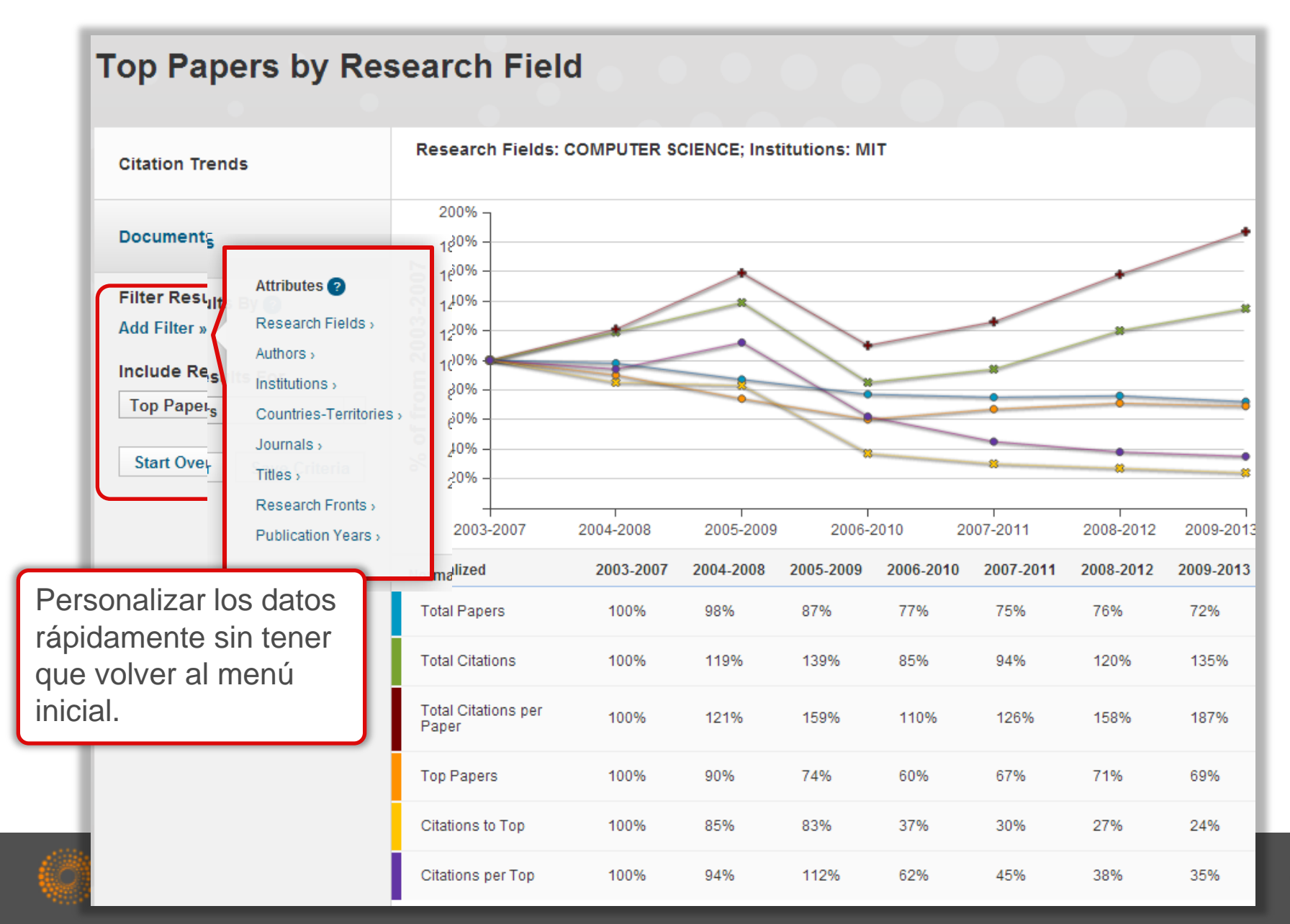

### Top Papers by Posearch Field Haga clic en 'Documentos' para ver By Citations ~ **Customize Documents** | < 1-7 of 7 ▶ ▶| los trabajos. TUNING UPCONVERSION THROUGH ENERGY MIGRATION IN CORE-SHELL Times Cited: 184 NANOPARTICLES Documents 🔒 ESI Hot By: CHEN, XY; DENG, RR; HAN, Y; et.al Source: NAT MATER 10 (12): 968-973 DEC 2011 Filter Results By 😰 Research Fields: MATERIALS SCIENCE Add Filter » Include Results For 2 ELECTRONICS AND OPTOELECTRONICS OF TWO-DIMENSIONAL TRANSITION Times Cited: 117 Hot Papers ~ METAL DICHALCOGENIDES ESI Hot By: COLEMAN, JN; KALANTAR-ZADEH, K; KIS, A; et.al Save Criteria Start Over Source: NAT NANOTECHNOL 7 (11): 699-712 NOV 2012 Research Fields: MATERIALS SCIENCE 3 RAPID CASTING OF PATTERNED VASCULAR NETWORKS FOR PERFUSABLE Times Cited: 25 ENGINEERED THREE-DIMENSIONAL TISSUES E SI Hot By: BAKER, BM; BHATIA, SN; CHATURVEDI, R; et.al Source: NAT MATER 11 (9): 768-774 SEP 2012 Research Front Research Fields: MATERIALS SCIENCE 4 SOLID-STATE DEWETTING OF THIN FILMS Times Cited: 20 By: THOMPSON, CV; ESI Hot Source: ANNU REV MATER RES 42: 399-434 2012 Research Fields: MATERIALS SCIENCE 5 CARBON NANOTUBES: PRESENT AND FUTURE COMMERCIAL APPLICATIONS Times Cited: 17 By: BAUGHMAN, RH; DE VOLDER, MFL; HART, AJ; et.al ESI Hot

|                                                                           |                                                                                                    |                                                                                                    | Personalizar la                                                            | a visualización                                                                                                    |
|---------------------------------------------------------------------------|----------------------------------------------------------------------------------------------------|----------------------------------------------------------------------------------------------------|----------------------------------------------------------------------------|----------------------------------------------------------------------------------------------------|
| itation Trends                                                            | Sort By Citations  Citations                                                                          | Customize Do                                                                                                    | cuments                                                                    | 🗐 🖣 1-7 of 7 🕨 🕅                                                                                                    |
| ocuments<br>Iter Results By 🝞<br>dd Filter »                              | Publication Year<br>Journal Title<br>By: CHEN, XY; DEN<br>Source: NAT MATER<br>Research Fields: M/    | SION THROUGH ENERGY MIGRAT<br>IG, RR; HAN, Y; et.al<br>R 10 (12): 968-973 DEC 2011<br>ATERIALS SCIENCE                                     | Customize Docum                                                            | Fields                                                                                                    |
| Include Results For       Hot Papers       Start Over       Save Criteria | 2 ELECTRONICS AND<br>METAL DICHALCO<br>By: COLEMAN, JN;<br>Source: NAT NANO<br>Research Fields: M/    | D OPTOELECTRONICS OF TWO-DIM<br>GENIDES<br>KALANTAR-ZADEH, K; KIS, A; et.al<br>TECHNOL 7 (11): 699-712 NOV 2012<br>ATERIALS SCIENCE        | <ul> <li>Times Cited</li> <li>Hot Paper</li> <li>Research Front</li> </ul> | <ul> <li>Authors</li> <li>Addresses</li> <li>Countries</li> <li>Institutions</li> <li>Source</li> <li>Research Field</li> </ul> |
|                                                                           | 3 RAPID CASTING OF<br>ENGINEERED THR<br>By: BAKER, BM; BH<br>Source: NAT MATES<br>Research Fields: M/ | F PATTERNED VASCULAR NETWOR<br>EE-DIMENSIONAL TISSUES<br>IATIA, SN; CHATURVEDI, R; et.al<br>R 11 (9): 768-774 SEP 2012<br>ATERIALS SCIENCE | 080 DEC 2004                                                               | O Research Front                                                                                                    |
|                                                                           | 4 SOLID-STATE DEW<br>By: THOMPSON, CV<br>Source: ANNU REV<br>Research Fields: M                       | <b>/ETTING OF THIN FILMS</b><br>/;<br>MATER RES 42: 399-434 2012<br>ATERIALS SCIENCE                                                       |                                                                            | Times Cited: 20                                                                                                    |
|                                                                           | 5 CARBON NANOTUL                                                                                      |                                                                                                    |                                                                            | Times Cited: 17                                                                                                    |

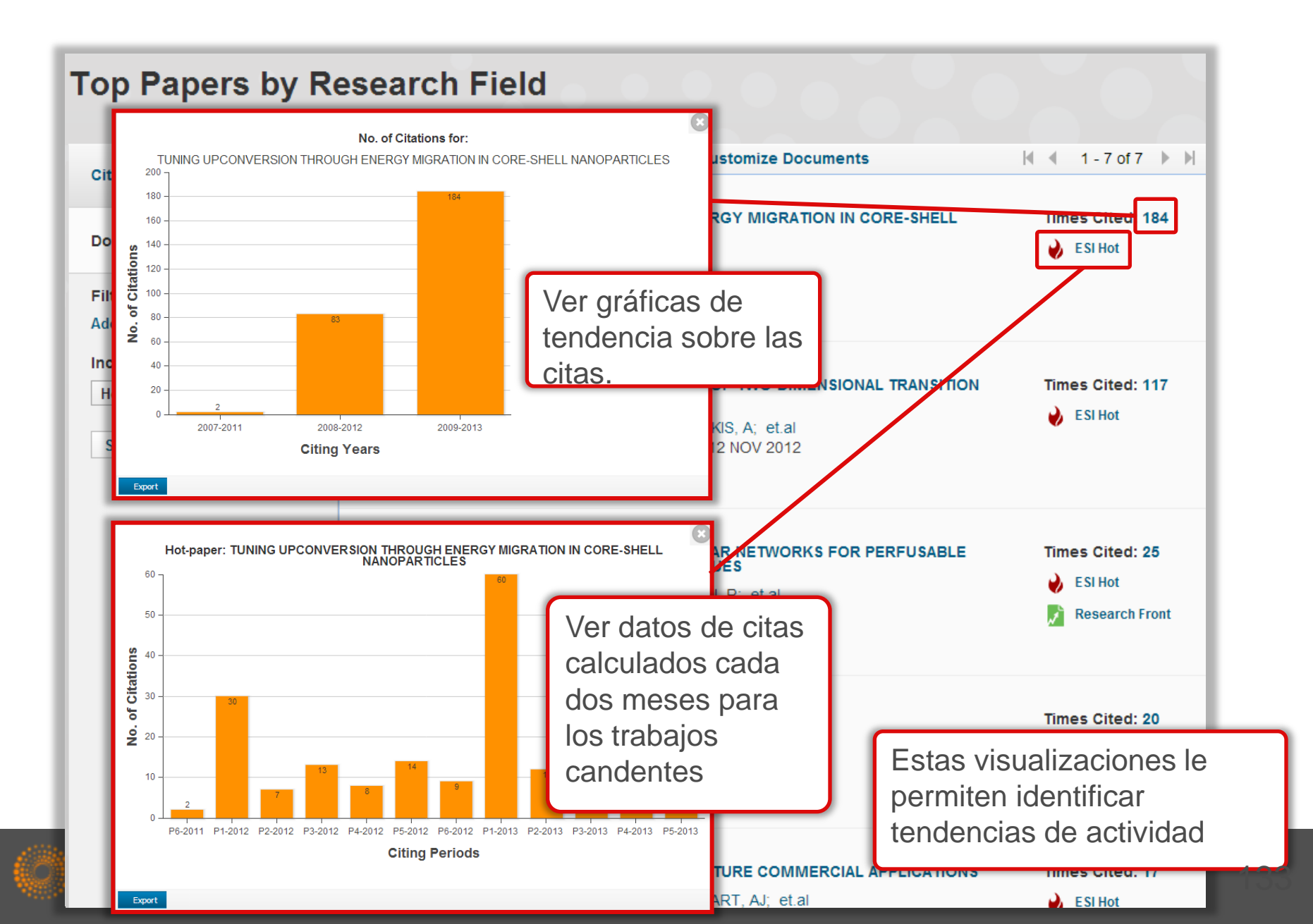

#### **Top Papers by Research Field** Sort By Citations ~ **Customize Documents** | < 1-7 of 7 ▶ ▶| **Citation Trends** TUNING UPCONVERSION THROUGH ENERGY MIGRATION IN CORE-SHELL Times Cited: 184 NANOPARTICLES Documents ESI Hot BV: CHEN, XY: DENG, RR: HAN, Y: et.al Source: NAT MATER 10 (12): 968-973 DEC 2011 Filter Results By 😰 Research Fields: MATERIALS SCIENCE Haga clic sobre los vínculos Add Filter » azules para realizar un nuevo Include Results For análisis sobre la entidad 2 ELECTRONICS AND OPTOELECTRONIC 117 Hot Papers ~ METAL DICHALCOGENIDES seleccionada. By: COLEMAN, JN; KALANTAR-ZADEH, K Save Criteria Start Over Source: NAT NANOTECHNOL 7 (11): 699-Research Fields: MATERIALS SCIENCE Facilita la recuperación de datos relacionados. 3 RAPID CASTING OF PATTERNED VASCU 25 ENGINEERED THREE-DIMENSIONAL TISSUES E SI Hot By: BAKER, BM; BHATIA, SN; CHATURVEDI, R; et.al Source: NAT MATER 11 (9): 768-774 SEP 2012 **Research Front** Research Fields: MATERIALS SCIENCE 4 SOLID-STATE DEWETTING OF THIN FILMS Times Cited: 20 By: THOMPSON, CV; E SI Hot Source: ANNU REV MATER RES 42: 399-434 2012 Research Fields: MATERIALS SCIENCE 5 CARBON NANOTUBES: PRESENT AND FUTURE COMMERCIAL APPLICATIONS Times Cited: 17 By: BAUGHMAN, RH; DE VOLDER, MFL; HART, AJ; et.al 🌛 🛛 E SI Hot

113

| Top Papers by R                     | esearch Field<br>Haga clic en el<br>trabajo para lle                                                                                                    | título del<br>varse a la                                                                                                    |
|-------------------------------------|----------------------------------------------------------------------------------------------------|----------------------------------------------------------------------------------------------------|
| Citation Trends                     | Sort By Citations Customize Doc Web of Science                                                                                                    | e CC                                                                                                    |
| Documents                           | 1 TUNING UPCONVERSION THROUGH ENERGY MIGRATION IN CORE-SHELL<br>NANOPARTICLES<br>By: CHEN, XY; DENG, RR; HAN, Y; et.al<br>Source: NAT MATER 10 (12): 968-973 DEC 2011                                                                                                    | Times Cited: 184                                                                                                    |
| Filter Results By 👩<br>Add Filter » | Research Fields: MATERIALS SCIENCE                                                                                                    |                                                                                                    |
| Include Results For<br>Hot Papers   | Web of Science TM       InCites ®       Journal Citation Reports ®       Essential Science Indicators FM       EndNote ®         2       ELECTRONICS AND C<br>METAL DICHALCOGE       WEB OF SCIENCE TM                                                                                                    | Simon V Help English V                                                                                                    |
| Start Over Save Criteria            | By: COLEMAN, JN; KA<br>Source: NAT NANOTE<br>Research Fields: MAT                                                                                                    | My Tools Version Search History Marked List                                                                                                    |
|                                     | <ul> <li>3 RAPID CASTING OF F<br/>ENGINEERED THREE</li> <li>By: BAKER, BM; BHA<br/>Source: NAT MATER<br/>Research Fields: MAT</li> <li>Tuning upconversion through energy migration in core-shell<br/>nanoparticles</li> <li>By: Wang, F (Wang, Feng)<sup>[1]</sup>; Deng, RR (Deng, Renren)<sup>[1]</sup>; Wang, J (Wang, Juan)<sup>[1]</sup>; Wang, QX<br/>(Wang, Qingxiao)<sup>[2,3]</sup>; Han, Y (Han, Yu]<sup>[2,3]</sup>; Zhu, HM (Zhu, Haomiao)<sup>[4]</sup>; Chen, XY (Chen,<br/>Xueyuan)<sup>[4]</sup>; Liu, XG (Liu, Xiaogang)<sup>[1,5,6]</sup></li> <li>NATURE MATERIALS<br/>Volume: 10 Issue: 12 Pages: 968-973<br/>DOI: 10.1038/NMAT3149<br/>Published: DEC 2011</li> </ul> | Citation Network<br>227 Times Cited<br>48 Cited References<br>View Related Records<br>E View Citation Map                                            |
|                                     | Acede a información bibliográfica detallada, ver l<br>veces citado o las referencias citadas y acede al<br>texto completo (depende de su suscripción)                                                                                                    | las<br>H Databases<br>Neb of Science Core Collection<br>OSIS Citation Index<br>nese Science Citation<br>se<br>a Citation Index<br>ELO Citation Index |
|                                     | 5 CARBON NANOTUBES: PRESENT AND FUTURE COMMERCIAL APPLICATIONS<br>By: BAUGHMAN, RH: DE VOLDER, MEL: HART, AJ: et al.                                                                                                    | Times Cited: 17                                                                                                    |

| itation Trends                                                             |                                                                                                    | Gustomize Documents                                                                                           |                  |  |
|----------------------------------------------------------------------------|----------------------------------------------------------------------------------------------------|----------------------------------------------------------------------------------------------------|------------------|--|
| ocuments<br>ilter Results By 📀                                             | 1 TUNING UPCONVERSION TH<br>NANOPARTICLES<br>By: CHEN, XY; DENG, RR; HA<br>Source: NAT MATER 10 (12):<br>Research Fields: MATERIALS            | ROUGH ENERGY MIGRATION IN CORE-SHELL<br>AN, Y; et.al<br>968-973 DEC 2011<br>SCIENCE                           | Times Cited: 184 |  |
| Filter Results By ?<br>Add Filter »<br>Include Results For<br>Hot Papers v | 2 ELECTRONICS AND OPTOEL<br>METAL DICHALCOGENIDES<br>By: COLEMAN, JN; KALANTAI<br>Source: NAT NANOTECHNOL<br>Research Fields: MATERIALS        | Times Cited: 117                                                                                              |                  |  |
|                                                                            | 3 RAPID CASTING OF PATTER<br>ENGINEERED THREE-DIMEN<br>By: BAKER, BM; BHATIA, SN;<br>Source: NAT MATER 11 (9): 7<br>Research Fields: MATERIALS | NED VASCULAR NETWORKS FOR PERFUSABLE<br>ISIONAL TISSUES<br>CHATURVEDI, R; et.al<br>68-774 SEP 2012<br>SCIENCE | Times Cited: 25  |  |
|                                                                            | 4 SOLID-STATE DEWETTING O<br>By: THOMPSON, CV;<br>Source: ANNU REV MATER RE<br>Research Fields: MATERIALS                                      | ue el trabajo figur<br>stigación.<br>nce para ver los                                                         |                  |  |

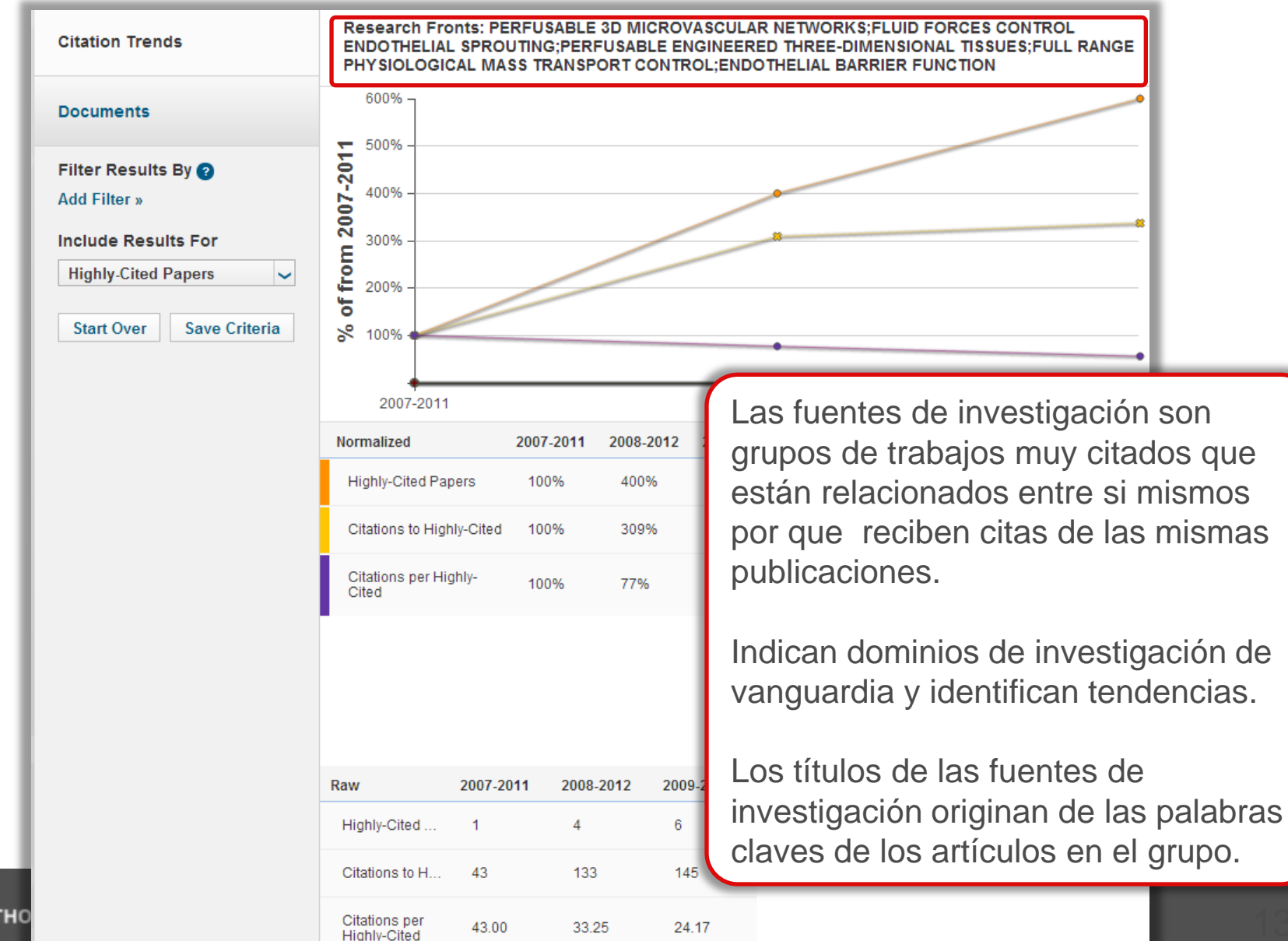

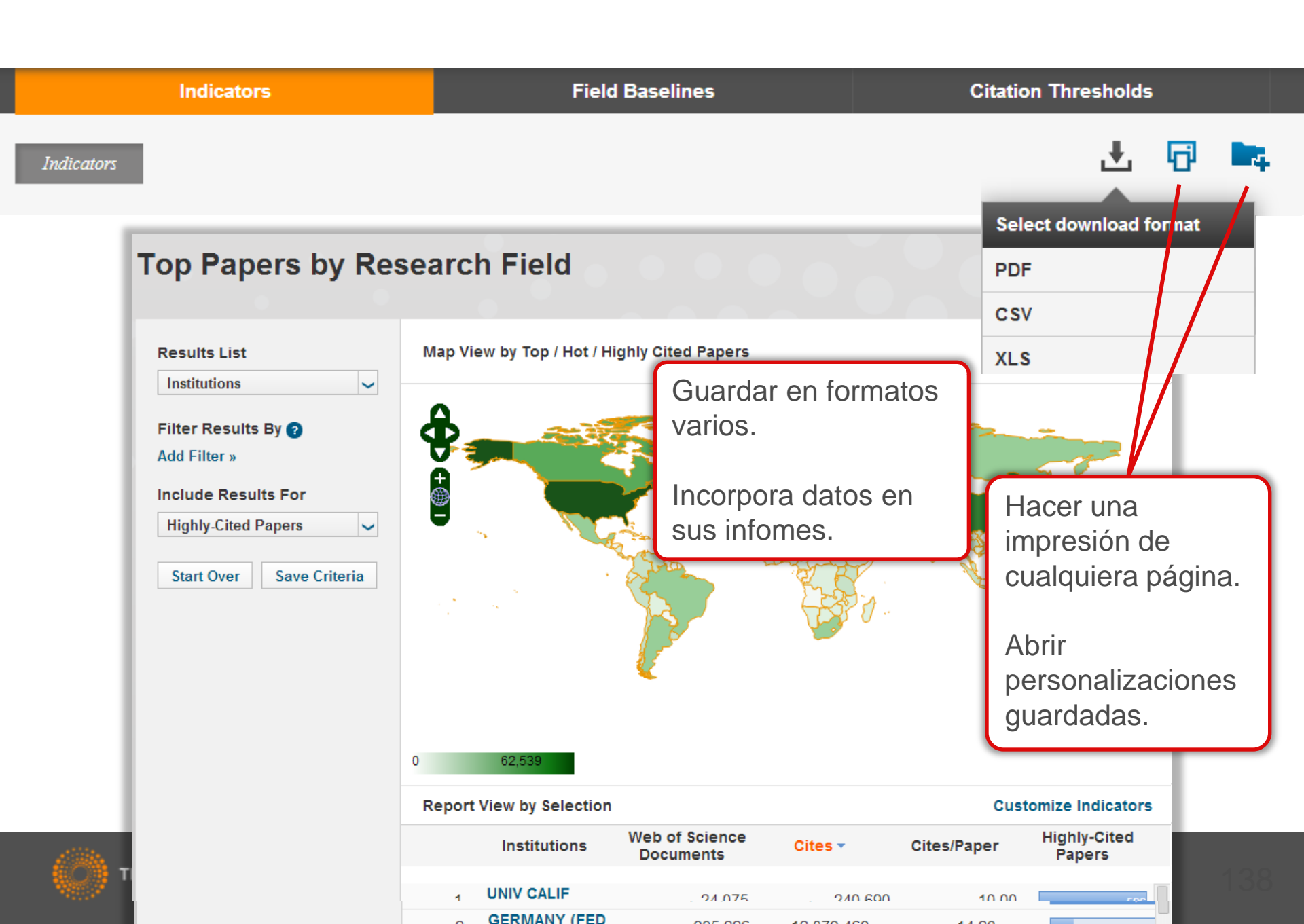

| Indicators                                                 |                       |         |              | Field Baselines |      |                      |          |              | Citation Thresholds |         |             |          |  |
|------------------------------------------------------------|-----------------------|---------|--------------|-----------------|------|----------------------|----------|--------------|---------------------|---------|-------------|----------|--|
| RESEAR                                                     |                       |         | RCH FIELDS 🔺 | 2003            | 2004 | 2005                 | 2006     | 2006 2007    |                     | 8       |             |          |  |
|                                                            | Citation Rates        |         | ALL FI       | ELDS            | 22.  | 09 20.79             | 18.9     | 8 16.8       | 2 14                | .74 1   | 2.30        |          |  |
|                                                            |                       |         | AGRIC        | OULTURAL        | 16.1 | 19 15.13             | 13.7     | 9 12.2       | 8 10                | .22     | 7.97        |          |  |
|                                                            | Percentiles           | Citatio | BIOLC        | )GY &           |      | RESEARCH<br>FIELDS A | 2003     | 2004         | 2005                | 2006    | 2007        | 1        |  |
|                                                            | Field Rankings        | -       |              |                 |      | ALL FIELDS           |          |              |                     |         |             |          |  |
|                                                            |                       | Boroo   | ntiloc       |                 |      | 0.01%                | 1,692    | 1,419        | 1,316               | 1,100   | 995         |          |  |
|                                                            |                       | Perce   | rcentiles    |                 |      | 0.10%                | 592      | 530          | 477                 | 419     | 363         |          |  |
|                                                            |                       |         |              |                 |      | 1.00%                | 192      | 178          | 159                 | 139     | 121         |          |  |
|                                                            |                       | Field   | Ranking      | as              |      | 10.00%               | 51       | 48           | 44                  | 39      | 34          |          |  |
|                                                            |                       |         |              |                 |      |                      |          | RESEARCH     | FIELDS 🔺            | 1       | No. OF PAPE | RS       |  |
| F                                                          | Field Baselines       |         |              | Citation R      | ates |                      | AGR      | CULTURAL S   | SCIENCES            |         |             | 323.025  |  |
|                                                            |                       |         |              |                 |      |                      | BIOL     | OGY & BIOCH  | HEMISTRY            |         | (           | 626.042  |  |
|                                                            |                       |         |              | Percentiles     |      |                      | CHE      | CHEMISTRY    |                     |         | 1,388,528   |          |  |
| ľ                                                          | Proporciona los punto | os de   |              |                 |      |                      | CLIN     | ICAL MEDICI  | NE                  |         | 2,          | 253,010  |  |
| r                                                          | eferencia para tasas  | de cit  | as,          |                 |      |                      | COM      | PUTER SCIE   | NCE                 |         | ;           | 329,707  |  |
| F                                                          | percentiles y los cam | pos de  | Э            | Field Rankings  |      |                      | ECO      | NOMICS & BU  |                     | 207,131 |             |          |  |
| investigación.                                             |                       |         |              |                 |      | ENG                  | INEERING |              |                     | 925,838 |             |          |  |
|                                                            |                       |         |              |                 |      |                      | ENVI     | RONMENT/E    | COLOGY              |         | ţ.          | 322,723  |  |
| Sirven para entender y<br>interpretar los datos originales |                       |         |              |                 |      |                      | GEO      | SCIENCES     |                     |         | ÷           | 345,742  |  |
|                                                            |                       |         |              |                 |      |                      | IMMU     | INOLOGY      |                     |         | 1           | 208,234  |  |
|                                                            |                       |         | lles         |                 |      |                      | MATE     | ERIALS SCIEF | NCE                 |         | 1           | 581,958  |  |
| C                                                          | de varios indicadores | 6.      |              |                 |      |                      | MATH     | HEMATICS     |                     |         | í.          | 335,151  |  |
|                                                            |                       |         |              |                 |      |                      | MICE     | OBIOLOGY     |                     |         |             | 162 8043 |  |

|     | Indicators                                                                                                    |                                                                                          |                             | Field Ba                                                                  | aselines                            |                               |               |        | Citatio | on Thr | esholds |            |
|-----|----------------------------------------------------------------------------------------------------|------------------------------------------------------------------------------------------|-----------------------------|---------------------------------------------------------------------------|-------------------------------------|-------------------------------|---------------|--------|---------|--------|---------|------------|
|     | <b>Citation Threshold</b><br>A citation threshold is the minimum num<br>order by citation count and then selection<br>The <b>ESI Threshold</b> reveals the number<br>50% of countries and journals in a 10-ye | <b>S</b><br>nber of citations<br>ng the top fraction<br>of citations rece<br>ear period. | obtai<br>on or j<br>rived i | ned by ranking papers<br>percentage of papers.<br>py the top 1% of author | in a research j<br>rs and instituti | field in desc<br>ions and the | ending<br>top |        |         |        |         |            |
|     |                                                                                                    | RE SEARCH FIE                                                                            | LDS 🔺                       | AUTHOR                                                                    | INSTITU                             | JTION                         | JOURN         | IAL    |         |        |         |            |
|     | ESI Thresholds                                                                                                    | AGRICULTURAI<br>SCIENCES                                                                 | L                           | 3                                                                         | 14                                  | 1,238                         |               | 975    |         |        |         |            |
|     |                                                                                                    | BIOLOGY &<br>BIOCHEMISTRY                                                                | (                           | 8                                                                         | 26                                  | 4,337                         |               | 4,744  |         |        |         |            |
|     | Highly Cited Thresholds                                                                                                    | CH                                                                                       |                             |                                                                           | RESEARCH                            | FIELDS 🔺                      | 2003          | 2004   | 2005    | 2006   | 2007    | 1          |
| Vei | aquí los umbrales de                                                                                                    | citas                                                                                    | sho                         | ds                                                                        | AGRICULTU<br>SCIENCES               | RAL                           | 115           | 106    | 91      | 79     | 67      |            |
| par | a inclusión en la ESI.                                                                                                    |                                                                                          | ited                        | Thresholds                                                                | BIOLOGY &<br>BIOCHEMIST             | RY                            | 237           | 219    | 196     | 167    | 145     |            |
| Tar | nbién podrá ver los da                                                                                                    | atos                                                                                     | nea                         | mesnolds                                                                  | CHEMISTRY                           |                               | 171           | 167    | 153     | 136    | 118     |            |
| par | a los trabajos muy cit                                                                                                    | ados v                                                                                   |                             |                                                                           | CLINICAL ME                         | EDICINE                       | 215           | 199    | 184     | 158    | 133     |            |
|     | trabaios candentes                                                                                                    | ,                                                                                        | er 1                        | E CI Threeholde                                                           |                                     | RESEARC                       | CH FIELDS 🔺   | 2011-6 | 201     | 2-1    | 2012-2  | 2012-3     |
| 100 | liubajos bandontos.                                                                                                    |                                                                                          | н                           | Esi Inresnolas                                                            |                                     | AGRICULT<br>SCIENCES          |               |        | 4       | 4      | 4       | 4          |
| ١a  | visualización de los d                                                                                                    | atos                                                                                     |                             | Highly Cited Thresholds BIOLOGY & BIOCHEMISTRY                            |                                     | stry                          |               | 7      | 8       | 6      | 8       |            |
| La  |                                                                                                    | 2103                                                                                     |                             | CHEMISTRY                                                                 |                                     |                               | RY            |        | 6       | 6      | 5       | 6          |
| par | a incluirse en la ESI le                                                                                                    | 9                                                                                        |                             |                                                                           |                                     | CLINICAL                      | MEDICINE      |        | 7       | 7      | 9       | 8          |
| per | permite entender mejor la                                                                                                    |                                                                                          | н                           | Hot Paper Thresho                                                         | las                                 | ECONOMI                       | R SCIENCE     |        | 5       | 5      | 4       | 4          |
| sel | ección de                                                                                                    |                                                                                          |                             |                                                                           |                                     | BUSINESS                      | }             |        | 5       | 5      | 4       | 4          |
| aut | ores/naises/trabaios e                                                                                                    | n la                                                                                     |                             |                                                                           |                                     | ENGINEER                      |               | G      | 5       | 4      | 5       | 5          |
| aui |                                                                                                    |                                                                                          |                             |                                                                           |                                     | Y                             | LINIZOOLO     | 0      | 6       | 5      | 8       | 7          |
| bas | se.                                                                                                    |                                                                                          |                             |                                                                           |                                     | GEOSCIEN                      | ICES          |        | 6       | 5      | 7       | 4          |
|     |                                                                                                    |                                                                                          |                             |                                                                           |                                     | MATERIAL                      | S SCIENCE     |        | 8       | 8<br>5 | 11      | 8<br>1 /60 |
|     |                                                                                                    |                                                                                          |                             |                                                                           |                                     | MATHEMA                       | TICS          |        | 3       | 3      | 4       | 140        |

# Endnote (en línea)

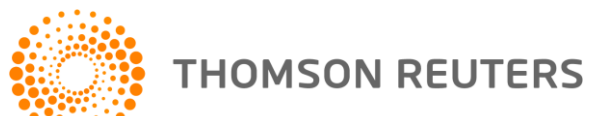

## Endnote (en línea) le permite...

- Almacenar referencias sin limite
- Organizar- crear grupos y encontrar referencias duplicadas
- Editar- las referencias
- Importar- referencias desde 1.800+ de bases de datos y catálogos en línea
- Compartir- sus grupos sus colaboradores
- Capturar- referencias en una página web
- Crear bibliografías- de una selección de 3.300 estilos
- Introducir- Citas en un documento mientras se escribe
- Manejar- sus listados de publicaciones de RID
- Añadir- archivos adjuntos- hasta 5GB (depende de su nivel de acceso)
- Sincronizar la versión web con la versión de ordenador (hace falta tener la versión Endnote 6)

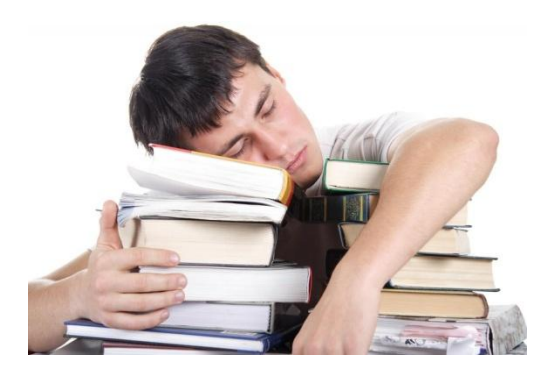

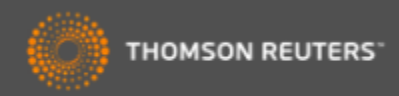

## Guardar registros de la Web of Science a Endnote

| WEB OF SCIENC                                                                                                    | E™                                                                                                    |                                       |
|----------------------------------------------------------------------------------------------------|----------------------------------------------------------------------------------------------------|---------------------------------------|
| Regresar a la búsqueda                                                                                                    | Mis herramient                                                                                                    | as 👻 Historial de                     |
| <b>Resultados: 4.177</b><br>(de Colección principal de Web of<br>Science)                                                                        | Ordenar por: Fecha de publicación de más reciente a más antigua 🖌                                                                                                    |                                       |
| Buscó:<br>Título: ("olive oil")Más                                                                                                    | 🗆 Seleccionar página 📑 🎽 Guardar en EndNote 🗸 Agregar a la la                                                                                                    | sta de registros ma                   |
| 🌲 Crear alerta                                                                                                    | 1. Antioxidant capacity of individual and combined virgin olive oil minor combined temperature (25 and 40 degrees C) as compared to accelerated and                                                   | ompounds evalua<br>d antiradical assa |
| Refinar resultados                                                                                                    | Por: Mancebo-Campos, Vanessa; Desamparados Salvador, Maria; Fregapane, Giusep<br>FOOD CHEMISTRY Volumen: 150 Páginas: 374-381 Fecha de publicación: MAY 1<br>Texto completo Ver abstract              | )e<br>2014                            |
| Buscar en resultados de                                                                                                    | Enviar a my.endnote.com                                                                                                    | ce of the                             |
| Categorías de Web of Science 🔻                                                                                                    | Número de registros: <ul> <li>Todos los registros en página</li> <li>Registros hasta</li> </ul>                                                                                                    |                                       |
| <ul> <li>FOOD SCIENCE TECHNOLOGY<br/>(1,766)</li> <li>CHEMISTRY APPLIED (968)</li> <li>NUTRITION DIETETICS (823)</li> <li>AGRICULTURE</li> </ul> | Contenido del registro: Registro completo y Referencias citadas: Enviar Cancelar                                                                                                    | _ lity and                            |
| MULTIDISCIPLINARY (403) CHEMISTRY ANALYTICAL (292)                                                                                               | <ul> <li>4. Determination of volatile thiols in virgin olive oil by derivatisation and L</li> </ul>                                                                                                   | C-HRMS, and rela                      |
| más opciones / valores<br>Refinar<br>Tipos de documento                                                                                          | sensory attributes<br>Por: Vichi, Stefania; Cortes-Francisco, Nuria; Romero, Agusti; et ál<br>FOOD CHEMISTRY Volumen: 149 Páginas: 313-318 Fecha de publicación: APR 1<br>Texto completo Ver abstract | 5 2014                                |

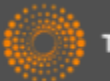

## Acceder a su biblioteca Endnote desde la WOS

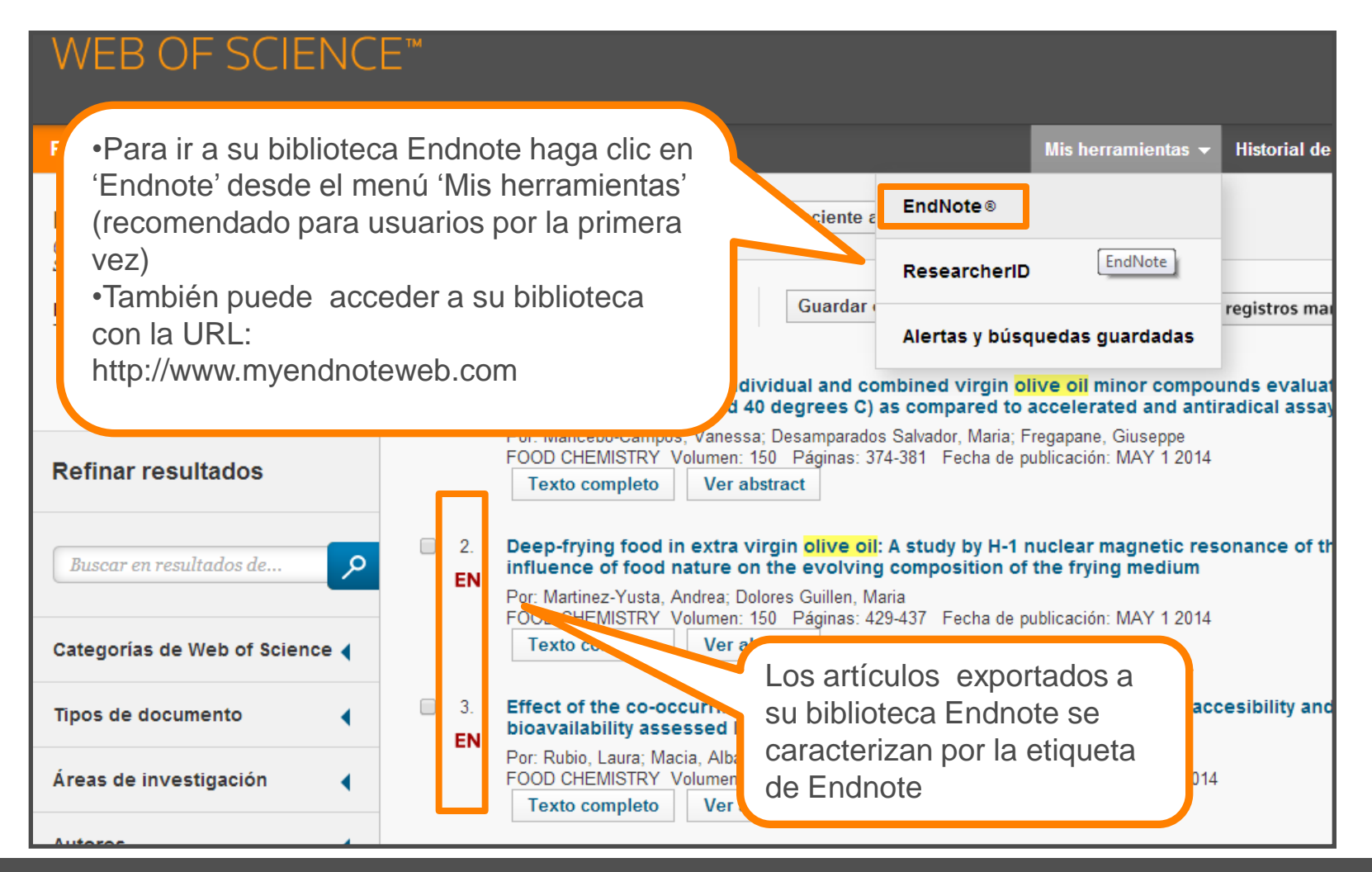

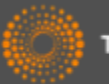
### Acceso a Endnote desde la web

| Sign i       to SAFE       ×       ►         Sign i       to SAFE       ×       ►         ←       C       Attps://www.myendnoteweb.com/EndNoteW       b.html?SID=S2nNdDrf3p5c         Apps       InCites™       Seearch Analyt       Salesforce - Ent       Sole | loQCVYuh&ret<br>Reute 🔏 Brit                                                                                                    | urnCode=ROUTER.Success&SrcApp=CR&Init=Yes<br>iish Cycling / 🍥 Web of Science 🍥 Welcome   The 🎹 The |
|----------------------------------------------------------------------------------------------------|----------------------------------------------------------------------------------------------------|----------------------------------------------------------------------------------------------------|
| ENDNOTE™                                                                                                    |                                                                                                    |                                                                                                    |
| Inicie sesión o cree una cuenta<br>Dirección de correo electrónico:                                                                                                    |                                                                                                    | Buscar<br>Encuentre la mejor revista potencial para publicar su<br>investigación.                  |
| rachel.mangan@thomsonreuters.com Contraseña: Iniciar sesión                                                                                                    | Image: A start of the start of the start | Almacenar<br>Organice y agrupe referencias según sus necesidades.                                  |
| Mantener mi sesión iniciada ¿Olvidó su contraseña?                                                                                                    |                                                                                                    | <b>Crear</b><br>Use Cite While You Write para crear y aplicar formato a sus CV<br>y bibliografías. |
| Institucional/Shibboleth: inicie sesión a través del acceso institucional.                                                                                                    |                                                                                                    | <b>Compartir</b><br>Comparta sus investigaciones y referencias con colegas.                        |
| Pruebe EndNote para escrite<br>que le gustará.<br>Acceda en cualquier lugar, en<br>en línea.                                                                                                    |                                                                                                    | Conectar <sup>Beta</sup><br>Interactúe y contacte con investigadores de todo el mundo.             |
| Ver en   简体中文   繁体中文   English Deutsch   日本語 [ 한국어   Português   Español                                                                                                    |                                                                                                    |                                                                                                    |

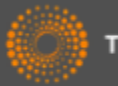

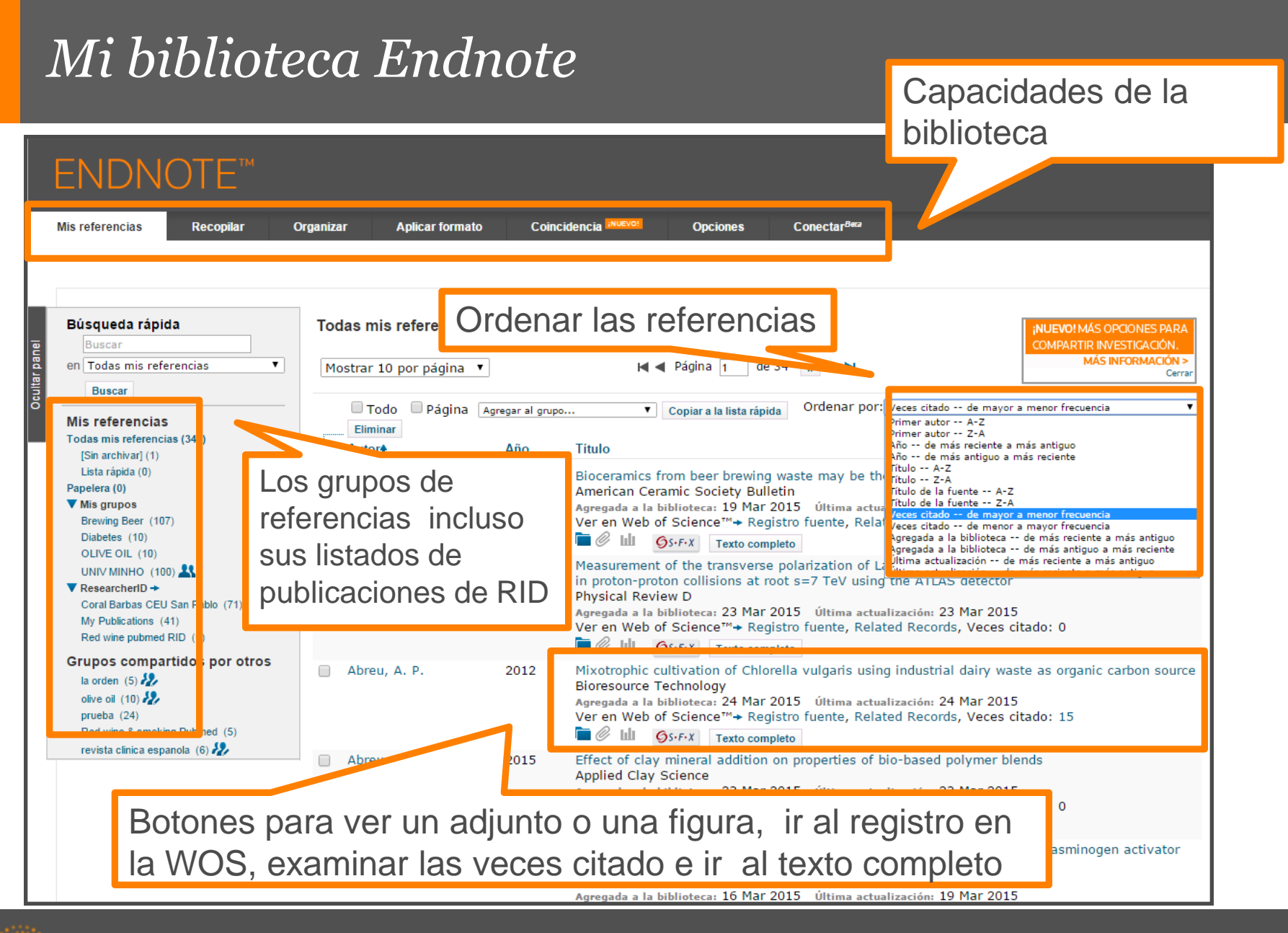

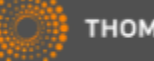

#### *Guardar Resultados enviados desde la Web of Science*

| Web of Science™ ResearcherID                                                                                                    |                                                                                                    |                                                                                                    |                                                                                                    |
|----------------------------------------------------------------------------------------------------|----------------------------------------------------------------------------------------------------|----------------------------------------------------------------------------------------------------|----------------------------------------------------------------------------------------------------|
| ENDNOTE™                                                                                                    |                                                                                                    |                                                                                                    |                                                                                                    |
| Mis referencias Recopilar                                                                                                    | Organizar Aplicar format                                                                              | to Coincidencia <sup>INUEVO!</sup> O                                                                                                    | ociones Conectar <sup>862</sup>                                                                                                    |
|                                                                                                    |                                                                                                    |                                                                                                    |                                                                                                    |
| Búsqueda rápida<br>p Buscar                                                                                                    | [Sin archivar]                                                                                        |                                                                                                    |                                                                                                    |
| en Todas mis referencias ▼                                                                                                    | Mostrar 10 por página                                                                                 | ▼ I <b>I </b> ▼ Pági                                                                                                    | na 1 de 2 Ir 🕨 🍽                                                                                                    |
| Buscar<br>Mis referencias<br>Todas mis referencias (350)<br>[Sin archivar] (11)<br>Lista rápida (0)<br>Papelera (0)<br>▼ Mis grupos<br>Brewing Beer (107)<br>Diabetes (10)<br>OLIVE OIL (10)<br>UNIV MINHO (100) ♣ | <ul> <li>■ Todo ■ Página</li> <li>■ Eliminar</li> <li>● Bumbini, S.</li> <li>■ Bumbini, B.</li> </ul> | Agregar al grupo Agregar al grupo  Agregar al grupo  Preving Beer Diabates OLIVE OIL Nuevo grupo ResearcherID Coral Barbas CEU San Pablo My Publications Red wine pubmed RID Grupos compartidos por otros I a orden olive oil                                                                                                    | a la lista rápida Ordenar por: Primer autor A-Z Va and Revised Nomenclature Scheme Imn ta: 31 Vitima actualización: 31 Mar 2015 Texto co Ind olive oil v heart disease in Italian women: the EPICOR |
| Coral Barbas CEU San Pablo (71)<br>My Publications (41)<br>Red wine pubmed RID (0)<br>Grupos compartidos por otros<br>la orden (5)                                                                                 | 📄 Bıbonja-Sonje, M.                                                                                   | - revista clinica espanola bibliote<br>Ver en Web of Scie<br>Content of Scient<br>Content of Scient<br>Content of Sci | <ul> <li>Los resultados enviados desde<br/>la Web of Science entran en el<br/>archivo 'sin archivar'.</li> <li>Puede guardar los resultados</li> </ul>                                              |
| Red wine & smoking Pubmed (5)<br>revista clinica espanola (6) 🌮                                                                                                    | 🔲 Billo, M.                                                                                           | 2011 Mediterranean Diet<br>Antioxidants<br>Current Topics in M<br>Agregada a la bibliote<br>Ver en Web of Scier<br>Corrent Web of Scier                                                                                                    | a un nuevo grupo o a un grupo<br>existente                                                                                                    |

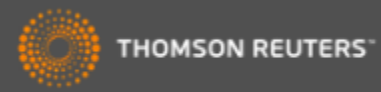

#### Importar: Conectarse a una búsqueda en línea

| ENDNOTE™                                                                                                    |                                                               |
|----------------------------------------------------------------------------------------------------|---------------------------------------------------------------|
| Mis referencias Recopilar Organizar                                                                                                    | Aplicar formato                                               |
| Búsqueda en línea Nueva referencia Importar referencia                                                                                                    | encias                                                        |
| Búsqueda en línea<br>Paso 1<br>Seleccione la conexión de catálogo de biblioteca o<br>PubMed (NLM)<br>Presentation Coll<br>Princeton Theo Sem<br>Princeton U<br>Principia Coll<br>Providence VA Med Center<br>PubMed (NLM)<br>Purdue U-Calumet<br>Purdue U-Calumet<br>Purdue U-North Central<br>Purdue U-North Central<br>Purdue U-North Central<br>Purdue U-North Central<br>Purdue U-North Central<br>Purdue U-North Central<br>Purdue U-North Central<br>Purdue U-North Central<br>Purdue U-Calumet<br>Queen Margaret U-Coll<br>Queen Margaret U-Coll<br>Queens U Charlotte<br>Queens U Charlotte<br>Queens U<br>Quincy U<br>Quinnjiac U-Law<br>Radford U | Crear una referencia<br>manualmente o importar<br>referencias |
|                                                                                                    | catálogo de biblioteca                                        |

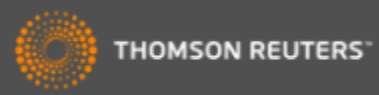

#### Conectarse a un recurso en línea- Pubmed

| Mis referencias Reco<br>Búsqueda en línea Nuev | Introduzca su búsqueda y seleccione<br>los campos de búsqueda en el<br>menú desplegable                                                                                                    |
|------------------------------------------------|----------------------------------------------------------------------------------------------------|
| Búsqueda en línea                              |                                                                                                    |
| "olive oil"                                    | en: Title<br>en: Any Field<br>And<br>Mis referencias<br>en: Year<br>Title<br>And<br>And<br>And<br>And<br>And<br>And<br>Mis referencias<br>Recopilar<br>Nueva referencias<br>Búsqueda en línea<br>Personal Name as Subject<br>And<br>Mis referencias<br>Búsqueda en línea<br>Paso 3 de 3: Conexión a PubMed MEDLINE : PubMed<br>("olive oil") en Title<br>So accentraren 1841 resultador: |
|                                                | MeSH Subheading     Se encontraron 1841 resultados:       Corporate Author     Recuperar de 1       Substance Name     Publication Type                                                                                                    |

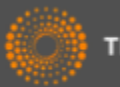

## Organizar las referencias

|               | ENDNOTE                                                                                                    | ТМ            |                                                                        |                                                                                                    |                                                           |                                                                                                    |                                                              |            |
|---------------|----------------------------------------------------------------------------------------------------|---------------|------------------------------------------------------------------------|----------------------------------------------------------------------------------------------------|-----------------------------------------------------------|----------------------------------------------------------------------------------------------------|--------------------------------------------------------------|------------|
|               | Mis referencias Recopila                                                                                                    | r Organ       | izar Aplicar formato                                                   | Coincidencia INUEVO!                                                                                                    | Opcione                                                   | es Conectar <sup>Beca</sup>                                                                              |                                                              |            |
|               | Búsqueda en línea Nueva r                                                                                                    | eferencia Imp | oortar referencias                                                     |                                                                                                    |                                                           |                                                                                                    |                                                              |            |
| Joultar panel | Búsqueda rápida<br>Buscar<br>en Todas mis referencias<br>Buscar                                                                                                 | Re            | sultados de búsqueda<br>PubMed MEDLINE 1 - 1<br>("olive oil") en Title | en línea<br>0 de 10 resultados                                                                                                    |                                                           | Puede guardar l<br>nuevo grupo (ne<br>grupo que ya ex                                                    | las referencias a<br>ew group) o a un<br>kiste en su bibliot | un<br>æca. |
|               | Mis referencias<br>Todas mis referencias (350)<br>[Sin archivar] (11)<br>Lista rápida (0)<br>Papelera (0)                                                       |               | Mostrar 10 por página •<br>• Todo • Página<br>• Autor                  | Nuevo grupo<br>Agregar al grupo<br>- Brewing Beer<br>- Diabetes                                                                                             | dos Título                                                | Seleccione las o<br>registros desead<br>izquierdo.                                                       | casillas de los<br>dos en el marger                          | ١          |
|               | <ul> <li>✓ Mis grupos</li> <li>Brewing Beer (107)</li> <li>Diabetes (10)</li> <li>OLIVE OIL (10)</li> <li>UNIV MINHO (100)</li> <li>▲ ResearcherID →</li> </ul> |               | <ul> <li>Ratto, A.</li> <li>Genovese, A.</li> </ul>                    | - OLIVE OIL<br>- UNIV MINHO*<br>[Sin archivar]<br>Nuevo grupo<br>ResearcherID<br>- Coral Barbas CEU San Pablo<br>- My Publications<br>- Red wine pubmed RID | Combinovel<br>Food C<br>Vincul<br>S<br>Influer<br>J Agric | chemon<br>Chen<br>In a→ Ir a la URL<br>I fexto completo<br>Ince of Olive Oil Phenolic Cor<br>c Food Chem | npounds on Headspace                                         |            |
|               | Coral Barbas CEU San Pablo (71)<br>My Publications (41)<br>Red wine pubmed RID (0)<br>Grupos compartidos por (                                                  | otros         | 🕑 Gargouri, B.                                                         | Grupos compartidos por otros<br>- la orden<br>- olive oil                                                                                                   | Uíncul<br>Øs-F-<br>Effect<br>J Food                       | o en línea Ir a la URL<br>X Texto completo<br>of containers on the quality<br>d Sci Technol              | of Chemlali olive oil d                                      |            |
|               | olive oil (10)<br>prueba (24)<br>Red wine & smoking Pubmed (5)<br>revista clínica espanola (6)                                                                  |               | ✔ Collado-González, J.                                                 | 2015 -                                                                                                    | Water<br>Olive<br>J Agric                                 | X Texto completo<br>Deficit during Pit Hardening<br>Oil<br>c Food Chem                                   | Enhances Phytoprosta                                         |            |

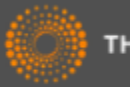

#### Importar referencias

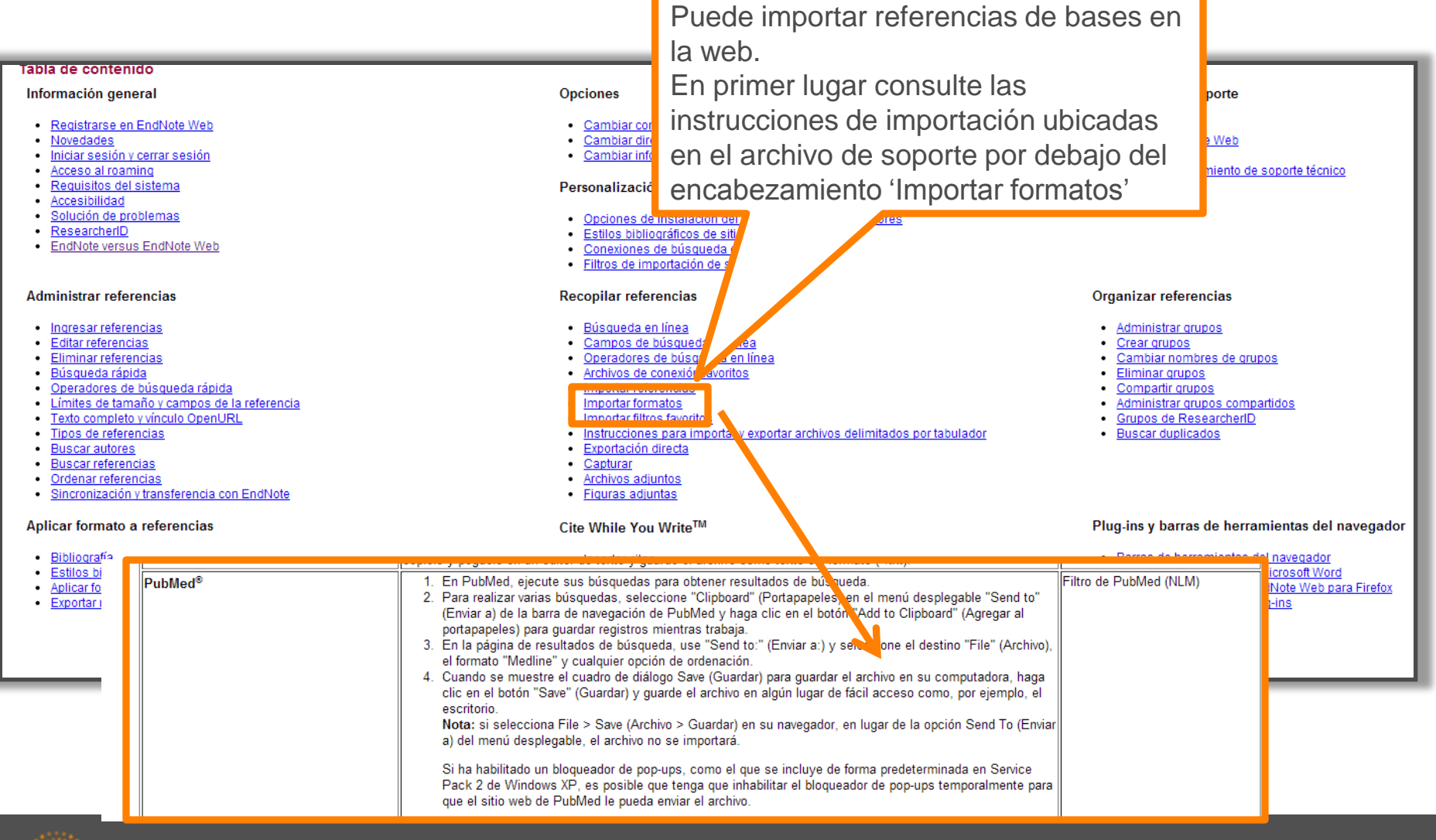

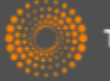

## Exportar referencias de una base en línea- Pubmed

| S NCBI Resources 🛛 How To 🖸                                                                                                    |                                                                                                    |                                                                                             |
|----------------------------------------------------------------------------------------------------|----------------------------------------------------------------------------------------------------|---------------------------------------------------------------------------------------------|
| Public gov<br>US National Library of Medicine<br>National Institutes of Health                                                                                                    | ✓ "vitamin a" Save search Limits Advanced                                                                                     | S (                                                                                         |
| Display Settings: ⊙ Summary, 20 per page                                                                                                    | , Sorted by Recently Added                                                                                                    | <u>Send to:</u><br>Filter your results:<br>Choose Desunation                                |
| <ul> <li>Results: 1 to 20 of 27388</li> <li>Low maternal retinol as a risk factor f</li> <li>Bao Y, Ibram G, Blaner WS, Quesenl<br/>Schizophr Res. 2012 Feb 28. [Epub ahead<br/>PMID: 22381190 [PubMed - as supplied by<br/>Related citations</li> </ul>                         | < First<br>for schizophrenia in adult offspring.<br>perry CP, Shen L, McKeague IW, Schaefer CA, S,<br>of print]<br>publisher] | Brown<br>Download 27388 items.<br>Format                                                    |
| <ul> <li><u>The concept of "critical nutrient young Guatemalan children with</u></li> <li><u>young Guatemalan children with</u></li> <li>Vossenaar M, Solomons NW.</li> <li>Am J Clin Nutr. 2012 Feb 29. [Epub a PMID: 22378732 [PubMed - as suppli Related citations</li> </ul> | ara exportar resultados en Pubmed<br>la biblioteca Endnote siga los pasos<br>guientes:<br>ntroduzca la búsqueda               | foods" MEDLINE V<br>Summary (text)<br>Abstract (text)<br>MEDLINE<br>XML<br>PMID List<br>CSV |
| <ul> <li>Genetic Hemoglobin Disorders, I</li> <li>George J, Yiannakis M, Main B,<br/>J Nutr. 2012 Feb 29. [Epub ahead of I<br/>PMID: 22378325 [PubMed - as suppli<br/>Related citations</li> </ul>                                                                               | Seleccione el formato de exportación<br>ledline<br>Guarde el archivo a su ordenador<br>Create File)                           | emia in Young Cambodian Children.<br>2038 free full-te:<br>Central<br>RDH10 Ovidation o     |

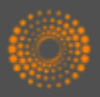

## Importar referencias

| ENDNO             | DTE™             |                   |                                               |                                                                                                    |                                                          |                                                        |
|-------------------|------------------|-------------------|-----------------------------------------------|----------------------------------------------------------------------------------------------------|----------------------------------------------------------|--------------------------------------------------------|
| Mis referencias   | Recopilar        | Organizar         | Aplicar formato                               | Coincidencia INUEVO!                                                                                                    | Opcio                                                    |                                                        |
| Búsqueda en línea | Nueva referencia | Importar re       | eferencias                                    |                                                                                                    |                                                          |                                                        |
| Importar refe     | rencias          |                   | daada EadNata2                                |                                                                                                    |                                                          |                                                        |
|                   | Archivo: Ch      | oose file savedre | desde Endivote?                               |                                                                                                    |                                                          |                                                        |
| Opción de i       | mportación: Put  | Med (NLM)         | T                                             | Seleccionar favoritos                                                                                                    |                                                          |                                                        |
|                   |                  | nportar           | Pal<br>ord<br>•Bu<br>•Se<br>•Se<br>•Ha<br>imp | ra importar referencia<br>lenador siga los paso<br>usca el archivo<br>elecciona el filtro de i<br>elección un grupo o c<br>aga clic en 'Importar'<br>portación | as guard<br>os siguie<br>mportac<br>crea un n<br>para te | ladas a su<br>ntes:<br>ión<br>nuevo grupo<br>rminar la |

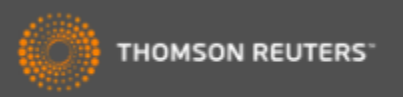

#### Crear una nueva referencia manualmente

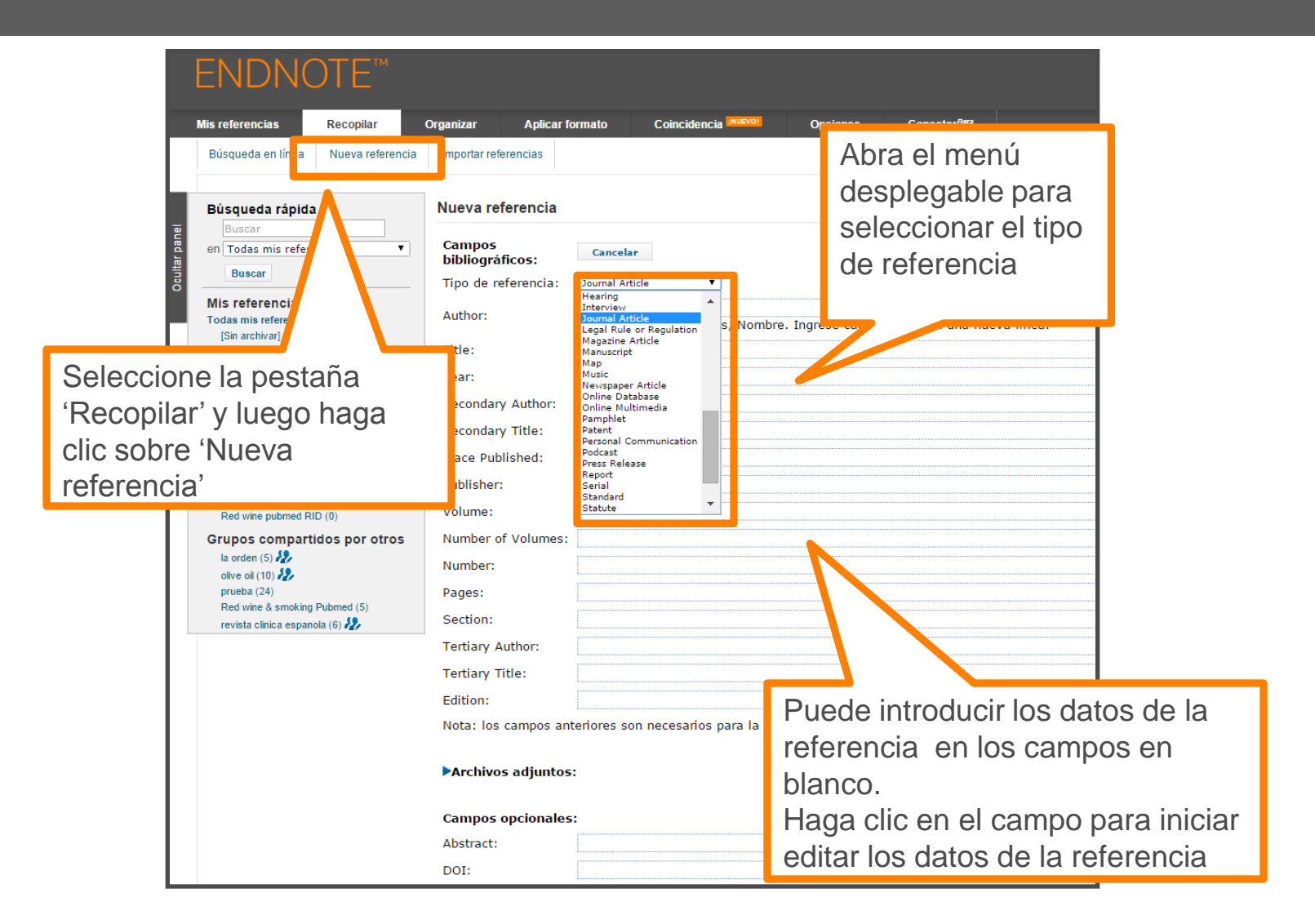

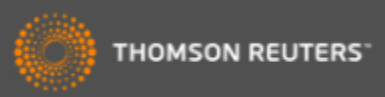

# Editar una referencia

|      | Búsqueda rápida<br>Buscar<br>en Todas mis referencias<br>Buscar                                           | Ver referencia en 'Toda<br>◀ Registro 3 de 350 ►<br>Copiar a la lista rápida Elimin | as mis referencias'<br>Regresar a la lista<br>nar Agregar al grupo compartido por otros Y                                                                                                    | Buscar Wel                                                                               | →Related Records<br>b of Science Core Collection para Abr                                                                                                    | →Registro fuente<br>eu, A. P. ▼ Ir                               |
|------|----------------------------------------------------------------------------------------------------|-------------------------------------------------------------------------------------|----------------------------------------------------------------------------------------------------|------------------------------------------------------------------------------------------|----------------------------------------------------------------------------------------------------|------------------------------------------------------------------|
|      | Mis referencias     Todas mis referencias (350)     (Sin archival (11)                                    | Campos bibliográficos:                                                              |                                                                                                    |                                                                                          | Texto co<br>Ocultar e                                                                                                    | mpleto Øs-F-X<br>campos vacíos                                   |
|      | Lista rápida (0)<br>Papelera (0)<br>♥ Mis grupos<br>Brewing Beer (107)<br>Diabetes (10)<br>OLIVE OIL (10) | Tipo de referencia:<br>Author:<br>Title:<br>Year:                                   | Journal Article<br>breu, A. P. <b>Q</b> ;Fernandes, B. <b>Q</b> ;Vicente,<br>Mixotrophic cultivation of Chlorella vulgari<br>2012                                                                                                    | A. A. <b>q</b> ;Teixe<br>s using industria                                               | sira, J. 🔍 ;Dragone, G. 🔍<br>al dairy waste as organic carbon sour                                                                                                    | ce                                                               |
|      | UNIV MINHO (100) ♣<br>▼ ResearcherID →<br>Coral Barbas CEU San Pablo (71)<br>My Publications (41)         | Journal:<br>Volume:                                                                 | Bioresource Technology                                                                                                    |                                                                                          |                                                                                                    |                                                                  |
|      | Red wine pubmed RID (0)<br>Grupos compartidos por otros<br>la orden (5)                                   | Issue:<br>Pages:<br>Start Page:                                                     | 61-66                                                                                                    |                                                                                          | <ul> <li>Examinar lo<br/>relacionados</li> </ul>                                                                                                    | s registros<br>en la WOS                                         |
|      | prueba (24)<br>Red wine & smoking Pubmed (5)<br>revista clínica espanola (6) 🌮                            | Epub Date:                                                                          |                                                                                                    |                                                                                          | •Ir al registro                                                                                                    | en la WOS                                                        |
|      |                                                                                                    | Archivos:<br>Figura:                                                                | <ul> <li>Adjuntar archivos</li> <li>Adjuntar figura</li> </ul>                                                                                                    |                                                                                          | •Buscar en la<br>trabajos de e                                                                                                    | estos autores                                                    |
|      |                                                                                                    | Campos les:<br>Ab                                                                   | Growth parameters and biochemical compo<br>different mixotrophic conditions were dete<br>control culture. Mixotrophic microalgae sho<br>productivities of lipids, starch and proteins<br>Moreover, supplementation of the inorgani<br>led to a classificatt in procument in micro | sition of the gr<br>mined and com<br>wed higher spe<br>than microalga<br>c culture mediu | een microalga Chlorella vulgaris culti<br>pared to those obtained from a photi<br>ecific growth rate, final biomass conce<br>ac cultivated under photoautotrophic<br>im with hydrolyzed cheese whey pow<br>eduction a do cabe hydrate utilization | vated under<br>pauto polic<br>entrati ond<br>conditi<br>der solu |
| Anad | dir archivos o ac                                                                                         | ljuntos                                                                             | compared with the culture enriched with a<br>growth promoting nutrients in cheese whey<br>industry by-product could be considered a<br>production, since it does not require the a                                                                                                | mixture of pure<br>. Mixotrophic c<br>feasible alterna<br>Idition of exper               | a glucose and galactose, due to the p<br>ultivation of C. vulgaris using the ma<br>ative to reduce the costs of microalga<br>nsive carbohydrates to the culture m                                                                                 | in dairy<br>Il biomass                                           |
|      |                                                                                                    | DOI:                                                                                | 2012 Elsevier Ltd. All rights reserved.                                                                                                    |                                                                                          |                                                                                                    | Editar los campos                                                |
|      |                                                                                                    | Date:<br>Type of Article:                                                           | Aug                                                                                                    |                                                                                          |                                                                                                    | bibliográficos                                                   |
|      |                                                                                                    | Short Title:                                                                        |                                                                                                    |                                                                                          |                                                                                                    |                                                                  |

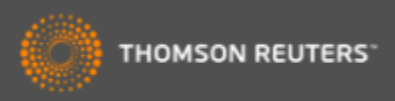

## Organizar su biblioteca

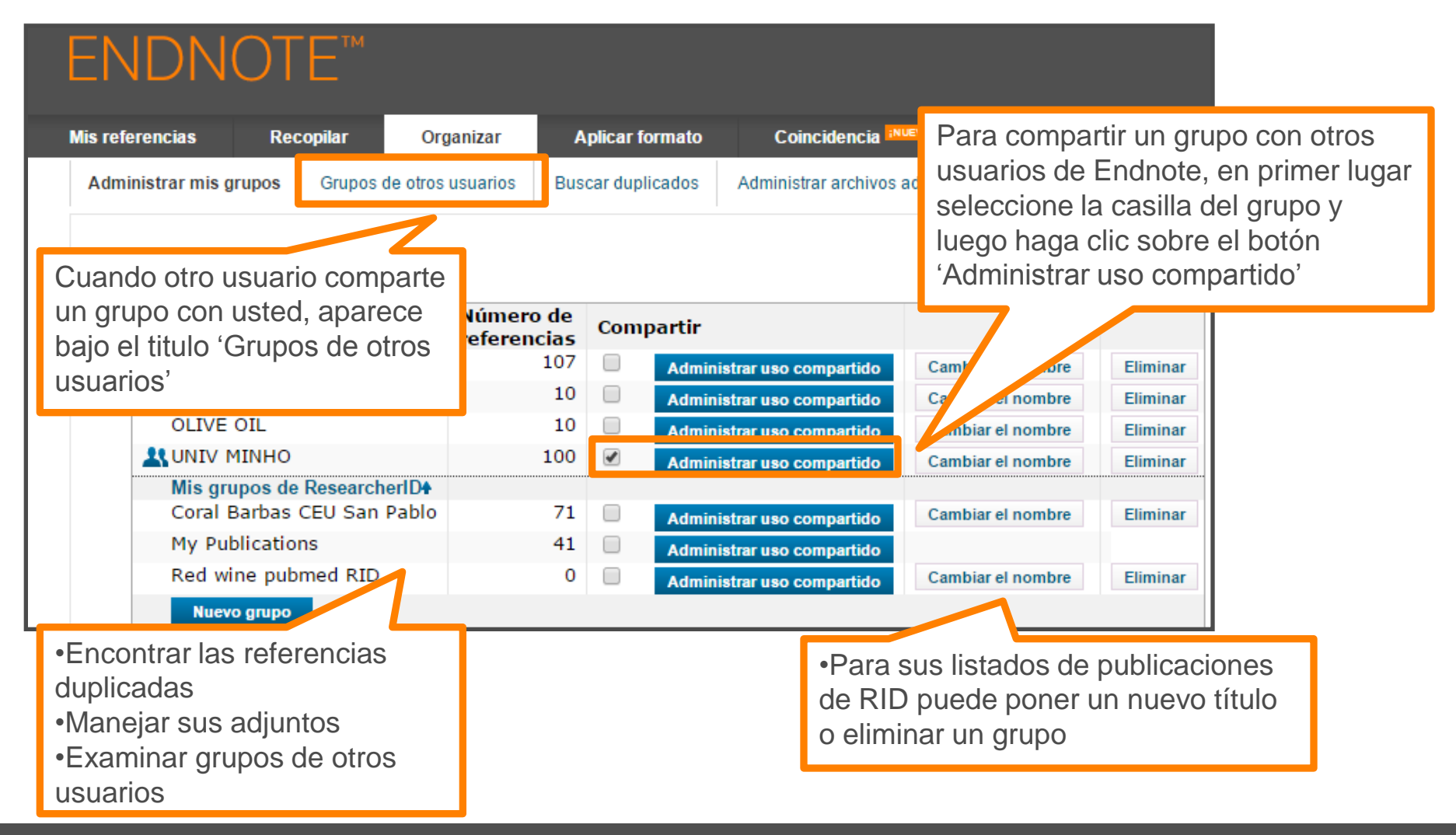

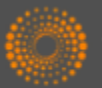

## Compartir sus grupos

| Mis referencias       Recopilar       Organizar       Apl         Administrar mis grupos       Grupos de otros usuarios       Buscar         Administrar uso compartido de 'UNIV MINHO'       0 direcciones de correo electrónico       "         © direcciones de correo electrónico       "       "         Empiece a compartir este grupo.       "       " | licar formato Coincidencia NUEVOL Of<br>duplicados Administrar archivos adjuntos<br>EndNote - Google Chrome<br>g www.myendnoteweb.com/EndNoteWeb.html?func=shareL<br>Agregar direcciones de correo electrónico a 'UNIV<br>Ingrese direcciones de correo electrónico. Use la tecla | Introduzca la dirección de<br>correo electrónico de aquellas<br>personas con las que desea<br>compartir los grupos. Nota.<br>Las personas DEBEN tener<br>una cuenta Endnote para ver<br>las referencias. Introduzca la<br>dirección de correo<br>electrónico que utilizan para<br>acceder a Endnote |                                                                                                    |  |
|----------------------------------------------------------------------------------------------------|----------------------------------------------------------------------------------------------------|----------------------------------------------------------------------------------------------------|----------------------------------------------------------------------------------------------------|--|
| En el paso siguiente, haga clic<br>sobre el enlace 'empiece a<br>compartir este grupo' para<br>continuar con el proceso                                                                                                    | - O -<br>Seleccione un archivo de texto con direcciones de com<br>separadas por comas.<br>Choose file No file chosen                                                                                                    | eo electrónico                                                                                                    | Ne                                                                                                    |  |
|                                                                                                    | ● Solo lectura ● Lectura y escritura<br>Nota: los archivos adjuntos<br>Inte de los p<br>Aplicar<br>Cerrar ventana<br>Ver en 商体中文 第件中文 English Deutsch 日本語 聖堂                                                                                                    | <ul> <li>Puede de<br/>modo de s<br/>y escritura</li> <li>Haga clio<br/>compartir<br/>usuarios i</li> </ul>                                                                                                    | eterminar acceso de<br>solo lectura o de lectura<br>a<br>c en 'Aplicar' para<br>r el grupo con los<br>identificados |  |

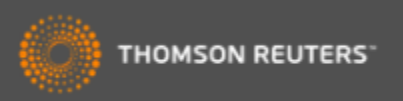

## Crear una Bibliografía

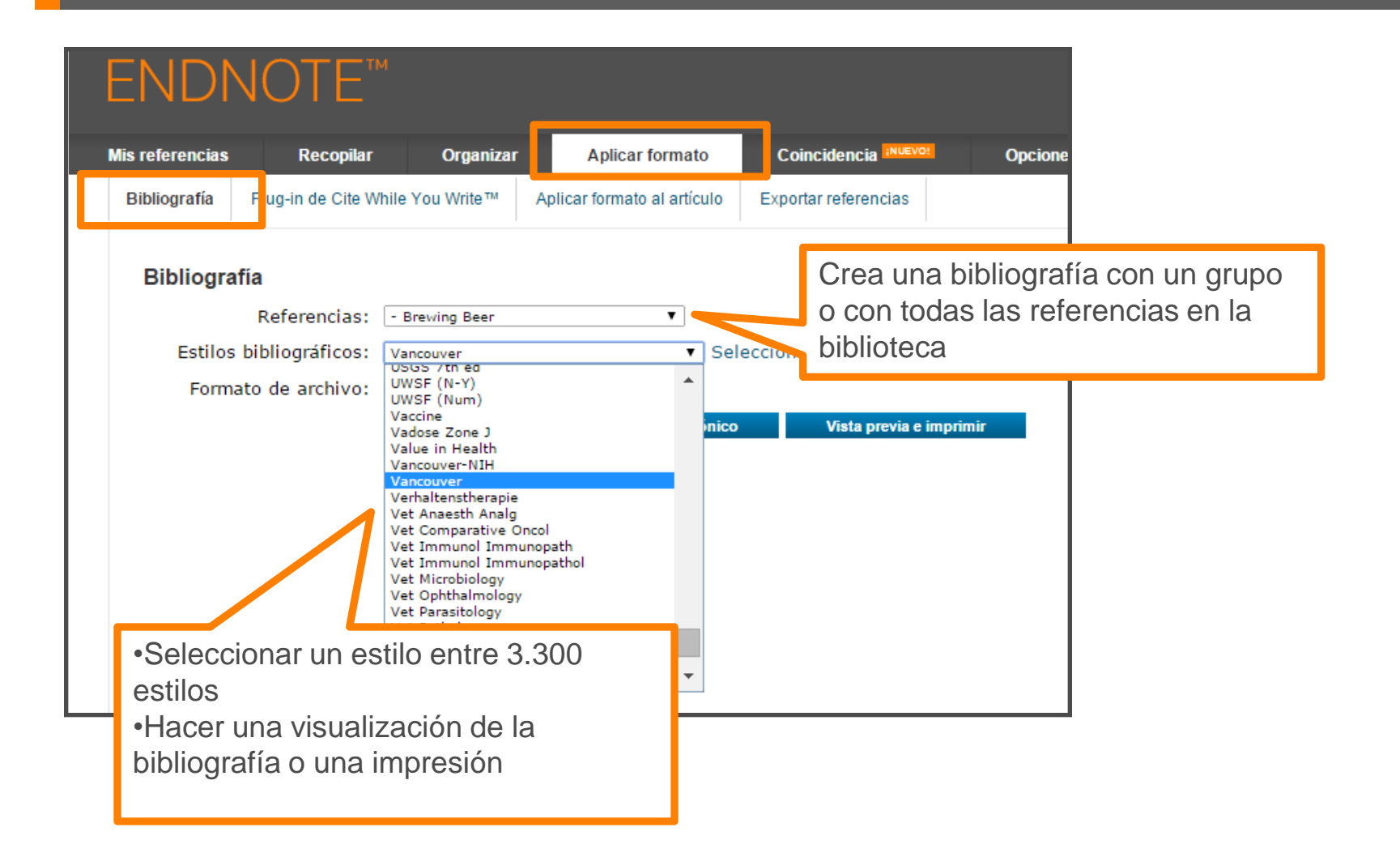

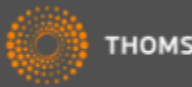

## Crear una bibliografía

| ENDNOTE™                                                                                                    |                                                                                                    | 💮 тномбол                                                                                                    |  |  |  |  |  |
|----------------------------------------------------------------------------------------------------|----------------------------------------------------------------------------------------------------|----------------------------------------------------------------------------------------------------|--|--|--|--|--|
| Mis referencias Recopilar Organizar Aplicar f                                                                                                    | ormato Coincidencia                                                                                                    | Opciones Conectar <sup>8#2</sup>                                                                                                    |  |  |  |  |  |
| Bibliografía Plug-in de Cite While You Write™ Aplicar formato                                                                                                    | al artículo Exportar referencias                                                                                                    |                                                                                                    |  |  |  |  |  |
| Bibliografia<br>Referencias: - Brewing Beer<br>Estilos bibliográficos: Vancouver<br>Formato de ar 11 vo: HTRE<br>Guardar Enviar por correc                                                                                                    | EndNote - Google Chrome     www.myendnoteweb.com     Imprimir esta página Ca                                                                                             | e                                                                                                    |  |  |  |  |  |
|                                                                                                    | <ol> <li>Bioceramics from bee<br/>2014;93(6):16</li> <li>Absar S, Choi S, Ahsa<br/>modified tissue plasmina<br/>Research. 2013;131(3):</li> </ol>                        | er brewing waste may be the key to bone replacements. American Ceramic Society Bulletin.<br>an F, Cobos E, Yang VC, Kwon YM. Preparation and characterization of anionic oligopeptide-<br>ogen activator for triggered delivery: An approach for localized thrombolysis. Thrombosis<br>E91-E9. |  |  |  |  |  |
| Puede guardar, enviar po                                                                                                    | r correo                                                                                                    | ger C, Gastl M, Arendt EK, Becker T. Humulus lupulus - a story that begs to be told. A review.<br>f Brewing. 2014:120(4):289-314.                                                                                                    |  |  |  |  |  |
| electrónico y hacer una                                                                                                    |                                                                                                    | SM, Tessaro IC. Membrane Separation Processes for the Beer Industry: a Review and State of the<br>Technology. 2014;7(4):921-36.                                                                                                    |  |  |  |  |  |
| visualización de la bibliog                                                                                                    | rafía                                                                                                    | na KV, Antoniv VF. Peculiar features of the coagulation, fibrinolytic, and anticoagulation systems presenting with vascular ENT tumours. Vestnik Otorinolaringologii. 2014(1):17-9.                                                                                                    |  |  |  |  |  |
| Veren 简件中文 繁体中文 English Deutsch 日本語 記者                                                                                                    | 6. Archambault CJ, Gerc<br>Barrels. In: Moore MK, I<br>Series. 11632014. p. 85                                                                                           | ds WRW, Mills AM. Scale Up in Brewing: Factors in Changing Batch Size from 5 Gallons to 15<br>Ledesma EB, editors. Academia and Industrial Pilot Plant Operations and Safety. ACS Symposium<br>5-90.                                                                                           |  |  |  |  |  |
| 7. Aydin AA, Ilberg V, Titze J. Investigation of overfoaming activities and gushing mechanisms of individual beer ingredients as model substances in bottled carbonated water. Journal of the Science of Food and Agriculture. 2014;94(10):2083-9. |                                                                                                    |                                                                                                    |  |  |  |  |  |
|                                                                                                    | 8. Barbosa-Pereira L, Ar<br>containing bioactive nar                                                                                                    | ngulo I, Lagaron JM, Paseiro-Losada P, Cruz JM. Development of new active packaging films<br>nocomposites. Innovative Food Science & Emerging Technologies. 2014;26:310-8.                                                                                                    |  |  |  |  |  |
|                                                                                                    | 9. Belakova S, Benesova K, Caslavsky J, Svoboda Z, Mikulikova R. The occurrence of the selected fusarium mycotoxins in Czech malting barley. Food Control. 2014;37:93-8. |                                                                                                    |  |  |  |  |  |
|                                                                                                    | 10. Bellamy M. John Lab<br>1889-1896. Canadian H                                                                                                    | batt Blows In and Out of the Windy City: A Case Study in Entrepreneurship and Business Failure, istorical Review. 2014;95(1):30-53.                                                                                                    |  |  |  |  |  |
|                                                                                                    | 11. Bergsveinson J, Bae                                                                                                    | cker N, Pittet V, Ziola B. Role of Plasmids in Lactobacillus brevis BSO 464 Hop Tolerance and Beer                                                                                                    |  |  |  |  |  |

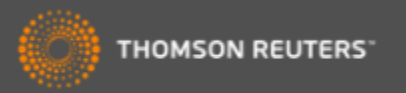

## Instalar los Plug-Ins

| lis referencias                                                  | Recopilar                                                                                                    | Organizar                                                          | Aplicar form                                                                          | ato                                         | Coincidencia ;NUEVO!                                                                                         | Opciones                                           | Conec     | ctar <sup>Beca</sup>                  |                                                 |
|------------------------------------------------------------------|----------------------------------------------------------------------------------------------------|--------------------------------------------------------------------|---------------------------------------------------------------------------------------|---------------------------------------------|----------------------------------------------------------------------------------------------------|----------------------------------------------------|-----------|---------------------------------------|-------------------------------------------------|
| Contraseña                                                       | Dirección de correo ele                                                                                                    | ctrónico In                                                        | formación de perfil                                                                   | ldioma                                      | Descargar instaladores                                                                                       | Información de                                     | la cuenta |                                       |                                                 |
| Descarg                                                          | ar instaladores                                                                                                    |                                                                    |                                                                                       |                                             | ^                                                                                                    |                                                    |           |                                       |                                                 |
| Captu                                                            | Irar: Capturar ref                                                                                                    | erencia                                                            |                                                                                       |                                             |                                                                                                    |                                                    |           |                                       |                                                 |
| selec<br>Para<br>la ve<br>Cite V                                 | cionar "Agregar a Fav<br>usar la herramienta, i<br>ntana para capturar la<br>Vhile You Write™                                                                                                    | a rei Par<br>docc<br>docc<br>docc<br>docc<br>doc<br>inst           | a poder in<br>umento er<br>alar en su                                                 | trodu<br>n <i>Mic</i>                       | cir referencias<br>rosoft Word had<br>nador el plug-ir                                                       | a un<br>ce falta<br>n Cite Wh                      | nile      | a de mar                              | cadores. Se at                                  |
| Use e<br>forma<br>redac<br>perm<br>Explo<br><b>Pate</b><br>Consi | el plug-in de EndNote<br>ato a las citas y biblio<br>ita sus artículos en W<br>ite guardar referencia<br>irer para Windows.<br>Inte de EE. UU. n.º 8<br>ulte Instrucciones de<br>Descargar Windows o<br>Descargar el MSI de<br>programas masiva | par<br>gra<br>ord. Hag<br>CW<br>.08: 1.<br>inst 2.<br>on of<br>Win | Write.<br>a clic sob<br>YW instal<br>Una barra<br>Un botón<br>FireFox o<br>referencia | re 'De<br>e dos<br>a de l<br>para<br>que le | escargar instala<br>complementos<br>nerramientas en<br>Internet Explor<br>e permite captu<br>dio visuales en | adores'<br>5<br>n MS Wo<br>rer o<br>Irar<br>la web | ord       | ote en Fin<br>ente en si<br>y Requisi | refox para<br>u biblioteca.<br>itos del sistema |

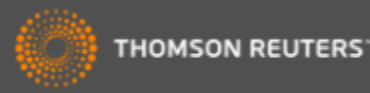

## Capturar referencias en la Web (1)

| Cruz(Estrella Morente) singing Volver (flamenco version of a tango) - YouTube - Windows Internet Explorer                                                                                                    |                         |                                |                                                                                                    |
|----------------------------------------------------------------------------------------------------|-------------------------|--------------------------------|----------------------------------------------------------------------------------------------------|
| Merric http://www.youtube.com/watch?v=mSsSDvjMKnk                                                                                                    |                         |                                |                                                                                                    |
| Yiew Favorites Tools Help X CEndNote Web 3.0 Gapture ? Help                                                                                                    |                         |                                |                                                                                                    |
| 👍 🔊 Free Hotmail 🍿 InCites™ 🌕 Research Analytics - Resear 💭 Salesforce - Enterprise Edition 🏈 Suggested Sites 🔹 🔊 W                                                                                                    | eb Slice Gallery 🔻      |                                |                                                                                                    |
| Cruz(Estrella Morente) singing Volver (flame                                                                                                    |                         |                                |                                                                                                    |
| You Tube volve                                                                                                    | Search Browse TV Shows  | Upload                         | Create Account S                                                                                                    |
| Penélope Cruz/     ente) singing Volver (flamer       NiNjALatin0     5 vi                                                                                                    | nco version of a tango) |                                |                                                                                                    |
| <ul> <li>CWYW instala dos complementos en Internet<br/>Explorar o Fire Fox</li> <li>1. Un complemento para conectarse<br/>inmediatamente a su biblioteca</li> <li>2. Capture: para capturar referencias en una<br/>página web. Por ejemplo libros<br/>(amazon.com) o referencias audiovisuales<br/>(youtube.com)</li> </ul> |                         | Find<br>your<br>happy<br>place | Ads by Go<br>YouTube Mix for Estret                                                                                   |
| II ◄) 0.09 / 3:39                                                                                                    | <sup>360p</sup> ↓       |                                | Morente<br>by YouTube<br>PLAYLIST 33 videos<br>Penélope Cruz se mete<br>papel VOLVER<br>by Angelogyn<br>191,063 views |

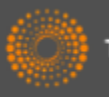

#### Capturar referencias en la Web (2)

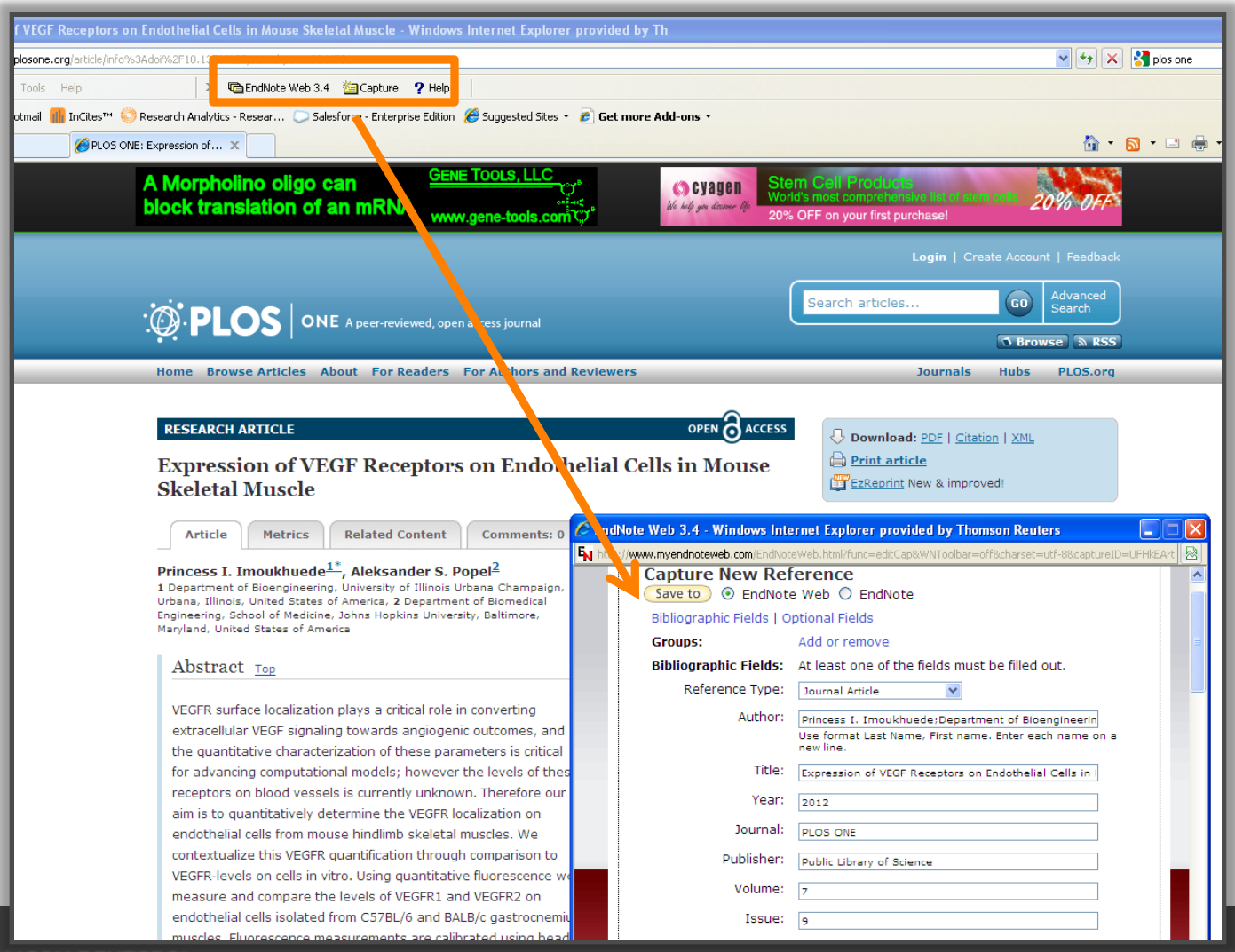

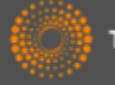

## Introducir citas en un documento en MS Word

🛕 🚽 🗋 (5) 〒 Document1 [Compatibility Mode] - Microsoft Word **1**7 -Home Insert EndNote Page Layout References Mailings Review View 🛀 Export to EndNote 👻 APA 6th Style: Update Citations and Bibliography Differences Insert Go to EndNote Edit ? EndNote Help 魡 Convert Citations and Bibliography 🔻 Citation(s) Citations Online 5 Citations Bibliography Tools Escribo un articulo y necesito introducir una cita agui (Alkaladi, El-Deen, Afifi, & Zinadah, 2015) Barra de Herramientas Bibliography 'Cite While You Write' para My Alkaladi, A., El-Deen, N. A., Afifi, M., & Zinadah, O. A. (2015). Hematological and biochemical investigations on the effect of vitamin E and C on exposed to zinc oxide nanoparticles. Saudi J Endnote Web Biol Sci, 22(5), 556-563. doi:10.1016/j.sjbs.2015.02.012

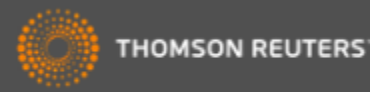

## Introducir citas en un documento

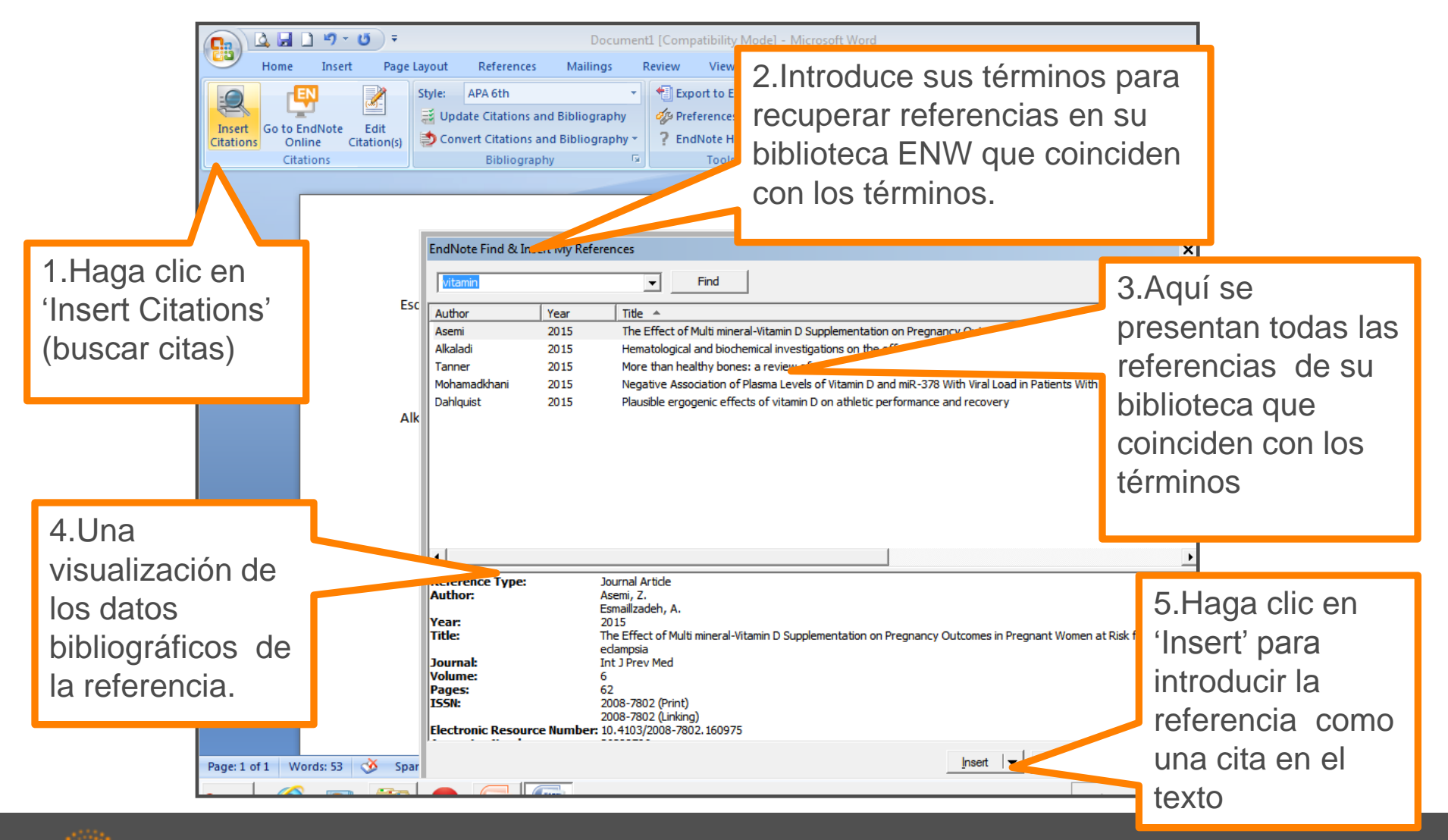

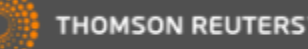

#### Formatear una Bibliografía

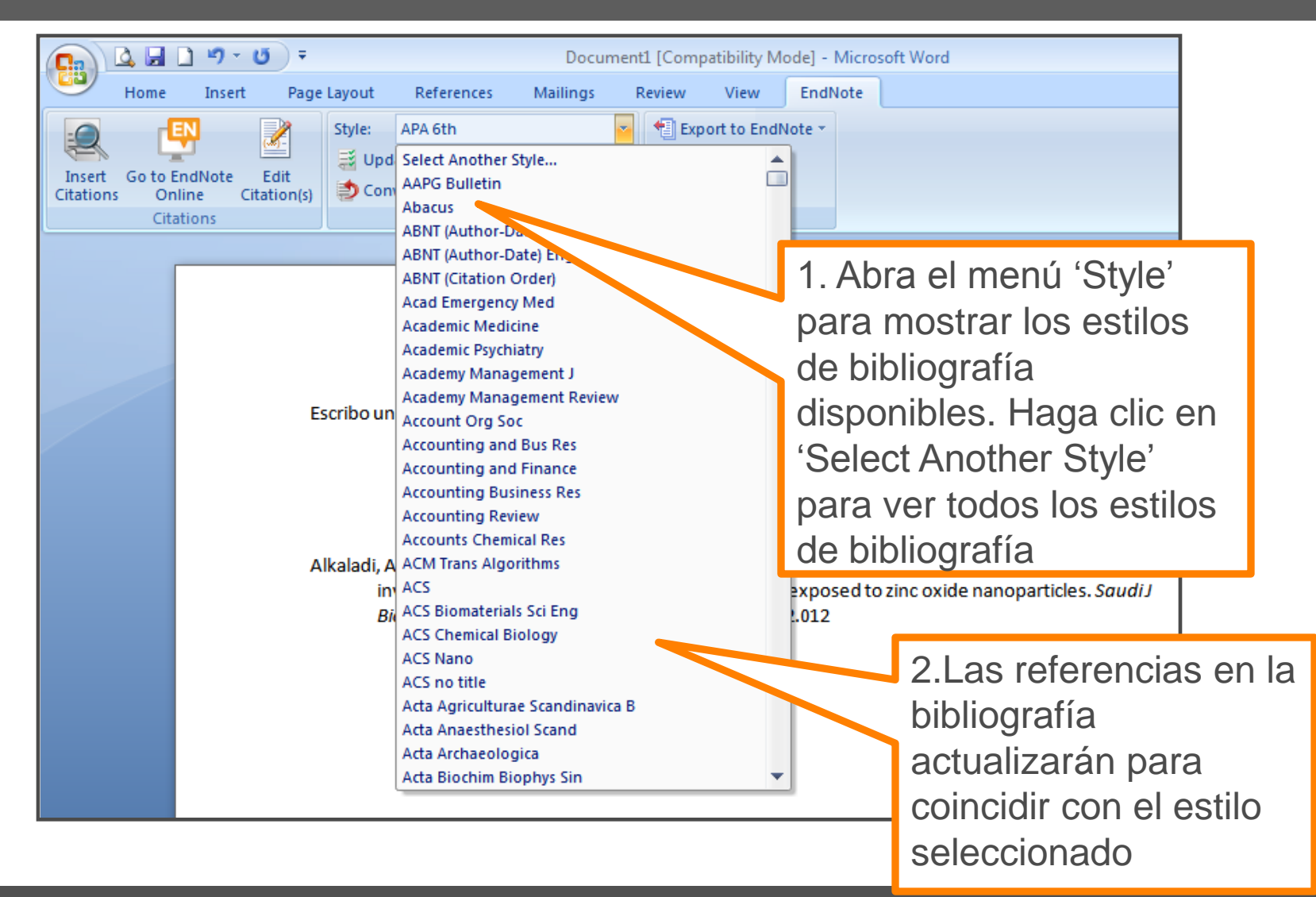

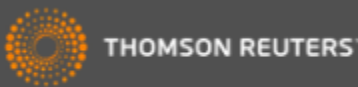

#### Las Preferencias

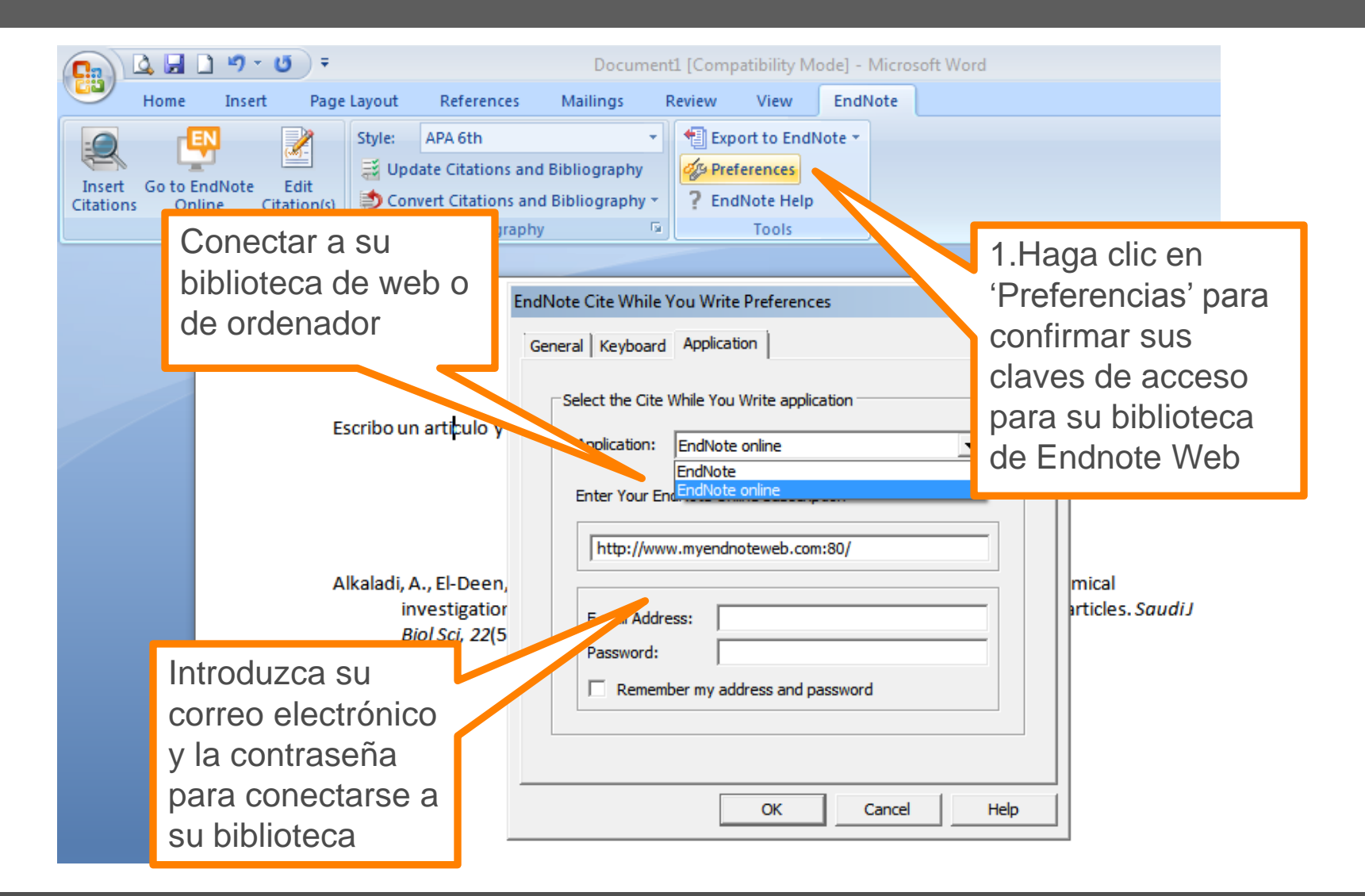

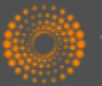

## Convertir citas y la bibliografía

|                                        | <u>)</u> •9 • (5)             | Ŧ                               |                                                                                                    | Docume                                                                          | ent1 [Comp                     | oatibility M                                       | lode] - Micro                                                                       | osoft Word                                                                           |                                                                    |      |
|----------------------------------------|-------------------------------|---------------------------------|----------------------------------------------------------------------------------------------------|---------------------------------------------------------------------------------|--------------------------------|----------------------------------------------------|-------------------------------------------------------------------------------------|--------------------------------------------------------------------------------------|--------------------------------------------------------------------|------|
| Home                                   | Insert F                      | Page Layout                     | References                                                                                                    | Mailings                                                                        | Review                         | View                                               | EndNote                                                                             |                                                                                      |                                                                    |      |
| Insert Go to E<br>Citations On<br>Cita | IndNote Edit<br>line Citation | n(s)<br>Style:<br>U<br>So<br>Co | APA 6th<br>pdate Citations and<br>onvert Citations an<br>Convert to <u>U</u> nform<br>Convert to <u>P</u> lain To<br>Convert <u>W</u> ord Cita | d Bibliography<br>d Bibliography<br>natted Citations<br>ext<br>ations to EndNot | Exp                            | ferences<br>INote Help                             | Note 🔻                                                                              |                                                                                      |                                                                    |      |
|                                        |                               | Escribo<br>Alkaladi             | un articulo y nec<br>, A., El-Deen, N.,<br>investigations o                                                                                    | cesito introc<br>A., Afifi, M., &<br>n the effect of                            | na (<br>,<br>Zinada<br>īvitami | Conver<br>I. Pa<br>bib<br>CV<br>cita<br>en<br>Ia l | tir Citas<br>ra conve<br>liografía<br>VYW en<br>as sin fo<br>texto ple<br>pibliogra | y la Biblic<br>ertir las cit<br>creadas<br>el docum<br>rmateo o<br>eno y elim<br>fía | ografía.<br>as y la<br>por<br>ento a<br>convertirlo<br>iinación de | ıdiJ |
|                                        |                               |                                 | Biol Sci, 22(5), 5                                                                                                    | 56-563. doi:10                                                                  | .1016/ /                       | 2. Co<br>ac<br>We                                  | nvertir d<br>itas de (<br>eb                                                        | itas de W<br>CWYW Er                                                                 | ord 2007<br>ndnote                                                 |      |

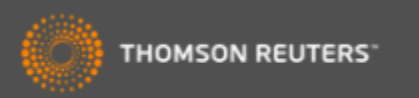

### Formatear una bibliografía

|                                     | <b>) 9</b> - (                 | <del>ت</del> ) ۽  |                     |                                                                 | Docum                                    | nent1 [Com                                                                      | patibility M                            | ode] - Mici | rosoft Wo | ord                           |                                                           | ]                                    |
|-------------------------------------|--------------------------------|-------------------|---------------------|-----------------------------------------------------------------|------------------------------------------|---------------------------------------------------------------------------------|-----------------------------------------|-------------|-----------|-------------------------------|-----------------------------------------------------------|--------------------------------------|
| Home                                | Insert                         | Page              | Layout              | References                                                      | Mailings                                 | Review                                                                          | View                                    | EndNote     |           |                               |                                                           |                                      |
| Insert Go to<br>Citations Of<br>Cit | EndNote<br>nline Cit<br>ations | Edit<br>tation(s) | Style:<br>Up<br>Con | APA 6th<br>date Citations ar<br>nvert Citations a<br>Bibliograp | nd Bibliography<br>nd Bibliography<br>hy | Exp<br>Exp<br>Pre<br>En<br>Exp<br>Exp<br>Exp<br>Exp<br>Exp<br>Exp<br>Exp<br>Exp | port to Endl<br>eferences<br>dNote Help | Note -      | _         |                               | Haga clic e<br>'Bibliograp<br>luego 'Layo<br>la casilla g | en<br>hy' y<br>out' en               |
|                                     |                                |                   |                     |                                                                 | EndNote Config                           | ure Bibliog                                                                     | raphy                                   | 1           |           |                               | aparece.                                                  | uc                                   |
|                                     |                                | Es                | scribo u            | n articulo y n                                                  | Fort:<br>Calibri<br>Bibliography ti      | tle:                                                                            |                                         | -ormatung   | Size:     | •                             | ah, 2015)                                                 |                                      |
|                                     |                                | A                 | kaladi,             | A., El-Deen, f                                                  | Bibliograpl<br>Start with bibli          | hy<br>ography num                                                               | ıber.                                   |             | Text Fo   | ormat                         | amical                                                    |                                      |
|                                     |                                |                   | ir<br>E             | nvestigations<br>Biol Sci, 22(5),                               | First line inden<br>Hanging inden        | t: 0.000 c                                                                      | m Line<br>m Spac                        | e after.    | Se<br>1.  | pueo<br>Dete<br>tama<br>bibli | de:<br>erminar el e<br>año del tex<br>ografía             | estilo y<br>kto de la                |
|                                     |                                |                   |                     | _                                                               |                                          |                                                                                 | OK                                      | Cancel      | 2.<br>3.  | Esc<br>bibli<br>Intro<br>sus  | ribir el título<br>ografía<br>oducir espa<br>referencias  | o de su<br>cios entre<br>s o líneas. |
|                                     | TEDS                           |                   |                     |                                                                 |                                          |                                                                                 |                                         |             |           |                               |                                                           | 10                                   |

## Biblioteca Viajera

| A      B      O      O     O | <b>Ŧ</b>                                                                                                    | Document1 [Compatibility Mode] - Microsoft Word                                                                                                    |
|----------------------------------------------------------------------------------------------------|----------------------------------------------------------------------------------------------------|----------------------------------------------------------------------------------------------------|
| Home Insert F                                                                                                    | Page Layout References Ma                                                                                                    | lings Review View EndNote                                                                                                    |
| Insert Go to EndNote Edit<br>Citations Online Citation<br>Citations                                                                                                    | Style: APA 6th<br>Update Citations and Bibli<br>Convert Citations and Bibli<br>Bibliography                                                                                     | r       Export to EndNote         ography       Export <u>I</u> raveling Library         egraphy       Export Word Citations         egraphy       Export Word <u>Master List</u>                |
| •Se pu<br>citas o<br>su doo<br>de En<br>• Haga<br>Endno<br>refere<br>grupo<br>su bib                                                                                                    | uede exportar todas<br>creadas por CWYW<br>cumento a su biblio<br>dnote.<br>a clic en 'Export to<br>ote Web'. Las<br>ncias aparecen en<br>temporal (Unfiled)<br>lioteca Endnote | s las<br>en<br>teca<br>Bibliography<br>Zinadah, O. A. (2015). Hematological and biochemical<br>ritamin E and C on exposed to zinc oxide nanoparticles. <i>Saudi J</i><br>1016/j.sjbs.2015.02.012 |

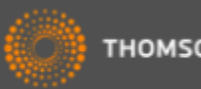

# Exportar referencias

| ← → C 🗋 www.myendnoteweb.com/EndNoteWeb.html?fu                        | unc=export%20citations                                                               |
|------------------------------------------------------------------------|--------------------------------------------------------------------------------------|
| Web of Science <sup>™</sup> ResearcherID                               |                                                                                      |
| ENDNOTE™                                                               |                                                                                      |
| Mis referencias Recopilar Organizar Aplicar forma                      | ato Coincidencia INUEVOL Opciones                                                    |
| Bibliografía Plug-in de Cite While You Write™ Aplicar formato al artí  | ículo Exportar referencias                                                           |
| Exportar referencias                                                   |                                                                                      |
| Estilo de exportación Seleccionar V<br>BibTeX Export or cor eo electró | ónico Vista previa e imprimir                                                        |
| RefMan (RIS) Export<br>Refer Export<br>Tab Delimited                   | Puede exportar sus referencias a otro recurso                                        |
|                                                                        | <ul> <li>Seleccione un grupo o toda la</li> </ul>                                    |
|                                                                        | biblioteca y un estilo de exportación.                                               |
|                                                                        | <ul> <li>Puede guardar el archivo a su<br/>ordenador, enviarlo por correo</li> </ul> |
|                                                                        | electrónico o hacer una<br>visualización                                             |

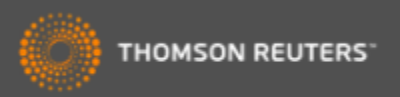

#### Recomendaciones de revista para sus manuscritos

| ENDNOTE™                                                                                                    |                                                                                                    |
|----------------------------------------------------------------------------------------------------|----------------------------------------------------------------------------------------------------|
| Mis referencias Recopilar Organizar Aplicar formato Coincidencia                                                                                                    | Conectar <sup>962</sup>                                                                                                    |
| Encuentre las mejores revistas para su manuscrito Con la tecnología de Web of Science™                                                                                                    |                                                                                                    |
| Ingrese los detalles de su manuscrito:                                                                                                    | Funcionamiento                                                                                                    |
| *Título:                                                                                                    | Partiendo de una serie de datos clave (como el título, el abstract y las referencias), podemos ayudarle a encontrar la revista adecuada para su                                                                    |
| olive oil *Abstract:                                                                                                    | manuscrito.<br>Nuestra tecnología pendiente de patente analiza millones de datos y conexiones de citas<br>de Web of Science para identificar relaciones significativas entre estas publicaciones y sus             |
| Among vegetable oils, virgin olive oil (VOO) has nutritional and sensory characteristics that<br>to make it unique and a basic component of the Mediterranean diet. The importance of VOO is<br>mainly attributed both to its high content of oleic acid a balanced contribution quantity of                                                                                                  | propus datos de citas.<br>En segundos, tendrá al alcance de su mano datos de JCR®, detalles de editoriales e<br>información de revistas clave que le ayudarán a comparar sus opciones y a enviar su<br>manuscrito. |
| polyunsaturated fatty acids and its richness in phenolic compounds, which act as natural 🔹 *obligatorio                                                                                                    | Solo Thomson Reuters puede aprovechar el poder de Web of Science para ayudarle a<br>tomar las decisiones referentes a la publicación de sus manuscritos.                                                           |
| Referencias:         -OLIVE OIL         -Breving Beer       evantes a su manuscrito.         -Diabetes       evantes a su manuscrito.         -UNIV MINHO       ResearcheriD         Coral Barbas CEU San Pablo       Coral Barbas CEU San Pablo         My Publications       Red wine pubmed RID         Ninguna referencia       English         Ver en       習慣中文         第二中文       第二中文 | La herramienta de<br>recomendaciones usa<br>los datos clave para<br>sugerir revistas<br>•Título<br>•Resumen<br>•Referencias                                                                                        |

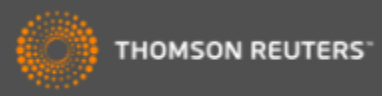

## Recomendaciones de revista para sus manuscritos

| Encuentre las me      | ejores revistas pa          | ra su                    | nanuscrito Con la tecn       | ología de Web of Scie | nce™                      |                                |                        |                                           |
|-----------------------|-----------------------------|--------------------------|------------------------------|-----------------------|---------------------------|--------------------------------|------------------------|-------------------------------------------|
| 3 Coincidencias d     |                             |                          |                              |                       |                           |                                |                        |                                           |
| < Editar datos de ma  | Ampliar tod                 |                          | ontraer todo                 |                       |                           |                                |                        |                                           |
| Resultado de coincide | ncia♦ Impact F<br>Año actua | actor JCF<br>al   5 años | Revista                      | А                     | rtículos similares        |                                |                        |                                           |
| •                     | <b>1.225</b><br>2013        | <b>1.166</b><br>5 años   | NATURAL PRODUC               | T RESEARCH            | 0                         | ¿Le resultó útil?<br>✓ sí × NO | Envia<br>Información d | Para cada coincidencia                    |
| Mejores clasificacion | es de palabras clave 🛿      |                          | Categoría de JCR Clasific    | ación en la categorí  | a Cuartil en la categoría |                                |                        | nos ofrece:                               |
| phenolic compounds    |                             |                          | CHEMISTRY, APPLIED           | 38/71                 | Q3                        |                                |                        |                                           |
| olive oil             |                             |                          | CHEMISTRY, MEDICINAL         | 45/58                 | Q4                        |                                |                        | <ul> <li>I itulo de la revista</li> </ul> |
| acid                  |                             |                          | Editorial:                   |                       |                           |                                |                        | <ul> <li>Factor de Impacto</li> </ul>     |
|                       |                             |                          | 4 PARK SQUARE, MILTON PARK   | , ABINGDON OX14 4     | RN, OXON, ENGLAND         |                                |                        |                                           |
|                       |                             |                          | eISSN: 1478-6427             |                       |                           |                                |                        | •Categorias                               |
|                       | <b>1.761</b><br>2013        | <b>2.224</b><br>5 años   | FLAVOUR AND FRA              | GRANCE JOURNAL        | . 0                       |                                | Información            | •Cuartiles de JCR                         |
| Mejores clasificacion | es de palabras clave 🛿      |                          | Categoría de JCR Clasific    | ación en la categorí  | a Cuartil en la categoría |                                |                        | Detec de la cultarial                     |
| oil                   |                             |                          | CHEMISTRY, APPLIED           | 28/71                 | Q2                        |                                |                        | •Datos de la editorial                    |
| compounds             |                             |                          | EOOD SCIENCE &               | 47/102                | 03                        |                                |                        | •Coincidencia de las                      |
| sensory               | I                           |                          | TECHNOLOGY                   | 47/125                | QZ                        |                                |                        |                                           |
|                       |                             |                          | Editorial:                   |                       |                           |                                |                        | nalahras claves                           |
|                       |                             |                          | 111 RIVER ST, HOBOKEN 07030  | )-5774, NJ,           |                           |                                |                        |                                           |
|                       |                             |                          | eISSN: 1099-1026             |                       |                           |                                |                        | •Acceso al envío de su                    |
|                       | <b>0.924</b><br>2013        | <b>0.954</b><br>5 años   | NATURAL PRODUC               | T COMMUNICATION       | IS O                      | ¿Le resultó útil?<br>✓ sí × NO | Env<br>Información (   | manuscrito en la nágina                   |
| Mejores clasificacion | es de palabras clave 🛿      |                          | Categoría de JCR Clasific    | ación en la categorí  | a Cuartil en la categoría |                                |                        | manuschio en la pagina                    |
| oil                   |                             |                          | CHEMISTRY, MEDICINAL         | 53/58                 | Q4                        |                                |                        | web de la editorial                       |
| phenolic compounds    |                             |                          | FOOD SCIENCE &<br>TECHNOLOGY | 76/123                | Q3                        |                                |                        |                                           |
|                       | -                           |                          | Editorial:                   |                       |                           |                                |                        |                                           |
|                       |                             |                          | 7963 ANDERSON PARK LN, WES   | TERVILLE, OH 43081    |                           |                                |                        |                                           |
|                       |                             |                          | ISSN: 1934-578X              |                       |                           |                                |                        |                                           |
|                       |                             |                          | eISSN: 1555-9475             |                       |                           |                                |                        |                                           |

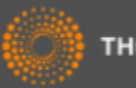

## Páginas web de interés y videos

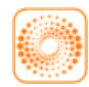

webofscience.com

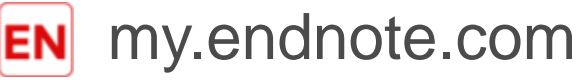

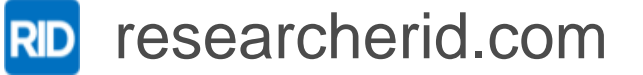

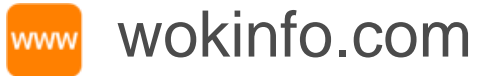

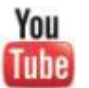

youtube.com/WoSTraining

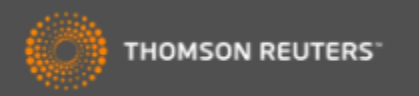

# ¡Muchas gracias!

Rachel Mangan

rachel.mangan@thomsonreuters.com

<u>www.wokinfo.com</u> www.recursoscientificos.fecyt.es

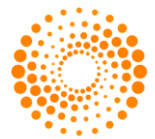

THOMSON REUTERS

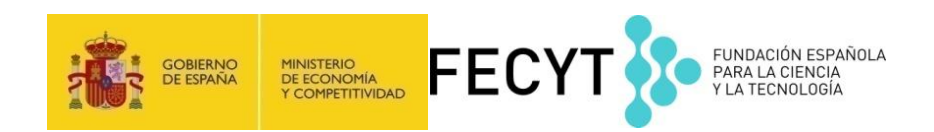